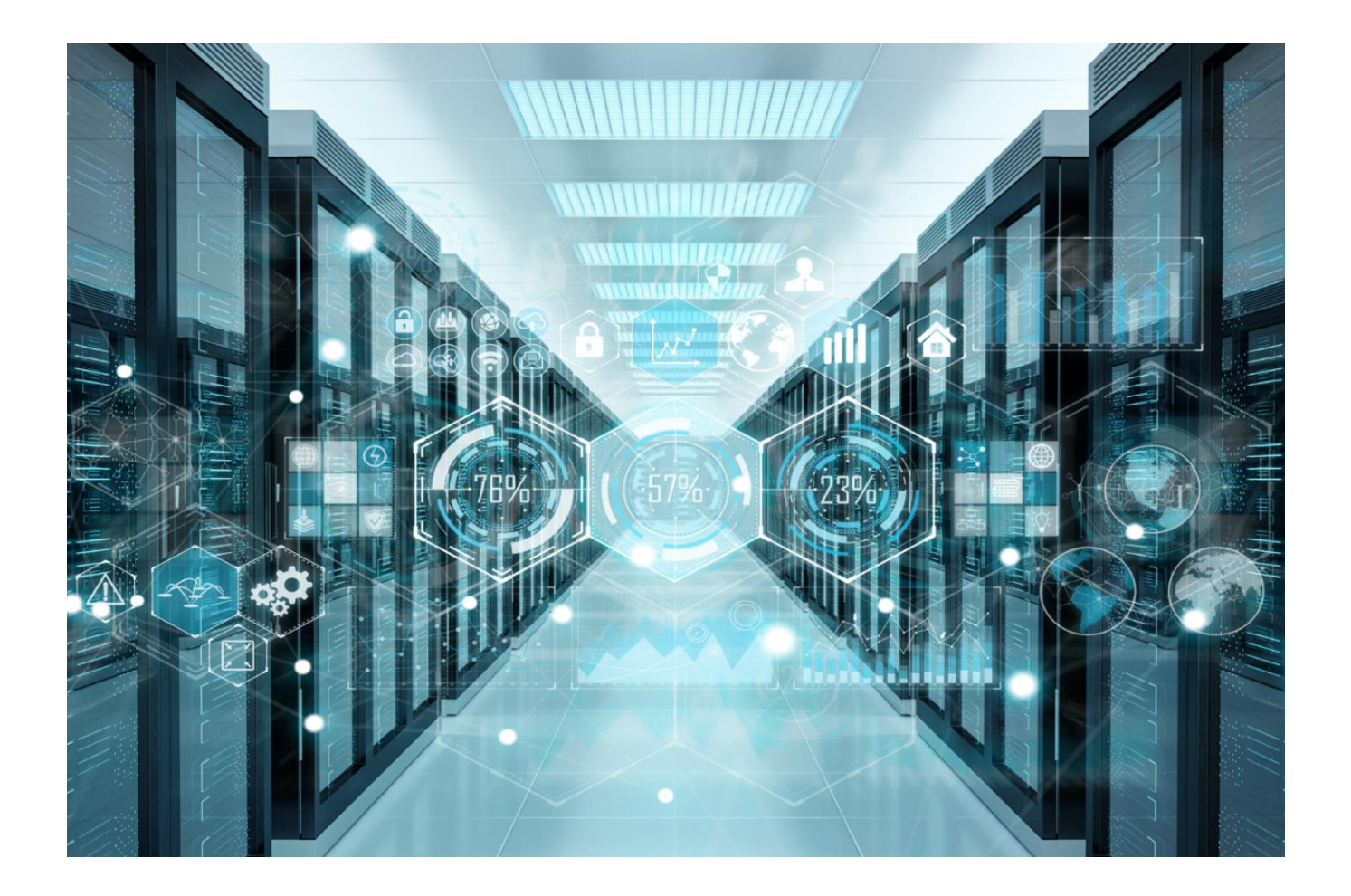

### **CONNECT AND PROTECT**

### Enlogic – Advantage & Secure

**Power Distribution Units** User Manual Version 1.5 | 20<sup>th</sup> December 2024

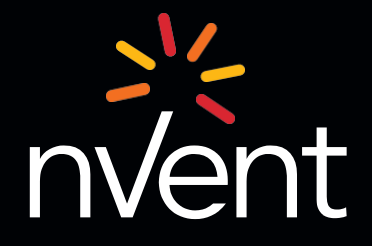

#### **Revision History**

| Versions | Dates      | Updates                                                                                                    |
|----------|------------|----------------------------------------------------------------------------------------------------|
| V1.0     | 25.09.2023 | Preliminary Release                                                                                                    |
| V1.1     | 18.12.2023 | CLI Commands<br>Questions & Answers only                                                                                                    |
| V1.2     | 13.03.2024 | Seven Segment Alarms<br>NTP Commands<br>Power Share Features<br>Curl Commands<br>Questions & Answers                                                                                                    |
| V1.3     | 20.05.2024 | OMB Syslog<br>Secondary Radius Server<br>LDAPS Configuration<br>Secure Copy Protocol [SCP]<br>TELNET<br>HTTP/HTTPS redirection<br>Web UI Improvements – Power Share, Power Parameters, Outlet &<br>CB Management<br>Redfish New URLs<br>Curl Commands - Sys, User, Dev, Net, Pwr commands updated                         |
| V1.4     | 20.05.2024 | TLS1.3<br>Password Hashing<br>Outlet Grouping<br>Radius Server Configuration<br>1U/2U Horizontal iPDUs & NMCs<br>Redfish New URLs<br>RESTAPI Curl Commands<br>Outlet Grouping - Curl Commands - Dev commands<br>Sensors<br>Air flow Sensor<br>LED Beacon<br>Handle Update Procedures                                      |
| V1.5     | 20.12.2024 | Single User Multi Session (SUMS)<br>Residual Current Monitoring (RCM)<br>Overload Prevention (OLP)<br>8021.X Authentication<br>Redfish Newly implemented URLs<br>Curl Commands - Sys, User, Dev, Net, Pwr commands updated<br>Zero Touch Provisioning (ZTP)<br>Open SSH 9.9<br>Access Control List<br>Web UI Improvements |

| GENERAL SAFETY INSTRUCTIONS                                   | 8           |
|---------------------------------------------------------------|-------------|
| INSTALLATION AND OPERATION SAFETY INSTRUCTIONS                | 8           |
| SAFETY INSTRUCTIONS - DISCLAIMER                              | 8           |
| SAFETY SYMBOLS                                                | 9           |
| SAFETY INFORMATION FOR OPERATORS                              | 9           |
| PRODUCT LABELS AND STANDARDS                                  | . 10        |
| REFERENCES AND ARCHITECTURE SPECIFICATIONS                    | . 10        |
| GENERAL INSTALLATION                                          | . 11        |
| UL 2900 CERTIFIED BY UL CAP                                   | . 12        |
| PRODUCT & DOCUMENTS                                           | . 12        |
| REGIONS SUPPORTED                                             | . 13        |
| INPUT & OUTPUT CURRENT RATINGS                                | .14         |
| PRODUCT DESCRIPTION                                           | . 17        |
| IPDU & ITS COMPONENTS                                         | . 18        |
| PRODUCT COMPONENTS NMC                                        | . 19        |
| DISPLAYS                                                      | . 20        |
| INTERFACES                                                    | . 20        |
| RESET BUTTON                                                  | . 21        |
| ADVANCED NETWORK MANAGEMENT CONTROLLER (NMC) NETWORK SECURITY | . 22        |
| ENCRYPTION                                                    | . 22        |
| REMOTE AUTHENTICATION                                         | . 22        |
| LOGIN & PASSWORD POLICY                                       | . 23        |
| CERTIFICATES                                                  | . 23        |
| FIRMWARE AND CONF FILE ENCRYPTION                             | . 24        |
| CHAIN OF TRUST FIRMWARE SIGNATURE                             | . 24        |
| SECURE BOOT                                                   | . 24        |
| CONF FILE                                                     | . 24        |
| OTHER VULNERABILITIES                                         | . 25        |
| NETWORK SECURITY HARDENING GUIDE                              | . 25        |
| DISABLE SNMPV1 AND ENABLE SNMPV3                              | . 26        |
| CONFIGURE SNMPV3 TO USE AES/SHA                               | . 26        |
| CHANGE THE ADMIN USER ACCOUNT PASSWORD                        | . 26        |
| ENABLE STRONG PASSWORDS                                       | . 26        |
| HASHING PASSWORDS FOR INCREASED CYBERSECURITY                 | . 26        |
| DEFAULT PORTS                                                 | . 27        |
| SEVEN SEGMENT LED DISPLAY                                     | . 28        |
| OLED DISPLAY AND NETWORK MANAGEMENT CONTROLLER (NMC)          | . 29        |
|                                                               | .30         |
| SETUP MENU                                                    | .30         |
|                                                               | .31         |
|                                                               | .31         |
|                                                               | . 32        |
|                                                               | . 32        |
|                                                               | . 33        |
| UNITS SUDIVIEINU                                              | . პპ<br>ე / |
|                                                               | .34<br>24   |
|                                                               | . 34        |
|                                                               | .34<br>24   |
| LUASE SUDMEIND                                                | . 34        |

| BREAKER SUBMENU                        | . 36 |
|----------------------------------------|------|
| OUTLET SUBMENU                         | . 36 |
| SENSORS MENU                           | . 37 |
| RCM MENU                               | . 38 |
| HORIZONTAL IPDU                        | . 39 |
| MAIN MENU SELECTIONS                   | . 43 |
| NMC HOT SWAP                           | . 57 |
| INSTALLING THE NEW NMC                 | . 59 |
| OUTLET UNITS                           | . 60 |
| SELF-LOCKING COMBO OUTLET              | . 61 |
| NEWLY LAUNCHED OUTLETS & VARIANTS      | . 62 |
| SELF-LOCKING CABLE & NON-LOCKING CABLE | . 63 |
| LOCKING POWER CORDS                    | . 63 |
| MOUNTING PDU IN SERVER CABINET         | . 65 |
| CONNECTING TO POWER SOURCE             | . 65 |
| CONNECTING PDU TO NETWORK              | . 66 |
| CONNECTING WITH SERIAL CONNECTION      | . 67 |
| CONNECTING SENSORS (OPTIONAL)          | . 69 |
| WEB USER INTERFACE (UI)                | . 72 |
| INTRODUCTION TO WEB UI                 | . 72 |
| NAVIGATING THROUGH THE WEB UI          | .74  |
| SINGLE USER MULTIPLE SESSIONS (SUMS)   | . 75 |
| DASHBOARD                              | . 77 |
| CONTROL AND MANAGE                     | . 81 |
| OUTLET GROUPING                        | . 83 |
| VIEW LOGS                              | . 88 |
| VIEW DATA LOGS                         | . 89 |
| SETTINGS                               | . 90 |
| NETWORK SETTINGS                       | . 90 |
| 802.1x Authentication                  | . 91 |
| WEB/RESTAPI ACCESS CONFIGURATION       | . 95 |
| SSH/FTPS CONFIGURATION                 | . 96 |
| NETWORK TIME PROTOCOL (NTP)            | . 96 |
| DATE/TIME SETTING                      | . 97 |
| DAYLIGHT-SAVING TIME                   | . 97 |
| SYSLOG CONFIGURATION                   | . 98 |
| SYSTEM MANAGEMENT                      | 100  |
| SNMP MANAGEMENT                        | 102  |
| EMAIL SETUP                            | 104  |
| EVENT NOTIFICATIONS                    | 106  |
|                                        | 107  |
| DEFINING THRESHOLDS                    | 109  |
| POWER THRESHOLD                        | 109  |
| INPUT PHASES                           | 110  |
|                                        | 112  |
| CONTROL MANAGEMENT                     | 114  |
| EXTERNAL SENSORS                       | 115  |
| PHASE POWER                            | 116  |
| OVERLOAD PREVENTION (OLP)              | 117  |
| RACK ACCESS CONTROL                    | 121  |
| SMART RACK CONTROL                     | 122  |
| RESIDUAL CURRENT MONITORING (RCM)      | 126  |

| USER SETTINGS                                | 135 |
|----------------------------------------------|-----|
| LDAP/LDAPS SERVER SETTINGS                   | 140 |
| RADIUS CONFIGURATION                         | 142 |
| SESSION MANAGEMENT                           | 145 |
| PASSWORD POLICY                              | 146 |
| SNMP                                         | 147 |
| WORKING WITH MIB BROWSER                     | 147 |
| REDFISH                                      | 149 |
| REDFISH CONFIGURATION                        | 149 |
| REDFISH AUTHENTICATION AND AUTHORIZATION     |     |
| REDFISH URLS SUPPORTED WITH GET METHOD       |     |
| REDFISH URLS SUPPORTED WITH POST METHOD      | 154 |
| REDFISH URLS SUPPORTED WITH DELETE METHOD    | 154 |
| NEW REDFISH URLS SUPPORTED WITH POST METHOD  |     |
| GETTING STARTED WITH REDFISH                 |     |
| RESTAPI – CURL COMMANDS                      |     |
| THE COMMAND LINE INTERFACE (CLI)             |     |
| CLI COMMANDS AND PROMPTS                     |     |
| CLI COMMANDS                                 |     |
| SYS Commands                                 |     |
| NET COMMANDS                                 |     |
| USR COMMANDS                                 |     |
| DEV COMMANDS                                 |     |
| PWR COMMANDS                                 |     |
| FTPS                                         |     |
| SENSORS                                      |     |
| DETECTING SENSORS                            |     |
| MONITORING THE EXTERNAL SENSOR               |     |
| DAISY CHAIN AND RNA-REDUNDANT NETWORK ACCESS |     |
| RNA (REDUNDANT NETWORK ACCESS) FUNCTIONALITY |     |
| ZERO TOUCH PROVISIONING (ZTP)                |     |
| POWER SHARE OVER DAISY CHAIN PDUs            |     |
| FIRMWARE UPDATE PROCEDURES                   |     |
| HANDLE UPDATE PROCEDURES                     |     |
| QUESTIONS AND ANSWERS (FAQS)                 |     |

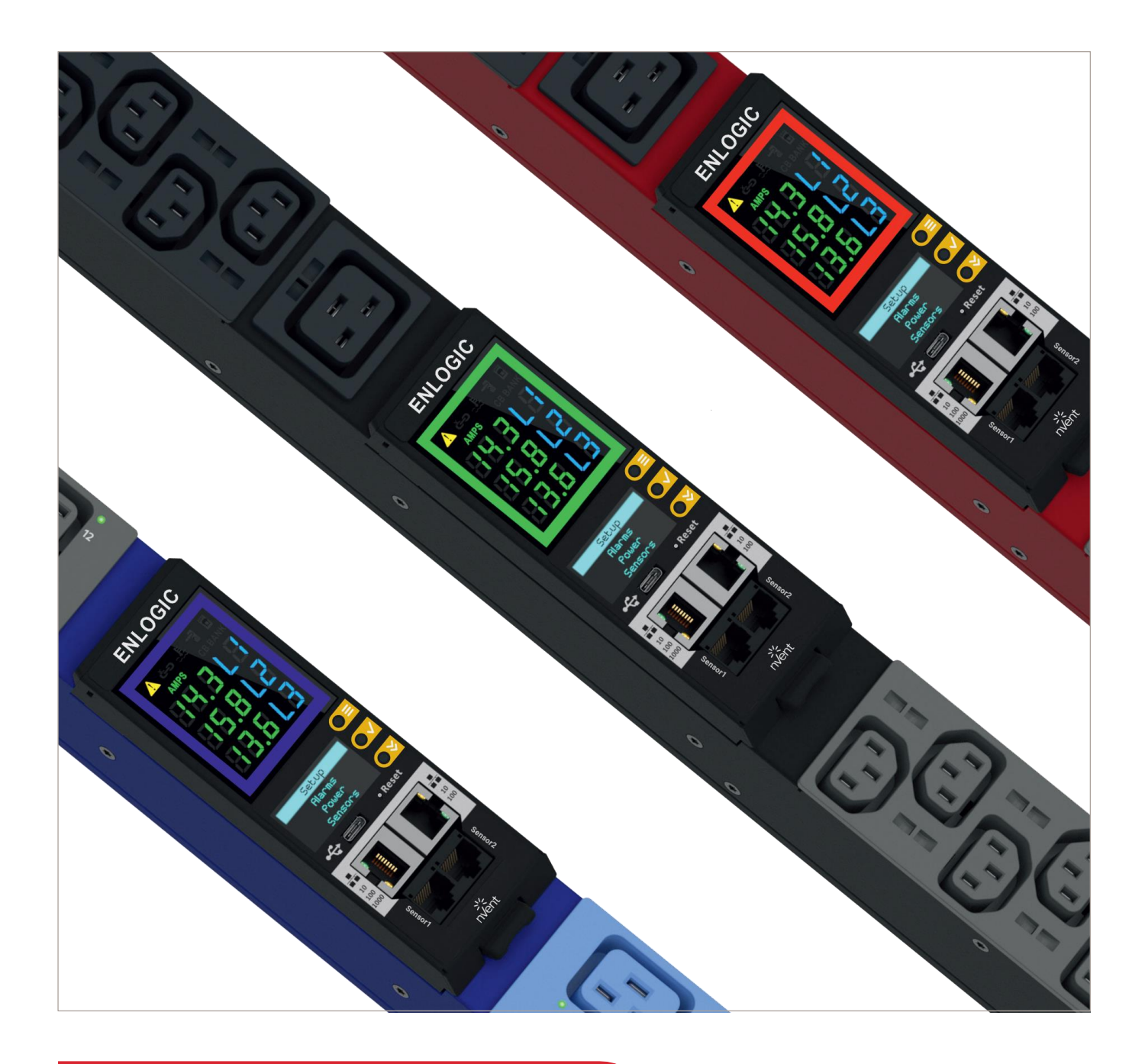

## Statutory Information

#### Safety Instruction GENERAL SAFETY INSTRUCTIONS

- This Power Distribution Unit (PDU) unit is intended to provide power to the IT equipment only. Do not connect the secondary power units to the outlets of the PDU.
- It is recommended not to operate the system with Internet from a public network, but with an internal network protected externally with firewalls.
- When remote accesses are deployed, select a secure access path, such as VPN (Virtual Private Network) or HTTPS.
- Ensure that the current nVent Enlogic firmware is installed on all nVent Enlogic iPDUs.
- Restrict access authorizations to networks and systems to only persons that need an authorization and disable unused user accounts.
- This product generates, uses, and radiates radio frequency energy, which can cause harmful interference to radio communications if not installed and used in accordance with the instruction manual. Operation of this equipment in a residential area is likely to cause harmful interference in which case the user will be required to correct the interference at his own expense.

#### INSTALLATION AND OPERATION SAFETY INSTRUCTIONS

- Assembly and installation of the PDU may only be performed by experienced, trained, and authorized personnel.
- Please observe the valid regulations for electrical installation in the country in which the PDU is installed and operated, and the national regulations for accident prevention. Please also observe any internal company regulations, such as work, operating and safety regulations.
- Operating the system in direct contact with water, aggressive materials or inflammable gases and vapors is prohibited.
- The PDU must not be opened. It does not contain any parts that need servicing.
- Internal parts of the PDU can get extremely hot during operation. Be cautious before handling.
- There is a risk of electrical shock from the ground conductor leakage. If the total leakage current exceeds 3.5 mA or if leakage current of the connected load is unknown, connect the ground terminal of the PDU to a dependable ground/earth connection.
- AC plug on the power supply cord of this product is used as disconnecting device, and it shall be easily accessible when it is installed.
- This equipment must be connected to an electrical supply with protected ground outlets and a branch circuit breaker with the same current rating as the equipment. Test all outlets for proper polarity and grounding. Failure to comply with this requirement can result in severe injury.
- Use only original nVent Enlogic accessories or products recommended by nVent Enlogic along with the nVent Enlogic iPDU.
- Changes and modifications to this equipment can affect the warranty. nVent Enlogic is not responsible for damage to this product, resulting from accident, disaster, or misuse.

#### SAFETY INSTRUCTIONS - DISCLAIMER

- Enlogic by nVent accepts no liability for any errors in this documentation. To the maximum extent permissible by law, any liability for damage, direct or indirect, arising from the supply or use of this documentation is excluded.
- Enlogic by nVent retains the right to modify this document, including the liability disclaimer, at any time without notice and accepts no liability for any consequences of such alterations.
- There is a risk of electrical shock from the ground conductor leakage. If the total leakage current exceeds 3.5 mA or if leakage current of the connected load is unknown, connect the ground terminal of the PDU to a dependable ground/earth connection.
- This equipment must be connected to an electrical supply with protected ground outlets and a branch circuit breaker with the same current rating as the equipment. Test all outlets for proper polarity and grounding. Failure to comply with this requirement can result in severe injury.
- Use only original nVent Enlogic accessories or products recommended by nVent Enlogic along with the nVent Enlogic iPDU.
- Changes and modifications to this equipment can affect the warranty. nVent Enlogic is not responsible for damage to this product, resulting from accident, disaster, or misuse.

#### SAFETY SYMBOLS

In these original operating instructions, warning notices point out residual risks that cannot be avoided by constructive means when installing or operating the nVent Enlogic iPDU. The warning notices are classified according to severity of the damage occurring and its statistic occurrence.

| Symbol           | Brief description of the danger                                                                               |  |
|------------------|----------------------------------------------------------------------------------------------------|--|
| ▲ DANGER         |                                                                                                    |  |
|                  | The signal word DANGER indicates an immediate danger. Non-observance will result in severe injuries or death. |  |
|                  |                                                                                                    |  |
|                  | The signal word WARNING indicates danger. Non-observance can lead to severe injury or death.                  |  |
| <b>▲ CAUTION</b> |                                                                                                    |  |
|                  | The signal word CAUTION indicates a danger. Non-observance can lead to injuries.                              |  |
| ATTENTION        |                                                                                                    |  |
|                  | The signal word ATTENTION indicates damages to equipment. Non-observance can lead to damage to the device.    |  |
| i                | Important Information                                                                                         |  |

SAFETY INFORMATION FOR OPERATORS

Only trained specialists are authorized to carry out assembly, commissioning, completion, maintenance, and service of the nVent Enlogic iPDU. The nationally applicable health and safety regulations must be adhered as well.

| A WARNING |                                                                                                    |
|-----------|----------------------------------------------------------------------------------------------------|
|           | Risk of injury due to insufficient personal protective equipment                                                                                                    |
|           | If you use wrong / no protective equipment at all, serious injuries are possible.                                                                                                    |
|           | <ul> <li>Wear protective equipment adapted to the work processes.</li> <li>Check the protective equipment before each use to ensure that it is intact!</li> <li>Use only approved protective equipment.</li> </ul> |
|           | Please refer to specific Drawing Assembly or the Circuit diagram for the total current of the combination of different outlets per model.                                                                          |

#### **PRODUCT LABELS AND STANDARDS**

This equipment has been evaluated and found to comply with the limits for a Class A digital device, pursuant to part 15 of the FCC Rules. These limits are designed to provide reasonable protection against harmful interference when the equipment is operated in a commercial environment.

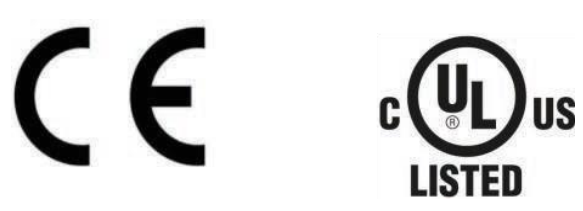

This product is CE compliant, and UL tested. An appropriate declaration of conformity has been issued and can be supplied on request.

The Power Cable of this product must be used exclusively for the respective PDU only.

#### **REFERENCES AND ARCHITECTURE SPECIFICATIONS**

#### **Related Documents**

This product meets the requirements of the following specifications:

#### **Electromagnetic Compatibility**

The requirements of the following EMC standards for electrical equipment are fulfilled and verified via an independent EMC test laboratory.

- EN 61326-1 class B group 1 Basic Immunity
- EN 61000-3-3 Limitation of voltage changes, voltage fluctuations and flicker
- EN 61000-3-2 Limits for harmonic current emissions

#### **CE / UKCA Compliance**

- LVD 2014/35/EU Low-Voltage Directive
- EMC 2014/30/EU Electromagnetic Compatibility Directive
- RoHS 2011/65/EU RoHS Directive-2

Products fulfilling those requirements are marked with a CE/UKCA label. For Declarations of Conformity of this product please visit www.enlogic.com

#### Unpacking

#### ATTENTION

When opening the shipping carton, use caution to avoid damaging the system.

Consider the following when unpacking and storing the system:

- · Leave the system packed until it is needed for immediate installation
- After unpacking the system, save and store the packaging material in case the system must be returned If the packaging is damaged and system damage is present, report to the shipper and analyze the damage.

#### **Initial Operation**

#### **A WARNING**

Risk of injury and accidents due to insufficiently qualified personnel!

The installation may only be carried out by qualified personnel who are authorized to do so according to the valid safety regulations, e.g., by authorized specialized companies or authorized departments of the company.

• Ensure that the system has not been damaged during transport, storage, or assembly.

#### **UL 2900 CERTIFIED BY UL CAP**

Enlogic iPDUs have been certified by Underwriter Laboratories through the UL Cybersecurity Assurance Program (UL CAP) against the presence of vulnerabilities, malware and security-relevant software weaknesses for cybersecurity assured products.

UL2900 certification specifies the methods by which a product is evaluated and tested for the presence of vulnerabilities, software weaknesses and malware. It has been adopted as an American National Standards Institute (ANSI) standard. The standard includes requirements and methods to evaluate and te connectable products, including:

- · Software developer requirements and risk management process for the product
- Evaluation and test methods for the presence of vulnerabilities, software weaknesses, and malware
- Security risk control requirements for the architecture and design of a product

As the world becomes more sustainable and electrified and global demand for data continues to grow, we will continue to develop innovative solutions to connect, protect and manage heat in critical systems for our data solutions customers. From energy-efficient cooling solutions to keeping operations safe from cyber threats, we are ready to meet our customers' ever-changing needs.

#### **PRODUCT & DOCUMENTS**

This unit is delivered in a cardboard box and contains:

- PDU & NMC
- Plugs & Wires
- Quick Start Guide
- Safety Information Sheet
- Warranty Card

Check the unit for any damage that may have occurred during transport. Any damage and other faults, e.g., incomplete delivery, should be reported immediately, in writing, to the shipping company and to Enlogic Systems LLC.

Use the information provided in the enclosed warranty card to register your product online at www.enlogic.com

|         | PRODUCTS - RESOLUTION & Surgeoust - Prod The Partners |
|---------|-------------------------------------------------------|
| Ľ       | REGISTER THE PRODUCT                                  |
| (To age | PRODUCT REGISTRATION                                  |

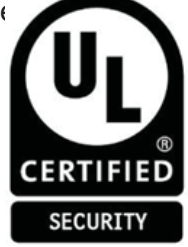

#### **REGIONS SUPPORTED**

Follow all local and national codes, when installing the PDU. The PDU should be connected to a dedicated circuit protected by a branch circuit breaker matching the PDU input plug-type for your region:

| Regions               | PDU Input Plug Type                          | Input Rating     |
|-----------------------|----------------------------------------------|------------------|
|                       | IEC60320 C20 Inlet (Removable Power<br>Cord) | 16A SINGLE PHASE |
|                       | CEE 7/4, CEE 7/5, CEE 7/7 Plugs              | 16A SINGLE PHASE |
|                       | IEC60309 316P6 or 316P6W                     | 16A SINGLE PHASE |
|                       | IEC60309 332P6 or 332P6W                     | 32A SINGLE PHASE |
| Europe, International | IEC60309 363P6 or 363P6W                     | 32A SINGLE PHASE |
|                       | IEC60309 516P6 or 516P6W                     | 16A THREE PHASE  |
|                       | IEC60309 532P6 or 532P6W                     | 32A THREE PHASE  |
|                       | IEC60309 563P6 or 563P6W                     | 63A THREE PHASE  |
|                       | 3-pin (2P+G)                                 | 20A SINGLE PHASE |
|                       | 3-pin (2P+G)                                 | 32A SINGLE PHASE |
|                       | 5-pin (3P+N+G)                               | 20A THREE PHASE  |
|                       | 5-pin (3P+N+G)                               | 32A THREE PHASE  |
| Australia             | IEC60320 C20 Inlet (Removable Power<br>Cord) | 20A SINGLE PHASE |
| Australia             | NEMA 5-20P or NEMA L5-20P                    | 20A SINGLE PHASE |
|                       | NEMA 6-20P or NEMA L6-20P                    | 20A SINGLE PHASE |
|                       | NEMA 6-30P or NEMA L6-30P                    | 30A SINGLE PHASE |
|                       | NEMA 5-30P or NEMA L5-30P                    | 30A SINGLE PHASE |
|                       | IEC60309 330P9 or 330P9W                     | 30A SINGLE PHASE |
|                       | CS8265C                                      | 50A SINGLE PHASE |
|                       | NEMA L21-20P or NEMA L15-20P                 | 20A THREE PHASE  |
|                       | NEMA L21-30P or NEMA L15-30P                 | 30A THREE PHASE  |
| North America/Japan   | CS8365C                                      | 50A THREE PHASE  |
|                       | IEC60309 460P9 or 460P9W                     | 60A THREE PHASE  |
|                       | IEC60309 520P6 or 520P6W                     | 20A THREE PHASE  |
|                       | IEC60309 530P6 or 530P6W or NEMA<br>L22- 30P | 30A THREE PHASE  |

The PDU should be connected to Input current <= 27.7A for Delta series and "Wye in + Delta out" series, attached is all models, only the models indicated below cannot be configured to reach the maximum output current of 10A or 16A.

1. For EP#0&\*16-XXXX-C, EP#0&\*16-XXXX-L, EP#1&\*16-XXXX-C, EP#1&\*16-XXXX-L, EP#2&\*16-XXXX-C, EP#2&\*16-XXXX-L, EP#5&\*16-XXXX-L, EP#6&\*16-XXXX-L, EP#6&\*16-XXXX-L,

INPUT: 200-240VAC, DELTA, 3-PHASE, 50/60Hz, 16A OUTPUT: C13/C15 Combo/Locking; 100-240VAC, 9.2A max per outlet C13/C15/C19 Combo/Locking; 100-240VAC, 9.2A max per outlet

INPUT: 120/208VAC, WYE, 3W+PE 3-PHASE, 50/60Hz, 16A OUTPUT: C13/C15 Combo/Locking; 208VAC, 9.2A max per outlet C13/C15/C19 Combo/Locking; 208VAC, 9.2A max per outlet

2. For EP#0&\*24-XXXX-C, EP#0&\*24-XXXX-L, EP#1&\*24-XXXX-C, EP#1&\*24-XXXX-L, EP#2&\*24-XXXX-C, EP#2&\*24-XXXX-L, EP#5&\*24-XXXX-L, EP#6&\*24-XXXX-L, EP#6&\*24-XXXX-L,

INPUT: 200-240VAC, DELTA, 3-PHASE, 50/60Hz, 24A OUTPUT: C13/C15/C19 Combo/Locking; 100-240VAC, 10A max per outlet C13/C15/C19 Combo/Locking; 100-240VAC, 13.8A max per outlet

INPUT: 120/208VAC, WYE, 3W+PE, 3-PHASE, 50/60Hz, 24A OUTPUT: C13/C15 Combo/Locking; 208VAC, 10A max per outlet C13/C15/C19 Combo/Locking; 208VAC, 13.8A max per outlet

#### 3. For EP#0&\*16-XXXX, EP#1&\*16-XXXX, EP#2&\*16-XXXX, EP#5&\*16-XXXX, EP#6&\*16-XXXX

INPUT: 200-240VAC, DELTA, 3-PHASE, 50/60Hz, 16A OUTPUT: C13; 100-240VAC, 50/60Hz, 9.2A max per outlet C19; 100-240VAC, 50/60Hz, 9.2A max per outlet INPUT: 120/208VAC, WYE, 3W+PE 3-PHASE, 50/60Hz, 16A OUTPUT: C13; 208VAC, 50/60Hz, 9.2A max per outlet C19; 208VAC, 50/60Hz, 9.2A max per outlet

4. For EP#0&\*24-XXXX, EP#1&\*24-XXXX, EP#2&\*24-XXXX, EP#5&\*24-XXXX, EP#6&\*24-XXXX

INPUT: 200-240VAC, DELTA, 3-PHASE, 50/60Hz, 24A OUTPUT: C13; 100-240VAC, 50/60Hz, 10A max per outlet C19; 100-240VAC, 50/60Hz, 13.8A max per outlet

INPUT: 120/208VAC, WYE, 3W+PE 3-PHASE, 50/60Hz, 24A OUTPUT: C13; 208VAC, 50/60Hz, 10A max per outlet C19; 208VAC, 50/60Hz, 13.8A max per outlet

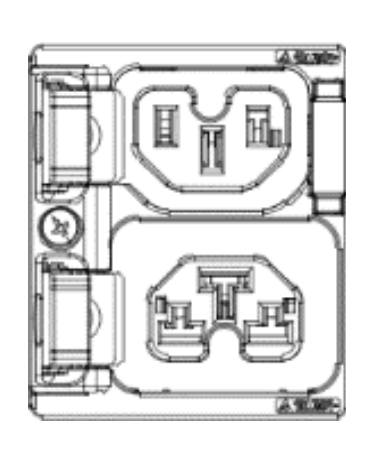

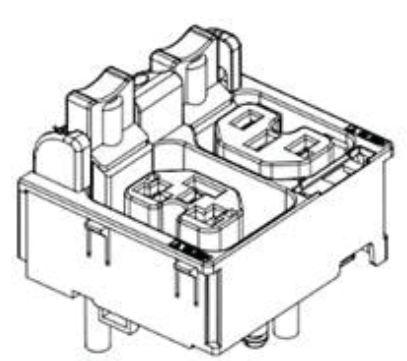

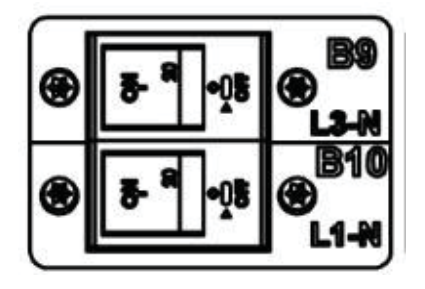

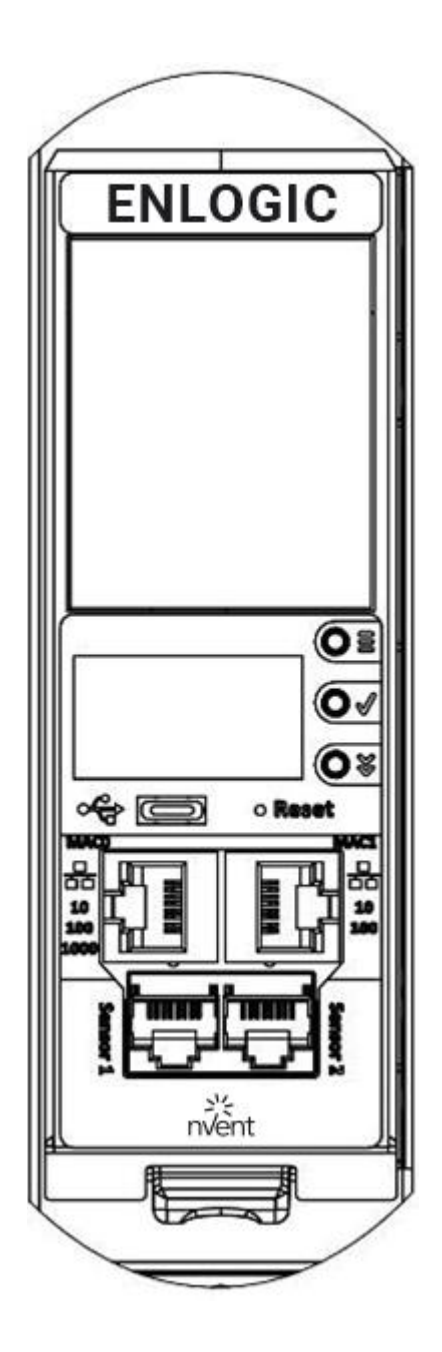

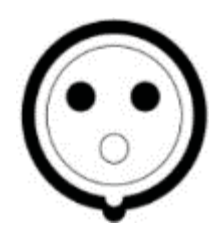

# **Product & Components**

#### **PRODUCT DESCRIPTION**

The Advantage Secure PDU from Enlogic is a sleek and space saving unit with low profile circuit breakers, color-coded receptacles and different types of power outlets, which can be customized according to the user needs and IT requirements.

The PDU provides efficient and reliable power distribution capabilities, ensuring maximum uptime of IT equipment through intelligent features such as:

- Full featured network management and alerting capabilities supporting HTTP, HTTPS, SSH, SNMP, and email.
- Strong encryption, passwords, and advanced authorization options including local permissions, LDAP, and Active Directory.
- Daisy Chain up to 64 Rack PDUs and supports a maximum of 10 environmental sensors each.
- Power Sharing feature that allows the data of the PDU to be recorded even during a Power Failure.

The power distribution systems offered by the Advantage Secure from Enlogic are as follows:

| Product Series | Inlet Power Measurement<br>(Metered) | Outlet Power<br>Measurement | Switchable Outlet |
|----------------|--------------------------------------|-----------------------------|-------------------|
| EN1000 Series  | Ø                                    |                             |                   |
| EN2000 Series  | Ø                                    |                             | Ø                 |
| EN5000 Series  | Ø                                    | Ø                           |                   |
| EN6000 Series  | Ø                                    | Ø                           |                   |
| EZ1000 Series  | Ø                                    |                             | Ø                 |

#### Single-Phase Models

All Single-Phase models support hydraulic-magnetic breakers that are color coded to the corresponding outlets.

#### **Three-Phase Models**

- In standard, 415 V Three-Phase (Wye) configurations, the color of each circuit breaker and outlet corresponds to the
  appropriate input phase. The PDU is labelled to indicate the input phase associated with each circuit breaker and
  outlets.
- In North America 208 V Three-phase (delta) configurations, the color of the circuit breaker corresponds to the line connections and includes a label of the two connected input-phases, (i.e., L1-L2, L2-L3, or L3-L1).
- All Three-Phase models rated 16 A, will also use an outlet indicator LED in color Green.

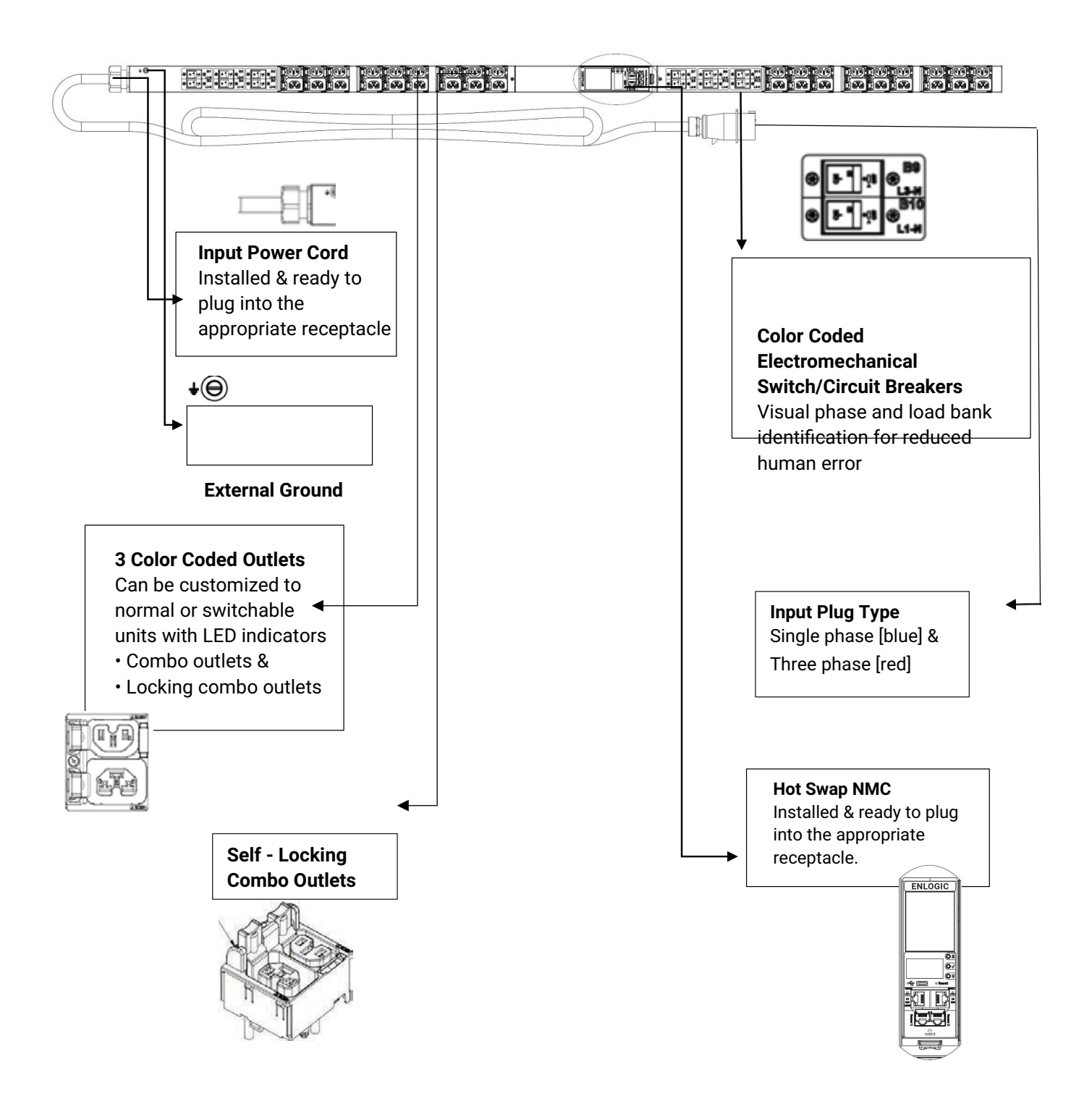

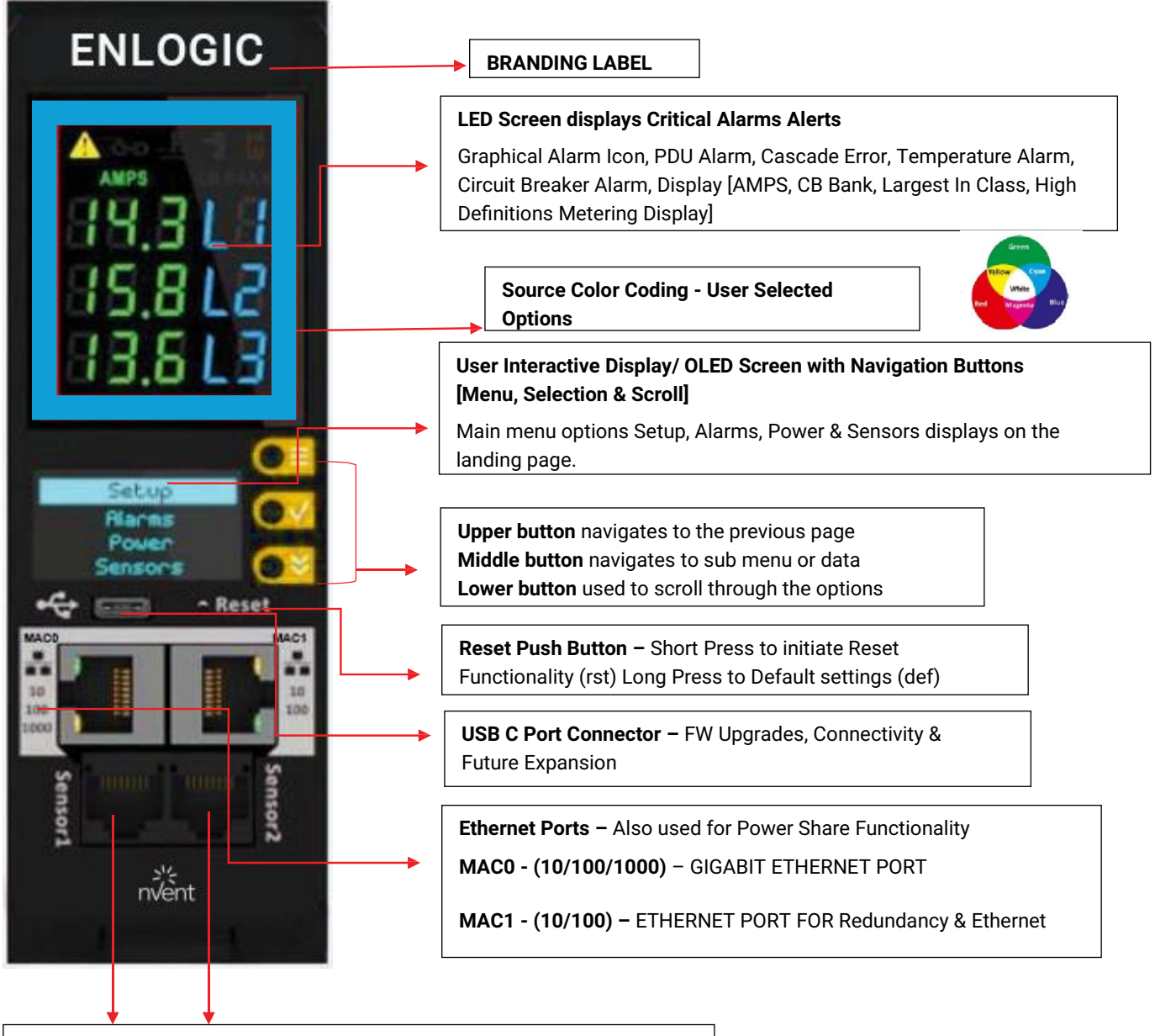

Digital SENSOR Port 1 - Dual Function - Sensor or Serial Connectivity

Digital Sensor Port 2 - Sensor Connectivity

[Supports up to 10 physical sensors with the help of sensor hub]

#### DISPLAYS

There are two displays on all standard Advantage Secure models, as specified below:

- The Seven Segment LED display shows data in high visibility at Phase Level and CB Level.
  - LED Graphical Alarm Icons: PDU Alarm, Cascade Error Alarm, Temperature Alarm, Security Handle Alarm, and Circuit Breaker Alarm.
  - Display (AMPS, CB BANK): Largest In-class HD Metering Display.
- The OLED screen will display a status bar, when the PDU operating system is loading.
  - OLED display: Set up, Alarms, Power, Sensors (click menu, select, and scroll to operate).

#### **INTERFACES**

There are five interfaces on all standard Advantage Secure models, as specified below:

- USB-C: Fast Configuration, Fast upload of firmware and download log files.
- Ethernet Port 1: 1x Gigabit Ethernet (10/100/1000 Mbps) Primary network port / Power Share.
- Ethernet Port 2: 1x (10/100 Mbps) Daisy chain / Power Share / RNA / Network.
- Sensor-1: Primary Sensor Port / Serial Port The Serial function is a user interface that enables the user to configure Features and update Firmware.
- Sensor-2: Secondary Sensor Port This port also can connect the sensors.

**Note** – Overall, the sensor ports support connecting up to total 10 sensors with the help of the sensor hub.

#### **RESET BUTTON**

| Outcome                                                                                       | Action                                                                                                    |
|-----------------------------------------------------------------------------------------------|----------------------------------------------------------------------------------------------------|
| NMC Reboot [RST]                                                                              | Use a pin, press, and hold the recessed RESET key button for about 8 seconds, which will initiate the reset option without changing any configuration values. The OLED display will show the <b>RST</b> during this operation. |
| NMC Reboot [DEF]<br>To set it to default<br>settings if user does<br>not know the<br>password | Use a pin, press, and hold the RESET key button for about 20 seconds, which will initiate the <b>DEF</b> option in the LED display. This action initiates the NMC to reset to the factory default settings.                    |
| NMC Quick/Forced<br>Restart                                                                   | Use the pin, press, and hold the RESET key button along the scroll button simultaneously. This action initiates a quick/forced NMC restart.                                                                                    |

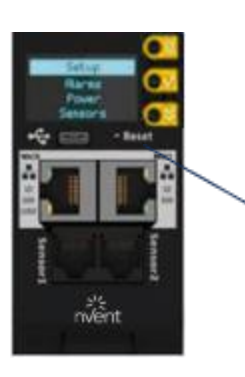

Reset Key Button : Use this recessed Pin hole for the Reset functionality.

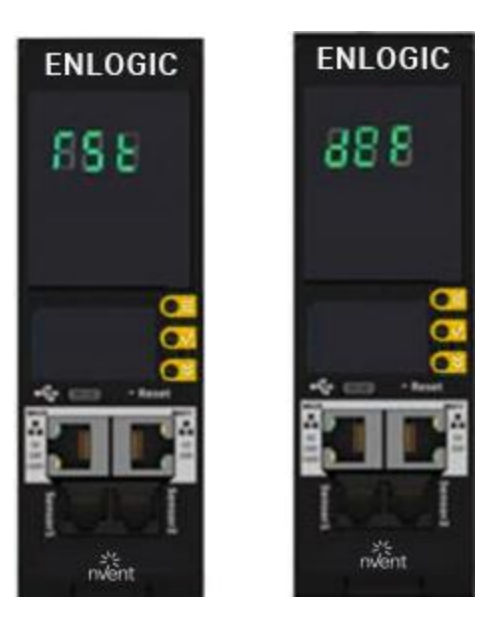

#### ADVANCED NETWORK MANAGEMENT CONTROLLER (NMC) NETWORK SECURITY

Enlogic iPDUs and in-line meters are equipped with:

- The latest network security protocols (secured by encryption algorithms).
- The latest support for remote authentication (Active Directory, LDAP & RADIUS) and
- Aggressive USER Login and Password Policies.

The Firmware updates are released on a quarterly basis, to ensure that Enlogic iPDUs will always provide the highest-level network security, which protects against attacks in high-risk environments.

#### **ENCRYPTION**

| <b>Communication Protocol</b> | Supported Encryption                                      |
|-------------------------------|-----------------------------------------------------------|
| HTTP/HTTPS/REDEISH            | TLS 1.3                                                   |
| API                           | 2048 key length supported                                 |
|                               | SNMPv2c                                                   |
|                               | Encryption: Based on community                            |
| SNMPv2c/v3                    | string SNMPv3                                             |
|                               | Authentication: MD5, SHA, Privacy: AES128, AES192, AES256 |
|                               | TCP/IP SSL                                                |
| SSH                           | Support for user-defined ports                            |
|                               | Up to 16 SSH user sessions at the same time               |
| FTP/FTPS                      | File Transport Protocol (FTP)                             |
| 111/110                       | File Transport Protocol Secure (FTPS) (TLS1.3 encryption) |
| LDAP and RADIUS               | Privilege assignment over LDAP and RADIUS                 |

#### **REMOTE AUTHENTICATION**

| Authentication Protocol | Supported     |
|-------------------------|---------------|
| Open LDAP               | YES Supported |
| RADIUS                  | YES Supported |

#### **LOGIN & PASSWORD POLICY**

| <b>Communication Protocol</b>            | Supported Encryption                                                                                                    |
|------------------------------------------|----------------------------------------------------------------------------------------------------|
| Strong Password                          | Supports case sensitive alphanumeric and symbols                                                                                          |
| Creating Password<br>Exceptions          | Supports ASCII                                                                                                    |
| Minimum password<br>length               | Passwords must be greater than eight characters                                                                                           |
| Forced password<br>change on first login | User must assign an 8-32 character password at first login                                                                                |
| User blocking after failed attempts      | User definable number of attempts                                                                                                    |
| Password Aging Interval                  | 1-to-365-days expiration, or set it to 'never expire'                                                                                     |
| User Lockout Time                        | Specifies the duration time of lockout the user experiences before logging in again after the failed attempts                             |
| Automatic Idle Out                       | User definable idle out timer                                                                                                    |
| Password Hashing                         | Passwords are hashed for increased Cybersecurity. Users can now create passwords with no length constraints, such as 32 or 64 characters. |

| Password Exceptions                               | Supported                                                                             |
|---------------------------------------------------|---------------------------------------------------------------------------------------|
| For Creating Passwords<br>Supported character set | Supports all special characters and symbols from the ASCII table [US English Keypad]. |
| from ASCII                                        |                                                                                       |

#### CERTIFICATES

Enlogic iPDUs supports X.509 PEM digital certificates to create secure encrypted connections. The device is loaded with built-in default SSL certificate (1024 or 2048 key length), or the user can choose created SSL certificates. Key lengths supported are 1024 or 2048 bit.

#### FIRMWARE AND CONF FILE ENCRYPTION

Secure Encryption Design is adopted for files used to configure iPDU.

#### **Firmware File**

- enlogic.fw is a secured firmware file.
- The below mentioned attributes makes enlogic.fw secure:
  - Supports Secure Boot.
  - Supports Chain of Trust.
  - Support Firmware file signature.
  - Encrypted using AES256.

| File                 | Encryption                      |
|----------------------|---------------------------------|
| Checksum             | SHA256                          |
| Encryption Algorithm | AES256                          |
| Chain of Trust       | AES192, AES256, RSA4096, SHA256 |
| Signature Algorithm  | ECDSA, SHA256                   |

#### CHAIN OF TRUST FIRMWARE SIGNATURE

#### Validation:

- File tampering is rejected from firmware to overcome Denial of Service (DoS).
- With strong algorithm check process, foreign file penetration into firmware application is avoided.

#### SECURE BOOT

Secure Boot makes sure that a device boots using only software that is trusted.

#### **CONF FILE**

- CONF File downloaded is encrypted using AES256.
- EEPROM version validation is added to make sure NMC gets exact conf file.

| File       | Encryption |
|------------|------------|
| Encryption | AES256     |
| Checksum   | SHA256     |

#### **OTHER VULNERABILITIES**

Following vulnerabilities are avoided in firmware:

- WEBSERVER Weak Ciphers
  - Weak Ciphers are removed from TLS Support.
- WEBSERVER Privilege Escalation & Improper Authentication
  - Unique Role and ID is assigned to each user.
- WEBSERVER Click Jacking
  - X-Frame option request header is added.
- UNUSED Ports
  - All unused ports in firmware are closed.
  - Ports used for internal use will not be accepting any external requests.

#### NETWORK SECURITY HARDENING GUIDE

This section provides recommendations for hardening the security of products that connects to the network using an Advanced Network Management Controller (NMC).

#### Recommendations

To ensure that the product has the latest security enhancements and features available, verify that it is running the latest firmware version. Visit the Enlogic website at: https://www.enlogic.com/firmware-software/firmware to find the latest firmware for your device.

#### Disable all unused protocols

If a protocol is not in use, ensure it is disabled to reduce your threat surface. This applies to protocols such as HTTP, HTTPS, SSH, SMTP, FTP, FTPS, etc.

#### Use custom network ports where applicable

If a non-standard port is in use, the device may not be detected by scans, which verify only standard ports. This applies to protocols such as HTTP, HTTPS, SSH, SMTP, FTP, FTPS, etc.

#### **Disable HTTP and enable HTTPS for web support**

To use secure and encrypted web protocol, disable HTTP and enable HTTPS. By default, HTTP is disabled on Network Management Controller-enabled products.

#### **Disable older versions of TLS**

Transport Layer Security (TLS) is a cryptographic protocol that provides communication security over the internet. Ensure that older versions of TLS are disabled on your Network Management Controller-enabled device and use the latest version available. PDU latest firmware supports ONLY TLS 1.3

#### **Disable FTPS**

For secure, encrypted file transfer protocol, enable FTPS if it is disabled. When FTPS is not in use, disable it to help harden security on your device. By default, PDU firmware supports data communication over TLS1.3.

**Note:** If FTP login data is sent over plain text (not secured) from computer FTP client to the PDU FTPS server, the PDU authentication server will close the connection with error code 421.

#### **DISABLE SNMPV1 AND ENABLE SNMPV3**

For encrypted SNMP protocol, disable SNMPv1 if it is enabled and enable SNMPv3. It is recommended to use SNMPv3 as it is more secure than SNMPv1. By default, SNMPv1 is Enabled and SNMPv3 is disabled.

Note: When SNMPv1 is not in use, it is recommended to disable SNMPv1.

#### **CONFIGURE SNMPV3 TO USE AES/SHA**

Configure SNMPv3 to use the most secure algorithms, AES, and SHA, to provide encryption and authentication.

#### CHANGE THE ADMIN USER ACCOUNT PASSWORD

After installation and initial configuration of your Network Management Controller-enabled device, immediately change the default admin user account password.

Note: You will be prompted to change the admin password at first login to the NMC.

#### **ENABLE STRONG PASSWORDS**

Enable this feature to ensure strong passwords are created. All passwords will be required to be a minimum length and contain special characters to make passwords harder to guess.

#### HASHING PASSWORDS FOR INCREASED CYBERSECURITY

Password hashing aims to improve security since it increases the likelihood of a major data breach and puts data security at risk when produced or active passwords are kept on file. Depending on the algorithm chosen, hashing is the process of transforming data, such as text, numbers, and files, into a fixed-length string of letters and numbers as passwords.

The conversion of plain text to hashed values is an irreversible operation, once hashed, the original passwords cannot be recovered or generated and this enables increased security.

Hashing of passwords encompasses but is not limited to the following scenarios: New User creation and validation

- Default users
- Existing User login validation
- Upload Configuration file
- Hot Swapping NMC

#### **DEFAULT PORTS**

Following are the default ports the NMC supports. The list of enabled and disabled ports is also mentioned below:

| Default Enabled Ports  |                                              |  |
|------------------------|----------------------------------------------|--|
| Port Number            | Protocol                                     |  |
| Port 21                | FTP over TLS1.3                              |  |
| Port 22                | SSH                                          |  |
| Port 443               | HTTPS                                        |  |
| Port 8001              | Cascade Function – Not accessible on Network |  |
| Port 161               | SNMP                                         |  |
| Default Disabled Ports |                                              |  |
| Port 80                | HTTP                                         |  |
| Port 162               | SNMP Traps                                   |  |
| Port 514               | SYSLOG                                       |  |
| Port 389               | LDAP                                         |  |
| Port 25                | SMTP                                         |  |

#### SEVEN SEGMENT LED DISPLAY

The Seven Segment LED display shows data in high visibility at Phase Level and CB Level.

Phase Level

In this level information about the Current Input at each respective line, L1, L2 and L3.

CB Level

In this level information about the Current Input at each respective Circuit breaker, 1, 2 and 3.

#### Indicators and Alarms shown on the Seven Segment LED display

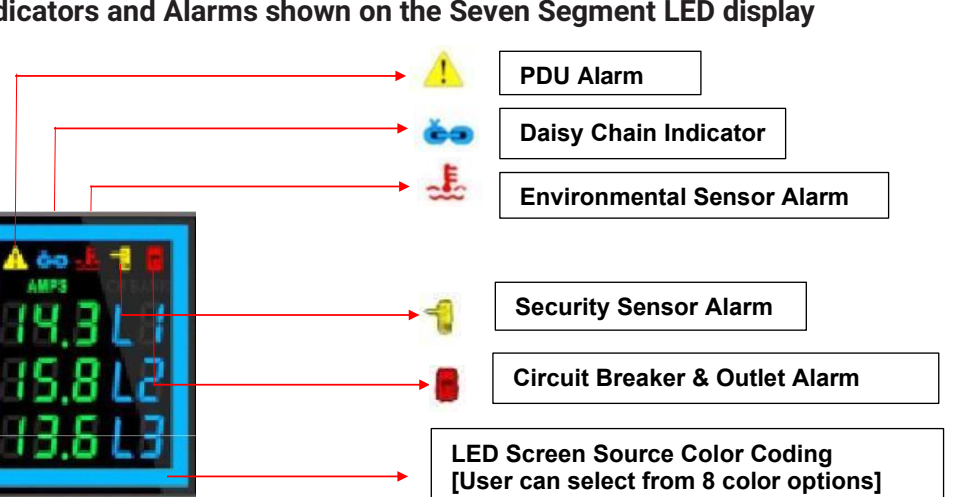

- 1. PDU Alarm It shows the user when a Critical Alarms or Warning Alarms occurs in a PDU. Displays the Active Power Alarms, Voltage, Current Unit Power, Frequency, Power Share.
- 2. Daisy Chain Indicator It displays for about 30 mins if the Daisy Chain connection is disconnected. PDU becomes standalone.
- **3.** Environmental Sensor Alarm It shows the user if there is an alarm related to the environmental sensors. Displays the Temperature sensor, Humidity sensor, Rope sensor, Dry sensor, Alarm Beacon and Air flow sensor.
- 4. Circuit Breaker & Outlet Alarm It shows the user if there is an alarm related to the circuit breaker. Displays the Outlet Alarms and CB Alarms.
- 5. Security Sensor Alarm It shows the user if there is an alarm related to the door sensors.
- **6. LED Source Color coding** The user can choose from a list of eight LED screen color options.

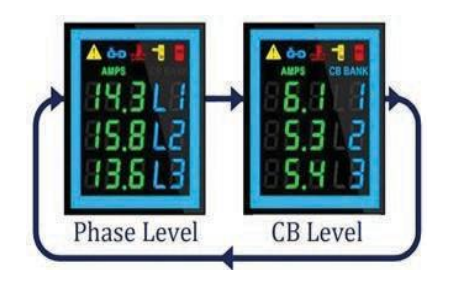

#### OLED DISPLAY AND NETWORK MANAGEMENT CONTROLLER (NMC)

The Onboard Display provides information about the PDU and connected devices. The Network Management Controller (NMC) of the PDU has a three-button. Use the buttons to change the screen display and retrieve specific data.

#### **OLED NAVIGATION**

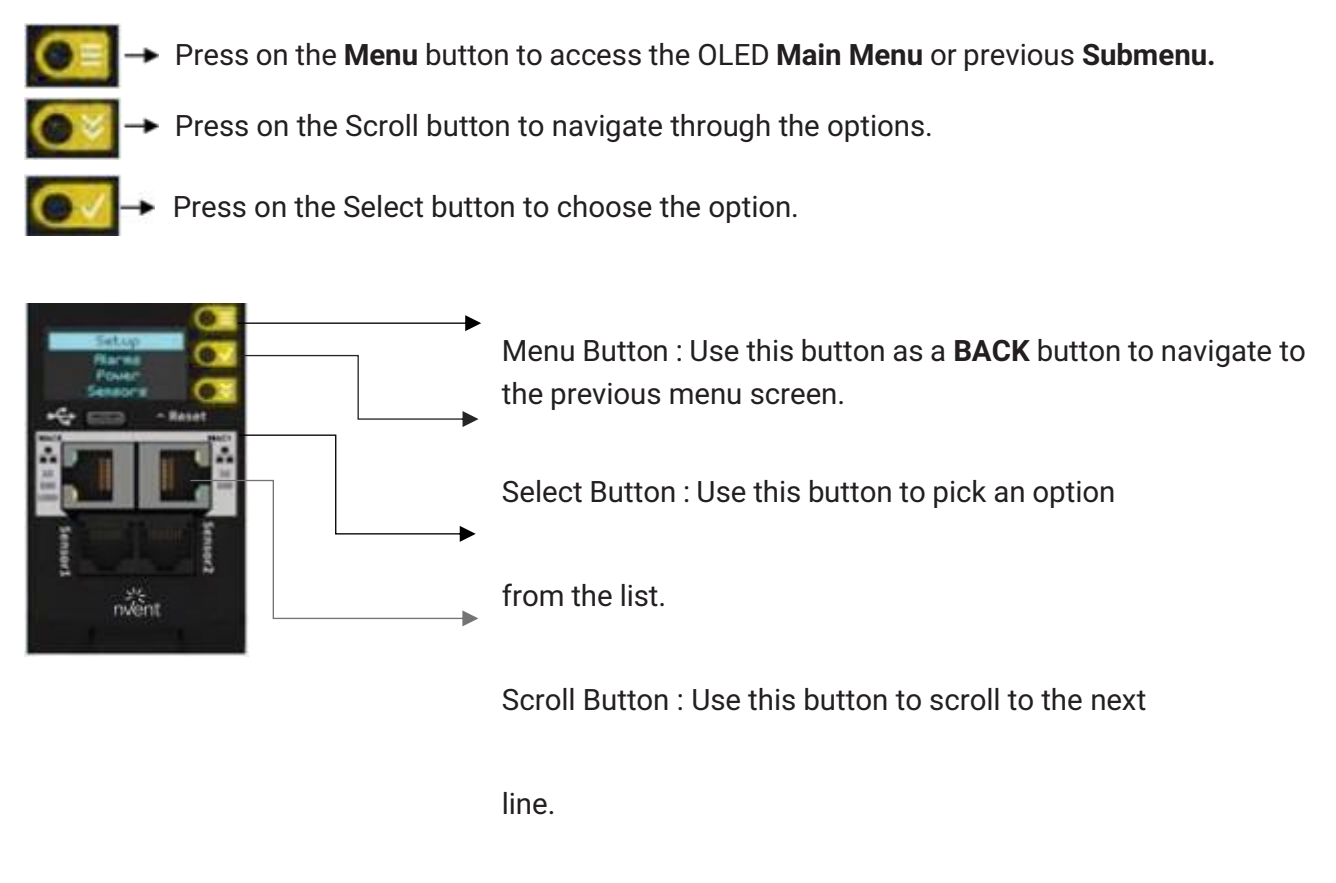

Reset Button : Use this Pin hole to reset the PDU.

Note: The highlighted menu item is ready to be selected.

#### The Network Controller Display has three modes:

1. Menu mode: (Network Controller Display main menu): When the PDU is powered up or when a button is pushed while in Standby Mode or Power Save mode.

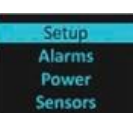

2. Standby mode: This happens when a PDU is idle (no buttons pushed) for 2 minutes while in Menu mode. The following screen savers with the respective data comes into view.

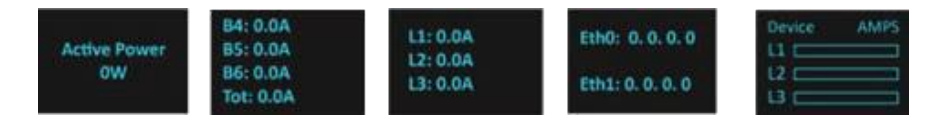

3. Power Save mode: The PDU enters Power Save mode when it has been in Standby mode for 30 minutes. The screen is switched off to save power. To exit Power Save mode, press any button on the display.

#### MAIN MENU SELECTIONS

The PDU menu selection hierarchy consists of Setup, Alarms, Power, and Sensors. On the main menu, scroll down to highlight **Setup**. Press **Select**. Scroll down to select a submenu and press **Select** to display the submenu options. Press **Menu** to return to the previous menu.

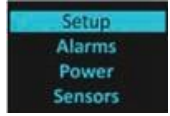

#### SETUP MENU

The Setup menu provides user configuration options including Network, Device, Screen, Language, USB, and Units.

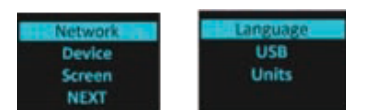

#### **NETWORK SUBMENU**

The **Network** submenu allows you to view IP address IPv4 or IPv6. On the **Setup** menu, scroll down to Network. Press Select to enter the Network Submenu. Scroll down to highlight the selected option from the menu. Press **Select** to display the screens that display the IP address. Press **Menu** to return to the previous menu.

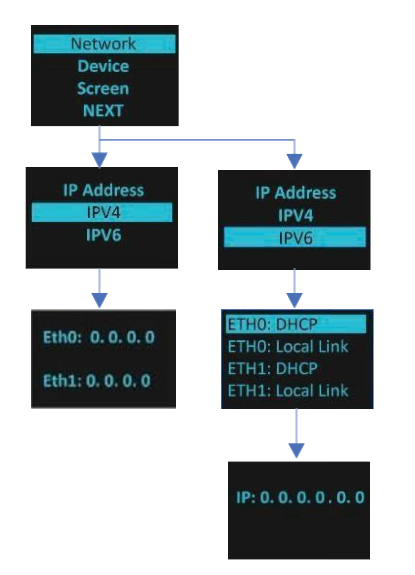

#### **DEVICE SUBMENU**

The Device submenu provides the SKU number, Serial number, MAC address and Firmware version. On the Setup menu, scroll down to highlight Device submenu. Press Select to enter the Device Submenu. Scroll down to the item you wish to display, and press Select. Press Menu to return to the previous menu.

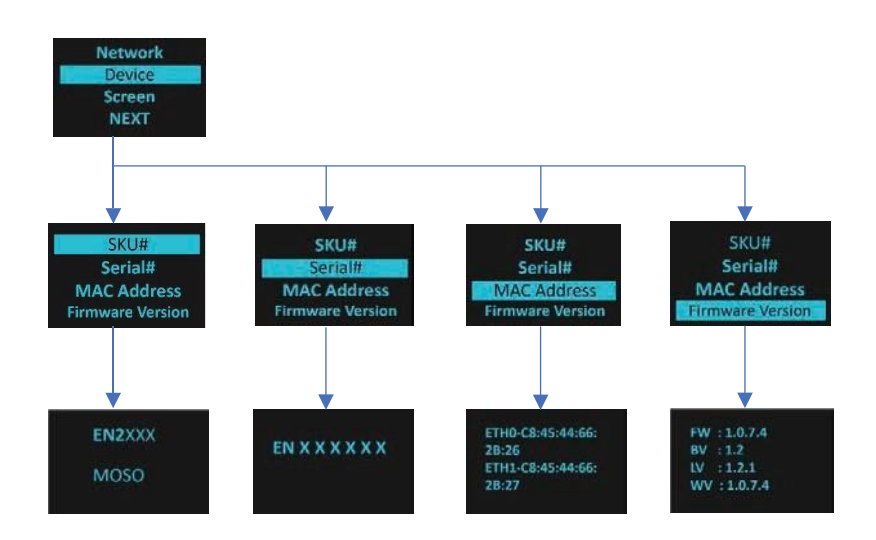

#### **SCREEN SUBMENU**

The Screen submenu allows you to customize settings for Contrast and Rotate. In the Setup menu, scroll down to highlight Screen. Press Select to select the submenu. Press Menu to return to the previous menu.

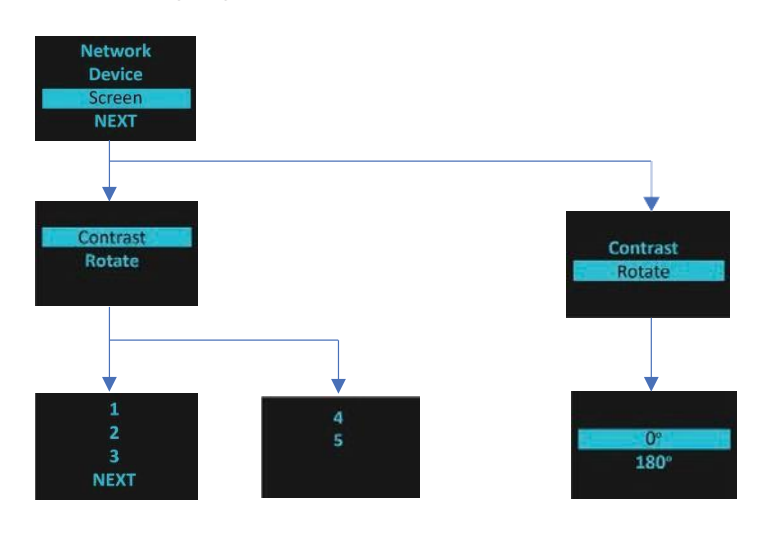

#### LANGUAGE SUBMENU

The **Language** submenu allows you to select the language you need to use. On the Setup menu, scroll down to highlight Language. Press Select to display the screens to select the submenu. After you select the values, press Select to set the values as displayed on the screen. Press Menu to return to the previous menu.

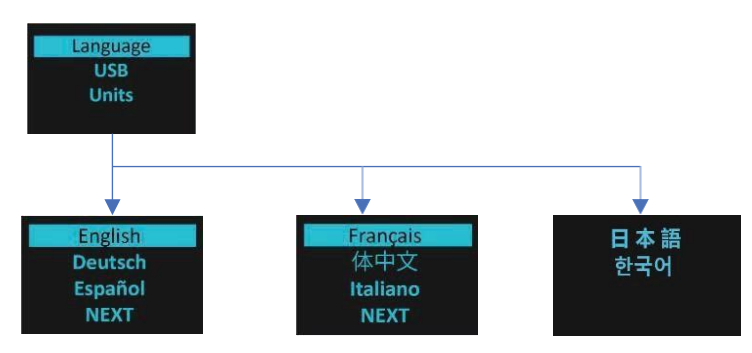

#### **USB SUBMENU**

The **USB** submenu allows you to upload firmware file, upload configuration file and download event log or data log.

On the **Setup** menu, scroll down to highlight USB. Press **Select** to enter the **USB** Submenu. The user can select the Operation and Mode to proceed further.

Note: If a USB drive is not present in the USB slot the PDU will enter normal operation.

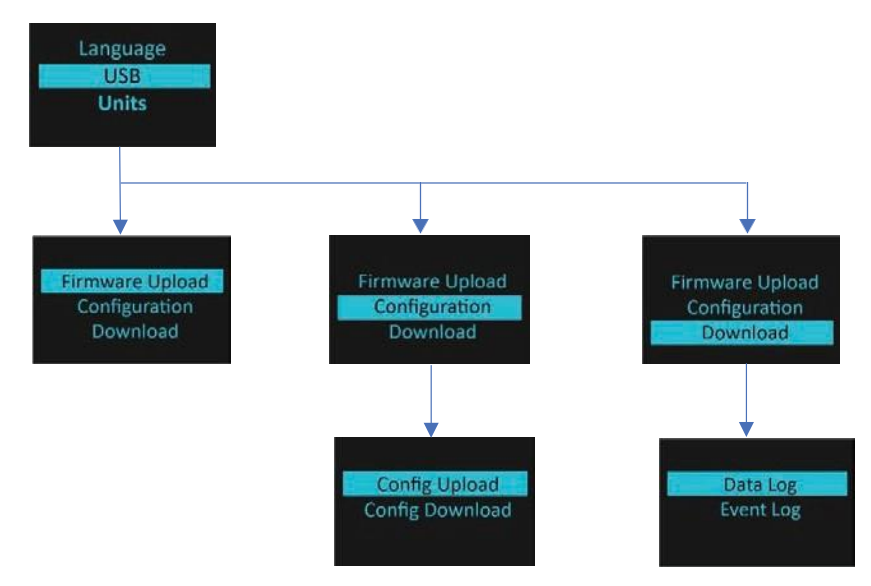

#### **UNITS SUBMENU**

The **Units** submenu displays the temperature units. On the **Setup** menu, scroll down to highlight Units. Press **Select** to enter the **Units** Submenu. After you select the values, press **Select** to set the values as displayed on the screen. Press **Menu** to return to the previous menu.

Note: This can only be done locally at the PDU and also using the WEBUI.

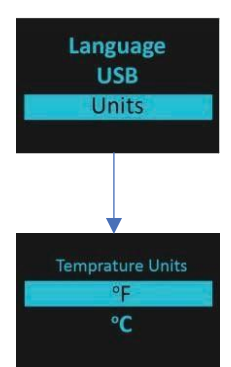

#### **ALARMS MENU**

The **Alarms** menu displays active alarms for the PDU. On the **Main** Menu, scroll down to highlight **Alarms**. Press **Select** to display the **Alarm** Screen. When you finish your review, press **Menu** to return to the main menu.

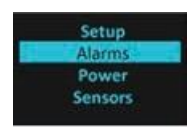

#### **POWER MENU**

The **Power** menu manages Device, Phase, Breaker, and Outlet. On the **Main** Menu, scroll down to highlight **Power.** Press **Select**. Scroll down to select a submenu and press **Select** to display the submenu options. Press **Menu** to return to the previous menu.

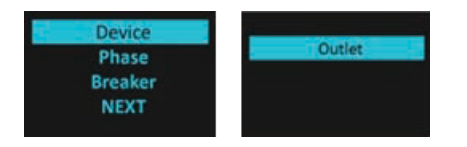

#### **DEVICE SUBMENU**

The **Device** submenu is to Display Current, Voltage and Power. On the **Power** menu, scroll down to highlight **Device**. Press **Select** to display the power values for the entire PDU. Press **Menu** to return to the previous menu.

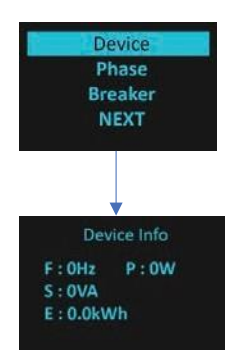

#### PHASE SUBMENU

The Phase submenu is to display the status of 3-Phase. On the **Power** menu, scroll down to highlight Phase. Press **Select** to display the screens to set the values for the submenu. After you select the phase, press **Select** to display the values for that phase on the screen. Press **Menu** to return to the previous menu.

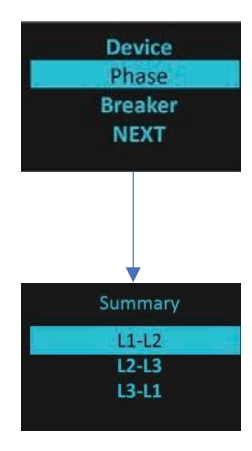

#### **BREAKER SUBMENU**

The **Breaker** submenu is to display power values for the breakers. Press **Select** to display the values of the first breaker. To go to the next breaker, Select **Next.** Press **Menu** to return to the previous menu.

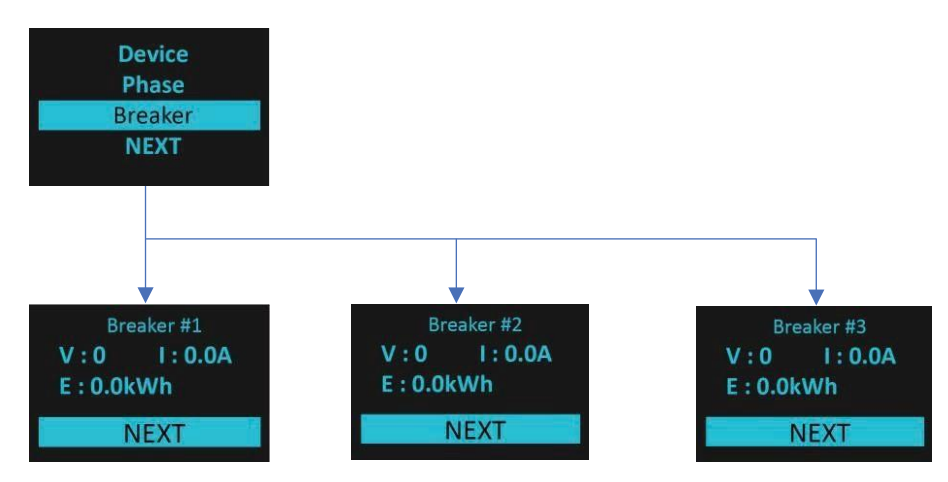

#### **OUTLET SUBMENU**

The **Outlet** submenu is to display voltage, current and power from outlet number 1 to number n. On the **Power** menu, scroll down to highlight **Outlet**. Press **Select** to display values for the first outlet. To go to the next outlet, **Select** next. Press **Menu** to return to the previous menu.

**Note:** Custom outlet names noted in the Web GUI do not make changes to the local display. This is done to make it easier to map to outlet numbers which can locally be seen on the outlets themselves.

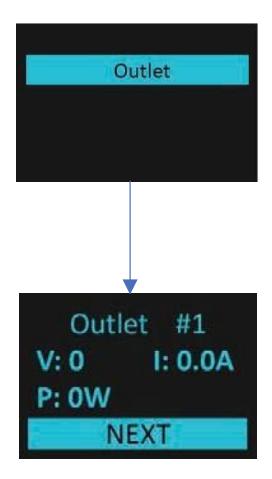

#### **SENSORS MENU**

The **Sensor menu** is to display temperature, humidity, door switch, fluid leak etc. On the Main Menu, scroll down to highlight Sensor. Press Select. This will display the sensor data for the first sensor. To go to the next sensor, Select next. Press Menu to return to the previous menu.

Note: Maximum of ten sensors are configured per PDU.

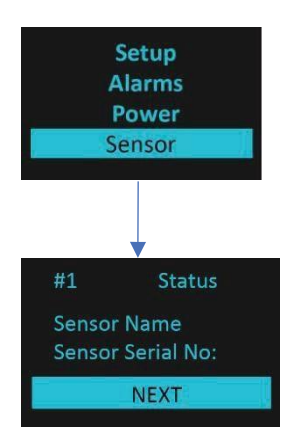
#### **RCM MENU**

The **RCM menu** is to display residual current monitoring support, status, RCM current, initiate on-demand self test and get power status. Press Select. This will display the RCM options. To go to the next screen, Select next. Press Menu to return to the previous menu.

Note: RMC menu is displayed only for SKU fitted with the RCM Module.

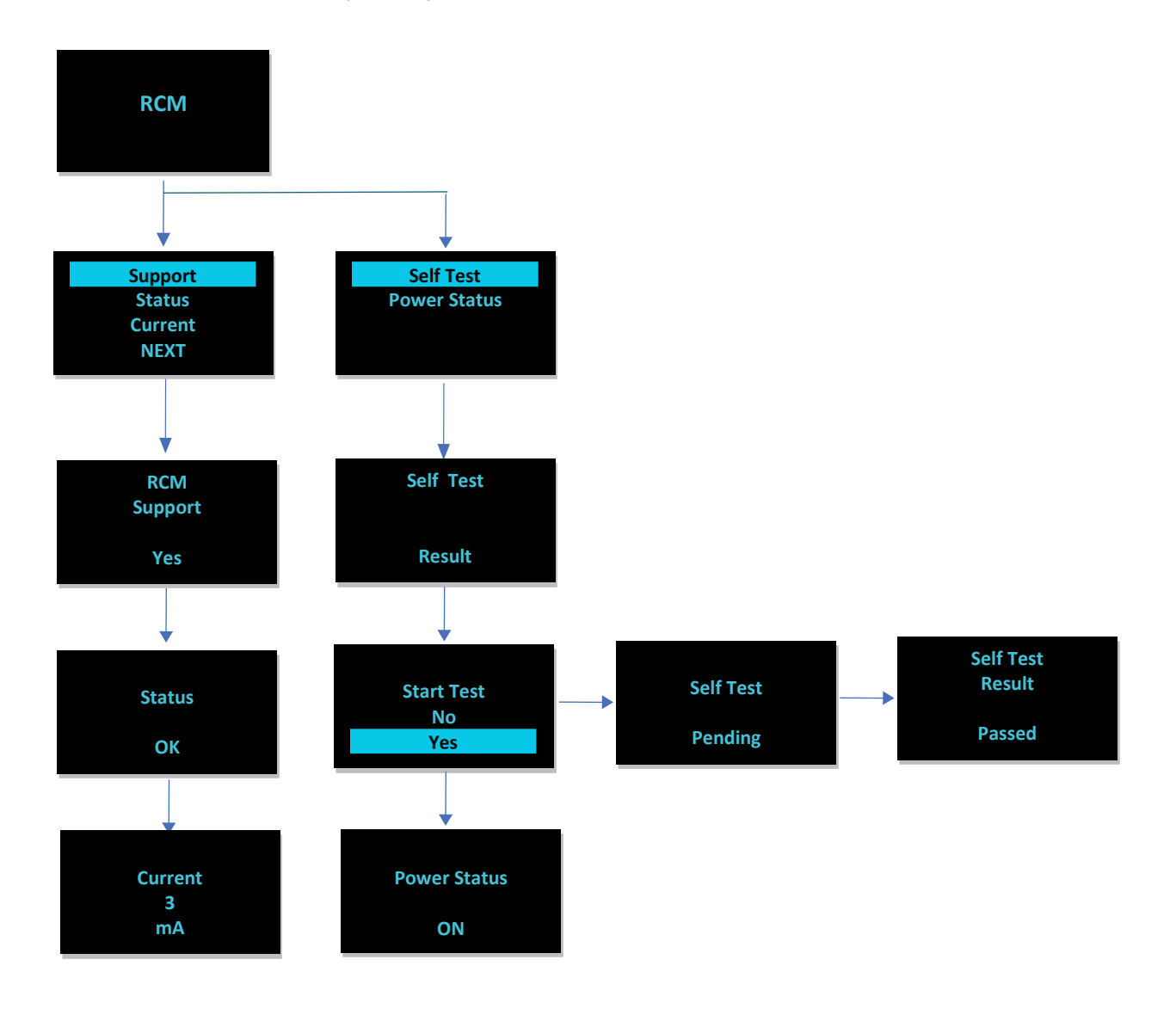

#### HORIZONTAL iPDU

Enlogic presents the new NMCs along with the new Horizontal Orientation iPDUs. This is a hardware and software option for customers who need a horizontal, small iPDU that could fit well within any kind of IT infrastructure enclosure. Some of the unique features of this iPDU are:

- 1. A single, highly visible "Status LED" with a color indicator for the horizontal NMCs. In contrast with vertical iPDUs, horizontal iPDU NMCs don't comprise of 7-segment display (that shows current and alarm values), instead, it comprises a status LED to indicate alarms/warnings. Green indicates no alarms, orange for warnings and red for critical alarms.
- 2. There are two sets of labeled Ethernet and sensor ports that are aligned horizontally.
- 3. All eight languages—French, Spanish, German, Chinese, Japanese, English, Korean, and Italian—are supported by the firmware, with relevant acronyms adapted to reflect the new orientation.
- 4. The updated firmware easily transitions to the horizontal orientation after identifying the kind of NMC. A CLI/SSH command is added to control the Status LED to on/off.

# HORIZONTAL iPDU & its Components

• 1 Unit [1U] - Front View

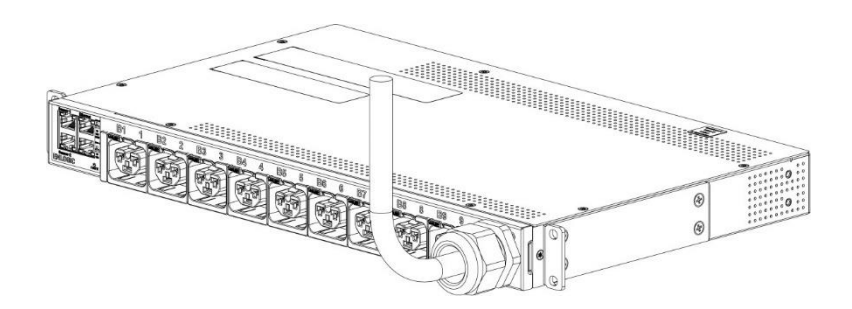

• 1 Unit [1U] – Backward View

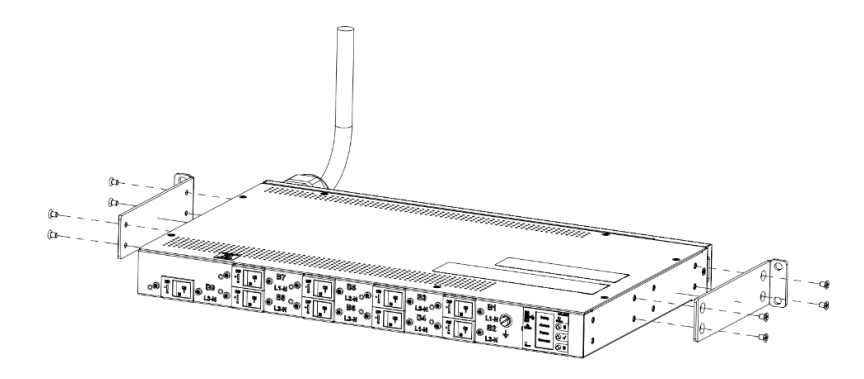

• 2 Units [2U]

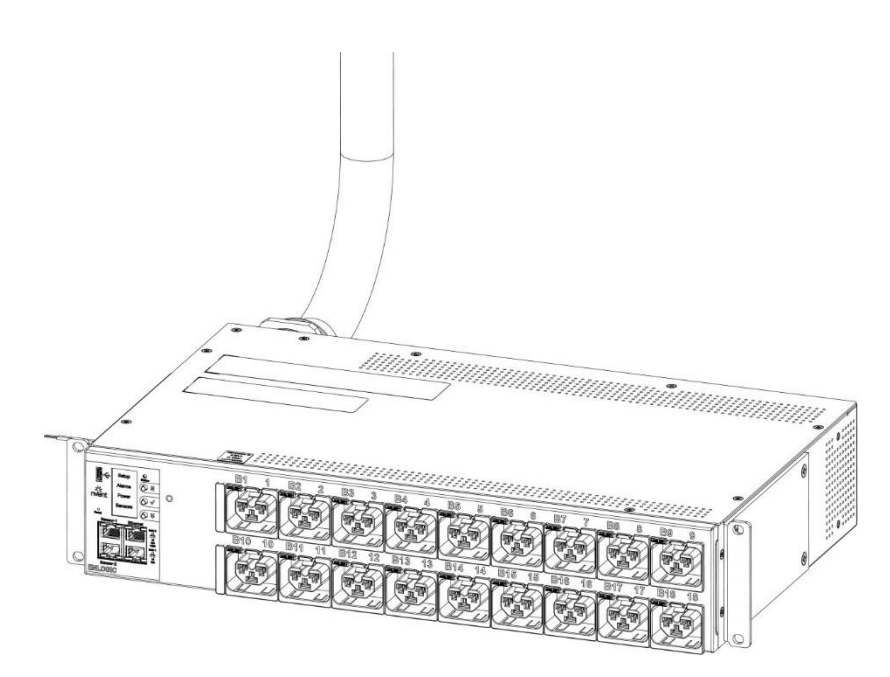

• 2 Units [2U] – Backward View

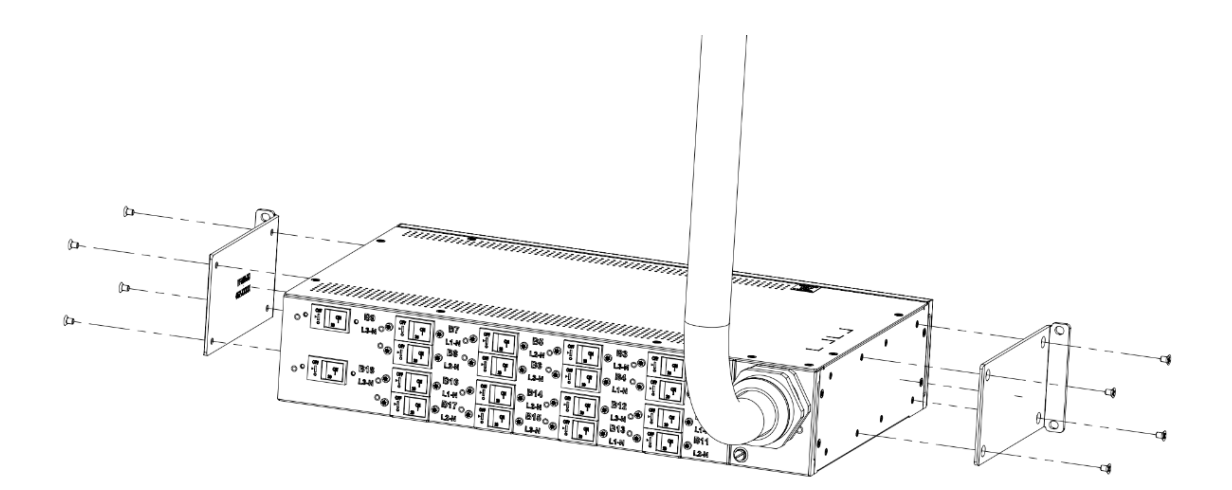

# **Product Components NMC**

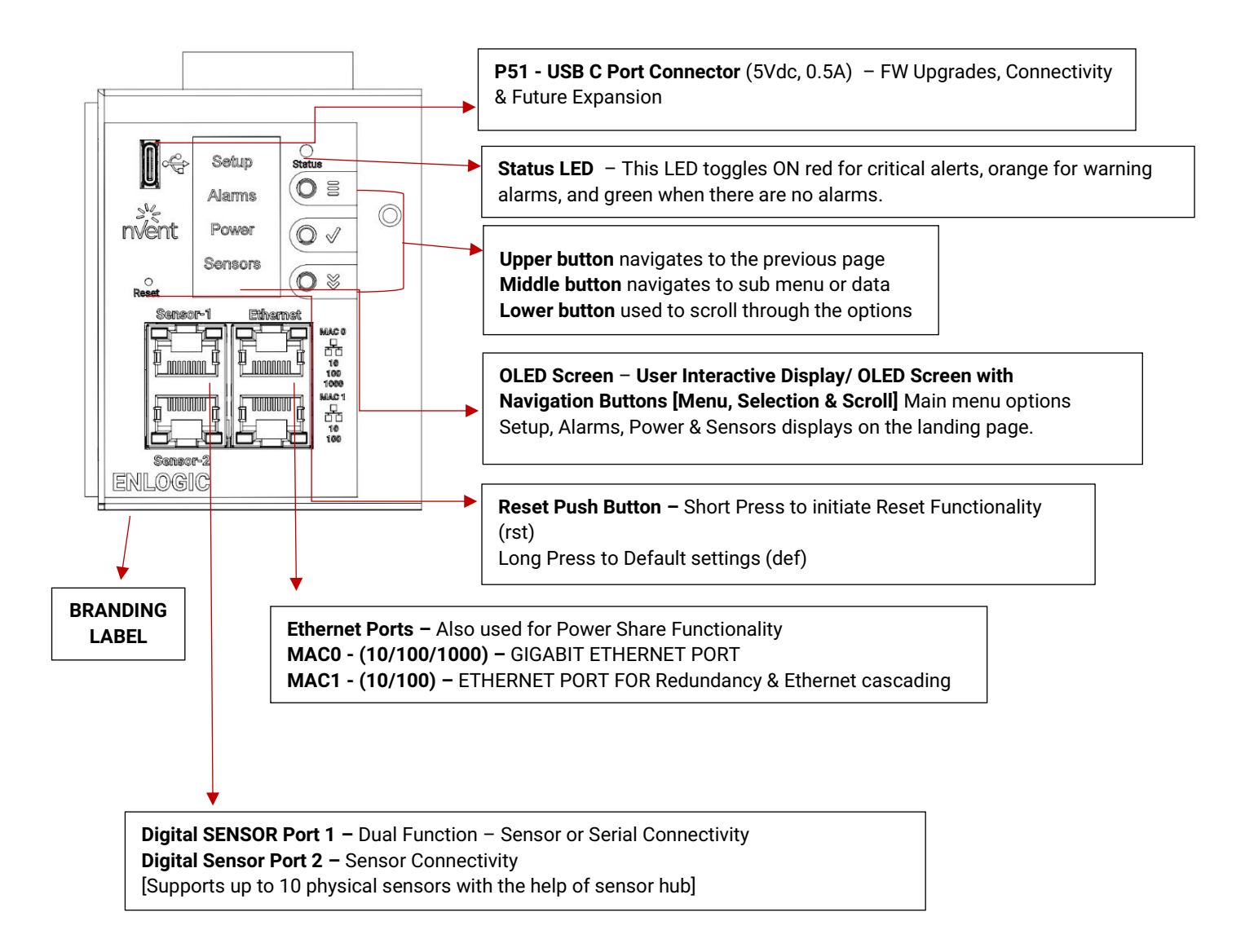

There are two displays on all standard Advantage Secure models, as specified below:

- 1. The OLED screen will display a status bar, when the PDU operating system is loading.
- 2. OLED display: Set up, Alarms, Power, Sensors (click menu, select, and scroll to operate).

# INTERFACES

There are five interfaces on all standard HORIZONTAL iPDUs, as specified below:

- 3. USB-C: Fast Configuration, Fast upload of firmware and download log files.
- 4. Ethernet Port 1: 1x Gigabit Ethernet (10/100/1000 Mbps) Primary network port / Power Share.
- 5. Ethernet Port 2: 1x (10/100 Mbps) Daisy chain / Power Share / RNA / Network.
- 6. Sensor-1: Primary Sensor Port / Serial Port The Serial function is a user interface that enables the user to configure Features and update Firmware.
- 7. Sensor-2: Secondary Sensor Port This port also can connect the sensors.
- 8. Note Overall, the sensor ports support connecting up to total 10 sensors with the help of the sensor hub.

# HORIZONTAL 1U/2U COMMANDS IN CLI

All Advantage Series/Secure CLI commands are applicable for Horizontal 1U/2U iPDUs except the specific command mentioned below:

| Description                                      | Example                                                                                                    |
|--------------------------------------------------|----------------------------------------------------------------------------------------------------|
| If pduid value entered, that particular PDUs LED | EN2.0> dev statusled 1 on                                                                                                    |
| is controlled, if all, LEDs of all nodes will be | SUCCESS                                                                                                    |
|                                                  | Description<br>If pduid value entered, that particular PDUs LED<br>is controlled, if all, LEDs of all nodes will be<br>controlled. |

# MAIN MENU SELECTIONS

The Network Controller display has three modes:

Menu mode: (Network Controller Display main menu): When the PDU is powered up or when a button is pushed while in Standby Mode or Power Save mode.

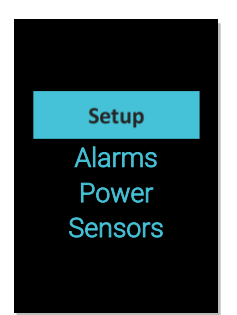

# **STANDBY MODE**

Standby mode: This happens when a PDU is idle (no buttons pushed) for 2 minutes while in Menu mode. The following screen savers with the respective data comes into view.

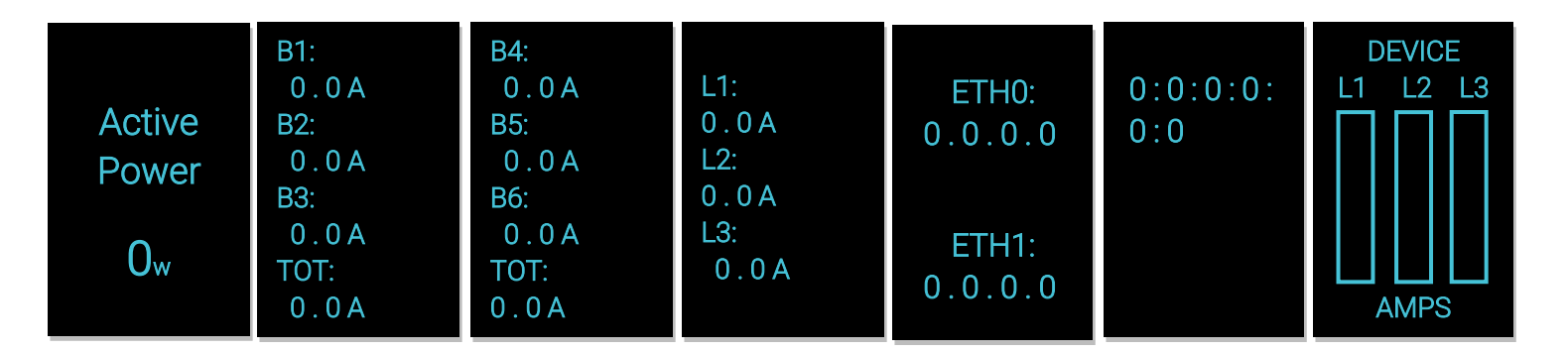

# **POWER SAVE MODE**

Power Save mode: The PDU enters Power Save mode when it has been in Standby mode for 30 minutes. The screen is switched off to save power. To exit Power Save mode, press any button on the display.

# MAIN MENU SELECTIONS

The PDU menu selection hierarchy consists of Setup, Alarms, Power, and Sensors. On the main menu, scroll down to highlight Setup. Press Select. Scroll down to select a submenu and press Select to display the submenu options. Press Menu to return to the previous menu.

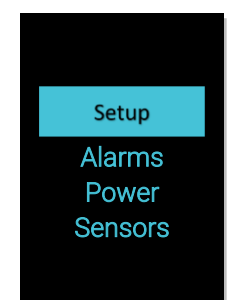

#### **SETUP MENU**

The Setup menu provides user configuration options including Network, Device, Screen, Language, USB, and Units.

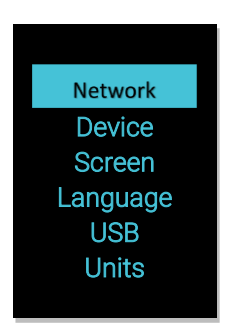

# **NETWORK SUBMENU**

The Network submenu allows you to view IP address IPv4 or IPv6. On the Setup menu, scroll down to Network. Press Select to enter the Network Submenu. Scroll down to highlight the selected option from the menu. Press Select to display the screens that display the IP address. Press Menu to return to the previous menu.

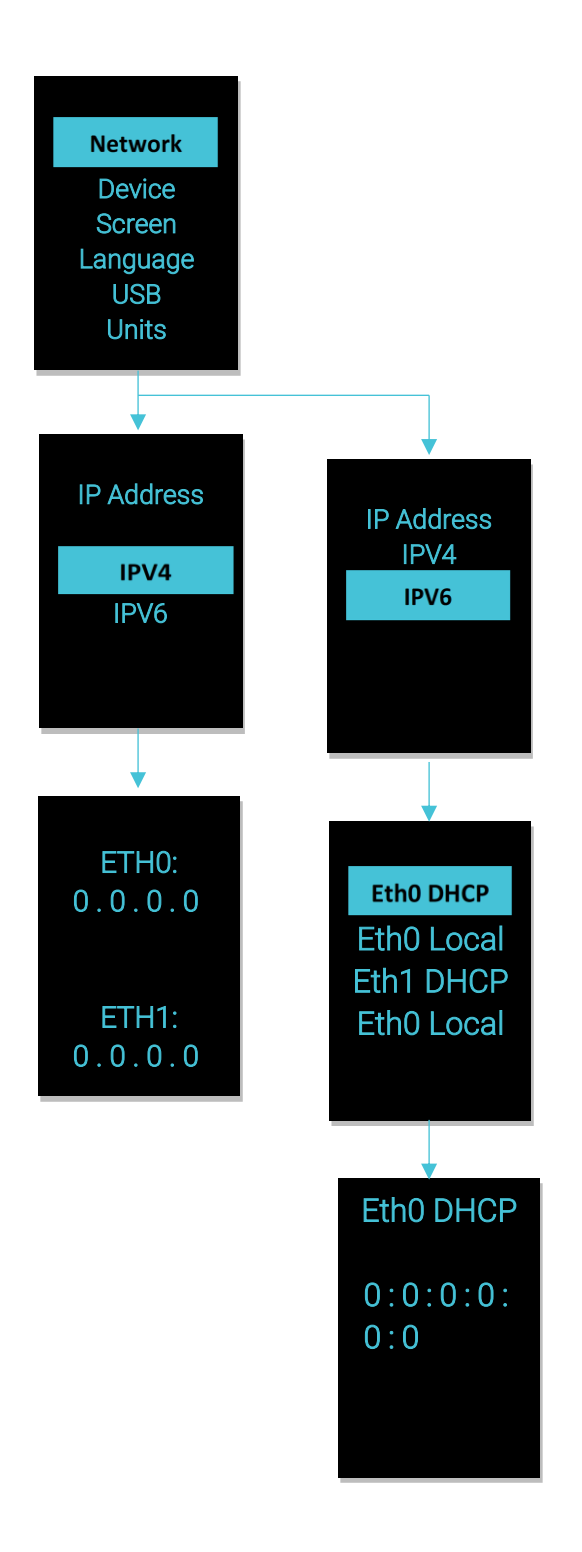

# **DEVICE SUBMENU**

The Device submenu provides the SKU number, Serial number, MAC address and Firmware version. On the Setup menu, scroll down to highlight Device submenu. Press Select to enter the Device Submenu. Scroll down to the item you wish to display, and press Select. Press Menu to return to the previous menu.

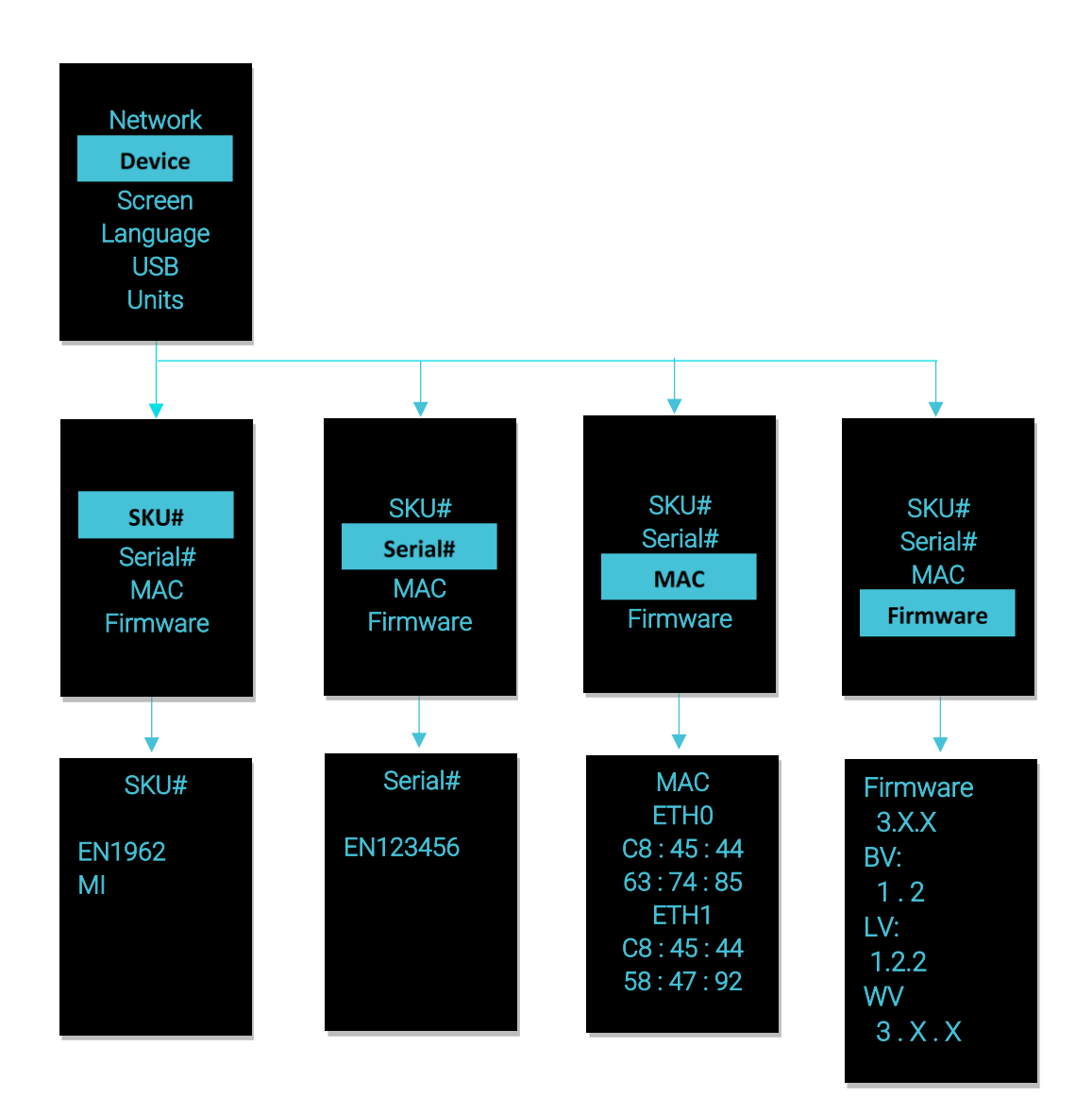

# **SCREEN SUBMENU**

The Screen submenu allows you to customize settings for Contrast and Rotate. In the Setup menu, scroll down to highlight Screen. Press Select to select the submenu. Press Menu to return to the previous menu.

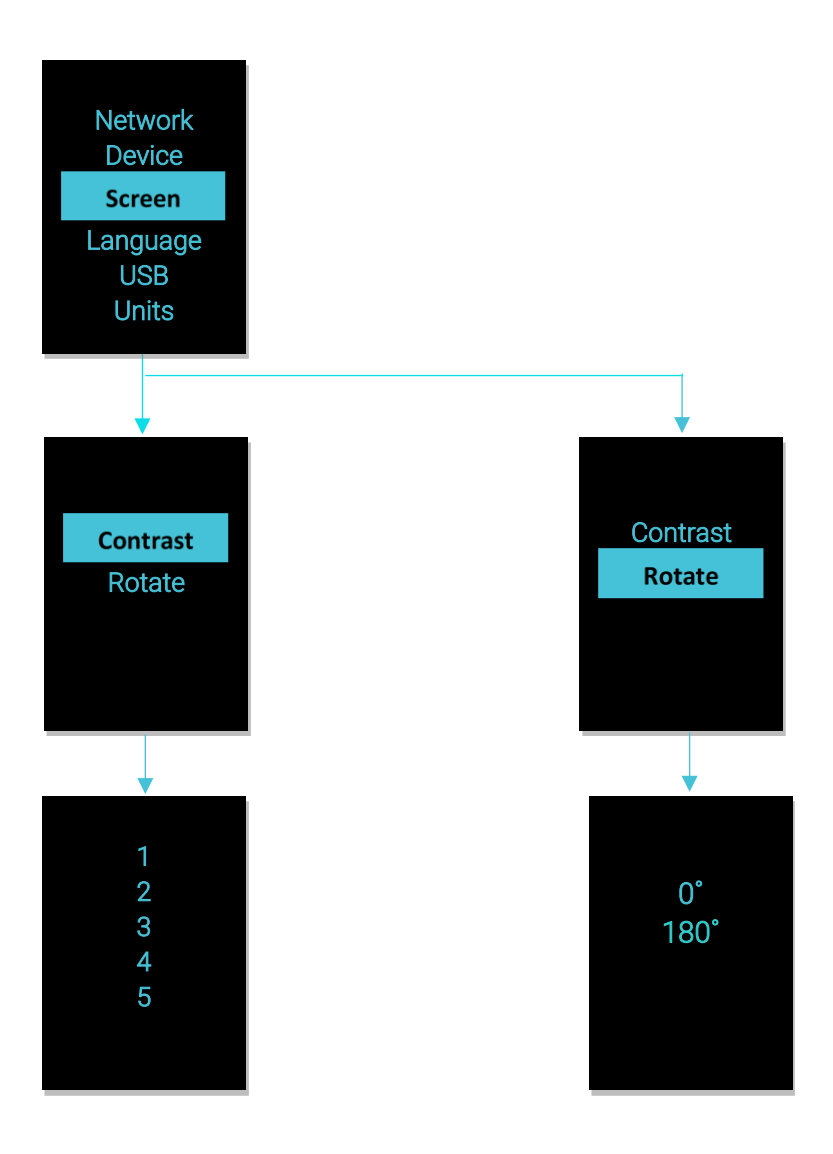

# LANGUAGE SUBMENU

The Language submenu allows you to select the language you need to use. On the Setup menu, scroll down to highlight Language. Press Select to display the screens to select the submenu. After you select the values, press Select to set the values as displayed on the screen. Press Menu to return to the previous menu.

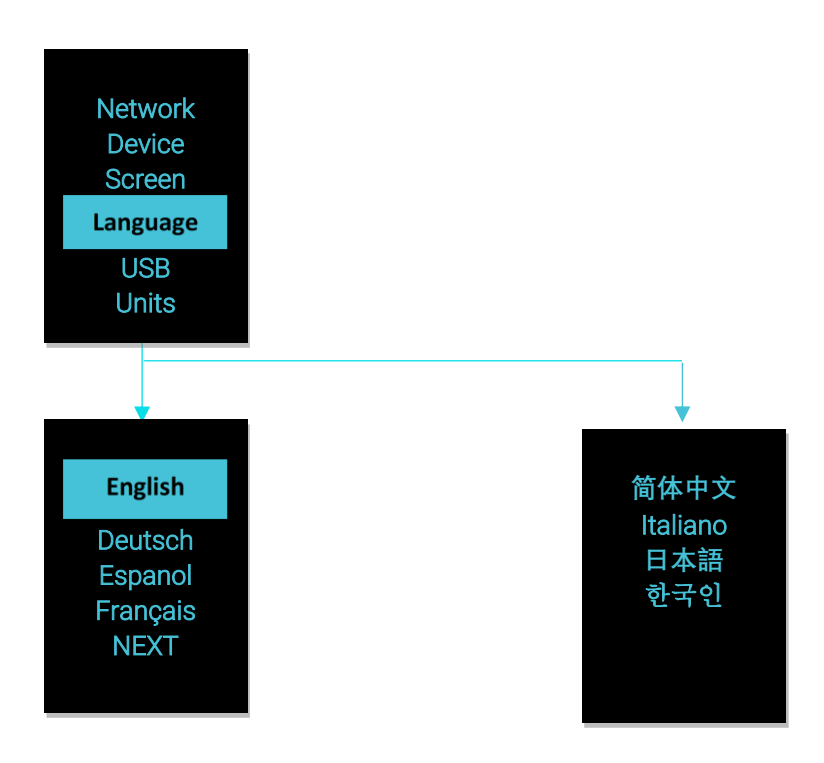

# **USB SUBMENU**

The USB submenu allows you to upload firmware file, upload configuration file and download event log or data log. On the Setup menu, scroll down to highlight USB. Press Select to enter the USB Submenu. The user can select the Operation and Mode to proceed further.

Note: If a USB drive is not present in the USB slot the PDU will enter normal operation.

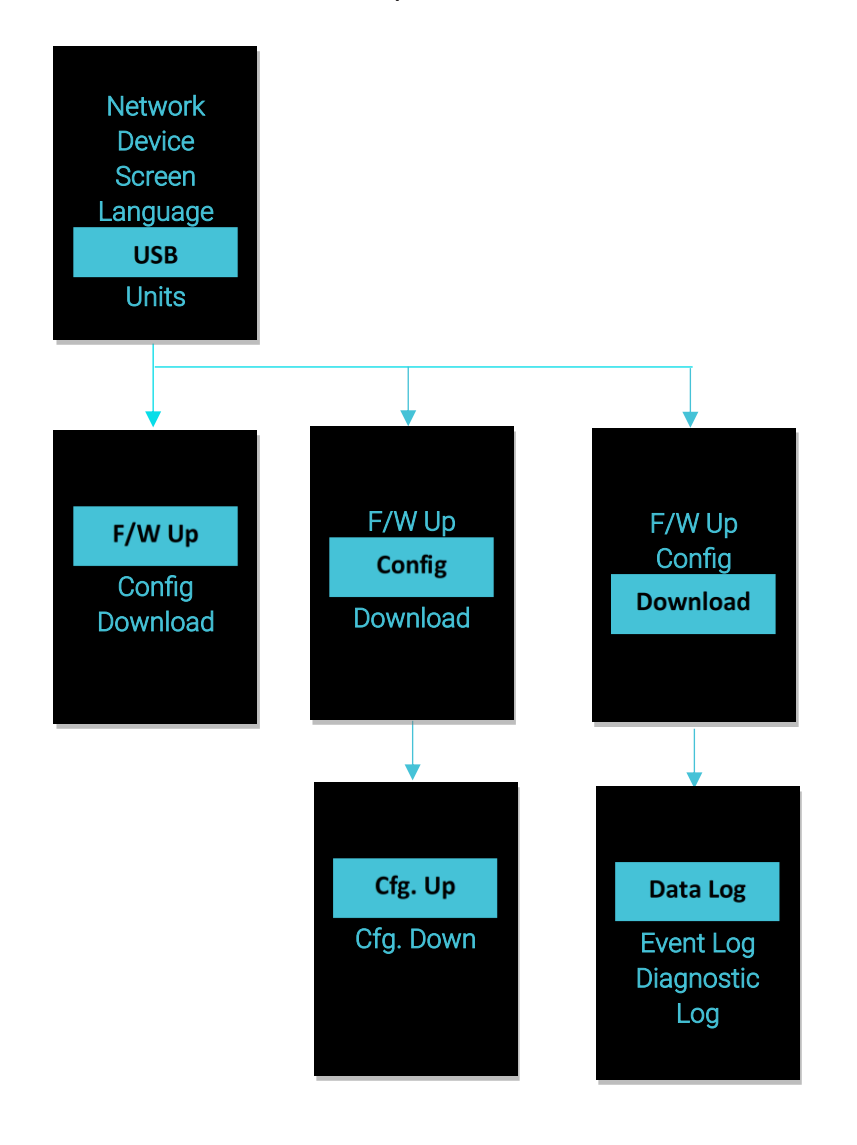

# **UNITS SUBMENU**

The Units submenu displays the temperature units. On the Setup menu, scroll down to highlight Units. Press Select to enter the Units Submenu. After you select the values, press Select to set the values as displayed on the screen. Press Menu to return to the previous menu.

Note: This can only be done locally at the PDU and also using the WEBUI.

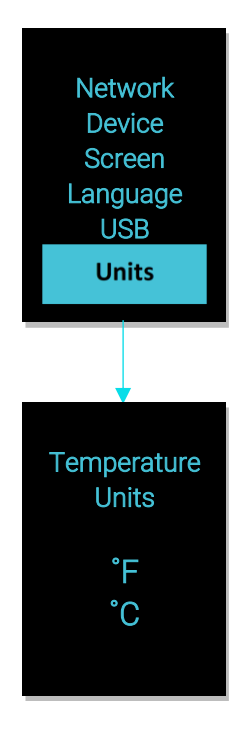

#### **ALARMS SUBMENU**

The Alarms menu displays active alarms for the PDU. On the Main Menu, scroll down to highlight Alarms. Press Select to display the Alarm Screen. When you finish your review, press Menu to return to the main menu.

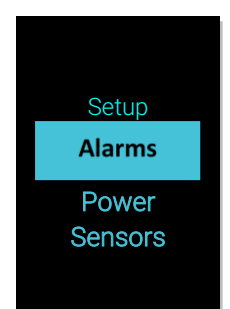

# **POWER SUBMENU**

The Power menu manages Device, Phase, Breaker, and Outlet. On the Main Menu, scroll down to highlight Power. Press Select. Scroll down to select a submenu and press Select to display the submenu options. Press Menu to return to the previous menu.

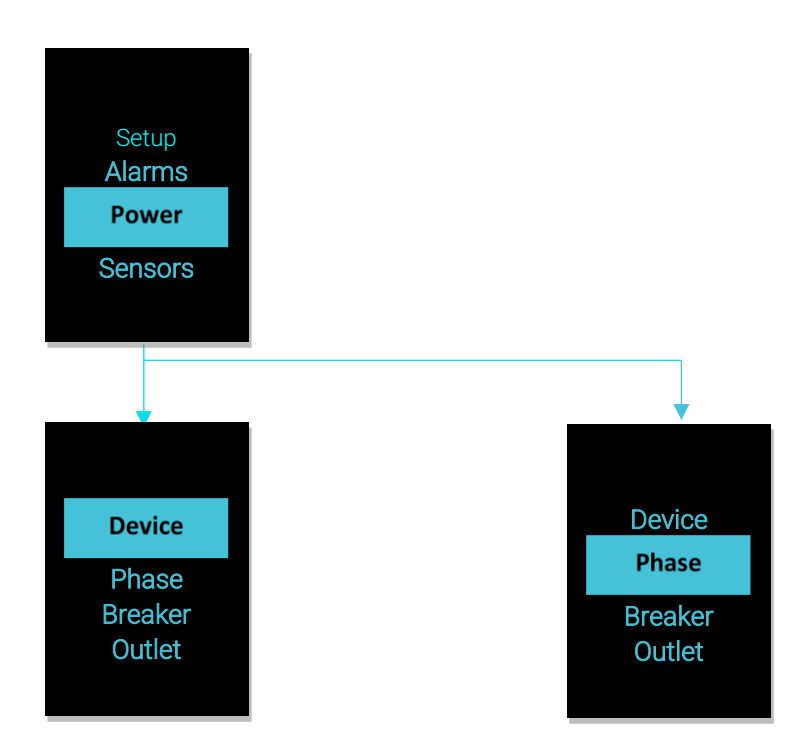

# **DEVICE SUBMENU**

The Device submenu is to Display Current, Voltage and Power. On the Power menu, scroll down to highlight Device. Press Select to display the power values for the entire PDU. Press Menu to return to the previous menu.

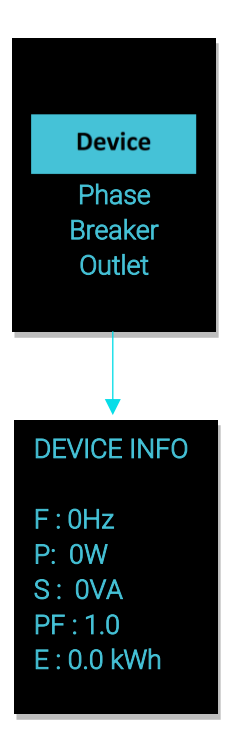

# **PHASE SUBMENU**

The Phase submenu is to display the status of 3-Phase. On the Power menu, scroll down to highlight Phase. Press Select to display the screens to set the values for the submenu. After you select the phase, press Select to display the values for that phase on the screen. Press Menu to return to the previous menu.

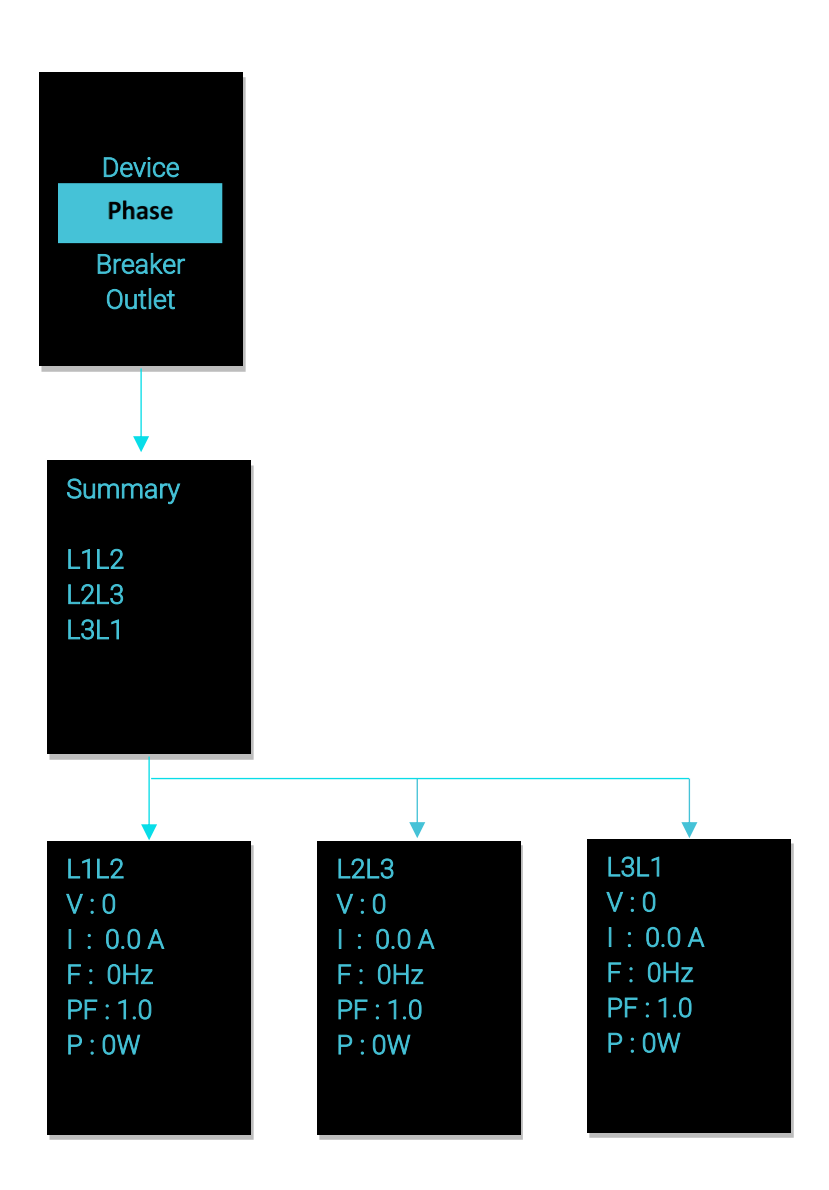

# **BREAKER SUBMENU**

The Breaker submenu is to display power values for the breakers. Press Select to display the values of the first breaker. To go to the next breaker, Select Next. Press Menu to return to the previous menu.

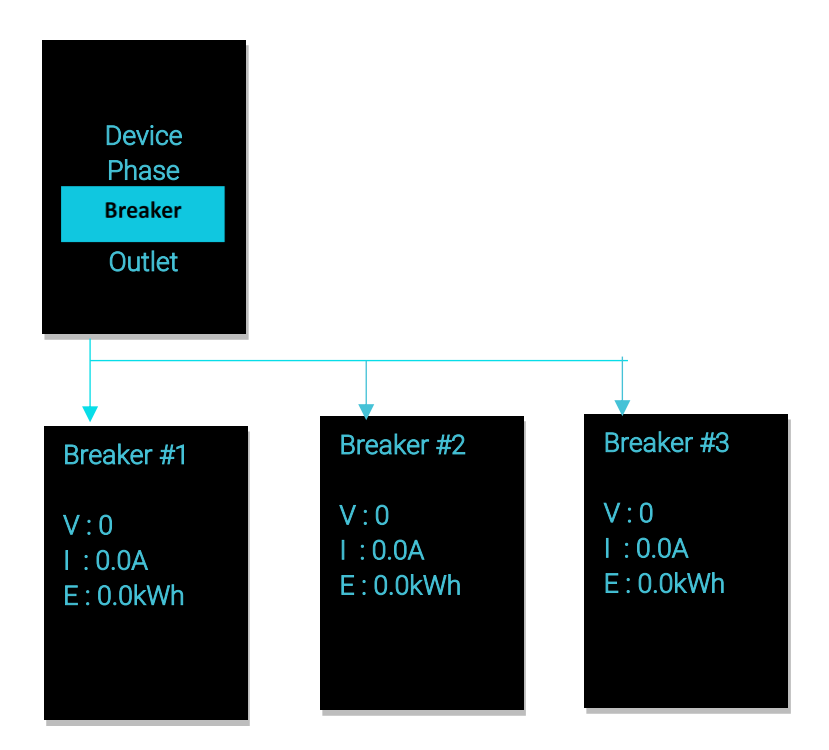

# **OUTLET SUBMENU**

The Outlet submenu is to display voltage, current and power from outlet number 1 to number n. On the Power menu, scroll down to highlight Outlet. Press Select to display values for the first outlet. To go to the next outlet, Select next. Press Menu to return to the previous menu.

Note: Custom outlet names noted in the Web GUI do not make changes to the local display. This is done to make it easier to map to outlet numbers which can locally be seen on the outlets themselves.

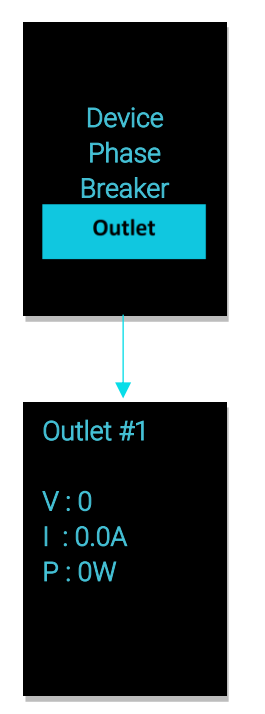

#### **SENSORS SUBMENU**

The Sensor menu is to display temperature, humidity, door switch, fluid leak etc. On the Main Menu, scroll down to highlight Sensor. Press Select. This will display the sensor data for the first sensor. To go to the next sensor, Select next. Press Menu to return to the previous menu.

Note: Maximum of ten sensors are configured per PDU.

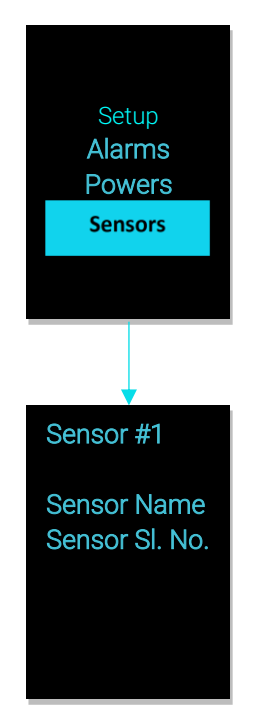

# NMC HOT SWAP

The Network Management Controller (NMC) for a vertical iPDU, is a hot-swappable unit.

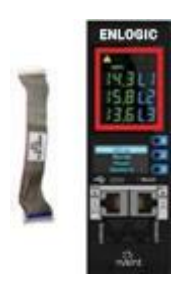

**Ribbon Cable** 

# INSTALLATION

**Disconnect the NMC** 

1. Write down the details of the ports and the RJ45 plugs connected, this will enable reconnecting them after installing the replacement NMC.

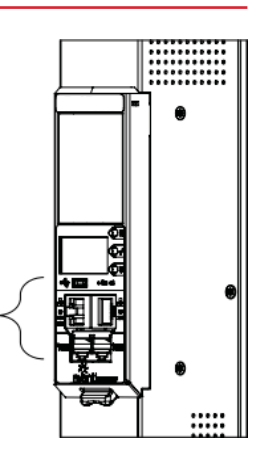

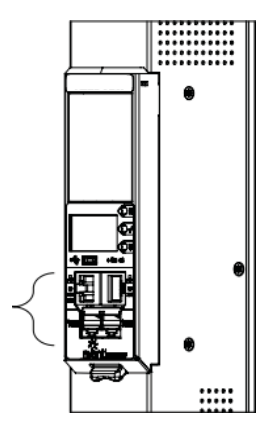

- 2. Remove all the connectors from the ports of the existing NMC (Ethernet, Serial, Sensor, etc.).
- 3. Push the bottom snap lock button UP. Gently pull the NMC to unmount, without disconnecting the Ribbon cable. The Ribbon cable can be extended only to a comfortable length, care should be taken to avoid any damages to the Ribbon cable.

**Note –** Do not disconnect the Ribbon cable from the PDU back board.

4. Only, in case of damages to the existing Ribbon cable, replace it with the new Ribbon cable provided in the box package. Then, detach the Ribbon cable from the PDU back board also and then re-plug it.

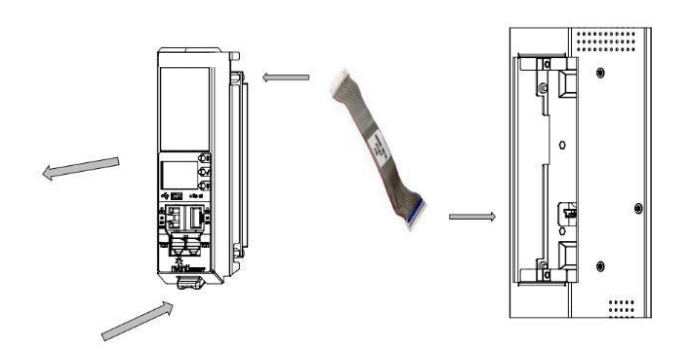

5. Plug the Ribbon cable into the connecting socket on the top section of the replacement NMC. Gently fold the Ribbon cable. Mount the NMC back into the PDU chassis.

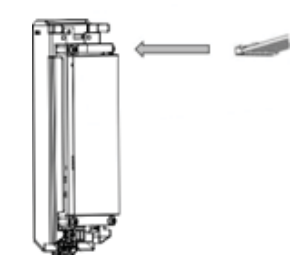

6. Align the NMC and connect the Ribbon cable back to the PDU back board. Now, slide the top flange to align in the slot. Push the bottom snap lock button **UP** and gently fix the NMC into the PDU chassis.

Note – Do not strain or kink any of the wires in the Ribbon cable.

- 7. Verify if replaced NMC is powered **ON**.
- 8. The replacement NMC is mounted on the PDU chassis.

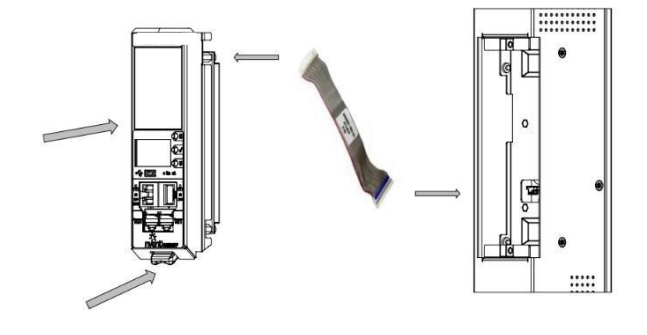

# **OUTLET UNITS**

# **Combo Outlets**

The Advantage Secure PDU features a C13/C15 and C13/C15/C19 combination Outlet Port configuration, which increases the adaptability.

This helps the user to get the highest level of versatility allowing the connection of both ICE C14 and C16 plugs into the same C13/C15 (2-in-1) combination Outlet Port and ICE C14, C16 and C20 plugs into the same C13/ C15/C19 (3-in-1) combination Outlet Port.

**Combo Outlet** 

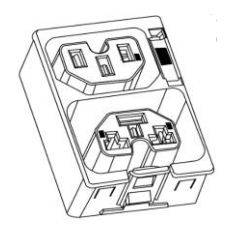

C13/C15 [2 in 1] Outlet NAM & EAU C13/C15/C19 [3-in-1] Outlet NAM & EAU

# **APOLLO OUTLET**

The Advantage Secure PDU features a C13 and C19 combination discreet Outlet Port configurations. The specifications of the Outlet Unit are as follows:

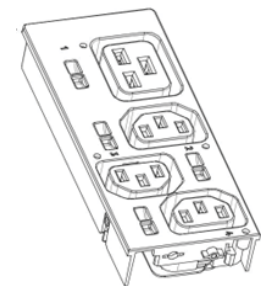

C13 Outlet

NAM & EAU

C19 Outlet

- Degree of protection by enclosure according to IEC60529 is IP20.
- Mating plug inserting force is 70 N max.
- Mechanical operation cycles without load are 1000 cycles and with load is 500 cycles.
- Temperature range: 25°C 100°C.
- Rated impulse voltage: 2.5 kV.

# SELF-LOCKING COMBO OUTLET

The Advantage Secure PDU features C13/C15 and C13/C15/C19 combination Locking Outlet Port configurations.

Depress Release Button to Install the Plug

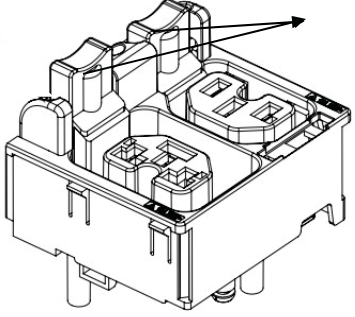

Locking Combo Outlet port features both the Combo Outlet C13/C15 [2 in 1] Outlet NAM & EAU and C13/C15/C19 [3-in-1] Outlet NAM & EAU with an additional locking port facility.

The specifications of these Locking Combo Outlet Units are :

- The release button must be fully pressed [depress it] prior to installing the plug.
- Both type of plugs with and without locking clips can be inserted.
- The plugs can be installed just by pushing into the outlets directly without depressing release button.
- To unlock, fully depress release button and remove plug.

The Advantage Secure PDU features a new range of individual and combination Regular/Locking Outlet Port configurations.

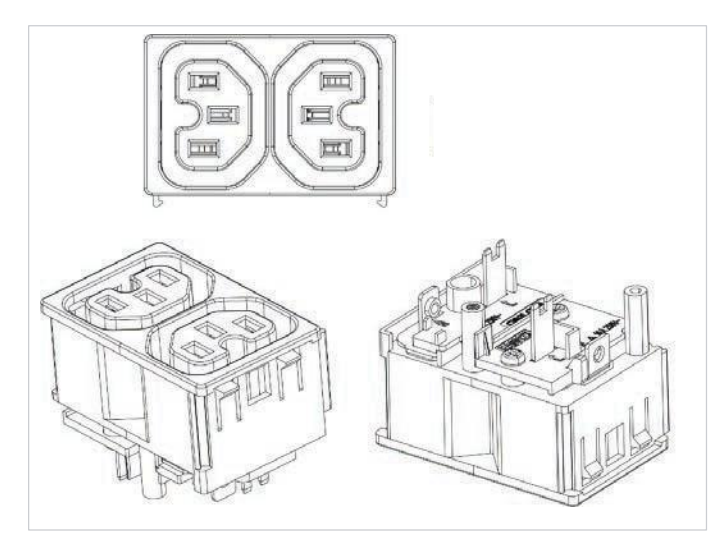

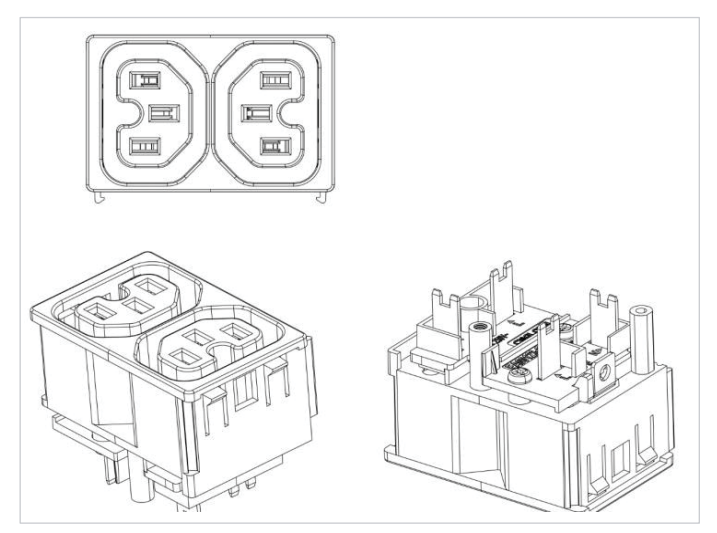

Outlet 2xC13 Combo

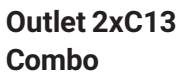

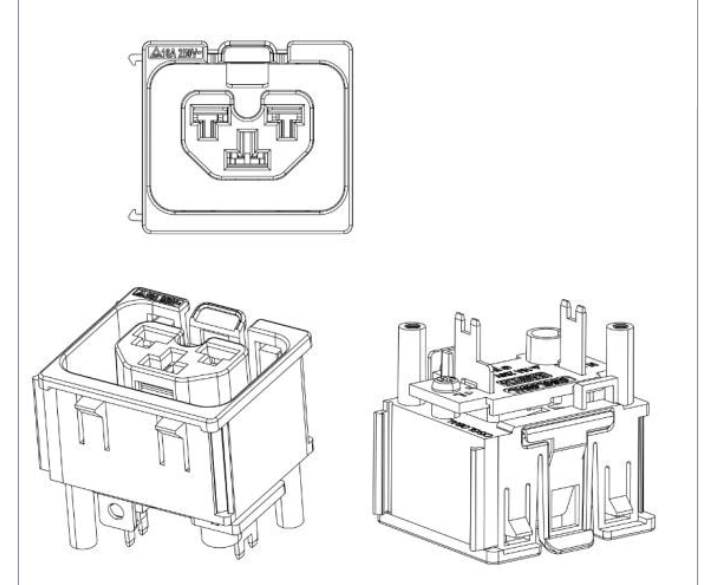

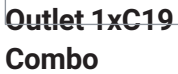

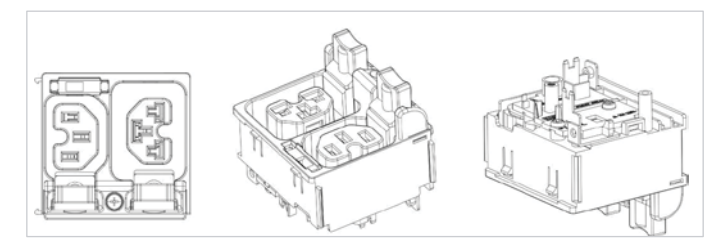

Outlet C13/ C19 Locking

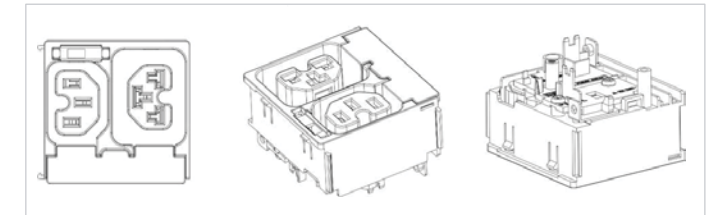

Outlet C13/ C19 Combo

# SELF-LOCKING CABLE & NON-LOCKING CABLE

The IEC plug connectors will securely lock into the combo outlets. Both connections require deliberate action in order to plug/release the locking/non- locking buttons.

The locking/non-locking power cord is an inventive step to avoid loose IEC power connections and accidently unplugging the equipment. Enlogic's reliable and secure locking power cords ensures reduction of risk and protection of vital IT assets.

# LOCKING POWER CORDS

Enlogic two way locking IEC power cords provide protection against accidental power loss from your attached IT equipment when used with the Enlogic PDUs. A small tab fits into the IEC C13 or C19 outlet of any PDU providing an error proof locking mechanism.

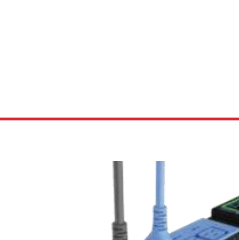

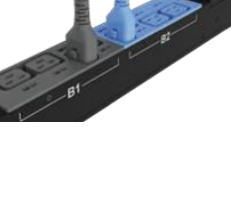

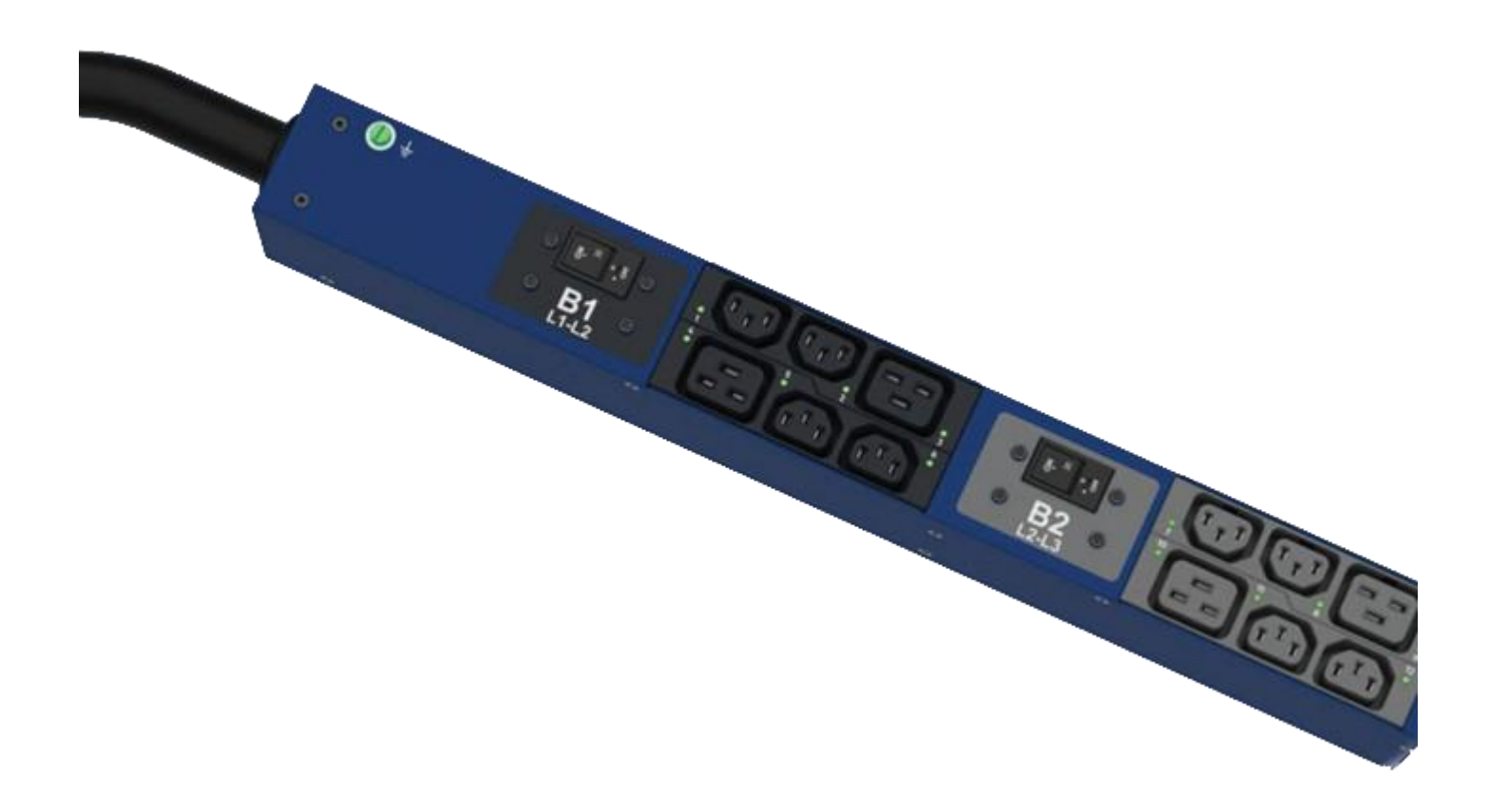

# **Getting Started**

# MOUNTING PDU IN SERVER CABINET

Enlogic iPDUs are built with tool-less mounting in most rack enclosure designs.

(If the standard mounting pegs or mounting bracket do not comply with your rack configuration, contact

- Enlogic support for assistance.) Installation of a bracket can require a screwdriver.1. The Advantage Secure PDU comes with tool-less mounting pegs for ease and convenience.
- 2. Determine where the Advantage Secure PDU is mounted in the inside of the server cabinet.

**Note:** If your rack does not require mounting brackets, skip step 4 and 5. If required, attach the mounting brackets to the server cabinet. The standard Enlogic mounting brackets are secured to the rack using a screwdriver.

- 3. Attach the enclosed mounting brackets to the server cabinet using the screws.
- 4. Insert the pegs into the server rack mounting holes or into the mounting brackets and tighten the mounting pegs into place.

# Note: The distance between the mounting pegs varies depending on PDU models.

5. Pull the power cord through the cabinet and tighten the mounting pegs. Proceed with connecting to a power source.

# CONNECTING TO POWER SOURCE

Before initiating the installation procedure, check the Branch Circuit Rating in the Safety Information section of this manual. Always follow local and national codes when installing the PDU. The PDU should be connected to a dedicated circuit protected by a branch circuit breaker that matches the PDU input-plug type.

Note: When connecting the Enlogic iPDU to a Power Source, make sure that you have enough length in the PDU power cord to reach the PDU power source.

- 1. Turn Off the feed circuit breaker.
- 2. Make sure that all circuit breakers on the Enlogic iPDU are set to ON.
- 3. Connect each Enlogic iPDU to an appropriately rated branch circuit.
- 4. Note: Refer to the label on the PDU for the input ratings.
- 5. Turn ON the feed circuit breaker.

The OLED screen will display a status bar, when the PDU operating system is loading. The LED code on the OLED screen will flash in light pink. After 3 seconds, the Main Menu (Setup, Alarms, Power, Sensors) will display on the LED screen. Switched PDUs in the EN2000 series or EN6000 series show a light corresponding to each outlet as it is powered up.

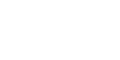

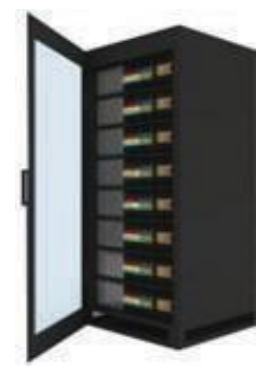

# **CONNECTING PDU TO NETWORK**

The Enlogic range of PDUs are set to obtain an IP address via DHCP by default. Therefore, when an Enlogic iPDU is connected to a network for the first time, the PDU will automatically obtain an IP Address. In case the PDU is placed within a static network environment, users can configure the PDU to a Static IP via connecting to the PDU by serial cable or uploading a configuration file via USB. The PDU automatically obtains an IP address via DHCP, when connected to a network. Login to the Web UI to configure the PDU and assign a static IP address (if required).

- 1. Connect a standard Ethernet patch cable to Ethernet Port1/Port2 on the Advantage Secure PDU.
- 2. Connect the other end of the Ethernet cable to the LAN.
- 3. Make sure that the Ethernet port on the PDU shows a solid green light on the left and a flashing yellow light on the right to indicate successful connectivity to the network. (Gigabit Router is used in this network connection.)
- Use the menu buttons to look up the IP address of the device on the OLED display by selecting Setup > Network > IPv4 or IPv6 as applicable.
- 5. In a standard web browser, type the PDU IP address and proceed to configure the PDU.

# CONNECTING WITH SERIAL CONNECTION

Alternatively, you can configure the network settings using the command line interface (CLI) with a serial connection. Users can either connect serially using the optional Enlogic RJ45-DB9 Cable (SKU EA9119) or by creating a unique pinout as described below.

- 1. Connect the RJ45 end of the serial cable into the port sensor 1 on the PDU.
- 2. Connect the DB9 end of the cable into the communications (COM) port on your computer.

# **Note:** You can need to use a DB9 serial to USB connection cable for this step to connect via serial port is not available on your computer.

- 3. Open a communications program such as HyperTerminal or PUTTY. Select the COM port. Set the communications port as follows:
  - Bits per second: 115200
  - Data bits: 8
  - Parity: None
  - Stop bits: 1
  - Flow control: None
- 4. Use the default initial login indicated below.

# Note: Username and Password are both case sensitive.

- Username: admin
- Password: 12345678
- 5. The EN2.0> prompt appears after you have logged in.
- 6. To configure network settings, Type the appropriate net commands in Command prompt and press Enter button. All commands are case sensitive. You can type "?" to access the commands.
  - For the Net eth0 and eth1 IPv4 DHCP configuration, configure the below parameter.
  - net tcpip eth0dhcp
  - net tcpip eth1dhcp
  - Enter "Y" to validate and reboot the network management card.
  - For the static IPv4 configuration, configure the below parameters.
  - net tcpip eth0static x.x.x.x (ipaddress) x.x.x.x (netmask) x.x.x.x (gateway) Example: net tcpip eth0static 192.168.1.100 255.255.255.0 192.168.1.1
  - Enter "Y" to validate and reboot the network management card.
  - OR
  - net tcpip eth1static x.x.x.x (ipaddress) x.x.x.x (netmask) x.x.x.x (gateway) Example net tcpip eth1static 192.168.1.100 255.255.255.0 192.168.1.1

| E Session                                             | Options controlling                               | g local serial lines |  |
|-------------------------------------------------------|---------------------------------------------------|----------------------|--|
| Logging<br>Terminal<br>Keyboard                       | Select a serial line<br>Serial line to connect to | COM1                 |  |
| - Bell<br>Features                                    | Configure the serial line                         |                      |  |
| Window                                                | Speed (baud)                                      | 115200               |  |
| - Appearance                                          | Data bits                                         | 8                    |  |
| Translation                                           | Stop bits                                         | 1                    |  |
| Selection  Colours                                    | Parity                                            | None                 |  |
|                                                       | Flow control                                      | None                 |  |
| — Proxy<br>— Telnet<br>— Rlogin<br>⊕- SSH<br>— Serial |                                                   |                      |  |

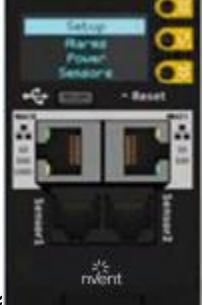

# **CREATING UNIQUE PINOUT CONNECTION**

Enlogic recommends purchasing our serial cable for use with the Advantage Secure iPDU. This ensures an accurate connection. However, to create your own pinout connection for the RJ45 to Serial cable, make the wired connections as shown:

Refer to the **Web UI** section and **Command Line Interface** section for more information about managing the PDU.

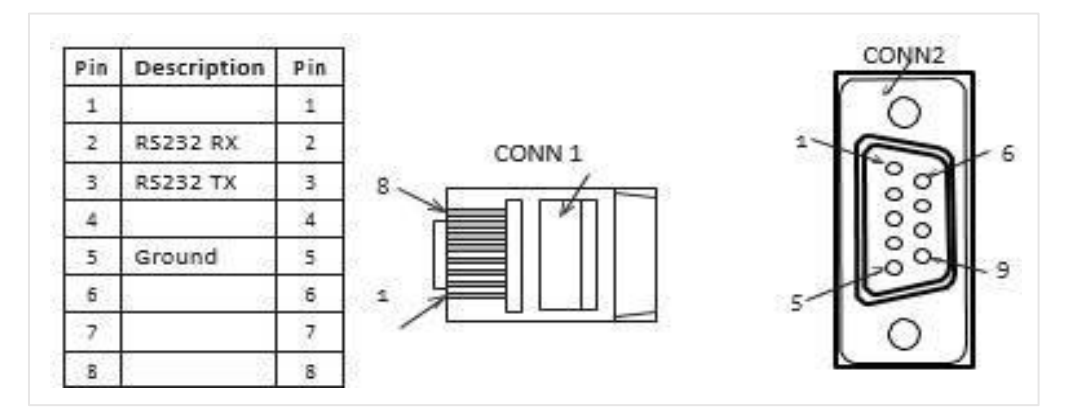

# **CONNECTING SENSORS (OPTIONAL)**

To enable the Advantage Secure device to detect Enlogic conditions, connect one or more sensors to the PDU sensor port 1 or 2. The maximum distance for sensor cabling, which is plugged into the device sensor port should not exceed 100 feet (30 m). The maximum number of sensor detection points should not exceed 10.

Refer to the table below to determine the sensor detection points for each sensor used. For example: If you are using the 3 Temperature sensor + 1 Humidity sensor, 4 sensor points are in use, so only 4 additional sensor points are available.

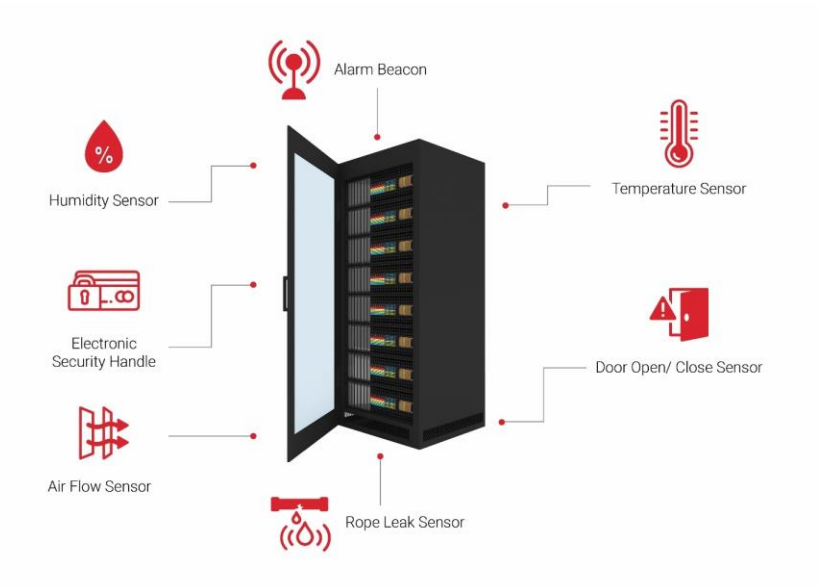

| Accessories & Sensor Description                                                       | No of Sensor Points | Enlogic SKU |
|----------------------------------------------------------------------------------------|---------------------|-------------|
| Temperature Sensor                                                                     | 1                   | EA9102      |
| Temperature and Humidity Sensor                                                        | 2                   | EA9103      |
| (3) Temperature + (1) Humidity<br>Sensor                                               | 4                   | EA9105      |
| Sensor Input Hub (3 sensor inputs)                                                     | NA                  | EA9106      |
| Door Switch Sensor                                                                     | 1                   | EA9109      |
| Dry Contact Cable                                                                      | 1                   | EA9110      |
| Spot Fluid Leak Sensor                                                                 | 1                   | EA9111      |
| Rope Fluid Leak Sensor                                                                 | 1                   | EA9112      |
| LED Light Strip Sensor                                                                 | 1                   | EA9125      |
| Air flow Sensor                                                                        | 1                   | EA9205      |
| Alarm Beacon Sensor                                                                    | 1                   | EA9101      |
| RJ45-DB9 CABLE                                                                         | 1                   | EA9119      |
| USB TO RS232 (RJ45-USB) CABLE                                                          | 1                   | EA9128      |
| HID RACK ACCESS Kit                                                                    | 1                   | EA9130      |
| E-Handle (RFID) – no keypad<br>available                                               | 2                   | EA9502      |
| <ul> <li>E-Handle (with addition sensors<br/>of<br/>3 Temperature + 1 Door)</li> </ul> | 6                   |             |
| E-Handle (RFID & User PIN<br>authentication) – with keypad                             | 2                   |             |
| <ul> <li>E-Handle (with addition sensors<br/>of 3<br/>Temperature + 1 Door)</li> </ul> | 6                   | EA95UU      |

For more information about Enlogic sensors, refer to the Installation sheet included with each sensor.

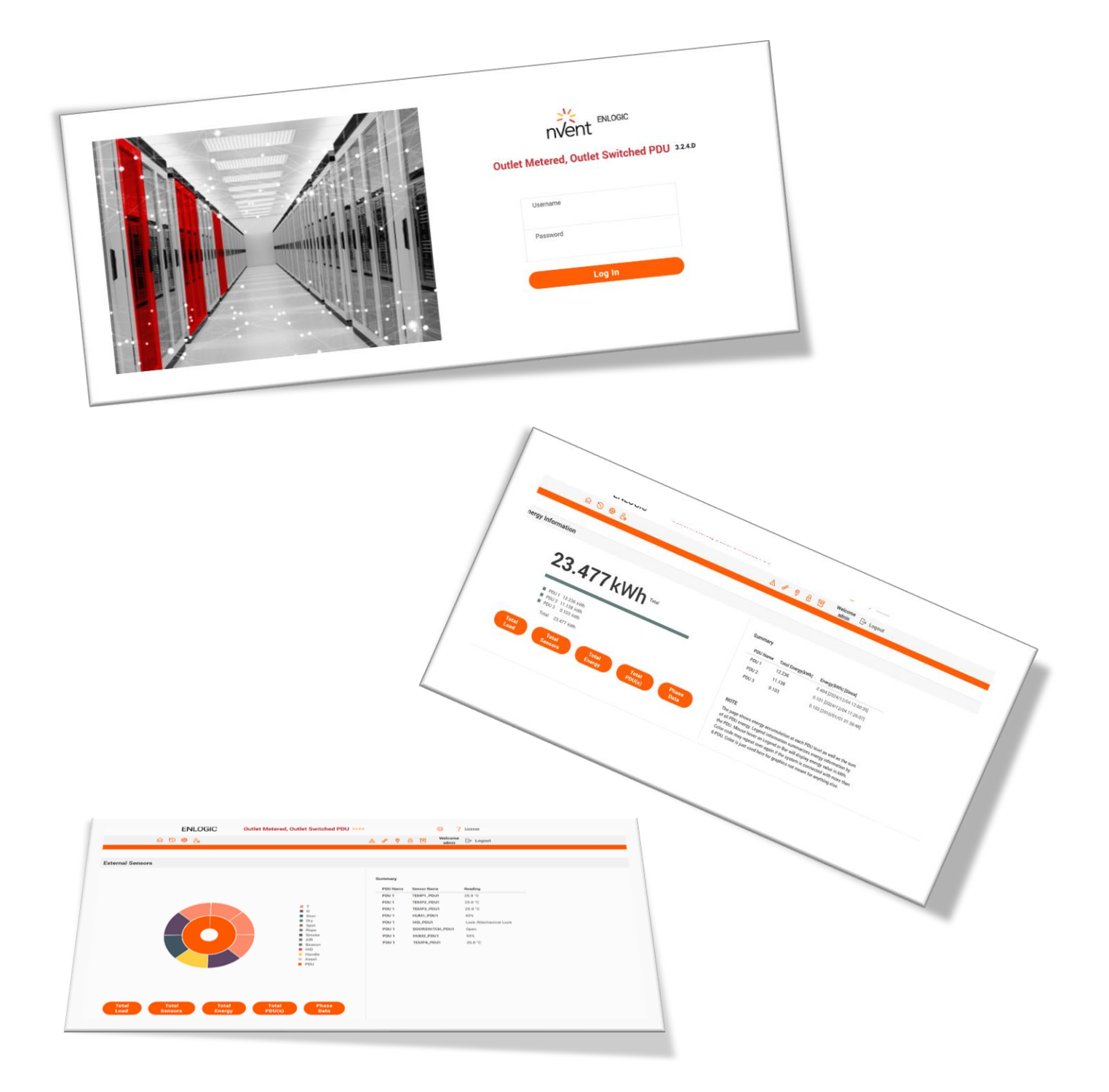

# Web User Interface

# WEB USER INTERFACE (UI)

Connect the ethernet cable to the NMC, ensure it is active, which is indicated by a solid green light on the right and a flashing yellow light on the left. This indicates successful connectivity to the network.

Use the menu buttons to look up the IP address of the device on the OLED display by selecting Setup > **Network > IPv4 or IPv6 as applicable.** 

In a standard web browser, enter the PDU IP address ("https://IP ADDRESS") and proceed to configure the PDU as shown in the Web Configuration section. The supported Web browsers are Google Chrome (mobile and desktop), Mozilla Firefox, and Microsoft Edge on desktop. If browser displays "can't reach this page" please double check that you are using the "https://" protocol not "http://"

# **INTRODUCTION TO WEB UI**

When the user logs in for the first time or in the case of a password expiry, the password must be entered on the login page. On the login page:

- 1. A Change **Default Password** screen comes to view.
- 2. Type the Current Password, New Password and Confirmed New Password.

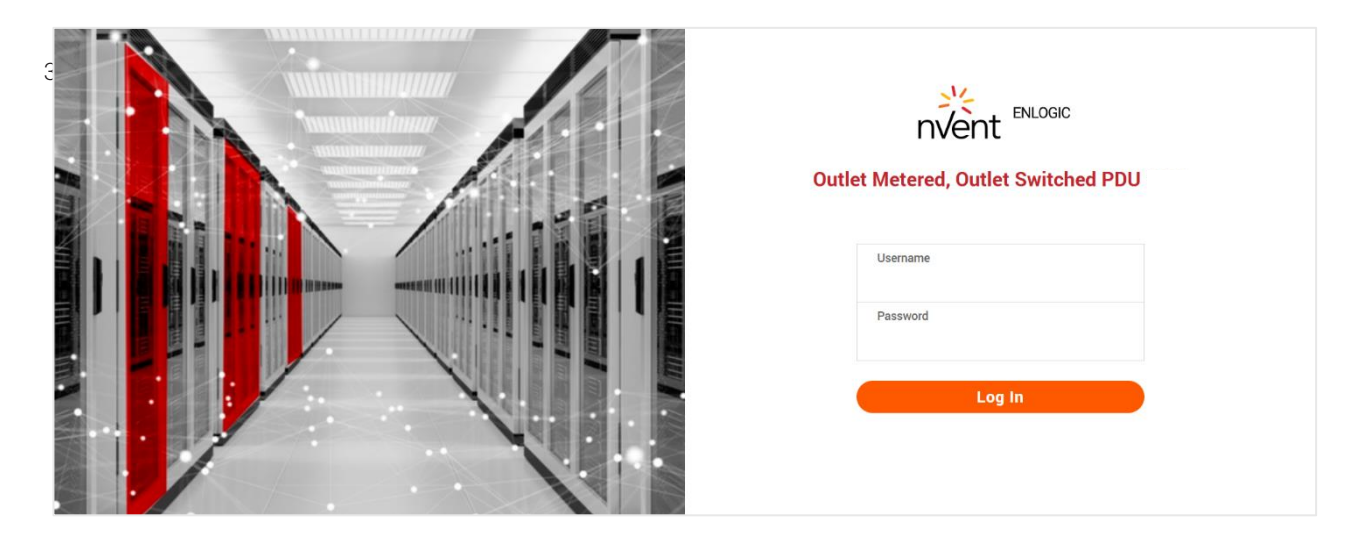

# If the user needs to change the password using the web UI:

- 1. Click on the User Settings icon, the User Settings page comes to view.
- 2. In the Users section, under the category Action, click 🥖 the icon next your Username and Role to edit/change the password

| User Settings |          |      |         |        |   |
|---------------|----------|------|---------|--------|---|
|               | Users    |      |         |        |   |
|               | Username | Unit | Role    | Action |   |
|               | admin    | °C   | admin   | Ø      |   |
|               | user     | °C   | user    | Ø      | × |
|               | manager  | °C   | manager | Ø      | × |
|               |          |      |         |        |   |

| Ø                         |                                                  |                                                      |  |
|---------------------------|--------------------------------------------------|------------------------------------------------------|--|
| ENLOGIC                   | Outlet Metered, Outlet Switched PDU              | ? License                                            |  |
| ଳ 🏷 🥮 ଥୃ                  | 🛆 🛷 🖗 🗄 🖻 😽                                      | elcome<br>admin ⊟ Logout                             |  |
|                           |                                                  |                                                      |  |
| User Settings             |                                                  | Add Role Add User                                    |  |
| Users                     |                                                  | Badius Configuration                                 |  |
| Username Unit Role Action | Enable X                                         | Enable Server Port Secret Action                     |  |
| admin "E admin            | LDAP Server                                      | × 1912 ****** 🔗                                      |  |
|                           | Security none                                    |                                                      |  |
| user °F user 🤌 🗙          | Port 389                                         | × 1812 ****** 🤌                                      |  |
| manager °F manager 🥟 🗙    | Type OpenLDAP                                    |                                                      |  |
|                           | Base DN                                          |                                                      |  |
|                           | Bind Password ****                               |                                                      |  |
|                           | Login Name Attribute                             |                                                      |  |
|                           | User Entry Object Class                          |                                                      |  |
|                           |                                                  |                                                      |  |
|                           |                                                  |                                                      |  |
| Roles                     | Session Management 🤌                             | Password Policy                                      |  |
| Role Description Action   | Sign-In retries allowed 🗸                        | Password Aging Interval 60d                          |  |
| admin admin operation     | Number of Retries Allowed 3                      | Minimum Password Length 8                            |  |
| user user operation       | Session Timeout Value 10 [Minutes of Inactivity] | Maximum Password Length 32                           |  |
| manager redfish user      | Lockout Time 3 [Minutes]                         | Enforce at least one lower case character            |  |
|                           |                                                  | Enforce at least one upper case character            |  |
|                           |                                                  | Enforce at least one numeric character               |  |
|                           |                                                  | Enforce at least one special character $\qquad	imes$ |  |
- 3. Type the new password in the **Password** and **Confirm Password**.
- 4. Click Save button to complete the setting.

| Jser              |  |
|-------------------|--|
| Username<br>admin |  |
| Password          |  |
| Confirm Password  |  |

### NAVIGATING THROUGH THE WEB UI

The landing page, followed by the login page.

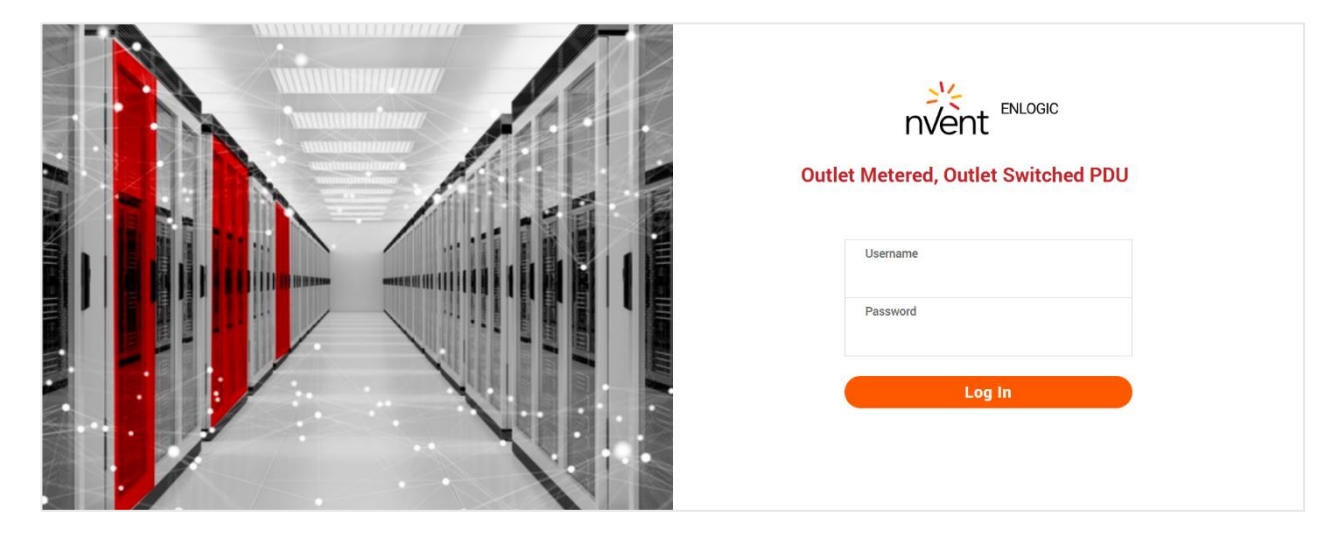

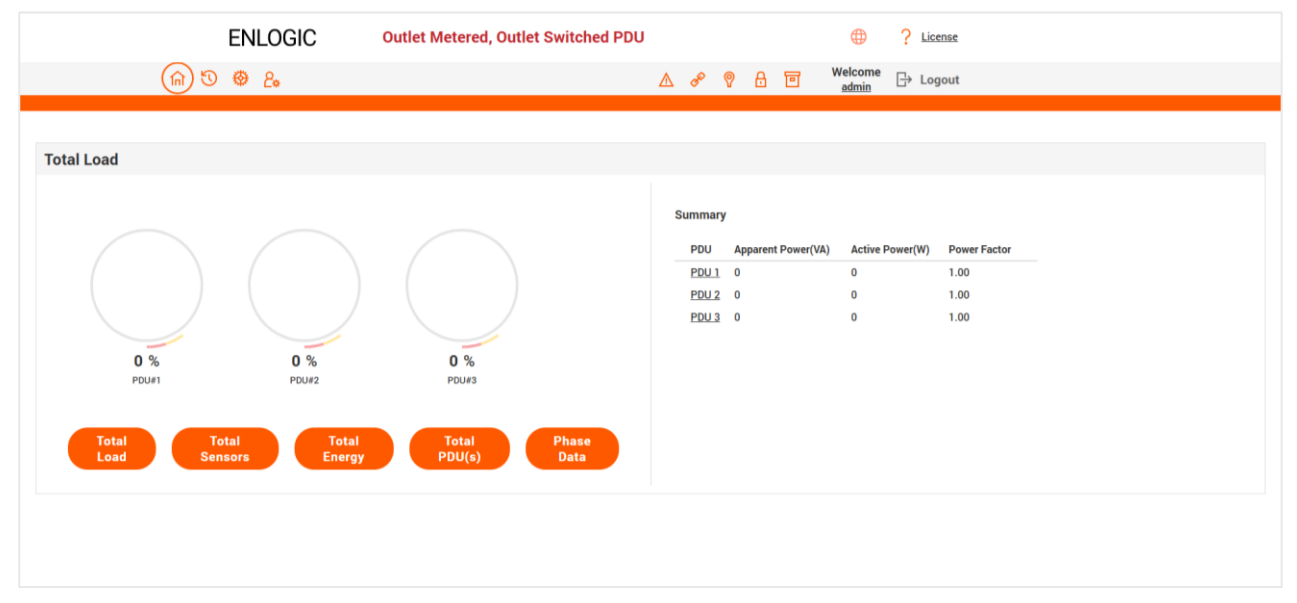

The **Single User Multiple Session (SUMS)** feature allows users to use the same login credentials to configure and monitor parameters across multiple sessions without logging out previous sessions of the same user.

- 1. This functionality allows users to configure various parameters present on different web pages.
- 2. Once parameters are updated, the same values reflect across all sessions upon navigating to respective web pages, thereby enhancing efficiency.

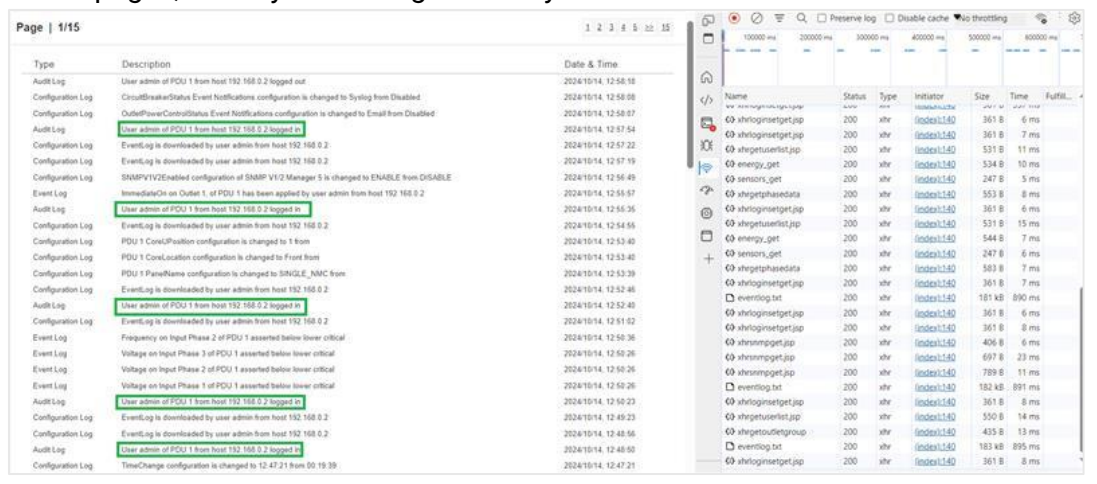

- 3. The system supports up to 10 sessions via WEBUI and REDFISH, ensuring that performance remains largely unaffected by the increase in session numbers.
- Multiple sessions allow a user to monitor all details using the same user login credentials in multiple sessions (using browser tabs/windows) and allows to configure different parameters present in different Web pages.

| ← C 6           | ට් 🔇 Not secure   https://10.20 Q A රු                                                                                             |                                                                                                    |  |
|-----------------|----------------------------------------------------------------------------------------------------|----------------------------------------------------------------------------------------------------|--|
|                 | Outlet Metered, Outlet Switched P                                                                                                  | ← → C 品 ○ A https://10.20.13.92/#/dashboard?. k 70% ☆ ♡ 生 白 = hed PDU 323.4 ④ ? License<br>♥ 品 団 Welcome D+ Logout                                                                                                    |  |
| View Logs       |                                                                                                    | Welcome<br>admin<br>→ Logout Welcome Admin Admin Ad |  |
| Туре            | Description                                                                                                    | Total Load         E         F         L         F         L         L         L <thl< th=""> <thl< th=""> <thl< th=""> <thl< t<="" th=""><th></th></thl<></thl<></thl<></thl<>                                                                                                    |  |
| Audit Log       | User admin of PDU 1 from host 10.20.14.238 logged in                                                                               | E PO B energy_get L_ jrt S 295 0 n <sub>tess</sub> 10.2013.02     E PO B sensors_get L_ jrt S 48 7 ∩ Local Address     fe80:783c.874811ac:987d                                                                                                    |  |
| Audit Log       | User admin of PDU 1 from host 10.20.14.238 logged in                                                                               | Exa PO M - Interpretenses L- Jr. 5- 520 16 a Configured Address                                                                                                    |  |
| Audit Log       | User admin of PDU 1 from host 10.20.14.238 logged in                                                                               | 0 %                                                                                                    |  |
| Audit Log       | Authentication of PDU 1 failed for user admin from host 10.20.14.238 User admin of PDU 1 from host 10.20.14.238 logged in          | Total Load                                                                                                    |  |
| Audit Log       | User admin of PDU 1 from host 10.20.14.238 logged in                                                                               | Total Sensors Total Energy S requests 1.10 kB / 2.33 kB transferred                                                                                                    |  |
| Application Log | Password of user admin of PDU 1 changed by user admin from host 10.20<br>User admin of PDU 1 from host 10.20.14.238 logged in      | 2014/11/024         Care U Position         1           163/717         Mode         346-119V, 32A, 320 MVA, 50/60Hz           2024/10/24,         Part Humber         EK6810                                                                                                    |  |
| Event Log       | Frequency on Input Phase 2 of PDU 1 asserted below lower critical                                                                  | 16.3710 Serial humber<br>2024.10/24. Bot Version 1.2<br>16.3706 Web Version 3.0.6                                                                                                    |  |
| Event Log       | Voltage on Input Phase 3 of PDU 1 asserted below lower critical                                                                    | 2024/10/24. Hadrawa Version<br>163656 POU Poever Anna (XV) 22<br>2024/074. Extension (XV) 22                                                                                                    |  |
| Event Log       | Voltage on Input Phase 2 of PDU 1 asserted below lower critical<br>Voltage on Input Phase 1 of PDU 1 asserted below lower critical | 163 56 POU mpor Haling (A) 16<br>2024/10/24.                                                                                                    |  |
| Continue        | Loss on Palmont of PDU Language                                                                                                    | 10,30,50<br>2024/10/24, 🖤                                                                                                    |  |

| lcon       | Description                                                                                                    |  |  |  |  |  |  |
|------------|----------------------------------------------------------------------------------------------------|--|--|--|--|--|--|
| <u>^</u>   | Home Icon                                                                                                    |  |  |  |  |  |  |
| ក្រ        | Click this Home icon to redirect/move to home page. Home page provides an overview of                                                                                                    |  |  |  |  |  |  |
|            | the PDU with access to the Dashboard, Identification and Control & Manage.                                                                                                    |  |  |  |  |  |  |
| 3          | Logs icon                                                                                                    |  |  |  |  |  |  |
|            | Click this icon to view and download the logs and data logs of the PDU.                                                                                                    |  |  |  |  |  |  |
| 0          | Settings Icon                                                                                                    |  |  |  |  |  |  |
| ~          | This settings icon allows the user to setup the Network Settings, System Management,<br>SNMP Manager, Email Setup, Event Notifications, Trap Receiver, Thresholds, Rack<br>Access Control and Smart Rack Control. |  |  |  |  |  |  |
|            | User Settings Icon                                                                                                    |  |  |  |  |  |  |
| <u>8</u> , | Click this icon to view the logged-in user or admin or manager. Also, the user can change the account passwords and manage user accounts through this page. Users and Roles can be added.                         |  |  |  |  |  |  |
|            | Also, configure the RADIUS and LDAP servers                                                                                                    |  |  |  |  |  |  |
|            | Alarms                                                                                                    |  |  |  |  |  |  |
|            | Click this Alarm icon to view the details of the active critical alarms and active warning alarms.                                                                                                    |  |  |  |  |  |  |
|            | The Alarms are configured, based on different Thresholds which are set by the user on different parameters like Power, Voltage, Input Phase, Circuit Breaker, and External Sensors                                |  |  |  |  |  |  |
|            | Icon colors can be changed based on PDU alarm status. Critical Alarm always have high                                                                                                    |  |  |  |  |  |  |
|            | precedence over warnings.                                                                                                    |  |  |  |  |  |  |
|            | Red – Critical Alarms                                                                                                    |  |  |  |  |  |  |
|            | reliow – warnings                                                                                                    |  |  |  |  |  |  |
| æ          | LINK<br>This loop indicates the daisy chain connection status alarms                                                                                                    |  |  |  |  |  |  |
|            | Sensor Warning                                                                                                    |  |  |  |  |  |  |
|            | This icon represents the sensor related alarms like:                                                                                                    |  |  |  |  |  |  |
| <b>?</b>   |                                                                                                    |  |  |  |  |  |  |
|            | • Humidity                                                                                                    |  |  |  |  |  |  |
|            | • Dry                                                                                                    |  |  |  |  |  |  |
| ₿          | Status Alarms                                                                                                    |  |  |  |  |  |  |
|            | This icon indicates the Door and HID sensor status alarms.                                                                                                    |  |  |  |  |  |  |
|            | Status Alarms                                                                                                    |  |  |  |  |  |  |
|            | This icon indicates the CB and Outlet status alarms.                                                                                                    |  |  |  |  |  |  |
|            | Select a Language                                                                                                    |  |  |  |  |  |  |
| <b>(</b>   | This icon allows the user to select a Language.                                                                                                    |  |  |  |  |  |  |
|            | Currently eight languages are available to choose: English, French, Italian, Korean, German, Spanish, Japanese and Chinese.                                                                                       |  |  |  |  |  |  |
| ?          | Click this icon to download system diagnostic logs or navigate to the user guide.                                                                                                    |  |  |  |  |  |  |

### DASHBOARD

In this page, the user can view information of Total Load, Total Sensors, Total Energy and Total PDUs.

- 1. Click on the **Home** icon to dropdown the Home menu.
- 2. Select Dashboard to view information

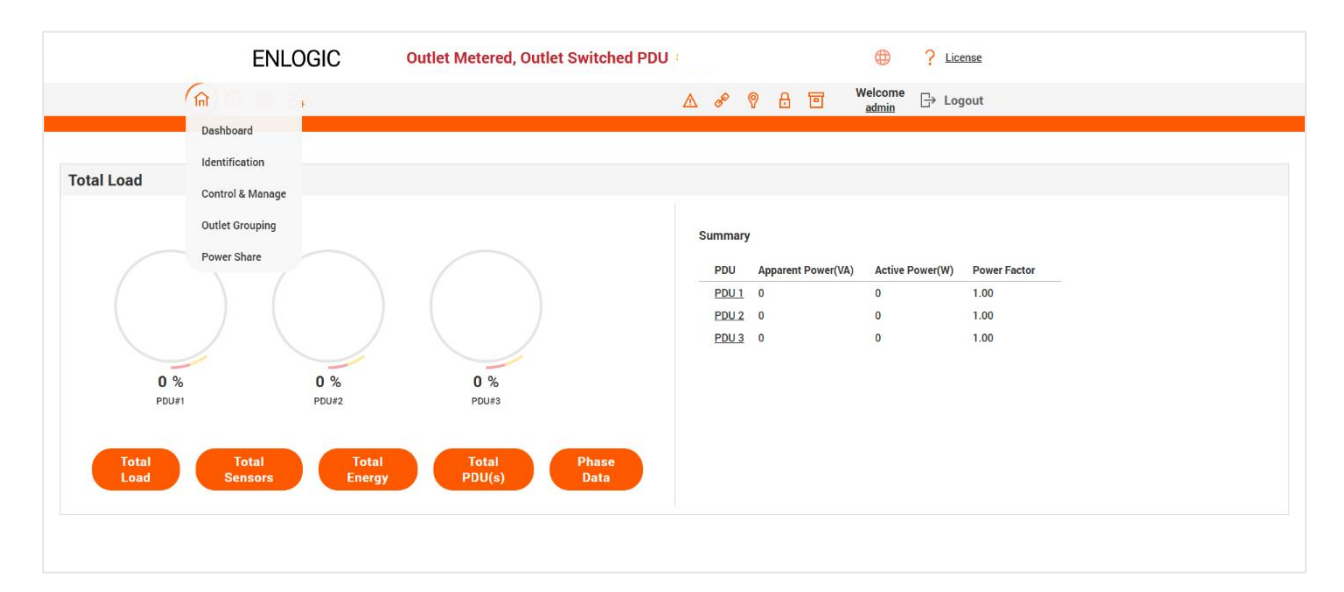

### **TOTAL LOAD**

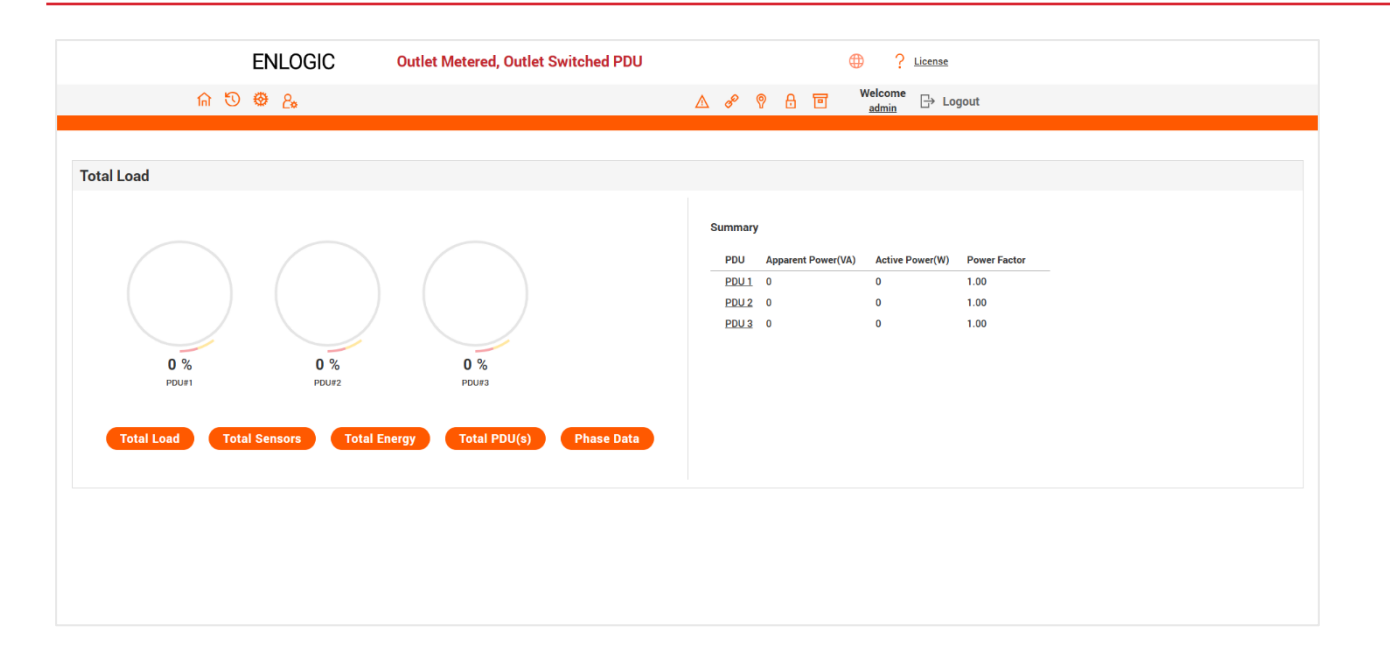

### TOTAL ENERGY

| ENLOGIC Outlet Metered, Outlet Switched PDU                                                                                                    | :                                                                                                    |
|----------------------------------------------------------------------------------------------------|----------------------------------------------------------------------------------------------------|
| n T & L.                                                                                                    | ▲ 🔗 🖗 🖻 📕 Welcome 🕞 Logout                                                                                                    |
|                                                                                                    |                                                                                                    |
| Energy Information                                                                                                    |                                                                                                    |
| 23.477 kWh                                                                                                    | PDU Name         Total Energy(kWh)         Energy(kWh) [Since]           PDU 1         12.236         0.404 [2024/12/04.12:00:35]                                                                                                    |
| ■ PDU 1 12.236 kWh<br>■ PDU 2 11.138 kWh<br>■ PDU 3 0.103 kWh<br>Total 23.477 kWh                                                                                                    | POU 2 11.158 0.101 [2047] /2041 [2030]<br>POU 3 0.103 0.103 [2010/01/01 01:36:48]<br>NOTE                                                                                                    |
| Total Total Total Dead Total Sensors Energy PDU(s) Data                                                                                                    | The page shows energy accumulation at each PDU level as well as the sum<br>of all PDU energy. Legend information summarizes energy information by<br>the PDU. Mouse hover on Legend or Bar will display energy value in kWh.<br>Color code may repeat over again if the system is connected with more than<br>6 PDU. Color is just used here for graphics not meant for anything else. |
|                                                                                                    |                                                                                                    |
|                                                                                                    |                                                                                                    |
| ENLOGIC Outlet Metered, Outlet Switched PDL                                                                                                    | J                                                                                                    |
| ଳ ତ 🐵 🖧                                                                                                    | A & ♥ B                                                                                                    |
| Energy Information<br>12.2.36 kWh<br>PDU 1 12.236 kWh<br>PDU 2 11.138 kWh<br>PDU 2 11.138 kWh<br>PDU 2 11.138 kWh<br>PDU 3 .0.103 kWh<br>Total 23.477 kWh<br>Total Sensors<br>Total Energy<br>Total PDU(s)<br>Phase Data | PDU Name Total Energy(WMh) Energy(WMh) [Since]         PDU 1       12.236       0.404 [2024/12/04 12:00:35]         PDU 2       11.138       0.101 [2024/12/04 11:26:07]         PDU 3       0.103       0.103 [2010/01/01 01:36:48]                                                                                                    |
| ENLOGIC Outlet Metered, Outlet Switched PD                                                                                                    | U                                                                                                    |
| ƙ 🕲 🤀 2a                                                                                                    | ▲ 🔗 🖗 🗄 🔟 Welcome 🕞 Logout                                                                                                    |
|                                                                                                    |                                                                                                    |
| Energy Information                                                                                                    |                                                                                                    |
|                                                                                                    | Summary                                                                                                    |
| TT.TSORWIT                                                                                                    | PDU Name         Total Energy(kWh)         Energy(kWh) [Since]           PDU 1         12.236         0.404 [2024/12/04 12:00:35]                                                                                                    |
| ■ PDU 1 12.236 kWh<br>■ PDU 2 11.138 kWh<br>■ PDU 3 0.103 kWh<br>Total 23.477 kWh                                                                                                    | PDU 2 11.138 0.101 [2024/12/04 11:26:07]<br>PDU 3 0.103 0.103 [2010/01/01 01:36:48]                                                                                                    |
| Total Total Total Phase PDU(s) Data                                                                                                    | The page shows energy accumulation at each PDU level as well as the sum<br>of all PDU energy. Legend information summarizes energy information by<br>the PDU. Mouse hover on Legend or Bar will display energy value in kWh.<br>Color code may repeat over again if the system is connected with more than<br>6 PDU. Color is just used here for graphics not meant for anything else. |

### **TOTAL SENSORS**

| ENLOGIC Outlet Metered, 0  | Jutlet Switched PDU |          | ٢               | ? License             |
|----------------------------|---------------------|----------|-----------------|-----------------------|
| ଳ 🔨 🥮 &                    |                     | ∆ & ?    | Helcom          | e ⊡ Logout            |
|                            |                     |          |                 |                       |
| External Sensors           |                     |          |                 |                       |
|                            |                     |          |                 |                       |
|                            |                     | Summary  |                 |                       |
|                            |                     | PDU Name | Sensor Name     | Reading               |
|                            |                     | PDU 1    | TEMP1_PDU1      | 25.0 °C               |
|                            |                     | PDU 1    | TEMP2_PDU1      | 25.0 °C               |
|                            | ■ T<br>■ H          | PDU 1    | TEMP3_PDU1      | 25.0 °C               |
|                            | Door                | PDU 1    | HUM1_PDU1       | 42%                   |
|                            | Spot                | PDU 1    | HID_PDU1        | Lock /Mechanical Lock |
|                            | Rope                | PDU 1    | DOORSWITCH_PDU1 | Open                  |
|                            | AIR                 | PDU 1    | HUM2_PDU1       | 50%                   |
|                            | Beacon              | PDU 1    | TEMP4_PDU1      | 26.0 °C               |
|                            | Handle              |          |                 |                       |
|                            | Asset               |          |                 |                       |
|                            | <b>PDU</b>          |          |                 |                       |
|                            |                     |          |                 |                       |
|                            |                     |          |                 |                       |
|                            |                     |          |                 |                       |
|                            |                     |          |                 |                       |
| Total Total Total Total    | Phase               |          |                 |                       |
| Load Sensors Energy PDU(s) | Data                |          |                 |                       |
|                            |                     |          |                 |                       |

### **TOTAL PDUS**

| ENLOGIC Outlet Metered, Outlet Switched PDU<br>ଲ ଂତ ଡ ଌ       | ⊕ ? License<br>▲ & ♥ A T Welcome 급+ Logout                                                  |
|---------------------------------------------------------------|---------------------------------------------------------------------------------------------|
| Total PDU(s)                                                  |                                                                                             |
| 0 %                                                           | Total# PDU in Use     0       Total# PDU not in Use     3       Total# PDUs Connected     3 |
| Total Total Total Total Phase Data Sensors Energy PDU(s) Data |                                                                                             |

### **PHASE DATA**

|          | ENLOGIC |            | Outlet Me    | etered, Outlet Switched PDU |                 |                             |                   |
|----------|---------|------------|--------------|-----------------------------|-----------------|-----------------------------|-------------------|
|          | 命 🕲 (   | ۹ 🕹        |              |                             | ▲ 🖋 🖗 🖯 🖻       | Welcome<br>admin  ☐→ Logout |                   |
|          |         |            |              |                             |                 |                             |                   |
| ase Data |         |            |              |                             |                 |                             |                   |
|          |         |            |              |                             |                 |                             |                   |
| PDU#     | Phase   | Current(A) | Voltage(V)   | Apparent Power(VA)          | Active Power(W) | Power Factor                | Total Energy(kWh) |
| PDU 1    | Phase 1 | 0.00       | 227.60       | 0.00                        | 0.00            | 1.00                        | 0.10              |
| PDU 1    | Phase 2 | 0.00       | 229.40       | 0.00                        | 0.00            | 1.00                        | 0.30              |
| PDU 1    | Phase 3 | 0.00       | 228.74       | 0.00                        | 0.00            | 1.00                        | 0.00              |
| PDU 2    | Phase 1 | 0.00       | 227.71       | 0.00                        | 0.00            | 1.00                        | 0.10              |
| PDU 2    | Phase 2 | 0.00       | 229.28       | 0.00                        | 0.00            | 1.00                        | 0.00              |
| PDU 2    | Phase 3 | 0.00       | 228.61       | 0.00                        | 0.00            | 1.00                        | 0.00              |
| PDU 3    | Phase 1 | 0.00       | 227.98       | 0.00                        | 0.00            | 1.00                        | 0.10              |
| PDU 3    | Phase 2 | 0.00       | 229.94       | 0.00                        | 0.00            | 1.00                        | 0.00              |
| PDU 3    | Phase 3 | 0.00       | 228.94       | 0.00                        | 0.00            | 1.00                        | 0.00              |
|          |         |            |              |                             |                 |                             |                   |
| Totall   |         | I Sansara  | Total Engrav | Tatal BDU(a) Bhase D        |                 |                             |                   |
| Total Lo | Tota    | Sensors    | Total Energy | Phase Da                    |                 |                             |                   |
|          |         |            |              |                             |                 |                             |                   |

#### DENTIFICATION

L.

In this page, the user can view the System Information, and individual PDU Information.

- 1. Click on the Home icon to dropdown the Home menu
- 2. Select **Identification** to view the information and details about the External sensors connected.

|                       | ENLOGIC                         | Outlet Metered, Outlet Switched PDU | ⊕ ?ı  | License                       |                         |                   |           |
|-----------------------|---------------------------------|-------------------------------------|-------|-------------------------------|-------------------------|-------------------|-----------|
|                       | (fin) 🖏 🤀 🔒                     |                                     | ۵     | ି ତି 🖓 🖓 🔂 💌 Welcome<br>admin | B→ Logout               |                   |           |
| Identification        |                                 |                                     |       |                               |                         |                   |           |
| System Information    |                                 |                                     |       |                               |                         |                   |           |
| Name                  |                                 | Value                               | N     | Name                          | Value                   |                   |           |
| System Name           |                                 |                                     |       | MAC Address                   | C8-45-44-66-28-35       |                   |           |
| Contact Name          |                                 |                                     |       | Pv4 Address                   | 10.20.15.62             |                   |           |
| Contact Email         |                                 |                                     |       | IPv6 Link Local Address       | fe80::6492:1d9d:4e33:7a | 19                |           |
| Contact Phone         |                                 |                                     |       | IPv6 Auto Configured Address  | 2001:1111:1111:1121:de  | be:84c6.9887:7728 |           |
| Contact Location      |                                 |                                     |       |                               |                         |                   |           |
|                       |                                 |                                     |       |                               |                         |                   |           |
| PDU Information       |                                 |                                     |       |                               |                         |                   |           |
|                       | PDUs 1-1                        |                                     |       |                               |                         |                   |           |
|                       |                                 |                                     |       |                               |                         |                   |           |
| 1                     |                                 |                                     |       |                               |                         |                   |           |
| Name<br>Core Location |                                 |                                     |       |                               |                         |                   |           |
| Core U Position       |                                 |                                     |       |                               |                         |                   |           |
| Model                 | 200-240V, 40A, 14.4kVA, 50/60Hz |                                     |       |                               |                         |                   |           |
| Part Number           | EN6951                          |                                     |       |                               |                         |                   |           |
| Boot Version          | 1.2                             |                                     |       |                               |                         |                   |           |
| Web Version           | 3.0.6                           |                                     |       |                               |                         |                   |           |
| Firmware Version      | 3.2.4.D                         |                                     |       |                               |                         |                   |           |
| Hardware Version      | (a) 14.4                        |                                     |       |                               |                         |                   |           |
| PDU Input Rating (A)  | 40                              |                                     |       |                               |                         |                   |           |
| PDU Breaker Rating (A | 4) 20                           |                                     |       |                               |                         |                   |           |
|                       |                                 |                                     |       |                               |                         |                   |           |
|                       |                                 |                                     |       |                               |                         |                   |           |
| External Sensors      |                                 |                                     |       |                               |                         |                   |           |
| External Sensors, Ty  | pe                              | Sensor Name                         | Seria | ial Number                    | Sensor ID               | PDU               | Location  |
| Temperature           |                                 | TEMP1_PDU1                          | AWE   | ELK0347                       | 1                       | PDU#1             |           |
| Temperature           |                                 | TEMP2_PDU1                          | AWE   | ELK0347                       | 2                       | PDU#1             |           |
| Temperature           |                                 | TEMP3_PDU1                          | AWE   | ELK0347                       | 3                       | PDU#1             |           |
| Humidity              |                                 | HUM1_PDU1                           | AWE   | ELK0347                       | 4                       | PDU#1             |           |
| Handle                |                                 | HID_PDU1                            | N012  | 2590A3                        | 5                       | PDU#1             | Hot Aisle |
| Door                  |                                 | DOORSWITCH_PDU1                     | N012  | 2590A3                        | 6                       | PDU#1             | Hot Aisle |
| Humidity              |                                 | HUM2_PDU1                           | N012  | 2590A3                        | 7                       | PDU#1             | Hot Aisle |
| Temperature           |                                 | TEMP4_PDU1                          | N013  | 2590A3                        | 8                       | PDU#1             | Hot Aisle |

### CONTROL AND MANAGE

In this page, the user can view and control the **Power Outlets & Circuit Breakers** of the PDUs. On this page information about the Outlets belonging to each CB are displayed together.

- 1. Click on the Home icon to dropdown the Home menu
- 2. Select Control & Manage.
- 3. Enable the Outlet Control Enabled.
- 4. Click on the 🤌 icon.

|                       | ENI          | OGIC          | Outlet Metere | ed, Outlet Sw | vitched PD | U÷               |              | ① ? Licens                | <u>e</u>               |           |
|-----------------------|--------------|---------------|---------------|---------------|------------|------------------|--------------|---------------------------|------------------------|-----------|
|                       | (ଲ) ଓ        | £•            |               |               |            | ∆ ¢ <sup>6</sup> | ° 8 8 0      | Welcome<br>admin ⊡→ Logou | t                      |           |
| Control & Manag       | ge           |               |               |               |            |                  |              |                           |                        | Actions ~ |
| Outlet Control Enable | ed 🛑         |               |               |               |            |                  |              |                           |                        |           |
| PDU-1                 |              |               |               |               |            |                  |              |                           |                        |           |
| Outlet Name           | Breaker Name | Power Control | On Delay      | Off Delay     | Current    | Power            | Power Factor | State on Startup          | Reboot Duration(5~60s) |           |
| OUTLET 1              | B1           | OFF           | 0             | 0             | 0.00       | 0                | 1.00         | С                         | 5                      | Ø         |
| OUTLET 2              | B1           | ON            | 0             | 0             | 0.00       | 0                | 1.00         | ப                         | 5                      | Ø         |
| OUTLET 3              | B1           | ON            | 0             | 0             | 0.00       | 0                | 1.00         | Ċ                         | 5                      | Ø         |
| OUTLET 4              | B1           | ON            | 0             | 0             | 0.00       | 0                | 1.00         | ப                         | 5                      | Ø         |
| OUTLET 5              | B1           | ON            | 0             | 0             | 0.00       | 0                | 1.00         | ப                         | 5                      | Ø         |
| OUTLET 6              | B1           | OFF           | 0             | 0             | 0.00       | 0                | 1.00         | Ċ                         | 5                      | Ø         |
| 0101107.7             | 50           |               | ^             | ^             |            | •                | 1.00         | d)                        | -                      | ~         |

- 5. Edit/change the Outlet information below:
  - Outlet name to identify the outlet
  - On delay time (0-7200 seconds)
  - Off delay time (0-7200 seconds)
  - State on startup (On, Off, and last known can be selected)
  - Reboot duration (configure time between 5 to 60 seconds)

### Edit

**Outlet Information** 

| On Delay(0~7200s)      |    |
|------------------------|----|
| 88                     |    |
| Off Delay(0~7200s)     |    |
| 10                     | \$ |
| State on Startup       |    |
| On                     |    |
| Reboot Duration(5~60s) |    |
| 5                      |    |

On the top right side of the Control & Manage page there is

This step will Reset Total energy values to zero for CB and Phase for that PDU in all interfaces.

Actions

 $\sim$ 

|   |                                                     | ENL          | .OGIC         | Outlet Metered, Outlet Switched PDU |           |         |       |              |                            |                        |                                               |
|---|-----------------------------------------------------|--------------|---------------|-------------------------------------|-----------|---------|-------|--------------|----------------------------|------------------------|-----------------------------------------------|
|   |                                                     | ଳ ଅ 🛛 🖉 (    | 8₀            |                                     |           |         | ∆ ¢   | ° 8 8 0      | Welcome<br>admin ⊡→ Logout | t                      |                                               |
| C | Control & Manage<br>Outlet Control Enabled<br>PDU-1 |              |               |                                     |           |         |       |              |                            |                        | Actions ~<br>Reset PDU Energy<br>Edit Breaker |
|   | Outlet Name                                         | Breaker Name | Power Control | On Delay                            | Off Delay | Current | Power | Power Factor | State on Startup           | Reboot Duration(5~60s) |                                               |
|   | OUTLET 1                                            | B1           | OFF           | 0                                   | 0         | 0.00    | 0     | 1.00         | Ċ                          | 5                      | Ø                                             |
|   | OUTLET 2                                            | B1           | ON ●          | 0                                   | 0         | 0.00    | 0     | 1.00         | Ф                          | 5                      | Ø                                             |
|   | OUTLET 3                                            | B1           | ON ●          | 0                                   | 0         | 0.00    | 0     | 1.00         | Ф                          | 5                      | Ø                                             |
|   | OUTLET 4                                            | B1           |               | 0                                   | 0         | 0.00    | 0     | 1.00         | С                          | 5                      | Ø                                             |
|   | OUTLET 5                                            | B1           | ON            | 0                                   | 0         | 0.00    | 0     | 1.00         | С                          | 5                      | Ø                                             |
|   | OUTLET 6                                            | B1           | OFF           | 0                                   | 0         | 0.00    | 0     | 1.00         | Ċ                          | 5                      | Ø                                             |

To Edit Breaker names, Click on the Edit Breaker option from the drop-down menu.

|   |                        | ENLO         | GIC           | Outlet Metered | l, Outlet Sw | itched PD | U     |              |                           |                        |                  |
|---|------------------------|--------------|---------------|----------------|--------------|-----------|-------|--------------|---------------------------|------------------------|------------------|
|   |                        | ଳ ଅ 🐵 ଧ      |               |                |              |           | ∆ ¢   | 9 8 T        | Welcome<br>admin ⊡ Logout |                        |                  |
| С | control & Manage       |              |               |                |              |           |       |              |                           |                        | Actions ~        |
|   | Outlet Control Enabled |              |               |                |              |           |       |              |                           |                        | Reset PDU Energy |
|   | PDU-1                  |              |               |                |              |           |       |              |                           |                        | Edit Breaker     |
|   |                        |              |               |                |              |           |       |              |                           |                        |                  |
|   | Outlet Name            | Breaker Name | Power Control | On Delay       | Off Delay    | Current   | Power | Power Factor | State on Startup          | Reboot Duration(5~60s) |                  |
|   | OUTLET 1               | B1           | OFF           | 0              | 0            | 0.00      | 0     | 1.00         | Ċ                         | 5                      | Ø                |
|   | OUTLET 2               | B1           | ON            | 0              | 0            | 0.00      | 0     | 1.00         | Ċ                         | 5                      | Ø                |
|   | OUTLET 3               | B1           | ON            | 0              | 0            | 0.00      | 0     | 1.00         | Ċ                         | 5                      | Ø                |
|   | OUTLET 4               | B1           | ON            | 0              | 0            | 0.00      | 0     | 1.00         | Ċ                         | 5                      | Ø                |
|   | OUTLET 5               | B1           | ON            | 0              | 0            | 0.00      | 0     | 1.00         | Ċ                         | 5                      | Ø                |
|   | OUTLET 6               | B1           | OFF)          | 0              | 0            | 0.00      | 0     | 1.00         | Ċ                         | 5                      | Ø                |

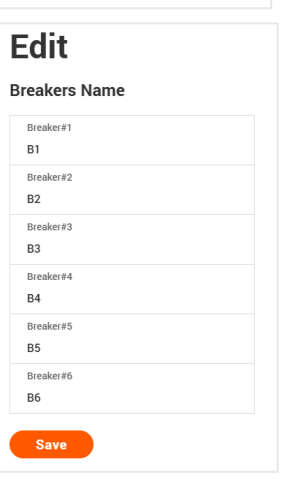

an icon, to Reset PDU Energy.

**Outlet grouping** makes it simple for the user to group the outlets of interest from any of the PDUs in the daisy chain configuration, monitor, and control the entire group. Control involves turning on, off, and rebooting the outlets without delays.

Note : Users can create a maximum number of 64 outlet groups. The maximum number of outlets in each group also are set to 64.

- 1. Click on the Home icon to dropdown the Home menu.
- 2. Select Outlet Grouping.

|                | ENLOGIC                                                                                                    | Outlet Metered, Outlet Switched PDU                                                                                                    |               | ⊕ ?                | License        |           |
|----------------|----------------------------------------------------------------------------------------------------|----------------------------------------------------------------------------------------------------|---------------|--------------------|----------------|-----------|
|                | ଲି ଓ <b>ଞ</b> ଌ                                                                                                    | Δ                                                                                                    | \ & ♥ & E     | ₩elcome<br>admin ↔ | Logout         |           |
| utlet Grouping |                                                                                                    |                                                                                                    |               |                    |                | Add Group |
| Group Name     | Outlet Status                                                                                                    |                                                                                                    | Power Control | Active Power       | Apparent Power |           |
| Goal3          | PDU3 1 © ,PDU3 2 © ,PDU3 3 © ,PDU<br>10 © ,PDU3 11 © ,PDU3 2 © ,PDU3 2<br>,PDU3 20 © ,PDU3 2 1 © ,PDU3 2 ©<br>28 © ,PDU3 29 © ,PDU3 30 © ,PDU3 | U3 4 ○ PDU3 5 ○ PDU3 6 ○ PDU3 7 ○ PDU3 8 ○ PDU3 9 ○ PDU3<br>13 ○ PDU3 14 ○ PDU3 16 ○ PDU3 17 ○ PDU3 18 ○ PDU3 19 ○<br>PDU3 23 ○ PDU3 24 ○ PDU3 25 ○ PDU3 25 ○ PDU3 27 ○ PDU3<br>31 ○ PDU3 32 ○ PDU3 33 ○ PDU3 34 ○ PDU3 35 ○ PDU3 36 ○ | Ċ             | 0                  | 0              | e         |
|                |                                                                                                    |                                                                                                    |               |                    |                |           |
|                |                                                                                                    |                                                                                                    |               |                    |                |           |
|                |                                                                                                    |                                                                                                    |               |                    |                |           |

- 3. To start grouping outlets. Click on Add Group button.
- Select the Outlets to be grouped. Click on the corresponding radio button and select the outlets. Scroll down if the outlets needs to be selected from all/any I use in the daisy chain setup.
- The syntax of the items listed is: PDU\_ID Outlet index. Example 1: 1-16 represents outlet index 16 of 1st PDU in the daisy chain.

# Example 2: 4-32 represents outlet index 32 of 4th PDU in the daisy chain.

6. Click Save.

|               |               |          | 0 1-19   | 0 1-20     | 0 1-21         |
|---------------|---------------|----------|----------|------------|----------------|
| aa            |               |          | 0 1 - 22 | 0 1-23     | 0 1-24         |
|               | un            |          | 0 1 - 25 | 0 1-26     | 0 1-27         |
| liet GIO      | up            |          | 0 1 - 28 | 0 1 - 29   | 0 1 - 30       |
| Group Name    |               |          | 0 1-31   | 0 1 - 32   | 0 1 - 33       |
| Routers_BN    | 31            |          | 0 1 - 34 | 0 1-35     | 0 1 - 36       |
| Outlets       |               |          | 2 - 1    | 0 2 - 2    | 2 - 3          |
| lax 64 Outlet | s per group!! | $\sim$   | 2 - 4    | 2 - 5      | 2 - 6          |
| 1-1           | 0 1-2         | 0 1-3    | 2 - 7    | 0 2 - 8    | 2 - 9          |
| 1-4           | 0 1-5         | 0 1-6    | 0 2-10   | 0 2-11     | 0 2 - 12       |
| 9 1-7         | 0 1-8         | 0 1-9    | 2 - 13   | 0 2-14     | 2 - 15         |
| ) 1-10        | 0 1-11        | 0 1-12   | 2 - 16   | 0 2-17     | 2 - 18         |
| ) 1-13        | 0 1-14        | 0 1-15   | 0 2-19   | 0 2-20     | 0 2-21         |
| ) 1-16        | 0 1-17        | 0 1-18   | 0 2 - 22 | 0 2-23     | 0 2-24         |
| ) 1-19        | () 1 - 20     | 0 1-21   | 0 2 - 25 | 0 2-26     | 0 2-27         |
| ) 1-22        | 0 1 - 23      | 0 1-24   | 0 2-28   | 2 - 29     | 2 - 30         |
| ) 1-25        | 0 1 - 26      | 0 1-27   | 0 2-31   | 0 2-32     | 2 - 33         |
| ) 1-28        | 0 1 - 29      | 0 1 - 30 | 0 2-34   | 0 2-35     | 2 - 36         |
| ) 1-31        | 0 1 - 32      | 0 1 - 33 | 3-1      | 3-2        | 0 3-3          |
| ) 1-34        | 0 1 - 35      | 0 1 - 36 | 3-4      | 0 3-5      | 0 3-6          |
| 2 - 1         | 0 2 - 2       | 2 - 3    |          | $\bigcirc$ | $\bigcirc$ 2-9 |
| 2 - 4         | 2 - 5         | 2 - 6    |          | 0 3 11     | $\bigcirc$ 3 3 |
| 2-7           | 2 - 8         | 2 - 9    | 0 3 10   | 0 3 14     | 0 3 12         |
| 2 - 10        | 0 2-11        | 0 2 - 12 | 0 3-13   | 0 3-14     | 0 3-15         |
| 2 - 13        | 0 2 - 14      | 0 2 - 15 | 0 3-10   | 0 3-17     | 0 0 01         |
| 2 - 16        | 0 2 - 17      | 0 2 - 18 | 0 3-19   | 0 3-20     | 0 3-21         |
| 2 - 19        | 0 2 - 20      | 0 2-21   | 0 3-22   | 0 3-23     | 0 3-24         |
| 2 - 22        | 2 - 23        | 2 - 24   | 3 - 25   | 3 - 26     | 3 - 27         |
| 2 - 25        | 2 - 26        | 2 - 27   | 3 - 28   | 3 - 29     | 0 3-30         |
| 2 - 28        | 0 2 - 29      | 0 2-30   | 0 3-31   | 0 3-32     | 0 3 - 33       |
| 2 - 31        | 0 2 - 32      | 0 2 - 33 | 0 3-34   | 3 - 35     | ○ 3 - 36       |
| 2 - 34        | 0 2 - 35      | 0 2 - 36 |          |            |                |
| 3 - 1         | 3 - 2         | 3 - 3    | Save     |            |                |
| 2 2 . 4       | 0.2-5         | 0 2-6    |          |            |                |

7. The Outlet Groups are created successfully.

|                 |            | ENLOGIC                                                                                                    | Outlet Metered, Outlet Switched PDU                                                                                                    | ⊕ ?ı          | license      |                |           |
|-----------------|------------|----------------------------------------------------------------------------------------------------|----------------------------------------------------------------------------------------------------|---------------|--------------|----------------|-----------|
|                 | <u>ش</u> ا | @ 2o                                                                                                    | ۵                                                                                                    | e 9 A T       | Welcome      |                |           |
| Outlet Grouping |            |                                                                                                    |                                                                                                    |               |              |                | Add Group |
| Group Name      |            | Outlet Status                                                                                                    |                                                                                                    | Power Control | Active Power | Apparent Power |           |
| Goal3           |            | PDU3 1 0 ,PDU3 2 0 ,PDU3 3 0 ,PDU3 1 2 ,PDU3 13 0 ,PDU3 13 0 ,PDU3 2 0 ,PDU3 2 0 ,PDU3 2 0 ,PDU3 2 0 ,PDU3 3 0 ,PDU3 3 0 ,PDU3 | , PDU3 4 ○, PDU3 5 ○, PDU3 6 ○, PDU3 7 ○, PDU3 8 ○, PDU3 9 ○, PDU3 9 ○, PDU3 10 ○, PDU3 11 ○<br>14 ○, PDU3 16 ○, PDU3 17 ○, PDU3 18 ○, PDU3 19 ○, PDU3 20 ○, PDU3 21 ○, PDU3 22 ○<br>25 ○, PDU3 26 ○, PDU3 27 ○, PDU3 28 ○, PDU3 29 ○, PDU3 30 ○, PDU3 31 ○, PDU3 32 ○<br>35 ○, PDU3 36 ○, PDU3 27 ○, PDU3 28 ○, PDU3 29 ○, PDU3 30 ○, PDU3 31 ○, PDU3 32 ○ | Ċ             | 0            | 0              | Ø 🗇       |
| Routers_BNG1    |            | PDU1 1 0 .PDU1 4 0 .PDU1 7 0                                                                                                    | .PDU2 1 0 .PDU2 4 0 .PDU2 7 0 .PDU3 1 0 .PDU3 4 0 .PDU3 7 0                                                                                                    | Ċ             | 0            | 0              | 0         |
|                 |            |                                                                                                    | Sroup Created Suc                                                                                                    | cessfully!    |              |                |           |

8. To edit the Outlet Group, click on the 🥜 icon. Add or modify the group information. Click Save.

|                 | ENLOGIC Outlet Metered, Outlet Switched PDU                                                                                                    | ⊕ ?           | License                   |                |           |
|-----------------|----------------------------------------------------------------------------------------------------|---------------|---------------------------|----------------|-----------|
| ſ               | ት 🖸 🕹 ይ_ 🛆 🖋                                                                                                    | 9 8 T         | Welcome<br>admin ⊡ Logout |                |           |
| Outlet Grouping |                                                                                                    |               |                           |                | Add Group |
| Group Name      | Outlet Status                                                                                                    | Power Control | Active Power              | Apparent Power |           |
| Goal3           | POU3 1 © POU3 2 © POU3 3 © POU3 4 © POU3 5 © POU3 6 © POU3 7 © POU3 8 © POU3 9 © POU3 10 © POU3 11 ©<br>POU3 12 © POU3 13 © POU3 14 © POU3 16 © POU3 16 © POU3 18 © POU3 20 © POU3 21 © POU3 22 ©<br>POU3 2 © POU3 21 © POU3 25 © POU3 26 © POU3 27 © POU3 28 © POU3 28 © POU3 30 © POU3 31 © POU3 32 ©<br>POU3 33 © POU3 34 © POU3 35 © POU3 36 © | Ċ             | 0                         | 0              | Ø 🗇       |
| Routers_BNG1    | PDU1 1 (), PDU1 4 (), PDU1 7 (), PDU2 1 (), PDU2 4 (), PDU2 7 (), PDU3 1 (), PDU3 4 (), PDU3 7 ()                                                                                                    | Ċ             | 0                         | 0              | e 🗇 🛍     |
| Routers_USTUS2  | PDU1 2 () ,PDU1 5 () ,PDU1 8 () ,PDU2 2 () ,PDU2 5 () ,PDU2 8 () ,PDU3 2 () ,PDU3 5 () ,PDU3 8 ()                                                                                                    | Ċ             | 0                         | 0              | e 🗇 🔟     |
| Routers_STL3    | POU1 3 © ,POU1 6 © ,POU1 9 © ,POU1 12 © ,POU1 15 © ,POU2 3 © ,POU2 6 © ,POU2 9 © ,POU2 12 © ,POU2 15 © ,POU2 18 © ,POU3 3 © ,POU3 6 © ,POU3 9 © ,POU3 12 © ,POU3 16 © ,POU3 18 ©                                                                                                    | С             | 0                         | 0              | Ø 🗓       |
|                 |                                                                                                    |               |                           |                |           |
|                 |                                                                                                    |               |                           |                |           |
|                 |                                                                                                    |               |                           |                |           |

| Edit           |               |            |  |  |  |  |  |  |
|----------------|---------------|------------|--|--|--|--|--|--|
| Outlet Group   |               |            |  |  |  |  |  |  |
| Group Name     |               |            |  |  |  |  |  |  |
| Routers_UST    | US2           |            |  |  |  |  |  |  |
| Outlets        |               |            |  |  |  |  |  |  |
| Max 64 Outlet: | s per group!! | $\bigcirc$ |  |  |  |  |  |  |
| 0 1-1          | V 1-2         | 0 1-3      |  |  |  |  |  |  |
| 0 1-4          | 1-5           | 0 1-6      |  |  |  |  |  |  |
| 0 1-7          | 0 1-8         | 0 1-9      |  |  |  |  |  |  |
| 0 1-10         | 0 1-11        | 0 1-12     |  |  |  |  |  |  |
| 0 1-13         | 0 1-14        | 0 1-15     |  |  |  |  |  |  |
| 0 1-16         | 0 1-17        | 0 1-18     |  |  |  |  |  |  |
| 0 1-19         | 0 1-20        | 0 1-21     |  |  |  |  |  |  |
| 0 1-22         | 0 1-23        | 0 1-24     |  |  |  |  |  |  |
| 0 1-25         | 0 1-26        | 0 1-27     |  |  |  |  |  |  |
| 0 1-28         | 0 1-29        | () 1-30    |  |  |  |  |  |  |
| 0 1-31         | 0 1-32        | 0 1-33     |  |  |  |  |  |  |
| 0 1-34         | 0 1-35        | 0 1-36     |  |  |  |  |  |  |
| 0 2-1          | 2-2           | 0 2-3      |  |  |  |  |  |  |
| 0 2 - 4        | 2 - 5         | 2-6        |  |  |  |  |  |  |
| 0 2-7          | 2 - 8         | 0 2-9      |  |  |  |  |  |  |
| 2 - 10         | 0 2-11        | 0 2-12     |  |  |  |  |  |  |
| 2 - 13         | 0 2-14        | 2 - 15     |  |  |  |  |  |  |
| 2 - 16         | 0 2-17        | 2 - 18     |  |  |  |  |  |  |
| 2 - 19         | 2 - 20        | 2 - 21     |  |  |  |  |  |  |
| 2 - 22         | 2 - 23        | 2 - 24     |  |  |  |  |  |  |
| 2 - 25         | 2 - 26        | 2 - 27     |  |  |  |  |  |  |
| 2 - 28         | 2 - 29        | 2 - 30     |  |  |  |  |  |  |
| 2 - 31         | 2 - 32        | 2 - 33     |  |  |  |  |  |  |
| 2 - 34         | 2 - 35        | 2 - 36     |  |  |  |  |  |  |
| 3 - 1          | 3-2           | 0 3-3      |  |  |  |  |  |  |
| 3 - 4          | 3 - 5         | 3-6        |  |  |  |  |  |  |

9. Click Save. The Group is updated successfully.

|                 |            | ENLOGIC                                                                                                    | Outlet Metered, Outlet Switched PDU                                                                                                    |                                              | ф ? ш         | ense             |                |           |
|-----------------|------------|----------------------------------------------------------------------------------------------------|----------------------------------------------------------------------------------------------------|----------------------------------------------|---------------|------------------|----------------|-----------|
|                 | <b>命 ③</b> | @ 2o                                                                                                    |                                                                                                    | ∆ e                                          | 8 8           | Welcome 🕞 Logout |                |           |
| Outlet Grouping |            |                                                                                                    |                                                                                                    |                                              |               |                  |                | Add Group |
| Group Name      |            | Outlet Status                                                                                                    |                                                                                                    |                                              | Power Control | Active Power     | Apparent Power |           |
| Goal3           |            | PDU3 1 0, PDU3 2 0, PDU3<br>, PDU3 12 0, PDU3 13 0, PD<br>, PDU3 23 0, PDU3 24 0, PD<br>, PDU3 23 0, PDU3 34 0, PD | 3 - POU3 4 - POU3 5 - POU3 6 - POU3 7 - POU3 8 - POU3 9 - POU3 10<br>ua 14 - POU3 16 - POU3 17 - POU3 18 - POU3 19 - POU3 26 - POU3 21<br>ua 5 - POU3 26 - POU3 27 - POU3 28 - POU3 29 - POU3 36 - POU3 31<br>U3 35 - POU3 36 -                                                                                                    | © .PDU3 11 ©<br>O .PDU3 22 ©<br>O .PDU3 32 © |               | 0                | 0              | 10        |
| Routers_8NG1    |            | PDU1 1 O PDU1 4 O PDU1                                                                                             | 7 © .PDU2 1 © .PDU2 4 © .PDU2 7 © .PDU3 1 © .PDU3 4 © .PDU3 7 ©                                                                                                    |                                              | Ф             | a                | -0             | /0        |
| Routers_USTUS2  |            | PDU1 2 O ,PDU1 5 O ,PDU1                                                                                           | 8 C (PDU2 2 C (PDU2 5 C (PDU2 6 C (PDU3 2 C (PDU3 5 C (PDU3 8 C                                                                                                    |                                              |               | 0                | 0              | 10        |
| Routers_STL3    |            | PDU1 3 0 ,PDU1 6 0 ,PDU3<br>,PDU3 3 0 ,PDU3 6 0 ,PDU3                                                              | 9 - POUT 12 - POUT 15 - POUZ 2 - POUZ 6 - POUZ 5 - POUZ 9 - POUZ 9 | Updated Successfully                         | ×             | o                | 0              | /0        |

- 10. Click on the 🔟 icon to delete any group. Click Delete and the group is deleted.
- 11. For every outlet group, a set of Power Control options can be executed as shown in the image below. Click the options in the drop down menu and the action will be completed successfully.

**Note** - Active Power and Apparent Power columns display the respective values across each group created. The power values are computed by summing up the power associated with each of the outlets in the group.

|                 | ENLOGIC Outlet Metered, Outlet Switched PDU                                                                                                    |                                        | <b>(</b>             | ? License               |                |           |
|-----------------|----------------------------------------------------------------------------------------------------|----------------------------------------|----------------------|-------------------------|----------------|-----------|
|                 | ଳ <sup>1</sup> ତ ଡ ଥ                                                                                                    | ∆ ø                                    | ତ ନ 🖬 💘              | lcome<br>dmin ⊡→ Logout |                |           |
| Outlet Grouping |                                                                                                    |                                        |                      |                         |                | Add Group |
| Group Name      | Outlet Status                                                                                                    |                                        | Power Control        | Active Power            | Apparent Power |           |
| Goal3           | PDU3 1 0 , PDU3 2 0 , PDU3 3 0 , PDU3 4 0 , PDU3 5 0 , PDU3 6 0 , PDU3 7 0 , PDU3 8 0 , POU3 9 0 , P<br>, PDU3 1 1 0 , PDU3 12 0 , PDU3 13 0 , PDU3 14 0 , PDU3 16 0 , PDU3 18 0 , PDU3 18 0 , PDU3 19 0 , P<br>, PDU3 1 0 , PDU3 22 , PDU3 24 0 , PDU3 24 0 , PDU3 25 0 , PDU3 26 0 , PDU3 27 0 , PDU3 28 0 , PD<br>, PDU3 30 0 , PDU3 31 0 , PDU3 32 0 , PDU3 33 0 , PDU3 34 0 , PDU3 35 0 , PDU3 36 0 | PDU3 10 ()<br>PDU3 20 ()<br>PDU3 29 () | Ċ                    | 0                       | 0              | D 🗇       |
| Routers_BNG1    | PDU1 1 °, PDU1 4 °, PDU1 7 °, PDU2 1 °, PDU2 4 °, PDU2 7 °, PDU3 1 °, PDU3 4 °, PDU3 7 °                                                                                                    |                                        | $\bigcirc$           | 0                       | 0              | D 🗇 🔟     |
| Routers_USTUS2  | PDU1 2 © ,PDU1 5 © ,PDU1 8 © ,PDU2 2 © ,PDU2 5 © ,PDU2 8 © ,PDU3 2 © ,PDU3 5 © ,PDU3 8 ©                                                                                                    |                                        | $\bigcirc$           | 0                       | 0              | D 🗇       |
| Routers_STL3    | PDU1 3 © ,PDU1 6 © ,PDU1 9 © ,PDU1 12 © ,PDU1 15 © ,PDU2 3 © ,PDU2 6 © ,PDU2 9 © ,PDU2 12<br>,PDU2 18 © ,PDU3 3 © ,PDU3 6 © ,PDU3 9 © ,PDU3 12 © ,PDU3 15 © ,PDU3 18 ©                                                                                                    | o,PDU2 15 c                            | Ċ                    | 0                       | 0              | D 🗇       |
|                 |                                                                                                    |                                        | () off               |                         |                |           |
|                 |                                                                                                    |                                        | () On                |                         |                |           |
|                 |                                                                                                    |                                        | 6 Off Delayed        |                         |                |           |
|                 |                                                                                                    |                                        | (10) On Delayed      |                         |                |           |
|                 |                                                                                                    |                                        | C Reboot Immediately | ,                       |                |           |
|                 |                                                                                                    |                                        | C Reboot Delayed     |                         |                |           |
|                 |                                                                                                    |                                        |                      |                         |                |           |

### **OUTLET GROUPING USING SNMP INTERFACE**

### To add a new Group:

- 12. Access the pduOutletGroupSwitchedNames OID, click on Value field, click SET option and then type the group name of the new group.
- 13. Access the pduOutletGroupMemberID OID associated with the PDU ID that contains the outlets that need to be selected. Then, click the value field, select SET, and type in the outlet IDs that need to be grouped.
- 14. For each PDU ID from which an outlet needs to be added to the group, repeat STEP 2 again.
- 15. Note: For adding a group successfully, at least one sub-OID of the pduOutletGroupMemberID OID and pduOutletGroupSwitchedNames must be SET. After a group has been successfully formed, pduOutletGroupSwitchedCount gets incremented. The group count will not be increased and the group addition will be deemed unsuccessful if any of the aforementioned OIDs are not set.

### To modify a Group:

16. Group names and PDU/outlet IDs can be edited. The user can change all or some of the outlets that correspond to certain PDU IDs, provided that the total number of outlets in a group does not exceed 64 numbers. The group count is unaffected when group information is modified.

### To delete a Group:

- 17. There are two methods to go about this.
- 18. Any group name deletion results in the group's total deletion. The group count is decreased by this action.
- 19. A group can also be deleted by removing all values that have previously been set across all pduOutletGroupMemberID sub-OIDs.
- 20. Note: A group cannot be deleted even if one sub-OID of the pduOutletGroupMemberID contains outlet numbers. As a result, all sub-OID data must be cleared.

### To control Grouped Outlets:

- 21. Click on value field of pduOutletGroupSwitchedControl OID of the corresponding group that needs to be controlled and select the drop down menu to choose one of the 6 options-ON/OFF/REBOOT/ONDELAY/OFFDELAY/REBOOTDELAY.
- 22. Display Active and Apparent Power:
- 23. pduOutletGroupSwitchedActivePower and pduOutletGroupSwitchedApparentPower OIDs return the power values of corresponding outlet group to be monitored.

### **POWER SHARE**

### In this page, the user can view and control the Power Share details of the PDUs.

- 24. Click on the Home icon to dropdown the Home menu
- 25. Select Power Share.
- 26. Click on the 🤌 icon.

| E                | ENLOGIC          | Outlet Metered, Outlet Swite | ched PDU  |                | •                  | ? License              |              |
|------------------|------------------|------------------------------|-----------|----------------|--------------------|------------------------|--------------|
| (m) ()           | 9 <u>8</u>       |                              | Z         | ∆ <i>°</i> ९   | ? 8 T              | Welcome<br>admin ⊟→ Lo | gout         |
| Dashboard        |                  |                              |           |                |                    |                        |              |
| Total Load       | n                |                              |           |                |                    |                        |              |
| Control & M      | anage            |                              |           |                |                    |                        |              |
| Outlet Group     | bing             |                              |           | Summary        |                    |                        |              |
| Power Share      |                  |                              |           | PDU            | Apparent Power(VA) | Active Power(W)        | Power Factor |
|                  |                  |                              |           | PDU 1          | 0                  | 0                      | 1.00         |
|                  |                  |                              |           | PDU 2<br>PDU 3 | 0                  | 0                      | 1.00         |
|                  |                  |                              |           |                |                    |                        |              |
| 0 %<br>PDU#1     | 0 %<br>PDU#2     | 0 %<br>PDU#3                 |           |                |                    |                        |              |
|                  |                  |                              |           |                |                    |                        |              |
| Total Load Total | Sensors Total En | ergy Total PDU(s) P          | hase Data |                |                    |                        |              |
|                  |                  |                              |           |                |                    |                        |              |
|                  |                  |                              |           |                |                    |                        |              |
|                  |                  |                              |           |                |                    |                        |              |
|                  |                  |                              |           |                |                    |                        |              |

27. Enable the Power Share feature for specific PDU. Click Save.

| ତି ଲି              | ENLOGIC      | Outlet Metered, Outlet Switched PDU | )<br>百日令 <b>今日</b> 百 | D ? License           Welcome |              |
|--------------------|--------------|-------------------------------------|----------------------|-------------------------------|--------------|
| Power Share        |              |                                     |                      |                               |              |
|                    |              |                                     | PDUs 1-3             |                               |              |
| <u>PDU #1</u> 🖉    |              | PDU #2 🥔                            |                      | PDU #3                        |              |
| Power Share        | $\checkmark$ | Power Share                         | $\checkmark$         | Power Share                   | $\checkmark$ |
| Power Supply Mode  | Main Power   | Power Supply Mode                   | Main Power           | Power Supply Mode             | Main Power   |
| Power Share Output | ON O         | Power Share Output                  | OM O                 | Power Share Output            | ON D         |
| Backup Protection  | 0 .          | Backup Protection                   | ON D                 | Backup Protection             | (O M )       |
|                    |              |                                     |                      |                               |              |
|                    |              |                                     |                      |                               |              |
|                    |              |                                     |                      |                               |              |

### **VIEW LOGS**

In this page, the user can view, download, and clear the Actions performed by the PDU.

Some of the actions performed by the PDU are:

- · Generating Event, Audit and Application logs,
- Recording Power Share details.

|            | ENLOGIC            | Outlet Metered, Outlet Switched PDU |                            |
|------------|--------------------|-------------------------------------|----------------------------|
|            | <u>ଲ</u> (ੴ) © _8, |                                     | △ 🔗 🖗 🔂 🔟 Welcome 🕞 Logout |
|            | View Logs          |                                     |                            |
|            | Download Logs      |                                     |                            |
| Total Load | View Datalogs      |                                     |                            |
|            | Download Data Log  |                                     | Summary                    |

Click on the System Administration icon to dropdown the menu.

1. Select the **View Logs** to view the information.

|                   | ENLOGIC Outlet Metered, Outlet Switched PDU                           | U                                   |    |
|-------------------|-----------------------------------------------------------------------|-------------------------------------|----|
|                   | ⋒ 🕲 🏟 🔏                                                               | △ 🔗 🖗 🗗 🔟 Welcome<br>admin 🕞 Logout |    |
| View Logs         |                                                                       | 🛃 Download Cle                      | ar |
| Туре              | Description                                                           | Date & Time                         |    |
| Audit Log         | User admin of PDU 1 from host 10.20.14.239 logged in                  | 2010/01/01, 06:34:34                |    |
| Audit Log         | User admin of PDU 1 from host 10.20.14.239 time out                   | 2010/01/01, 06:13:40                |    |
| Configuration Log | OutletGroup configuration of Routers_USTUS2 is changed                | 2010/01/01, 06:01:30                |    |
| Configuration Log | OutletGroup configuration is changed to Routers_STL3                  | 2010/01/01, 06:00:18                |    |
| Configuration Log | OutletGroup configuration is changed to Routers_USTUS2                | 2010/01/01, 05:59:46                |    |
| Configuration Log | OutletGroup configuration is changed to Routers_BNG1                  | 2010/01/01, 05:59:03                |    |
| Audit Log         | User admin of PDU 1 from host 10.20.14.239 logged in                  | 2010/01/01, 05:41:26                |    |
| Audit Log         | User admin of PDU 1 from host 10.20.14.239 time out                   | 2010/01/01, 05:25:12                |    |
| Audit Log         | User admin of PDU 1 from host 10.20.14.239 logged in                  | 2010/01/01, 05:03:20                |    |
| Audit Log         | User admin of PDU 1 from host 10.20.14.239 time out                   | 2010/01/01, 04:54:12                |    |
| Audit Log         | User admin of PDU 1 from host 10.20.14.239 time out                   | 2010/01/01, 04:46:35                |    |
| Configuration Log | TemperatureScale configuration is changed to CELSIUS from             | 2010/01/01, 04:42:11                |    |
| Configuration Log | TemperatureScale configuration is changed to CELSIUS from CELSIUS     | 2010/01/01, 04:42:00                |    |
| Audit Log         | User admin of PDU 1 from host 10.20.14.239 logged in                  | 2010/01/01, 04:40:35                |    |
| Audit Log         | User admin of PDU 1 from host 10.20.14.239 logged in                  | 2010/01/01, 04:36:17                |    |
| Audit Log         | User admin of PDU 1 from host 10.20.14.254 logged out                 | 2010/01/01, 04:35:49                |    |
| Audit Log         | User admin of PDU 1 from host 10.20.14.254 logged in                  | 2010/01/01, 04:35:39                |    |
| Event Log         | Loss on Relay 3, 5, of PDU 3 occurred                                 | 2010/01/01, 02:52:58                |    |
| Event Log         | Upstream power of PDU 2 cleared lost warning                          | 2010/01/01, 02:52:42                |    |
| Event Log         | Power share output of PDU 2 enable                                    | 2010/01/01, 02:52:42                |    |
| Event Log         | Main power of PDU 2 cleared failure alarm, switched main power supply | 2010/01/01, 02:52:42                |    |
| Event Log         | Upstream power of PDU 2 is lost                                       | 2010/01/01, 02:52:38                |    |

2. On the top-right side of the view log page, Click the below options as required:

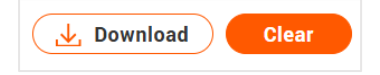

- 3. Download Log: to download the logs
- 4. Clear Log: to delete/clear the logs.

### **VIEW DATA LOGS**

In this page, the user can view, configure, download, and clear the Data recorded by the PDU. The Data recorded by the PDU are:

- Energy information
- Power information
- Date and Time information
- 1. Click on the System Administration icon to dropdown the menu.
- 2. Select the View Data Logs to view the information.

|                   | ENLOGIC Outlet Metered, Outlet Switched F                             | PDU                        |
|-------------------|-----------------------------------------------------------------------|----------------------------|
|                   | ⋒ 🗐 🧶 ଥ₀                                                              | ⚠ 🔗 🖗 🔂 🔟 Welcome 🗗 Logout |
| View Logs         |                                                                       | L Download Clear           |
| Туре              | Description                                                           | Date & Time                |
| Audit Log         | User admin of PDU 1 from host 10.20.14.239 logged in                  | 2010/01/01, 06:34:34       |
| Audit Log         | User admin of PDU 1 from host 10.20.14.239 time out                   | 2010/01/01, 06:13:40       |
| Configuration Log | OutletGroup configuration of Routers_USTUS2 is changed                | 2010/01/01, 06:01:30       |
| Configuration Log | OutletGroup configuration is changed to Routers_STL3                  | 2010/01/01, 06:00:18       |
| Configuration Log | OutletGroup configuration is changed to Routers_USTUS2                | 2010/01/01, 05:59:46       |
| Configuration Log | OutletGroup configuration is changed to Routers_BNG1                  | 2010/01/01, 05:59:03       |
| Audit Log         | User admin of PDU 1 from host 10.20.14.239 logged in                  | 2010/01/01, 05:41:26       |
| Audit Log         | User admin of PDU 1 from host 10.20.14.239 time out                   | 2010/01/01, 05:25:12       |
| Audit Log         | User admin of PDU 1 from host 10.20.14.239 logged in                  | 2010/01/01, 05:03:20       |
| Audit Log         | User admin of PDU 1 from host 10.20.14.239 time out                   | 2010/01/01, 04:54:12       |
| Audit Log         | User admin of PDU 1 from host 10.20.14.239 time out                   | 2010/01/01, 04:46:35       |
| Configuration Log | TemperatureScale configuration is changed to CELSIUS from             | 2010/01/01, 04:42:11       |
| Configuration Log | TemperatureScale configuration is changed to CELSIUS from CELSIUS     | 2010/01/01, 04:42:00       |
| Audit Log         | User admin of PDU 1 from host 10.20.14.239 logged in                  | 2010/01/01, 04:40:35       |
| Audit Log         | User admin of PDU 1 from host 10.20.14.239 logged in                  | 2010/01/01, 04:36:17       |
| Audit Log         | User admin of PDU 1 from host 10.20.14.254 logged out                 | 2010/01/01, 04:35:49       |
| Audit Log         | User admin of PDU 1 from host 10.20.14.254 logged in                  | 2010/01/01, 04:35:39       |
| Event Log         | Loss on Relay 3, 5, of PDU 3 occurred                                 | 2010/01/01, 02:52:58       |
| Event Log         | Upstream power of PDU 2 cleared lost warning                          | 2010/01/01, 02:52:42       |
| Event Log         | Power share output of PDU 2 enable                                    | 2010/01/01, 02:52:42       |
| Event Log         | Main power of PDU 2 cleared failure alarm, switched main power supply | 2010/01/01, 02:52:42       |
| Event Log         | Upstream power of PDU 2 is lost                                       | 2010/01/01, 02:52:38       |

3. On the top-right side of the View Data Log page, Click the below options as required:

- Data Log Configuration, Click on this button to:
- Enable Data Log Configuration if data log is required.
- Log Interval time that needs to be recorded. Click Save.
- Download Data Log: to download the data logs
- Clear Data Log: to delete/clear the logs.

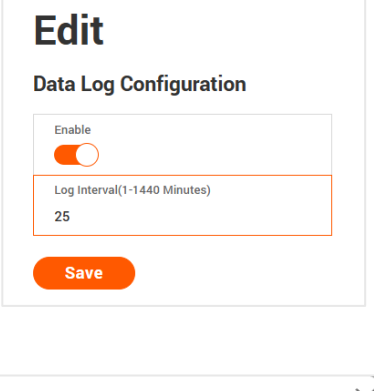

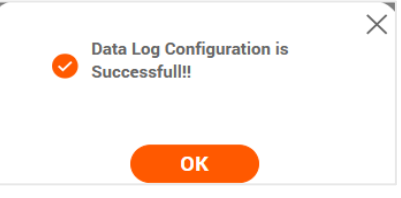

### SETTINGS

Click on settings icon allows the user to setup the Network Settings, System Management, SNMP Manager, Email Setup, Event Notifications, Trap Receiver, Thresholds, Rack Access Control, Smart Rack Control and RCM Self Test .

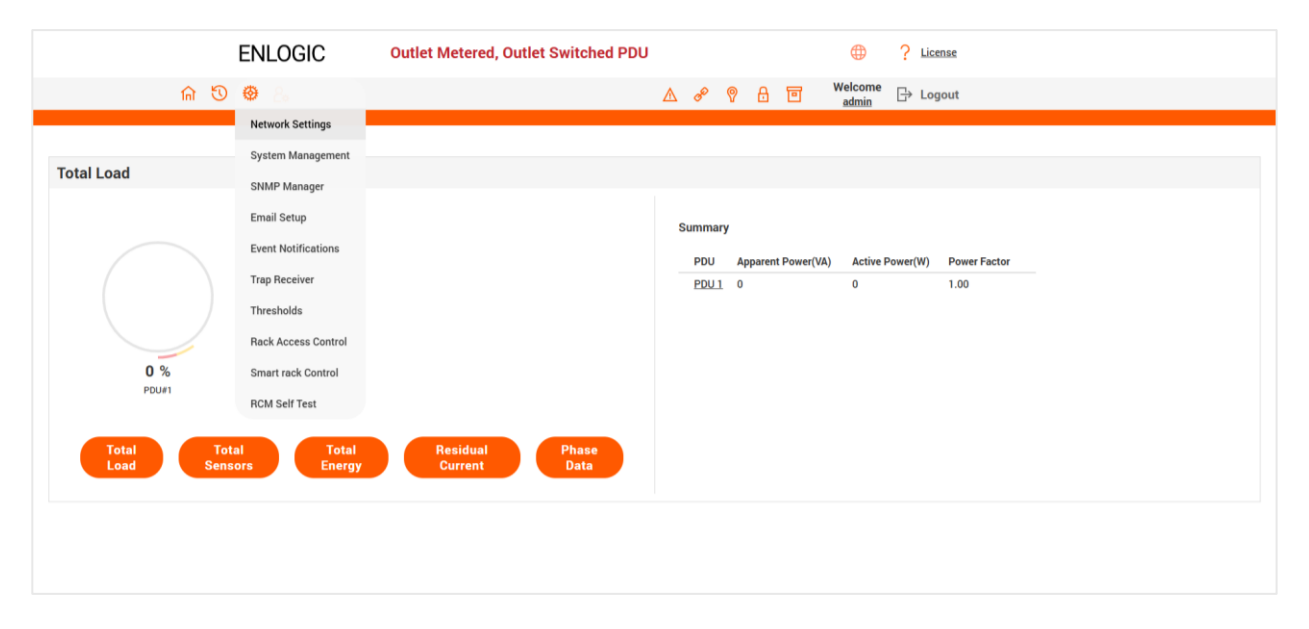

### NETWORK SETTINGS

This page allows the management of IP Configuration, Web Configuration, RESTapi Configuration, DNS Configuration, SSH/FTPs Configuration, Network Time Protocol (NTP), Date/Time Settings and Daylight-Savings Time.

This PDU supports IPv4 and IPV6 with full featured network management and alerting capabilities. After you select your Internet protocol option, you will be able to communicate via HTTP, HTTPS, SNMP, FTPS and SSH and Email for network communications.

- 1. Click on the Settings icon to dropdown the Settings menu.
- 2. Select the Network Settings to view the information.

|                                                                                                    | ENLOGIC Outlet Metered, Out                                                                                                    | let Switched PDU                                                                                                    | ② License                                                                                                    |                                                                                                    |                                            |
|----------------------------------------------------------------------------------------------------|----------------------------------------------------------------------------------------------------|----------------------------------------------------------------------------------------------------|----------------------------------------------------------------------------------------------------|----------------------------------------------------------------------------------------------------|--------------------------------------------|
| 命 🕄                                                                                                    | ⊕ <sub>2°</sub>                                                                                                    |                                                                                                    | ▲ 🔗 🖗 🗄 🔟 Welcome<br>admin                                                                                   | ⊡→ Logout                                                                                                    |                                            |
| Network Settings                                                                                                    |                                                                                                    |                                                                                                    | Set Certificate Key                                                                                          | Change Link Speed                                                                                                    | Syslog Configuration Syslog Setting        |
| Ethernet-0 IP Configuration<br>Network Mode<br>Boot Mode IPv4<br>Boot Mode IPv4<br>IPv4 Address<br>Network Mask<br>Default Gateway<br>IPv6 Link Local Address<br>IPv6 Global Configured Address<br>LLDP<br>Authentication | IPv4/IPv6<br>DHCP<br>Autoconfig<br>10.20.15.62<br>255.255.255.128<br>10.20.15.1<br>fe80::6492:14954.4e33:7a99<br>2001:1111:1111:1121:debe.84c6:9887:772f<br>X | Ethemet-1 IP Configuration<br>Network Mode<br>Boot Mode IP-4<br>Boot Mode IP-6<br>IP-4 Address<br>Network Mask<br>Default Gateway<br>IP-6 Link Local Address<br>IP-6 Global Configured Address<br>LLDP<br>Authentication | IPv4/IPv6<br>DHCP<br>Autoconfig<br>0.0.0<br>0.0.0<br>0.0.0<br>0.0.0<br>V<br>NO Authentication                | Domain Name System<br>Primary DNS Server<br>Primary DNS Server<br>Secondary DNS Server<br>Edit Hostname/Domain<br>Host Name<br>Domain Name(IPv4/IPv6) | ×<br>0.0.0<br>0.0.0<br>×                   |
| Web/ RESTapi Access Configuration<br>Web Access<br>Web Port<br>Redirection<br>RESTapi Access<br>Certificate                                                                                                    | <pre></pre>                                                                                                    |                                                                                                    | SSH/FTPs.Configuration<br>SSH Access<br>SSH Port<br>FTPs.Access<br>FTPs.Port<br>Teinet Access<br>Teinet Port |                                                                                                    | √<br>22<br>√<br>21<br>×<br>23              |
| Network Time Protocol(NTP)<br>Enable<br>Primary NTP Server<br>Secondary NTP Server                                                                                                    | ×<br>0.0.0<br>0.0.0                                                                                                    | Date/Time Settings 🔗<br>Date 2:<br>Time 1.<br>Date Format Y                                                                                                    | 924/12/10<br>5.47:44<br>YYY/MM/DD                                                                            | Daylight Saving Time<br>Enable<br>Start Month<br>End Month                                                                                            | ×<br>- [- [- [-][ood]<br>- [-] [- [-][ood] |

### 802.1x Authentication

**802.1X** is an authentication protocol that ensures secure network access through an ethernet port. With the release of FW 3.2.4, the iPDUs now integrate IEEE 802.1X authentication, which is disabled by default. This protocol can be configured independently on each LAN port to provide secure access for the iPDU. It verifies an ethernet port's identity using credentials or certificates. The 802.1X protocol uses the certificate uploaded from the Certificate Repository to authenticate the user. The iPDU supports EAP-TLS, PEAP-TLS, and PEAP-MSCHAPv2 as authentication methods.

3. Click on the icon to edit/change the IP Configuration information below:

- Network Mode
- Boot Mode
- Boot Mode Ipv6
- IPv4 Address
- Network Mask
- Default Gateway
- IPv6 Auto Configured Address
- LLDP
- Authentication
- EAP
- No Authentication

| letwork Mode<br>Pv4/IPv6<br>cot Mode IPv4<br>HCP<br>cot Mode IPv6<br>utoconfig<br>Pv4 Address<br>0.20.15.62<br>letwork Mask<br>55.255.255.128<br>efault Gateway<br>0.20.15.1<br>Pv6 Auto Configured Address<br>001:1111:1111:1121:debe:84c6:9887:77<br>LDP<br>uthentication<br>to Authentication                                                                                                    | Configuration                |                    |
|----------------------------------------------------------------------------------------------------|------------------------------|--------------------|
| v4/IPv6   oot Mode IPv4   HCP   oot Mode IPv6   utoconfig   v4 Address   0.20.15.62   etwork Mask   55.255.255.128   etault Gateway   0.20.15.1   v6 Auto Configured Address   001:1111:1111:1121:debe:84c6:9887:77   LDP   ob Authentication   to Authentication                                                                                                    | Network Mode                 |                    |
| oot Mode IPv4<br>HCP<br>oot Mode IPv6<br>utoconfig<br>v4 Address<br>0.20.15.62<br>etwork Mask<br>55.255.255.128<br>efault Gateway<br>0.20.15.1<br>v6 Auto Configured Address<br>001:1111:1111:1121:debe:84c6:9887:77                                                                                                    | IPv4/IPv6                    |                    |
| HCP  oot Mode IPV6 utoconfig  v4 Address 0.20.15.62 etwork Mask 55.255.255.128 efault Gateway 0.20.15.1  v6 Auto Configured Address 001:1111:111:1121:debe:84c6:9887:77  LDP  outhentication outhentication outhenticati | Boot Mode IPv4               |                    |
| oot Mode IPV6<br>utoconfig<br>v4 Address<br>0.20.15.62<br>etwork Mask<br>55.255.255.128<br>efault Gateway<br>0.20.15.1<br>v6 Auto Configured Address<br>001:1111:1111:1121:debe:84c6:9887:77<br>LDP<br>uthentication<br>to Authentication                                                                                                    | DHCP                         |                    |
| utoconfig  by4 Address 0.20.15.62 etwork Mask 55.255.256.128 efault Gateway 0.20.15.1 by6 Auto Configured Address 001:1111:1111:1121:debe:84c6:9887:77 LDP couthentication to Authentication                                                                                                    | Boot Mode IPv6               |                    |
| Address 0.20.15.62 etwork Mask 55.255.255.128 efault Gateway 0.20.15.1 by 6 Auto Configured Address 001:1111:1111:1121:debe:84c6:9887:77 LDP uthentication to Authentication                                                                                                    | Autoconfig                   |                    |
| 0.20.15.62 etwork Mask 55.255.255.128 efault Gateway 0.20.15.1 bv6 Auto Configured Address 001:1111:1111:1121:debe:84c6:9887:77 LDP uthentication to Authentication Ap                                                                                                    | IPv4 Address                 |                    |
| ietwork Mask<br>55.255.255.128<br>efault Gateway<br>0.20.15.1<br>Ov6 Auto Configured Address<br>001:1111:1111:1121:debe:84c6:9887:77<br>LDP<br>uthentication<br>to Authentication                                                                                                    | 10.20.15.62                  |                    |
| 55.255.255.128 efault Gateway 0.20.15.1 Pv6 Auto Configured Address 001:1111:1111:1121:debe:84c6:9887.77 LDP uthentication to Authentication Ap                                                                                                    | Network Mask                 |                    |
| efault Gateway<br>0.20.15.1<br>Pv6 Auto Configured Address<br>001:1111:1111:1121:debe:84c6:9887:77<br>LDP<br>uthentication<br>to Authentication                                                                                                    | 255.255.255.128              |                    |
| 0.20.15.1 Pv6 Auto Configured Address 001:1111:1111:1121:debe:84c6:9887:77 LDP Uthentication to Authentication Ap                                                                                                    | Default Gateway              |                    |
| Pv6 Auto Configured Address 001:1111:1111:1121:debe:84c6:9887:77 LDP Uthentication to Authentication AP                                                                                                    | 10.20.15.1                   |                    |
| 001:1111:1111:1121:debe:84c6:9887:77                                                                                                    | IPv6 Auto Configured Address |                    |
| LDP<br>uthentication<br>Io Authentication                                                                                                    | 2001:1111:1111:1121:debe     | e:84c6:9887:77     |
| uthentication<br>lo Authentication                                                                                                    | LLDP                         |                    |
| uthentication                                                                                                    |                              |                    |
| Io Authentication                                                                                                    | Authentication               |                    |
| AP                                                                                                    | No Authentication            | $\bigtriangledown$ |
|                                                                                                    | EAP                          |                    |

- Select Authentication type as EAP
- Two types of Outer Authentication TLS or PEAP.
- Select TLS and Upload the Client Certificate, Client Private Key and CA certificate for authentication.
- Update the Identity and Client Key Passphrase.

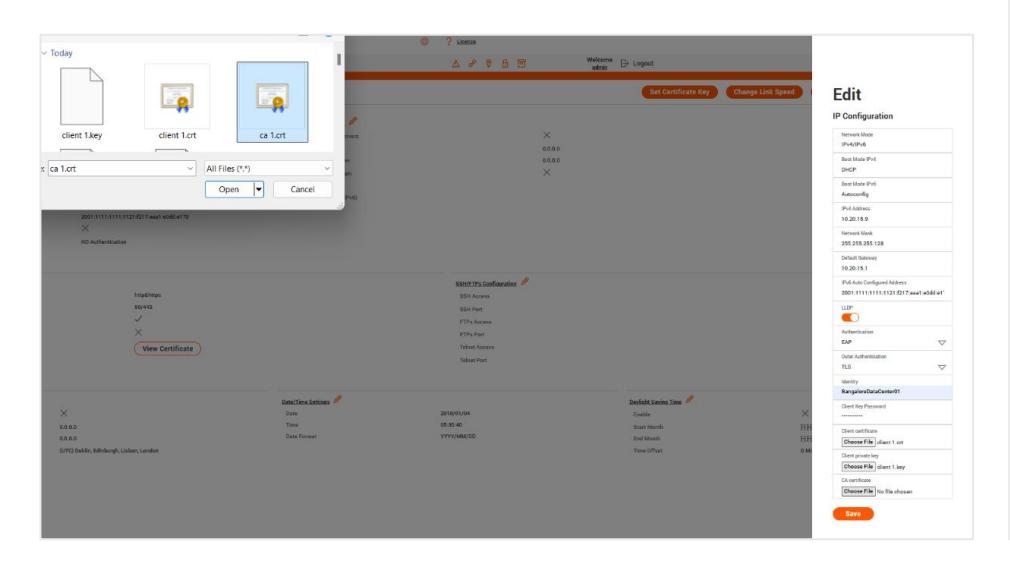

- Click Save
- In the confirmation screen, approve the change.
- Click Apply.

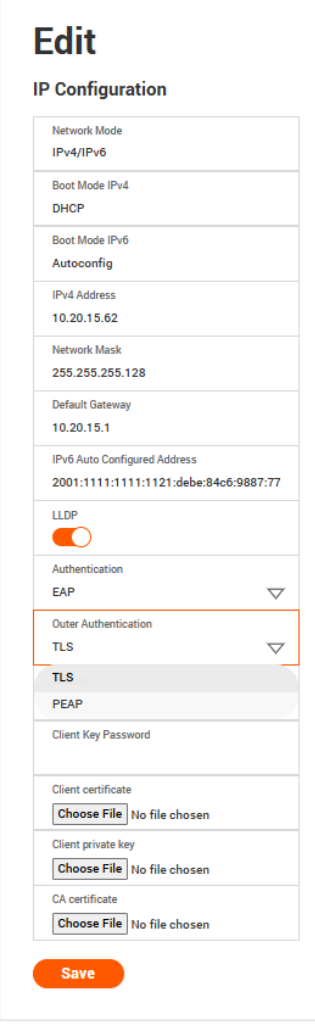

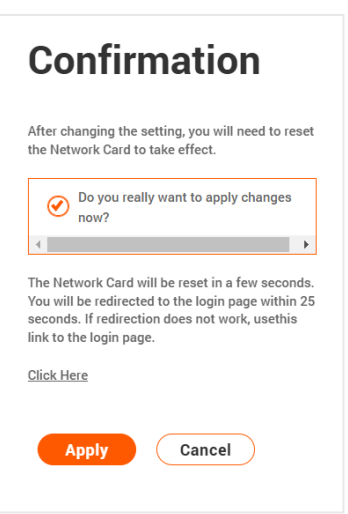

- Select Authentication type as EAP.
- Two types of Outer Authentication TLS or PEAP.
- Select PEAP.
- Select TLS or MSCHAPScv2 as the Inner Authentication.
- Select TLS and Upload the Client Certificate, Client Private Key and CA certificate for authentication.
- Update the Identity.
- Update Client Key Paraphrase if required.

| rganize • New folder               |                                         | •• 🖬 🕜                                                                                                    | CD 2 Lizense          |                                       |                                                                     |
|------------------------------------|-----------------------------------------|----------------------------------------------------------------------------------------------------|-----------------------|---------------------------------------|---------------------------------------------------------------------|
| <ul> <li>Mamtha Hansra</li> </ul>  |                                         |                                                                                                    | ムチャム日                 | Welcome E+ Logout                     |                                                                     |
| E Desktop                          |                                         | - <u>-</u>                                                                                                    |                       | Set Certificate Key Change Link Speed | Edit<br>IP Configuration                                            |
| 🛓 Downloads 🏾 🖈                    | client.key client.crt                   | ca.ort                                                                                                    |                       | Domain Name System                    | Network Mode                                                        |
| Eile annual                        |                                         | All Files (k.s.)                                                                                               | IP-4/IPv6             | Manually Override Servers             | IPv4/IPv6                                                           |
| File name:                         | ~ <i>F</i>                              | All Files (*.*)                                                                                                | DHCP                  | Primary DISS Tervier                  | Boot Mode IPv4                                                      |
|                                    |                                         | Open Cancel                                                                                                    | Autoconfig            | Securidary DISS Server                | DHCP                                                                |
|                                    |                                         |                                                                                                    | 0000                  | Edit Hostname/Domain                  | Boot Mode IPv6                                                      |
|                                    |                                         | the second second second second second second second second second second second second second second second s | 0.0.0.0               | Hard Name                             | Autoconfig                                                          |
| ult Gataway                        | 10 20 15.1                              | Osfault Gateway                                                                                                | 0.000                 | Domain Name((Pv4/IPv6)                | IPut Address                                                        |
| Link Local Address                 | fe80::0492.1/0624o33:7a99               | WHO Link Local Address                                                                                         |                       |                                       | 10.20.15.62                                                         |
| Global Coofigured Address          | 2001:1111:1111:121:debe:84c0:9887:772f  | MV6 Clobel Configured Address                                                                                  |                       |                                       | Network Mask                                                        |
|                                    | ×                                       | LLDP                                                                                                    | ×                     |                                       | 255.255.255.128                                                     |
| entication                         | 110 Authentication                      | Authentication                                                                                                 | NO Authentication     |                                       | Default Gateway                                                     |
|                                    |                                         |                                                                                                    |                       |                                       | 10.20.13.1                                                          |
| NEW Toro & Annual Constructions of |                                         |                                                                                                    | and the Conference of |                                       | Pv6 Auto Configured Address<br>2001:1111:1111:1121:debe:84c6:9887:7 |
| Access                             | http://doi.org                          |                                                                                                    | EQUALAX AVAILABLE     |                                       | LLDP                                                                |
|                                    | 80/445                                  |                                                                                                    |                       |                                       | O.                                                                  |
| rection                            | J                                       |                                                                                                    | and the second        |                                       | Authentication                                                      |
|                                    | ~                                       |                                                                                                    | E TPR Azcess          |                                       | EAP                                                                 |
| rapit Avvices                      |                                         |                                                                                                    | PTPs Port.            |                                       | Order Authentication                                                |
| ficate                             | View Certificate                        |                                                                                                    | Telost Access         |                                       | PEAP                                                                |
|                                    |                                         |                                                                                                    | Telnet Port           |                                       | Incas & Americanian                                                 |
|                                    |                                         |                                                                                                    |                       |                                       | TLS                                                                 |
|                                    |                                         |                                                                                                    |                       |                                       |                                                                     |
| ark Time ProtocoliNIP). 🥒          |                                         | Date/Time Settings                                                                                             |                       | Daylight Saving Time                  | BangaloreDateCenter01                                               |
| és :                               | ×                                       | Dete                                                                                                    | 2024/12/10            | Enable                                | K Clast Key Barrowd                                                 |
| ary HTP Server                     | 0,0.0.0                                 | Time                                                                                                    | 15:10:09              | Start Month                           | 19                                                                  |
| indary IITP Server                 | 9.0.0.0                                 | Date Firmat                                                                                                    | YYYY/MM/DD            | End Month                             | and Contraction                                                     |
| GMT Offset                         | (UTC) Dublin, Edinburgh, Lisbon, London |                                                                                                    |                       | Time Offset 0                         | Mi Chases Ella client of                                            |
|                                    |                                         |                                                                                                    |                       |                                       | Client client, ort                                                  |
|                                    |                                         |                                                                                                    |                       |                                       | Change Eller client key                                             |
|                                    |                                         |                                                                                                    |                       |                                       | CHOOSE FIRE CHEMILERY                                               |
|                                    |                                         |                                                                                                    |                       |                                       | CA certificate                                                      |
|                                    |                                         |                                                                                                    |                       |                                       | Choose File Ca.crt                                                  |

- Select PEAP.
- Select MSCHAPScv2 as the Inner Authentication.
- Update the CA certificate for authentication.
- Update the Identity and Password are mandatory.

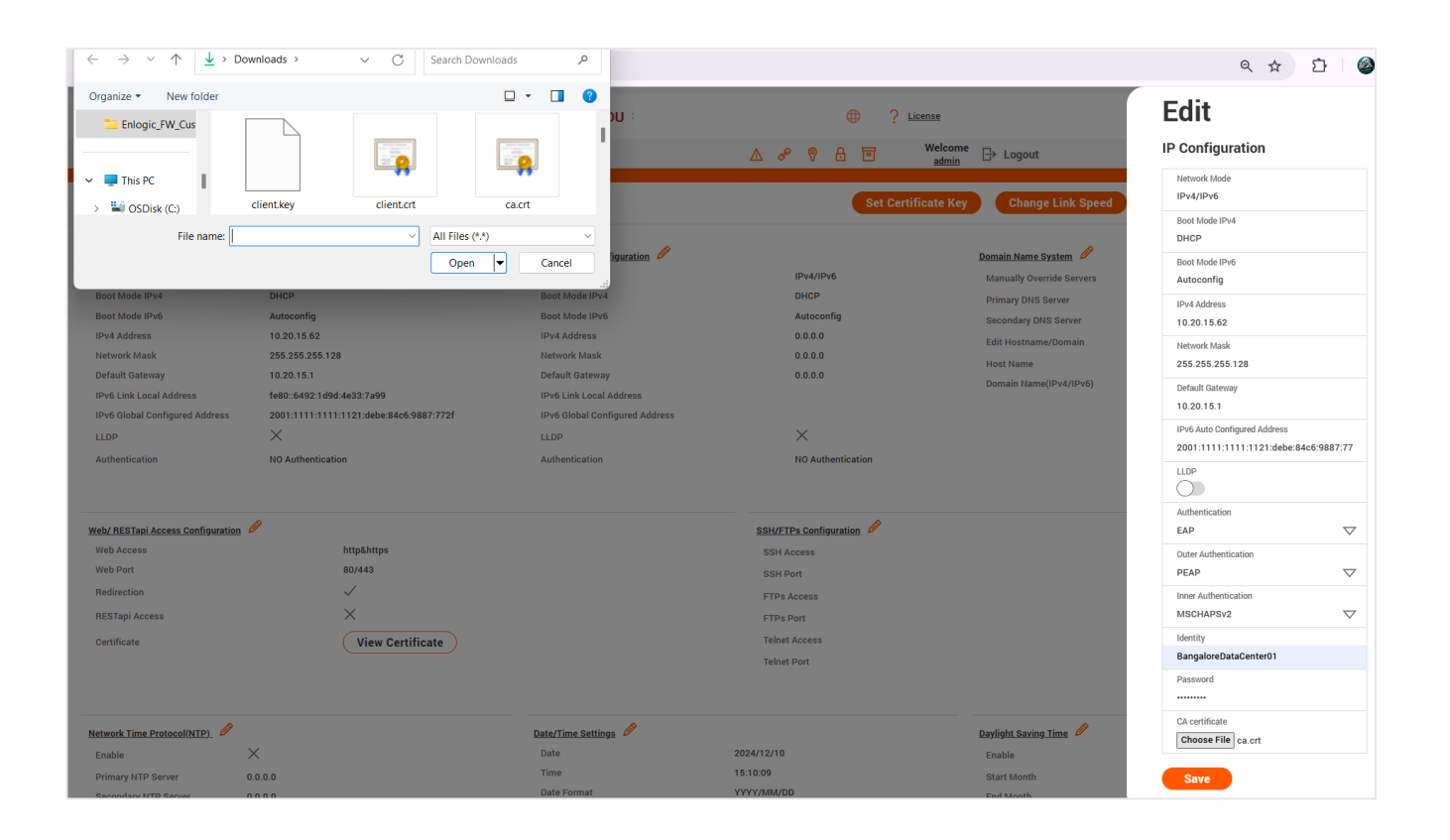

- Click Save.
- In the confirmation screen, approve the change.
- Click Apply.

# Confirmation

After changing the setting, you will need to reset the Network Card to take effect. Do you really want to apply changes now? The Network Card will be reset in a few seconds. You will be redirected to the login page within 25 seconds. If redirection does not work, usethis link to the login page. Click Here

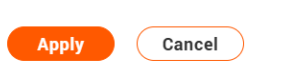

### WEB/RESTAPI ACCESS CONFIGURATION

- 1. By default, accessing the PDU uses HTTPS port setting.
- 2. Click the icon to edit/change the **Web/RESTapi Access Configuration** information below:
- 3. Web Access (HTTP or HTTPS)
- 4. HTTP Port (Default 80 for HTTP)
- 5. HTTPS Port (443 for HTTPS)
- 6. Toggle ON/OFF the Redirection to enable HTTP to HTTPS Redirection
- 7. Enable RESTapi Access
- 8. To access the HTTPS settings, upload the SSL Certificate and SSL Certificate Key provided by Enlogic
- 9. Click Save button to complete the settings.

# Edit

#### Web/ RESTapi Access Configuration

|   | Web Access                                     |
|---|------------------------------------------------|
|   | Http & Https                                   |
|   | HTTP Port                                      |
|   | Default 80 for Http                            |
|   | 80                                             |
|   | HTTPS Port                                     |
|   | Default 443 for Https                          |
|   | 443                                            |
|   | Redirection                                    |
| 1 |                                                |
|   | RESTapi Access                                 |
|   | Disable                                        |
|   | Disable                                        |
|   | Enable                                         |
|   | SSL Certificate                                |
|   |                                                |
|   | Choose File No file chosen                     |
|   | Choose File No file chosen SSL Certificate Key |

### SSH/FTPS CONFIGURATION

Edit the SSH/FTPS configuration Settings information below:

Click the 🤌 icon to edit/change the **SSH/FTPs Configuration** information below:

- 1. Enable SSH Access.
- 2. SSH Port (Default 22).
- 3. Enable FTPs Access.
- 4. FTPs Port (Default 21).
- 5. Enable Telnet Access.
- 6. Telnet Port (Default 23).
- 7. Click Save button to complete the settings.

#### Edit SSH/FTPs Configuration SSH Access SSH Port Default 22 22 FTPs Access ETPs Port Default 21 21 Telnet Access Telnet Port Default 23 23

### **NETWORK TIME PROTOCOL (NTP)**

You can link the PDU to a Network Time Protocol (NTP) server and let it set the date and time. Click the  $\checkmark$  icon to edit/change the NTP Setting information below:

- 1. Enable the NTP settings.
- 2. To synchronize the PDU time with a selected server.
- 3. Type the valid Primary NTP server address.
- 4. Type the valid **Secondary** NTP server address.
- 5. The user has an option to configure only the primary IP, the secondary one is not mandatory.
- 6. Select the desired NTP GMT offset time from the dropdown list.
- 7. Click **Test** button to check if the network is valid or not.
- 8. Click Save button to complete the settings.

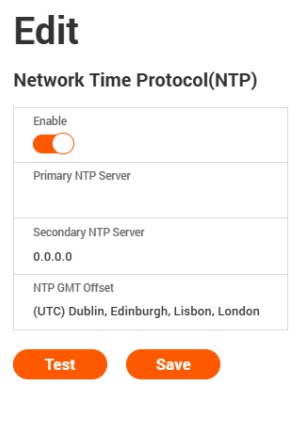

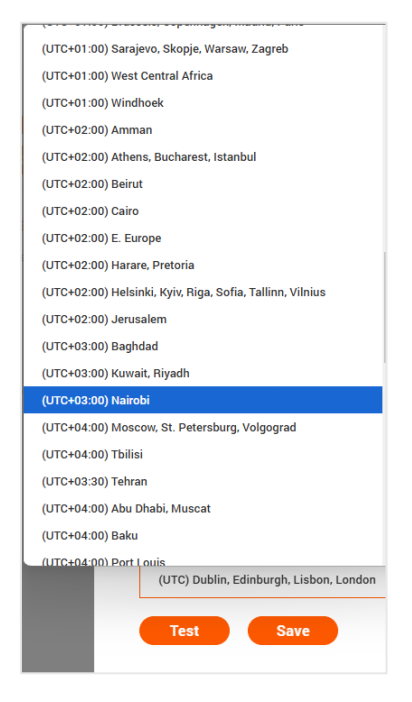

### DATE/TIME SETTING

You can manually set the internal clock on the PDU. Click the  $\checkmark$  icon to edit/change the Date/Time Setting information below:

- 1. Type the **Date** in YYYY/MM/DD format or use the calendar icon.
- 2. Type the **Time** in HH: MM: SS format and time is measured in 24-hour format.
- 3. Click Save button to complete setting.

#### Edit Date/Time Settings Date 2024/12/06 茵 December 2024 Mon Tue Wed Thu Fri Sat Sun 2 3 4 5 6 7 10 11 13 14 12 17 16 18 21 Today

### DAYLIGHT-SAVING TIME

Click on the 🥒 icon to edit/change the Daylight-Saving Time information below:

- 1. Enable the Daylight-Saving Time.
- 2. Select the specifics of the Start Month:
  - Month
  - Week
  - Day
  - Time
- 3. Select the specifics of the End Month:
  - Month
  - Week
  - Day
  - Time
- 4. Assign the Time Offset.
- 5. Click Save button to complete setting.

6. On the top-right side of the Network Settings page, Click the below options as required: Set Certificate Key

### Below are the steps to edit SSL Certificate Key Length.

- 7. Click Set Certificate Key button.
- 8. Select bits (1024/2048) from dropdown menu.
- 9. Click Save button to complete setting.

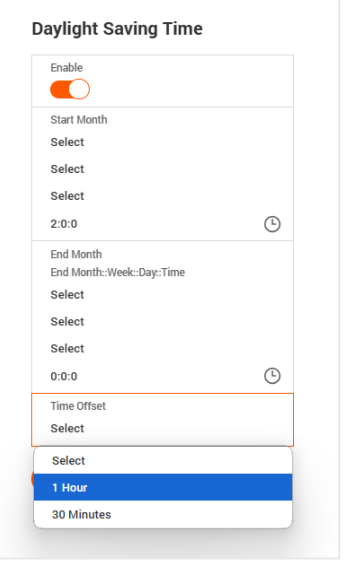

Edit

| Edit                                 |
|--------------------------------------|
| SSL Certificate Key Length           |
| SSL Certificate Key Length 2048 bits |
| 1024 bits                            |
| 2048 bits                            |
|                                      |

### Change Link Speed

Below are the steps to change the Ethernet link speed.

- 10. Click Change Link Speed button
- 11. Select speed (as required below) from dropdown menu
  - Auto Negotiation
  - 10/100 Mbps
  - 1 Gbps
- 12. Click Save button to complete setting

### SYSLOG CONFIGURATION

| Edit                |  |
|---------------------|--|
| Ethernet Link Speed |  |
| Link Speed          |  |
| Auto Negotiation    |  |
| Auto Negotiation    |  |
| 10/100 Mbps         |  |
| 1 Ghos              |  |

In relation to cybersecurity incidents, Office of Management and Budget (OMB) Syslog requires an Implementation where syslog's are required and must adhere to the M-21-31 memorandum requirements specified by the Federal Government's Investigative and Remediation Capabilities. This memorandum outlines the logs that agencies need to keep and maintain for necessary retention periods.

### Below are the steps to configure the Syslog.

- 1. Click Syslog Configuration button.
- 2. Enable the Enable Syslog Server Access.
- 3. Type the Syslog Server Address.
- Select the Syslog Protocol from the dropdown menu >> UDP /TCP /TCP+TLS.
- 5. If selecting TCP+TLS option, upload a valid TLS certificate.
- 6. Select Syslog Server Port number.
- 7. Click Save button to complete setting.

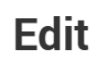

#### System Log Configuration

| E      | Enable Syslog Server Access           |
|--------|---------------------------------------|
| 1      | Syslog Server Address<br>10.10.105.99 |
| s<br>L | Syslog Protocol<br>JDP                |
|        | UDP                                   |
| 1      | ГСР                                   |
| 1      | TCP + TLS                             |
|        | Save                                  |

| Edit |
|------|
|------|

#### System Log Configuration

| Syslog Serv  | er Address         |  |
|--------------|--------------------|--|
| 10.10.105    | .99                |  |
| Svelog Prot  | ocol               |  |
|              | 000                |  |
| TCP + TL3    |                    |  |
| Syslog Serv  | er Port            |  |
| 514          |                    |  |
| CA Certifica | te                 |  |
| Choose F     | ile No file chosen |  |

The admin can retrieve these logs from the syslog server, which provides information about events, but are not limited to the following fields:

- 1. User Sessions.
- 2. Login attempt with result on any interface (do not log passwords).
- 3. Logoff on any interface.
- 4. Session timeout on any interface.
- 5. Configuration Change Any configuration change through any interface.
- 6. Any state change/ control operation on any interface Includes outlet control.
- 7. Any user or system alarm conditions.
- 8. Thresholds.
- 9. Alarms Network Connection Changes or Failures.
- 10. Other System Alarms.
- 11. Startup / shutdown events Include FW version.
- 12. FW Update.
- 13. Log attempt with new and old version identifiers.
- 14. Log update failures with reason.
- 15. Logging Transport Traps Must support notification of any logging failures through SNMP traps.
- 16. Any failure to connect with syslog collector.
- 17. Failure to authenticate syslog collector.
- 18. Failure of device to authenticate with syslog collector.
- 19. Error during session.
- 20. Disconnect prior to completion of session.

### SYSTEM MANAGEMENT

The features of **uploading firmware, uploading configuration, and downloading configuration** are all available to the user on the Systems Management page. Additionally, the user has the option to reset and set the **Default Settings** of the Master and Node PDUs. The user can also **Restart** both the Master and Node PDUs.

- 1. Click on the Settings icon to dropdown the Settings menu.
- 2. Select the System Management to view the information.

| ENLOG                             | Outlet Metered, Outlet Switch | hed PDU              | C License                              |                    |
|-----------------------------------|-------------------------------|----------------------|----------------------------------------|--------------------|
| ƙ 🖲 🔀 &                           |                               | 🛆 🔗 🖗 โ              | ■ Welcome<br>admin                     |                    |
| System Management                 | Upload Firmware               | Upload Configuration | Download Configuration Download Syslog | Default Settings   |
| System Information 🤌              | Back Location 🤌               | LED Edge color 🤌     | Select a PDU to restart                |                    |
| System Name                       | Room Name                     | LED color            | All                                    | $\bigtriangledown$ |
| Contact Name                      | Row Name                      |                      | All                                    |                    |
| Contact Email                     | Row Position                  |                      | 1 Restart                              |                    |
| Contact Phone                     | Rack Name                     |                      | 2                                      |                    |
| Contact Location                  | Rack ID 0                     |                      | 2                                      |                    |
|                                   | Rack Height 0                 |                      | °                                      |                    |
|                                   |                               |                      |                                        |                    |
|                                   |                               | PDUs 1-3             |                                        |                    |
|                                   |                               |                      |                                        |                    |
| 0                                 | Ø                             |                      |                                        |                    |
| 1 2                               | 3                             |                      |                                        |                    |
| Power Panel Name Power Panel Na   | me Power Panel Name           |                      |                                        |                    |
| Core Location Front Core Location | Front Core Location Front     |                      |                                        |                    |
| Core U Position Core U Position   | Core U Position               |                      |                                        |                    |
|                                   |                               |                      |                                        |                    |

- 3. Click on the 🥖 icon to edit/change the System Information below:
  - Enter the **System Name** of the PDU for identification
  - Enter the **Contact Name** of the contact person.
  - Enter the Contact Email of the contact person.
  - Enter the Contact Phone of the contact person.
  - Enter the **Contact Location** of the contact person.
  - Click Save button to complete setting.
- 4. Click on the 🥖 icon to edit the Rack Location Information below:
- 5. Enter the **Room Name** to identify the cabinet or room where the PDU is located.
- 6. Enter the Row Name where the PDU is located on the rack.
- 7. Enter the Row Position where the PDU is located on the rack.
- 8. Enter the Rack Name where the PDU is located.
- 9. Enter the Rack ID for identification of rack.
- 10. Enter the Rack Height where the PDU is located on the rack.
- 11. Click **Save** button to complete setting.

### Edit System Management

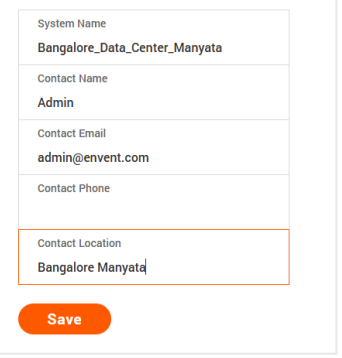

## Edit

**Rack Location** 

| Room Name   |                    |
|-------------|--------------------|
| Bangalore_  | Data_Center_Rack10 |
| Row Name    |                    |
| Row_15      |                    |
| Row Positio | n                  |
| 12:ED       |                    |
| Rack Name   |                    |
| Router      |                    |
| Rack ID     |                    |
| 12          |                    |
| Rack Height |                    |
| 0           |                    |

- 12. The LED Edge Color can be configured into 7 different colors for the easy identification. The colors are red, blue, white, yellow, green, cyan, and pink.
- 13. Click the 🥖 icon to edit/change the LED Edge Color information below:
  - Select the LED Color.
  - Select PDU.
- 14. Click the 🥖 icon to edit/change the Power Panel & Core Location information below:
  - Enter the Power Panel Name to identify the PDU.
  - Select **Core Location** to identify which side the PDU is located **Front** or **Back**
  - Enter Core U Position to identify the rack location.
  - Click Save button to complete setting.

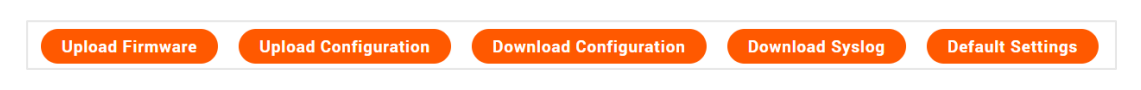

- 15. Click the buttons on the top right corner of the screen to:
  - Upload **Firmware** from a file.
  - Upload **Configuration** from a file.
  - Download **Configuration** file.
  - Download **Syslog.**.
  - Reset to **Default Settings**

### Edit

| LED color |  |
|-----------|--|
| Blue      |  |
| Red       |  |
| Green     |  |
| Yellow    |  |
| Blue      |  |
| Pink      |  |
| Cyan      |  |
| White     |  |

## Edit

#### Power Panel & Core Location

| Bangalore_Data_Center |    |
|-----------------------|----|
| Core Location         |    |
| Front                 |    |
| Core U Position       |    |
| 3                     | \$ |

### **SNMP MANAGEMENT**

This page allows the user to manage the transfer of data from the PDU to the MIB Browser. Simple Network Management Protocol (SNMP) is used to manage the Advantage Secure PDU(s) remotely. SNMP allows the user to monitor and detect PDU faults and to even configure variable data in the PDU.

- 1. Click on the **Settings** icon to dropdown the Settings menu.
- 2. Select the SNMP Manager to view the information.

|                                                     | ENLOGIC              | Outlet Metered, Outlet Switched | PDU                                              | <b>(</b>      | ? License         |          |              |
|-----------------------------------------------------|----------------------|---------------------------------|--------------------------------------------------|---------------|-------------------|----------|--------------|
| <b>命</b> 、                                          | D 🛞 &                |                                 | ∆ & ? 8                                          | Welcome admin | ⊡ Logout          |          |              |
| SNMP Management                                     |                      |                                 |                                                  |               |                   |          | Download MIB |
| SNMP General 🖉<br>Enable 🗸<br>SNMP Version V1/2c&V3 |                      |                                 | SNMP Port<br>SNMP Port 161<br>SNMP Trap Port 162 |               |                   |          |              |
| SNMP V1/2c Manager                                  |                      |                                 |                                                  |               |                   |          |              |
| IP Address                                          | Read Community       |                                 | Write Community                                  |               | Enable            |          |              |
| 0.0.0.0                                             | public               |                                 | private                                          |               | $\checkmark$      | Ø        |              |
| 0.0.0.0                                             | public               |                                 | private                                          |               | ×                 | Ø        |              |
| 0.0.0.0                                             | public               |                                 | private                                          |               | $\times$          | Ø        |              |
| 0.0.0.0                                             | public               |                                 | private                                          |               | $\times$          | Ø        |              |
| 0.0.0.0                                             | public               |                                 | private                                          |               | ×                 | Ø        |              |
| SNMP V3 Manager                                     |                      |                                 |                                                  |               |                   |          |              |
| Username Security                                   | Level Authentication | Password Authentication         | n Algorithm                                      | Privacy Key   | Privacy Algorithm | Enable   |              |
| NoAuth                                              | NoPriv *******       | MD5                             |                                                  | *******       | AES256            | $\times$ | Ø            |

- 3. To access the PDU data inside a MIB Browser.
- - Enable the SNMP
  - Specify the SNMP version
- 5. Click Save button to complete the settings.
- 6. To secure the link between the PDU and the MIB Browser.
- 7. Click the  $\checkmark$  n to edit/change the SNMP Port below:
  - Enter the SNMP Port number.
  - Enter the SNMP Trap Port number.
  - Click **Save** button to complete setting.

| Enable    |      |  |
|-----------|------|--|
|           |      |  |
| SNMP Vers | sion |  |
| V1/2c&V3  | 3    |  |

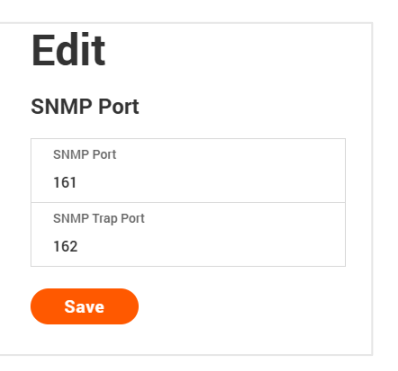

8. Configuring Users for SNMP V1/V2c. Click on the 🥖 icon to edit/change the SNMP V1/2c Manager below:

| I                                                   | ENLOGIC             | utlet Metered, Outlet Switched PDU |                                                  | <b>(</b>    | ? License         |        |              |
|-----------------------------------------------------|---------------------|------------------------------------|--------------------------------------------------|-------------|-------------------|--------|--------------|
| 命③                                                  | ⊕ 2₀                |                                    | ▲ 🖋 🖗 🔒                                          | Welcome     | ∃→ Logout         |        |              |
| SNMP Management                                     |                     |                                    |                                                  |             |                   |        | Download MIB |
| SNMP General 🔗<br>Enable 🗸<br>SNMP Version V1/2c&V3 |                     |                                    | SNMP Port<br>SNMP Port 161<br>SNMP Trap Port 162 |             |                   |        |              |
| SNMP V1/2c Manager<br>IP Address                    | Read Community      | Write Cr                           | ommunity                                         |             | Enable            |        |              |
| 0.0.0.0                                             | public              | private                            |                                                  |             | $\checkmark$      | Ø      |              |
| 0.0.0.0                                             | public              | private                            |                                                  |             | $\times$          | Ø      |              |
| 0.0.0.0                                             | public              | private                            |                                                  |             | $\times$          | Ø      |              |
| 0.0.0.0                                             | public              | private                            |                                                  |             | $\times$          | Ø      |              |
| 0.0.0.0                                             | public              | private                            |                                                  |             | $\times$          | Ø      |              |
| SNMP V3 Manager                                     |                     |                                    |                                                  |             |                   |        |              |
| Username Security Level                             | I Authentication Pa | ssword Authentication Algorit      | hm                                               | Privacy Key | Privacy Algorithm | Enable | <i>A</i>     |
| NOAUTINOPH                                          | ¥                   | MD5                                |                                                  |             | AE3230            | $\sim$ | Ø            |

- 9. Enter the IP Address.
- 10. Define the security to public or private in the
  - Read Community
  - Write Community
- 11. Enable the SNMP V1/V2c.
- 12. Click Save button to complete setting.

| IP Address      |  |  |
|-----------------|--|--|
| 10.10.36.85     |  |  |
| Read Community  |  |  |
| public          |  |  |
| Write Community |  |  |
| private         |  |  |
| Enable          |  |  |

13. Configuring users for SNMP V3 to ensure higher security of data transfer, to the MIB browser.

Click on the *p* icon to edit/change the **SNMP V3 Manager** below:

- 14. Username
- Assign the Security Level from the dropdown menu.
- 15. AuthNoPriv: Authentication and no privacy
- 16. AuthPriv: Authentication and privacy.
- 17. Type a new unique password as the Authentication Password.
- 18. Select the Authentication Algorithm.
  - MD5
  - SHA

### Edit

| Username   |                      |  |
|------------|----------------------|--|
| Manage     | _Manyata_Datacenter3 |  |
| Security L | evel                 |  |
| No Auth    | No Priv              |  |
| Authentic  | ation Password       |  |
| •••••      |                      |  |
| Authentic  | ation Algorithm      |  |
| MD5        |                      |  |
| Privacy K  | °Y                   |  |
|            |                      |  |
| Privacy A  | gorithm              |  |
| AES256     |                      |  |
| DES        |                      |  |
| AES128     |                      |  |
| AES192     |                      |  |
| AES256     |                      |  |

- 19. Type a new unique password as the **Privacy Key**
- 20. Select the Privacy Algorithm.
  - DES
  - AES-128
  - AES-192
  - AES-256
- 21. Enable the SNMP V3.
- 22. Click **Save** button to complete setting.
- 23. To download the latest MIB file, Click on Download MIB

| SNMP Management    |            |                                     |                                    |                  |                       |                                                                                                    | Download MIB |
|--------------------|------------|-------------------------------------|------------------------------------|------------------|-----------------------|----------------------------------------------------------------------------------------------------|--------------|
| SNMP Management    | ENLOGIC    | Outlet Metered, Outlet Switched PDU | SNMP Port 61<br>SNMP Trap Port 162 | Uelcome<br>admin | ? License<br>⊖ Logout | Recent download history           mib (2).zip           52. K8 - Done           e13 K8 - S minutes ago           e13 K8 - S minutes ago           Marconfini           Unverified download blocked           Full download history | ×<br>, 118   |
| SNMP V1/2c Manager | P10        |                                     | - <b>0</b> it                      |                  | <b>5</b> 11           |                                                                                                    |              |
| IP Address         | Read Commu | nıty Writ                           | ate                                |                  | Enabl                 | e 🖉                                                                                                    |              |
|                    | public     | Priv                                |                                    |                  | ž                     |                                                                                                    |              |
| 0.0.0.0            | public     | priv                                | ate                                |                  | ×                     | Ø                                                                                                    |              |
| 0.0.0.0            | public     | priv                                | ate                                |                  | $\times$              | Ø                                                                                                    |              |
| 0.0.0.0            | public     | priv                                | ate                                |                  | $\times$              | Ø                                                                                                    |              |
| 0.0.0.0            | public     | priv                                | ate                                |                  | $\times$              | Ø                                                                                                    |              |
|                    |            |                                     |                                    |                  |                       |                                                                                                    |              |

### **EMAIL SETUP**

In this page, the user can configure the PDU to send alerts or event messages via email. To do this, the information about the Simple Mail Transfer Protocol (SMTP) server needs to be configured.

- 1. Click on the **Settings** icon to dropdown the Settings menu.
- 2. Select the **Email Setup** to view the information.

| ENLOGIC                                           | Outlet Metered, Outlet Switched PDU |           |         |            | <b>(</b>         | ? License |          |                 |
|---------------------------------------------------|-------------------------------------|-----------|---------|------------|------------------|-----------|----------|-----------------|
| r 🔊 🕲 &                                           |                                     | ▲ 🔗       | 9 E     | 0          | Welcome<br>admin | ☐→ Logout |          |                 |
| Email Setup                                       |                                     |           |         |            |                  |           |          | Send Test Email |
| SMTP Account Settings 🖉                           |                                     | Email Rec | ipients |            |                  |           |          |                 |
| Email Server Address                              |                                     |           | Ema     | il Address |                  |           | Enable   |                 |
| Sender Address                                    |                                     | 1         |         |            |                  |           | ×        | A               |
| Username                                          |                                     |           |         |            |                  |           | ~        |                 |
| Password                                          | *******                             | 2         |         |            |                  |           | $\times$ | Ø               |
| Port                                              | 25                                  |           |         |            |                  |           |          |                 |
| Number of Sending Retries                         | 3                                   | 3         |         |            |                  |           | ×        | Ø               |
| Time Interval Between Sending Retries(in Minutes) | 6                                   | 4         |         |            |                  |           | ×        | A               |
| Server Requires Authentication                    | $\times$                            |           |         |            |                  |           |          |                 |
|                                                   |                                     | 5         |         |            |                  |           | $\times$ | Ø               |
|                                                   |                                     |           |         |            |                  |           |          |                 |
|                                                   |                                     |           |         |            |                  |           |          |                 |

- 3. To set the SMTP server settings to receive Emails and notifications.
- 4. Click the 🥖 icon to edit/change the SMTP Account Settings below:
  - Enter the **Email Server Address**, which is the IP address or Fully qualified Domain Name of the SMTP server to route the emails to the recipient.
  - Enter the **Sender Address**, which is the email address that the email is sent **From.**
  - Configure the **Port** number, which is the communication endpoint on the server. The default is **25**.
  - Enter the Username for SMTP security.
  - Enter the **Password** for SMTP security.
  - Assign the Number of Sending Retries, which is the number of times the PDU will attempt to resend a message if the message fails. The default is 3.
  - Type the **Time Interval Between Sending Retries** (in minutes). The default is **6** minutes.
  - Enable the Server Requires Authentication to password protect the SMTP.
  - Click Save button to complete setting.
- 5. On the top- right side of the **Email Setup** page, Click the below options as required. Click Save.

### Edit

#### SMTP Account Settings

| Bar  | ngalore mailserver                    |
|------|---------------------------------------|
| Dui  | Iguiore_manaci ver                    |
| Sen  | ider Address                          |
| adr  | nin@envent.com                        |
| Por  | t                                     |
| 25   |                                       |
| Use  | ername                                |
| adr  | nin                                   |
| Pas  | sword                                 |
| •••• |                                       |
| Nur  | nber of Sending Retries               |
| 3    |                                       |
| Tim  | e Interval Between Sending Retries(in |
| Min  | uutes)                                |
| 6    |                                       |
| Ser  | ver Requires Authentication           |
|      | $\bigcirc$                            |
|      |                                       |

| Email Recipients |  |
|------------------|--|
| Email Address    |  |
| admin@envent.com |  |
| Enable           |  |
|                  |  |

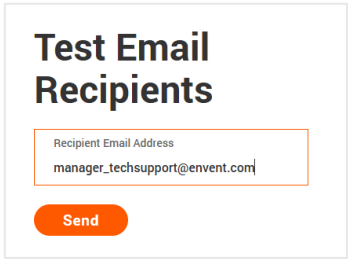

### Send Test Email

This button allows us to send a test mail to check if the feature is active or not.

- Enter the Recipient Email Address.
- Click the Send button to send the Email.

### **EVENT NOTIFICATIONS**

In this page the user can assign the Event notifications from the PDU to the Syslog, SNMP Trap, and Email. An event notification has two parts:

- Event: the situation where the PDU meets certain condition (i.e., temperature sensor exceeds the warning limit. Or circuit breaker status is changed).
- Action: the response to the event (i.e., send an SMTP message and SNMP trap).
- 1. Click on the **Settings** icon to dropdown the Settings menu.
- 2. Select Event Notifications to view information.
- 3. Enable the **Email**, **SNMP Trap** and **Syslog** to the respective Events to receive notification.

| ENLOGIC                                  | Outlet Metered, Outlet Switched PDU |         | () ? License                          |        |
|------------------------------------------|-------------------------------------|---------|---------------------------------------|--------|
| ƙ 🕚 🥹 <u>८</u> ,                         |                                     | ☆ 🔗 💡 🔒 | ───────────────────────────────────── |        |
|                                          |                                     |         |                                       |        |
| Event Notifications                      |                                     |         |                                       |        |
| Events                                   |                                     | Email   | SNMP Trap                             | Syslog |
| Critical Alarm                           |                                     |         |                                       |        |
| Warning Alarm                            |                                     |         |                                       |        |
| Circuit Breaker Status Changed           |                                     |         |                                       |        |
| Outlet Power Control Status Changed      |                                     |         |                                       |        |
| External Sensor Status Changed           |                                     |         |                                       |        |
| PDU Configuration File Imported/Exported |                                     |         |                                       |        |
| Firmware Update                          |                                     |         |                                       |        |
| Network Card Reset/Start                 |                                     |         |                                       |        |
| Communication Status Changed             |                                     |         |                                       |        |
| Daisy Chain Status Changed               |                                     |         |                                       |        |
| Enter Bootloader Mode                    |                                     |         |                                       |        |
| User Activity                            |                                     |         |                                       |        |
| Password/Settings Changed                |                                     |         |                                       |        |
| User Role Status Changed                 |                                     |         |                                       |        |
| User Status Changed                      |                                     |         |                                       |        |
| LDAP/Radius Error                        |                                     |         |                                       |        |
| Smart Rack Access                        |                                     |         |                                       |        |
| Power Sharing Status Changed             |                                     |         |                                       |        |
| Configuration Change                     |                                     |         |                                       |        |
| Outlet Group Control                     |                                     |         |                                       |        |
| Overload Prevention                      |                                     |         |                                       |        |

4. The Critical and Warning Alarms are enabled at the SNMP Trap, as default. The notifications for these default events enabled, can only be received after the configuration of **Traps Receiver**.

### TRAP RECEIVER

This page allows us to configure the Trap receiver by typing in name, host, and community. Typically, the Read Community and Write Community are public.

- 1. Click on the **Settings** icon to dropdown the Settings menu.
- 2. Select Trap Receiver to view information.
- 3. Configuring users for SNMP V1 Trap Settings that allows the communication to the MIB browser.

|                |         | ENLOGIC        | Outlet Metered, Outlet Switc | hed PDU                  | ① ? Licen                             | se                |          |                |
|----------------|---------|----------------|------------------------------|--------------------------|---------------------------------------|-------------------|----------|----------------|
|                | ណ       | V 🙆 &          |                              | ▲ & 🤋 🗄                  | ───────────────────────────────────── | Logout            |          |                |
| Trap Receiver  | r       |                |                              |                          |                                       |                   |          | Send Test Trap |
| SNMPV1 Trap Re | eceiver |                |                              |                          |                                       |                   |          |                |
| Name           |         | Host           |                              | Community                | Enable                                |                   |          |                |
| trap           |         | 10.20.14.235   |                              | public                   | $\checkmark$                          |                   | Ø        |                |
|                |         |                |                              | public                   | $\times$                              |                   | Ø        |                |
|                |         |                |                              | public                   | $\times$                              |                   | Ø        |                |
|                |         |                |                              | public                   | $\times$                              |                   | Ø        |                |
|                |         |                |                              | public                   | ×                                     |                   | Ø        |                |
|                |         |                |                              |                          |                                       |                   |          |                |
|                |         |                |                              |                          |                                       |                   |          |                |
| SNMPv3 Trap Se | erver   |                |                              |                          |                                       |                   |          |                |
| Name           | Host    | Security Level | Authentication Password      | Authentication Algorithm | Privacy Key                           | Privacy Algorithm | Enab     | le             |
|                |         | NoAuthNoPriv   | *****                        | MD5                      | *****                                 | AES256            | ×        | Ø              |
|                |         | NoAuthNoPriv   | *****                        | MD5                      | ****                                  | AES256            | $\times$ | Ø              |
|                |         | NoAuthNoPriv   | *****                        | MD5                      | *****                                 | AES256            | $\times$ | Ø              |
|                |         | NoAuthNoPriv   | *****                        | MD5                      | *****                                 | AES256            | $\times$ | Ø              |
|                |         | NoAuthNoPriv   | *****                        | MD5                      | *****                                 | AES256            | $\times$ | Ø              |

Click on the *i*con to edit/change the **SNMP V1 Trap Receiver** settings below:

- Enter the Name, which allows us to identify the different receivers.
- Enter the Host IP address to which the traps are sent.
- Assign the **Community** to **public** or **private** security.
- Enable the SNMP V1.
- Click Save to complete the settings.

### Edit

#### SNMPV1 Trap Receiver

| Host        |  |
|-------------|--|
| 10.10.25.36 |  |
| Community   |  |
| public      |  |
| Enable      |  |
|             |  |

- 4. Configuring users for SNMP V3 Trap Settings that allows for encrypted communication to the MIB browser. Click the icon to edit/change the **SNMP V3 Trap Server** settings below,
  - Enter the Name, which allows us to identify the different receivers.
  - Enter the Host IP address to which the traps are sent.
  - Assign the Security Level from the dropdown menu.
  - NoAuthNoPriv: No authentication and no privacy. This is the default.
  - AuthNoPriv: Authentication and no privacy.
  - AuthPriv: Authentication and privacy.
  - Type a new unique password as the Authentication Password.
  - Select the Authentication Algorithm.
    - MD5
    - SHA
  - Type a new unique password as the Privacy Key.
  - Select the Privacy Algorithm.
    - DES
    - AES-128
    - AES-192
    - AES-256
  - Enable the SNMP V3
  - · Click Save button to complete settings.

On the top-right side of the Email Setup page, Click the below options as required:

• Send Test Trap – This button allows us to send a test Trap to check if the feature is active or not.

| ENLOGIC                           | Outlet Metered, Outlet | Switched PDU            | (                        | Dicense     |                   |              |              |
|-----------------------------------|------------------------|-------------------------|--------------------------|-------------|-------------------|--------------|--------------|
| A O @ 2.                          |                        | A                       | ~ • A T                  | Welcome     |                   |              |              |
| Trap Receiver                     |                        |                         |                          |             |                   | Set          | nd Test Trap |
| SNMPV1 Trap Receiver<br>Name      |                        | Host                    | Community                |             | Enable            |              |              |
| Bangalore_Manayata_01             |                        | 10.10.25.36             | public                   |             | ~                 | 0            |              |
| Bangalore_Manayata_02             |                        | 10.10.25.38             | public                   |             | ~                 | Ø            |              |
|                                   |                        |                         | ×                        |             | ×                 | Ø            |              |
|                                   |                        | Contract Trap Sent Succ | essfully!!               |             | ×                 | 0            |              |
|                                   |                        | ок                      |                          |             | ×                 | 1            |              |
| SNMPv3 Trap Server                |                        |                         |                          |             |                   |              |              |
| Name Host                         | Security Level Authen  | tication Password       | Authentication Algorithm | Privacy Key | Privacy Algorithm | Enable       |              |
| Bangalore_Manayata_01 10.10.25.36 | NoAuthNoPriv ******    |                         | MD5                      |             | AES256            | $\checkmark$ | 0            |
|                                   | NoAuthNoPriv ******    |                         | MD5                      | *****       | AES256            | ×            | 0            |
|                                   | NoAuthNoPriv ******    | 8                       | MD5                      |             | AES256            | ×            | 11           |

| Ingalore_Manayata_01 st st .10.25.36 curity Level                                                                                            | angalore_Manayata_01 iost iost 0.10.25.36 ecurity Level Ioo Auth No Priv uthentication Password uthentication Algorithm AD5 AD5 SHA rivacy Algorithm ES256 nable | Name                     |  |
|----------------------------------------------------------------------------------------------------|----------------------------------------------------------------------------------------------------|--------------------------|--|
| st .10.25.36 curity Level . Auth No Priv thentication Password thentication Algorithm D5 D5 L5 L4 vacy Algorithm SS256                       | ost O.10.25.36 ecurity Level Io Auth No Priv uthentication Password uthentication Algorithm ID5 SHA rivacy Algorithm ES256 nable                                 | Bangalore_Manayata_01    |  |
| ht0.25.36<br>curity Level<br>b Auth No Priv<br>thentication Password<br>thentication Algorithm<br>D5<br>D5<br>HA<br>viacy Algorithm<br>SS256 | 0.10.25.36 ecurity Level lo Auth No Priv uthentication Password uthentication Algorithm 1D5 1D5 SHA rivacy Algorithm ES256 nable                                 | Host                     |  |
| curity Level<br>b Auth No Priv<br>thentication Password<br>thentication Algorithm<br>D5<br>D5<br>HA<br>vacy Algorithm<br>SS256               | ecurity Level to Auth No Priv uthentication Password uthentication Algorithm 1D5 5HA rivacy Algorithm ES256 nable                                                | 10.10.25.36              |  |
| > Auth No Priv<br>thentication Password<br>thentication Algorithm<br>D5<br>B5<br>HA<br>viacy Algorithm<br>SS256                              | Io Auth No Priv uthentication Password uthentication Algorithm 1D5 SHA rivacy Algorithm ES256 nable                                                              | Security Level           |  |
| thentication Password<br>thentication Algorithm<br>D5<br>D5<br>HA<br>viacy Algorithm<br>SS256                                                | uthentication Password<br>uthentication Algorithm<br>1D5<br>1D5<br>SHA<br>rivacy Algorithm<br>ES256<br>nable                                                     | No Auth No Priv          |  |
| thentication Algorithm<br>D5<br>D5<br>HA<br>Vacy Algorithm<br>S\$256                                                                         | uthentication Algorithm<br>ID5<br>SHA<br>ES256<br>nable                                                                                                    | Authentication Password  |  |
| thentication Algorithm<br>D5<br>D5<br>HA<br>vacy Algorithm<br>S\$256                                                                         | uthentication Algorithm ID5 SHA rivacy Algorithm ES256 nable                                                                                                    | •••••                    |  |
| D5<br>D5<br>HA<br>vacy Algorithm<br>\$\$256                                                                                                  | ID5<br>HD5<br>SHA<br>rivacy Algorithm<br>ES256<br>nable                                                                                                    | Authentication Algorithm |  |
| D5<br>HA<br>ivacy Algorithm<br>IS256                                                                                                    | ADS<br>SHA<br>rivacy Algorithm<br>ES256<br>nable                                                                                                    | MD5                      |  |
| HA<br>ivacy Algorithm<br>ISS256                                                                                                    | SHA<br>rivacy Algorithm<br>ES256<br>nable                                                                                                    | MD5                      |  |
| ivacy Algorithm<br>SS256                                                                                                    | rivacy Algorithm<br>ES256<br>nable                                                                                                    | SHA                      |  |
| S256                                                                                                    | IES256                                                                                                    | Privacy Algorithm        |  |
|                                                                                                    | nable                                                                                                    | AES256                   |  |
| able                                                                                                    |                                                                                                    | Enable                   |  |

### **DEFINING THRESHOLDS**

The Thresholds are limits, defined by the user over parameters like power, phase, circuit breaker and sensor to send alert notifications when the value crosses above or below the limit.

To access the PDU Thresholds page,

- 1. Click on the Settings icon to dropdown the Settings menu.
- 2. Select Thresholds to view information.

#### **POWER THRESHOLD**

The PDU will send alert notifications when a power threshold wattage crosses above or below the settings you specify in the Power Threshold.

Below are the steps to change the Power Thresholds settings and alarm notifications

- 1. Choose **Power Threshold** tab in the PDU Threshold page.
- 2. Click the 🤌 icon edit/change the Power Threshold Setting.

|                                                   | ENLOGIC         | Outlet Metered, Outlet Switch | ned PDU            |          |            | <b>(</b> | ?          | License                 |
|---------------------------------------------------|-----------------|-------------------------------|--------------------|----------|------------|----------|------------|-------------------------|
| <b>命</b> <sup>1</sup> 3                           | 0 🐵 გ           |                               | Δ                  | e 9      | 8 6        | Welc     | ome<br>nin | G→ Logout               |
| PDU Thresholds                                    |                 |                               |                    |          |            |          |            |                         |
| Device Detection Threshold 🖉<br>Threshold(mA) 150 |                 |                               |                    |          |            |          |            |                         |
|                                                   | Power Threshold | Input Phases Circuit Breake   | er Control Managem | ent Exte | ernal Sens | ors Pha  | se Po      | wer Overload Prevention |
|                                                   |                 | PDUs 1-3                      |                    |          |            |          |            |                         |
| Ø                                                 | Ø               |                               | Ø                  |          |            |          |            |                         |
| 1 (Watts)                                         | 2 (Watts)       |                               | 3 (Watts)          |          |            |          |            |                         |
| High Critical 0                                   | High Criti      | cal 0                         | High Critical 0    |          |            |          |            |                         |
| High Warning 0                                    | High War        | ning 0                        | High Warning 0     |          |            |          |            |                         |
| Low Warning 0                                     | Low Warr        | ing 0                         | Low Warning 0      |          |            |          |            |                         |
| Low Critical 0                                    | Low Critic      | al O                          | Low Critical 0     |          |            |          |            |                         |
|                                                   |                 |                               |                    |          |            |          |            |                         |
|                                                   |                 |                               |                    |          |            |          |            |                         |
|                                                   |                 |                               |                    |          |            |          |            |                         |
|                                                   |                 |                               |                    |          |            |          |            |                         |
|                                                   |                 |                               |                    |          |            |          |            |                         |
|                                                   |                 |                               |                    |          |            |          |            |                         |
- 3. In the **PDU Power Threshold Setting** dialog boxes, change the fields as needed:
  - High Critical (W)
  - Enable High Critial (W)
  - High Warning (W)
  - Enable High Warning (W)
  - Low Warning (W)
  - Enable Low Warning (W)
  - Low Critical (W)
  - Enable Low Critical (W)
  - Reset Threshold (W)
  - Alarm State Change Delay (samples)
- 4. Click Save button to complete the setting.
- 5. Repeat the steps for all PDUs.

| High Critical                      |  |
|------------------------------------|--|
| 80                                 |  |
| Enable High Critical               |  |
| <b></b>                            |  |
| High Warning                       |  |
| 755                                |  |
| Enable High Warning                |  |
| <b>e</b>                           |  |
| Low Warning                        |  |
| 25                                 |  |
| Enable Low Warning                 |  |
| <b></b>                            |  |
| Low Critical                       |  |
| 25                                 |  |
| Enable Low Critical                |  |
|                                    |  |
| Reset Threshold                    |  |
| 100                                |  |
| Alarm State Change Delay (Samples) |  |
| 25                                 |  |

### **INPUT PHASES**

The PDU will send alert notifications when a phase current and voltage alarm crosses above or below the settings you specify in the Input Phase Threshold.

Below are the steps to change the Input Phase Settings and alarm notifications,

- 24. Choose the Input Phases tab in the PDU Threshold page.
- 25. Click the  $\checkmark$  icon to edit/change the Phase Current Settings.

|                                                   | ENLOGIC         | Outlet Metered, Outlet Swit | tched PDU               |                             | inse                  |   |
|---------------------------------------------------|-----------------|-----------------------------|-------------------------|-----------------------------|-----------------------|---|
| <b>命</b> 30                                       | ) 🕲 🖧           |                             | ∆ &                     | ♥ 🔒 😇 Welcome 🕞             | Logout                |   |
| PDU Thresholds                                    |                 |                             |                         |                             |                       |   |
| Device Detection Threshold 🖉<br>Threshold(mA) 150 |                 |                             |                         |                             |                       |   |
|                                                   | Power Threshold | Input Phases Circuit Brea   | aker Control Management | External Sensors Phase Powe | r Overload Prevention |   |
|                                                   |                 |                             | 1 2 3                   |                             |                       |   |
| Phase Current                                     | Reading(A)      | Low Critical                | Low Warning             | High Warning                | High Critical         |   |
| Phase1                                            | 0.00            | 0.00                        | 0.00                    | 22.00                       | 28.00                 | Ø |
| Phase2                                            | 0.00            | 0.00                        | 0.00                    | 22.00                       | 28.00                 | Ø |
| Phase3                                            | 0.00            | 0.00                        | 0.00                    | 22.00                       | 28.00                 | Ø |
| Phase Voltage                                     | Reading(V)      | Low Critical                | Low Warning             | High Warning                | High Critical         |   |
| Phase1                                            | 227.84          | 180.00                      | 190.00                  | 250.00                      | 260.00                | Ø |
| Phase2                                            | 229.25          | 180.00                      | 190.00                  | 250.00                      | 260.00                | Ø |
| Phase3                                            | 228.77          | 180.00                      | 190.00                  | 250.00                      | 260.00                | Ø |

- 3. In the **Input Phase Current Alarm Setting** dialog boxes, change the fields as needed:
  - Low Critical (A)
  - Enable Low Critical (A)
  - Low Warning (A)
  - Enable Low Warning (A)
  - High Warning (A)
  - Enable High Warning (A)
  - High Critical (A)
  - Enable High Critical (A)
  - Reset Threshold (A)
  - Alarm State Change Delay (samples)
- 4. Click Save button to complete the setting
- 5. Repeat Steps 1 to 4 for all PDUs

- 6. Click the 🥖 icon to edit/change the Phase Voltage Settings
- 7. In the **Input Phase Voltage Alarm Setting** dialog boxes, change the fields as needed:
  - Low Critical (V)
  - Enable Low Critical (V)
  - Low Warning (V)
  - Enable Low Warning (V)
  - High Warning (V)
  - Enable High Warning (V)
  - High Critical (V)
  - Enable High Critical (V)
  - Reset Threshold (V)
  - Alarm State Change Delay (samples)
- 8. Click Save button to complete the setting.
- 9. Repeat the steps for all PDUs.

# Edit

Input phases current alarm setting

| 20                                 |  |
|------------------------------------|--|
| Enable Low Critical                |  |
| $\checkmark$                       |  |
| <u> </u>                           |  |
| Low Warning (A)                    |  |
| 15                                 |  |
| Enable Low Warning                 |  |
|                                    |  |
| High Warning (A)                   |  |
| 22                                 |  |
| Enable High Warning                |  |
|                                    |  |
|                                    |  |
| High Critical (A)                  |  |
| 28                                 |  |
| Enable High Critical               |  |
| $\checkmark$                       |  |
| Reset Threshold (A)                |  |
| 1                                  |  |
| Alarm State Change Delay (Samples) |  |
| 0                                  |  |
| -                                  |  |

## Edit

Input phases voltage alarm setting

| low Critical (V)                   |  |
|------------------------------------|--|
|                                    |  |
| 180                                |  |
| Enable Low Critical                |  |
|                                    |  |
| •                                  |  |
| Low Warning (V)                    |  |
| 190                                |  |
|                                    |  |
| Enable Low Warning                 |  |
| $\checkmark$                       |  |
| High Warning (V)                   |  |
|                                    |  |
| 215                                |  |
| Enable High Warning                |  |
| $\checkmark$                       |  |
| ●                                  |  |
| High Critical (V)                  |  |
| 225                                |  |
| Enable Uish Oritical               |  |
|                                    |  |
|                                    |  |
| Reset Threshold (V)                |  |
| 2                                  |  |
| <b>L</b>                           |  |
| Alarm State Change Delay (Samples) |  |
| Alami State Glange Delay (Samples) |  |

### **CIRCUIT BREAKER**

The PDU will send alert notifications when a circuit breaker amperage crosses above or below the settings you specify in the Circuit Breaker Threshold.

|                                                   | ENLOGIC Outlet       | Metered, Outlet Switched PDU         | ⊕ ?                               | License                 |   |
|---------------------------------------------------|----------------------|--------------------------------------|-----------------------------------|-------------------------|---|
| <b>命 </b> 也                                       | ) 🐵 გ                |                                      | A 🔗 🖗 🔒 🔟 Welcome                 | ⊡+ Logout               |   |
| PDU Thresholds                                    |                      |                                      |                                   |                         |   |
| Device Detection Threshold 🔗<br>Threshold(mA) 150 |                      |                                      |                                   |                         |   |
|                                                   | Power Threshold Inpu | t Phases Circuit Breaker Control Mar | agement External Sensors Phase Po | wer Overload Prevention |   |
| Breaker                                           | Low Critical         | Low Warning                          | High Warning                      | High Critical           |   |
| 1                                                 | 0.00                 | 0.00                                 | 11.00                             | 14.00                   | 0 |
| 2                                                 | 0.00                 | 0.00                                 | 11.00                             | 14.00                   | 0 |
| 3                                                 | 0.00                 | 0.00                                 | 11.00                             | 14.00                   | 0 |
| 4                                                 | 0.00                 | 0.00                                 | 11.00                             | 14.00                   | 0 |
| 5                                                 | 0.00                 | 0.00                                 | 11.00                             | 14.00                   | 0 |
| 6                                                 | 0.00                 | 0.00                                 | 11.00                             | 14.00                   | 1 |

Below are the steps to change the Circuit Breaker Settings and alarm notifications,

1. Choose the Circuit Breaker tab in the PDU Threshold page.

- Low Critical (A)
- Enable Low Critical (A)
- Low Warning (A)
- Enable Low Warning (A)
- High Warning (A)
- Enable High Warning (A)
- High Critical (A)
- Enable High Critical (A)
- Reset Threshold (A)
- Alarm State Change Delay (samples)
- 2. Click Save button to complete the setting.
- 3. Repeat the steps for all PDUs.

| an       | ık                               |
|----------|----------------------------------|
| Lo<br>2! | w Critical (A)<br>5              |
| Er       | able Low Critical                |
| Lo<br>20 | w Warning (A)                    |
| Er       | hable Low Warning                |
| ні<br>11 | gh Warning (A)<br>I              |
| Er       | hable High Warning               |
| ні<br>14 | gh Critical (A)<br>\$            |
| Er       | able High Critical               |
| Re<br>1  | eset Threshold (A)               |
| Al<br>0  | arm State Change Delay (Samples) |

### **CIRCUIT BREAKER LIST**

| PN        | Manufacturer | Manufacturer Part Number       | Amperage | AIC  | Application |
|-----------|--------------|--------------------------------|----------|------|-------------|
| 810-00975 | BSB          | B3D1-16.0-240-1500B-A2-C1-G-K  | 16A,1P   | 5KA  | Vertical    |
| 810-00977 | BSB          | B3D1-20.0-240-1500B-A2-C1-G-K  | 20A,1P   | 5KA  | Vertical    |
| 810-00976 | BSB          | B3D1-20.0-240-2520B-A2-C1-G-K  | 20A,2P   | 5KA  | Vertical    |
| 810-00980 | BSB          | B2R1-16.0-250-1200B-A2-F2-K-C  | 16A,1P   | 5KA  | Horizontal  |
| 810-00978 | BSB          | B2R1-16.0-250-1300B-A2-F2-K-C  | 16A,1P   | 5KA  | Vertical    |
| 810-00981 | BSB          | B2R1-20.0-250-1200B-A2-F2-K-C  | 20A,1P   | 5KA  | Horizontal  |
| 810-01151 | BSB          | B2R6-20.0/127-1300B-A2-F1-K-K  | 20A,1P   | 5KA  | Vertical    |
| 810-00982 | BSB          | B2R1-20.0-250-2220B-A2-F2-K-C  | 20A,2P   | 5KA  | Horizontal  |
| 810-00979 | BSB          | B2R1-20.0-250-2320B-A2-F2-K-C  | 20A,2P   | 5KA  | Vertical    |
| 810-01203 | BSB          | B3H3-20.0/240-1100B-A2-F2-G-K  | 20A,1P   | 10KA | Vertical    |
| 810-01204 | BSB          | B3H3-20.0/240S-2100B-A2-F2-G-K | 20A,2P   | 10KA | Vertical    |
| 810-01205 | BSB          | B3H3-16.0/240-1100B-A2-F2-G-K  | 16A,1P   | 10KA | Vertical    |
| 810-01206 | BSB          | B2HR6-16.0/240-1A00B-A2-F1-K-K | 16A,1P   | 10KA | Vertical    |
| 810-01207 | BSB          | B2HR6-20.0/240-1A00B-A2-F1-K-K | 20A,1P   | 10KA | Vertical    |
| 810-01208 | BSB          | B2HR6-20.0/240-2A20B-A2-F1-K-K | 20A,2P   | 10KA | Vertical    |
| 810-01209 | BSB          | B2HE4-16.0/240-1200B-A2-F1-K-K | 16A,1P   | 10KA | Horizontal  |
| 810-01210 | BSB          | B2HE4-20.0/240-1200B-A2-F1-K-K | 20A,1P   | 10KA | Horizontal  |
| 810-01211 | BSB          | B2HE4-20.0/240-2230B-A2-F1-K-K | 20A,2P   | 10KA | Horizontal  |

### **CONTROL MANAGEMENT**

The PDU will send alert notifications when an outlet wattage crosses above or below the settings you specify in the Control Management Threshold.

1. Choose the **Control Management** tab in the PDU Threshold page.

|                              | ENI OGIC | Outlet Meter    | ed Outlet Switched PDU       | A License                                      |                        |   |
|------------------------------|----------|-----------------|------------------------------|------------------------------------------------|------------------------|---|
| <u>م</u> ۲                   |          | outlet meter    |                              | Velcome Welcome                                |                        |   |
|                              | / ••/ Lo |                 |                              | admin                                          |                        |   |
| PDU Thresholds               |          |                 |                              |                                                |                        |   |
| Device Detection Threshold 🔗 |          |                 |                              |                                                |                        |   |
|                              |          | Power Threshold | Input Phases Circuit Breaker | Control Management External Sensors Phase Powe | er Overload Prevention |   |
| PDU-1                        |          |                 |                              |                                                |                        |   |
| Name                         |          | Low Critical    | Low Warning                  | High Warning                                   | High                   |   |
| OUTLET 1                     |          | 0               | 0                            | 0                                              | 0                      | Ø |
| OUTLET 2                     |          | 0               | 0                            | 0                                              | 0                      | Ø |
| OUTLET 3                     |          | 0               | 0                            | 0                                              | 0                      | Ø |
| OUTLET 4                     |          | 0               | 0                            | 0                                              | 0                      | Ø |
| OUTLET 5                     |          | 0               | 0                            | 0                                              | 0                      | Ø |
| OUTLET 6                     |          | 0               | 0                            | 0                                              | 0                      | Ø |
| OUTLET 7                     |          | 0               | o                            | 0                                              | 0                      | Ø |
| OUTLET 8                     |          | 0               | 0                            | 0                                              | 0                      | Ø |
| OUTLET 9                     |          | 0               | 0                            | 0                                              | 0                      | Ø |
| OUTLET10                     |          | 0               | 0                            | o                                              | 0                      | Ø |
| OUTLET11                     |          | 0               | 0                            | 0                                              | 0                      | Ø |

2. Click the 🥖 icon to edit/change the Control Management Settings,

- Low Critical (W)
- Set Low Critical (W)
- Low Warning (W)
- Set Low Warning (W)
- High Warning (W)
- Set High Warning (W)
- High Critical (W)
- Set High Critical (W)
- Reset Threshold (W)
- Alarm State Change Delay (samples)
- 3. Click Save button to complete the setting.
- 4. Repeat the steps for all PDUs.

| utlet          | nformat       | tion        |      |  |
|----------------|---------------|-------------|------|--|
| Low Crit       | ical (W)      |             |      |  |
| 19             |               |             |      |  |
| Set Low        | er Critical   |             |      |  |
| Low Wa         | ming (W)      |             |      |  |
| Set Low        | er Warning    |             |      |  |
| High Wa<br>75  | rning (W)     |             |      |  |
| Set High       | Warning       |             |      |  |
| High Cri<br>80 | tical (W)     |             |      |  |
| Set High       | Critical      |             |      |  |
| Reset TI       | nreshold (W)  |             |      |  |
| 25             |               |             |      |  |
| Alarm S<br>1   | tate Change D | ielay (Samp | les) |  |

### **EXTERNAL SENSORS**

The PDU will communicate about the sensor location, alarms, notifications, and details. The External Sensors section displays the connected sensors on the PDU. Choose the External Sensors tab PDU Threshold page.

|                                                                                                    | ENLOGIC                                                                                                | Outlet Meter                                                                                          | ed, Outlet Switched                                                        | I PDU                                                                                                    | <b>(</b>                                                             | Cicense                                                                                                    |                                                                                            |
|----------------------------------------------------------------------------------------------------|----------------------------------------------------------------------------------------------------|----------------------------------------------------------------------------------------------------|----------------------------------------------------------------------------|----------------------------------------------------------------------------------------------------|----------------------------------------------------------------------|----------------------------------------------------------------------------------------------------|--------------------------------------------------------------------------------------------|
|                                                                                                    | ሰ 🕲 🛛 🖧                                                                                                |                                                                                                    |                                                                            | ▲ 🖋 🖗 🔒                                                                                                    | Welcon<br>admir                                                      | ne [→ Logout                                                                                                    |                                                                                            |
| DU Thresholds                                                                                                    |                                                                                                    |                                                                                                    |                                                                            |                                                                                                    |                                                                      |                                                                                                    |                                                                                            |
| Device Detection Thresh                                                                                                    | nold 🥟                                                                                                 |                                                                                                    |                                                                            |                                                                                                    |                                                                      |                                                                                                    |                                                                                            |
| Threshold(mA) 150                                                                                                    |                                                                                                    |                                                                                                    |                                                                            |                                                                                                    |                                                                      |                                                                                                    |                                                                                            |
|                                                                                                    | Power Thresho                                                                                          | ld Input Phases Cir                                                                                   | cuit Breaker Control                                                       | Management External                                                                                                    | Sensors Phas                                                         | e Power Overload Prever                                                                                                    | ntion                                                                                      |
|                                                                                                    |                                                                                                    |                                                                                                    |                                                                            |                                                                                                    |                                                                      |                                                                                                    |                                                                                            |
|                                                                                                    |                                                                                                    |                                                                                                    |                                                                            |                                                                                                    |                                                                      |                                                                                                    |                                                                                            |
| External Sensors                                                                                                    | (1:1)_ 🤌                                                                                               | External Sensors(1:2)                                                                                 | Ø                                                                          | External Sensors(1:3)                                                                                                    | Ø                                                                    | External Sensor                                                                                                    | rs(1:4)_ 🤌                                                                                 |
| External Sensors                                                                                                    | ( <u>1:1)</u><br>TEMP1_PDU1                                                                            | External Sensors(1:2)<br>Name                                                                         | DEMP2_PDU1                                                                 | External Sensors(1:3)<br>Name                                                                                                    | TEMP3_PDU1                                                           | External Sensor<br>Name                                                                                                    | rs(1:4). 🔗<br>HUM1_PDU1                                                                    |
| <mark>External Sensors</mark><br>Name<br>Type                                                                                                 | (1:1).<br>TEMP1_PDU1<br>Temperature                                                                    | <u>External Sensors(1:2)</u><br>Name<br>Type                                                          | TEMP2_PDU1 Temperature                                                     | <u>External Sensors(1:3)</u><br>Name<br>Type                                                                                         | TEMP3_PDU1<br>Temperature                                            | <u>External Senso</u><br>Name<br>Type                                                                                      | rs(1:4). 🤌<br>HUM1_PDU1<br>Humidity                                                        |
| External Sensors<br>Name<br>Type<br>Low Critical                                                                                              | (1:1).<br>TEMP1_PDU1<br>Temperature<br>15                                                              | External Sensors(1:2)<br>Name<br>Type<br>Low Critical                                                 | TEMP2_PDU1 Temperature 15                                                  | External Sensors(1:3)<br>Name<br>Type<br>Low Critical                                                                                | TEMP3_PDU1<br>Temperature<br>15                                      | External Sensor<br>Name<br>Type<br>Low Critical                                                                            | rs(1:4). 🖉<br>HUM1_PDU1<br>Humidity<br>20                                                  |
| External Sensors<br>Name<br>Type<br>Low Critical<br>Low Warning                                                                               | (1:1).<br>TEMP1_PDU1<br>Temperature<br>15<br>34                                                        | External Sensors(1:2)<br>Name<br>Type<br>Low Critical<br>Low Warning                                  | TEMP2_PDU1<br>Temperature<br>15<br>34                                      | External Sensors(1:3)<br>Name<br>Type<br>Low Critical<br>Low Warning                                                                 | TEMP3_PDU1<br>Temperature<br>15<br>33                                | External Sensor<br>Name<br>Type<br>Low Critical<br>Low Warning                                                             | rs(1:4).<br>HUM1_PDU1<br>Humidity<br>20<br>50                                              |
| External Sensors<br>Name<br>Type<br>Low Critical<br>Low Warning<br>High Warning                                                               | (1:1).<br>TEMP1_PDU1<br>Temperature<br>15<br>34<br>35                                                  | External Sensors(1:2)<br>Name<br>Type<br>Low Critical<br>Low Warning<br>High Warning                  | CEMP2_PDU1<br>Temperature<br>15<br>34<br>35                                | External Sensors(1:3)<br>Name<br>Type<br>Low Critical<br>Low Warning<br>High Warning                                                 | TEMP3_PDU1<br>Temperature<br>15<br>33<br>36                          | External Sensor<br>Name<br>Type<br>Low Critical<br>Low Warning<br>High Warning                                             | rs(1:4).<br>HUM1_PDU1<br>Humidity<br>20<br>50<br>60                                        |
| External Sensors<br>Name<br>Type<br>Low Critical<br>Low Warning<br>High Warning<br>High Critical                                              | (1:1).<br>TEMP1_PDU1<br>Temperature<br>15<br>34<br>35<br>36                                            | External Sensors(1:2)<br>Name<br>Type<br>Low Critical<br>Low Warning<br>High Warning<br>High Critical | C TEMP2_PDU1<br>Temperature<br>15<br>34<br>35<br>36                        | External Sensors(1:3)<br>Name<br>Type<br>Low Critical<br>Low Warning<br>High Warning<br>High Critical                                | TEMP3_PDU1<br>Temperature<br>15<br>33<br>36<br>38                    | External Sensor<br>Name<br>Type<br>Low Critical<br>Low Warning<br>High Warning<br>High Critical                            | rs(1:4)<br>HUM1_PDU1<br>Humidity<br>20<br>50<br>60<br>80                                   |
| External Sensors<br>Name<br>Type<br>Low Critical<br>Low Warning<br>High Warning<br>High Critical                                              | (1:1).<br>TEMP1_PDU1<br>Temperature<br>15<br>34<br>35<br>36<br>(1:6).                                  | External Sensors(1:2)<br>Name<br>Type<br>Low Critical<br>Low Warning<br>High Warning<br>High Critical | TEMP2_PDU1<br>Temperature<br>15<br>34<br>35<br>36                          | External Sensors(1.3)<br>Name<br>Type<br>Low Critical<br>Low Warning<br>High Warning<br>High Critical                                | TEMP3_PDU1     Temperature     15     33     36     38     E         | External Sensors(1:8)                                                                                                    | rs(1:4).<br>HUM1_PDU1<br>Humidity<br>20<br>50<br>60<br>80                                  |
| External Sensors<br>Name<br>Type<br>Low Critical<br>Low Warning<br>High Warning<br>High Critical                                              | (1:1).<br>TEMP1_POU1<br>Temperature<br>15<br>34<br>35<br>36<br>(1:6).<br>DOORSWITCH PDUI               | External Sensors(1:2)<br>Name<br>Type<br>Low Critical<br>Low Warning<br>High Warning<br>High Critical | TEMP2_PDU1<br>Temperature<br>15<br>34<br>35<br>36<br>xternal_Sensors(1:7). | External Sensora(1.3)<br>Name<br>Type<br>Low Critical<br>Low Warning<br>High Warning<br>High Critical                                | C TEMP3_PDU1<br>Temperature<br>15<br>33<br>36<br>38<br>28            | External Sensor<br>Name<br>Type<br>Low Critical<br>Low Warning<br>High Warning<br>High Critical<br>Xternal Sensors(1:8).   | ts(1:4).<br>HUM1_PDU1<br>Humidity<br>20<br>50<br>60<br>80<br>TEMP4 PDU1                    |
| External Sensors<br>Name<br>Type<br>Low Critical<br>Low Warning<br>High Warning<br>High Critical<br>External Sensors<br>Name<br>Type          | (1:1).<br>TEMP1_PDU1<br>Temperature<br>15<br>34<br>35<br>36<br>(1:6).<br>DoorswitcH_PDU1<br>Door       | External Sensors(1:2)<br>Name<br>Type<br>Low Critical<br>Low Warning<br>High Warning<br>High Critical | TEMP2_PDU1 Temperature 15 34 35 36                                         | External Sensora(1.3)<br>Name<br>Type<br>Low Critical<br>Low Warning<br>High Warning<br>High Critical<br>HUM2_PDU1<br>Humidity       | Control TEMP3_PDU1<br>Temperature<br>15<br>33<br>36<br>38<br>28<br>E | External Sensor<br>Name<br>Type<br>Low Critical<br>Low Warning<br>High Warning<br>High Critical<br>Xternal Sensors(1:8).   | rs(1:4).<br>HUM1_PDU1<br>Humidity<br>20<br>50<br>60<br>80<br>TEMP4_PDU1<br>Temperature     |
| External Sensors<br>Name<br>Type<br>Low Critical<br>Low Warning<br>High Warning<br>High Critical<br>External Sensors<br>Name<br>Type<br>Value | (1:1).<br>TEMP1_PDU1<br>Temperature<br>15<br>34<br>35<br>36<br>(1:5).<br>DOORSWITCH_PDU1<br>Door<br>OT | External Sensors(1:2)<br>Name<br>Type<br>Low Critical<br>Low Warning<br>High Warning<br>High Critical | TEMP2_PDU1<br>Temperature<br>15<br>34<br>35<br>36<br>xtemal Sensors(1:7).  | External Sensors(1.3)<br>Name<br>Type<br>Low Critical<br>Low Warning<br>High Warning<br>High Critical<br>HUM2_PDU1<br>HumidIty<br>10 | C TEMP3_PDU1<br>Temperature<br>15<br>33<br>36<br>38<br>28            | External Sensor<br>Name<br>Type<br>Low Critical<br>Low Warning<br>High Orritical<br>Migh Critical<br>Xternal Sensors(1:8). | rs(1:4)<br>HUM1_PDU1<br>Humidity<br>20<br>50<br>60<br>80<br>TEMP4_PDU1<br>Temperature<br>0 |

- 1. Choose the **External Sensors** tab in the PDU Threshold page.
- 2. Click the 🥖 icon to edit/change the External Sensors Settings,
  - High Critical
  - Enable High Critical
  - High Warning (W)
  - Enable High Warning (W)
  - Low Warning (W)
  - Enable Low Warning (W)
  - Low Critical (W)
  - Enable Low Critical (W)
- 3. Click Save button to complete the setting.
- 4. Repeat the steps for all PDUs.

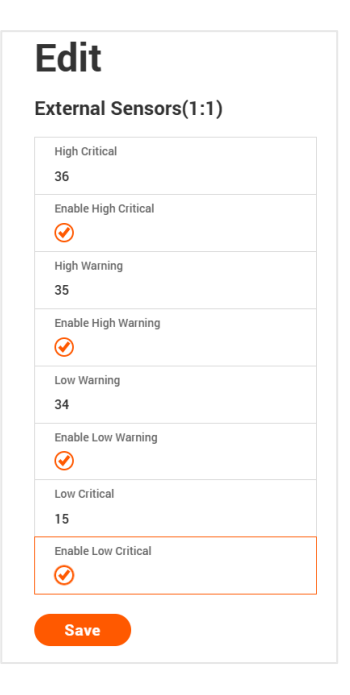

### PHASE POWER

The Phase Power page displays the Active Power and Apparent Power for each PDU Phase-wise.

|                                                   | ENLOGIC              | Outlet Metered, Outlet Sw | itched PDU         | <b>(</b>                   | License                |   |
|---------------------------------------------------|----------------------|---------------------------|--------------------|----------------------------|------------------------|---|
| 命 🕲                                               | ⊕ <u>8</u> ,         |                           | ∆ °                | ♥ 🔒 😇 Welcome 🕞            | → Logout               |   |
| PDU Thresholds                                    |                      |                           |                    |                            |                        |   |
| Device Detection Threshold 🖉<br>Threshold(mA) 150 |                      |                           |                    |                            |                        |   |
|                                                   | Power Threshold Inpu | t Phases Circuit Breaker  | Control Management | External Sensors Phase Pow | er Overload Prevention |   |
|                                                   |                      |                           | PDU#1              |                            |                        |   |
| Active Power(W)                                   | Low Critical         | Low Warnin                | ng                 | High Warning               | High Critical          |   |
| Phase1                                            | 0.00                 | 0.00                      |                    | 0.00                       | 0.00                   | Ø |
| Phase2                                            | 0.00                 | 0.00                      |                    | 0.00                       | 0.00                   | Ø |
| Phase3                                            | 0.00                 | 0.00                      |                    | 0.00                       | 0.00                   | Ø |
| Apparent Power(VA)                                | Low                  | Critical Low              | Warning            | High Warning               | High Critical          |   |
| Phase1                                            | 0.00                 | 0.00                      |                    | 0.00                       | 0.00                   | Ø |
| Phase2                                            | 0.00                 | 0.00                      |                    | 0.00                       | 0.00                   | Ø |
| Phase3                                            | 0.00                 | 0.00                      |                    | 0.00                       | 0.00                   | Ø |

- 1. Choose the **Phase Power** tab in the PDU Threshold page.
- 2. Click the 🥖 icon to edit the Alarms both for Active and Apparent Power for each phase separately.
  - Low Critical (W)
  - Enable Low Critical (W)
  - Low Warning (W)
  - Enable Low Warning (W)
  - High Warning (W)
  - Enable High Warning (W)
  - High Critical (W)
  - Enable High Critical (W)
  - Reset Threshold (W)
  - Alarm State Change Delay (samples)
- 3. Click Save button to complete the setting.
- 4. Repeat the steps for all PDUs.

# Edit

| Low Critical (W)         |  |
|--------------------------|--|
| 20                       |  |
| Enable Low Critical      |  |
| $\bigcirc$               |  |
| Low Warning (W)          |  |
| 25                       |  |
| Enable Low Warning       |  |
| $\oslash$                |  |
| High Warning (W)         |  |
| 75                       |  |
| Enable High Warning      |  |
| $\oslash$                |  |
| High Critical (W)        |  |
| 80                       |  |
| Enable High Critical     |  |
| $\oslash$                |  |
| Reset Threshold (W)      |  |
| 75                       |  |
| Alarm State Change Delay |  |
| 1                        |  |

### **OVERLOAD PREVENTION (OLP)**

The Overload Prevention feature manages the load of an iPDU strategically by turning off non-loaded outlets to maintain the overall load within a specified threshold range (between lower and upper threshold values). When the load connected to the PDU increases and exceeds the upper threshold, the feature turns off the respective outlet(s) to mitigate the surge. By default, this threshold is set to half of the PDU's rated load, but it can be configured by an authorized user.

This page allows you to configure the Overload Prevention thresholds.

- 1. Click on the Settings icon to dropdown the Settings menu.
- 2. From the dropdown, select Thresholds to view information.

|            | ENLOGIC              | Outlet Metered, Outlet Switched PDU 324F |                                                     |
|------------|----------------------|------------------------------------------|-----------------------------------------------------|
| 命で         | 0 🐵 💩                |                                          | A 🔗 🖗 🗗 🔲 Welcome 🕞 Logout                          |
|            | Network Settings     |                                          |                                                     |
| otal Load  | System Management    |                                          |                                                     |
|            | SNMP Manager         |                                          |                                                     |
|            | Email Setup          |                                          | Summary                                             |
|            | Event Notifications  |                                          | PDU Apparent Power(VA) Active Power(W) Power Factor |
|            | Trap Receiver        |                                          | <u>PDU1</u> 0 0 1.00                                |
|            | Back Access Control  |                                          |                                                     |
| 0          | % Smart rack Control |                                          |                                                     |
| PD         | U#1                  |                                          |                                                     |
|            |                      |                                          |                                                     |
| Total Load | Total Sensors        | Total Energy Total PDU(s) Phase Data     |                                                     |
|            |                      |                                          |                                                     |
|            |                      |                                          |                                                     |
|            |                      |                                          |                                                     |
|            |                      |                                          |                                                     |
|            |                      |                                          |                                                     |
|            |                      |                                          |                                                     |
|            |                      |                                          |                                                     |

- 3. Click on the Overload Prevention tab to display the PDU parameters to be set.
- 4. Click on the edit 🤌 icon to customize the parameters.

5. In the Edit screen, enter the following:

|                              | ENLOGIC | Outlet Metered, Outlet Switched PDU :                                                                            |
|------------------------------|---------|----------------------------------------------------------------------------------------------------|
| 6 5                          | 0 🐵 🖧   | 🛆 🔗 💡 🔂 🖬 🔐 Logout                                                                                               |
| PDU Thresholds               |         |                                                                                                    |
| Device Detection Threshold 🔗 |         |                                                                                                    |
|                              |         | Power Threshold Input Phases Circuit Breaker Control Management External Sensors Phase Power Overload Prevention |
| PDUs 1-1                     |         |                                                                                                    |
| Ø                            |         |                                                                                                    |
| PDU 1 (VA)                   |         |                                                                                                    |
| Apparent Power 0             |         |                                                                                                    |
| Load Rating (VA) 11000       |         |                                                                                                    |
| Reset Timer 60 min           |         |                                                                                                    |
| Overload Threshold 5 %       |         |                                                                                                    |
|                              |         |                                                                                                    |
|                              |         |                                                                                                    |
|                              |         |                                                                                                    |

- 6. Overload Threshold Enter the percentage value and it ranges from 5% to 30%, in increments of 5%.
- Reset Timer The reset duration can be set to 30, 60, 90, or 120 minutes.
- 8. Load Rating The default value shall be 50% of the PDU's Power rated capacity.
- 9. Enable/Disable Overload Prevention.
- 10. Click Save. The data is saved successfully.

**Note -** Provided the Overload threshold and Load Rating (User Settable Rating Capacity) parameter values, the system automatically computes the upper and lower thresholds. Note: The system throws an error for a given Load rating, if the corresponding Upper Threshold exceeds the Max. PDU rating. Minimum acceptable value for Load Rating is 1 VA.

| LU           | It                          |
|--------------|-----------------------------|
| verl<br>hres | oad Prevention<br>hold (VA) |
| Overl        | oad Threshold               |
| 5 %          |                             |
| Rese         | Timer                       |
| 60 m         | in                          |
| Load         | Rating (VA)                 |
| 1100         | 0                           |
| Enab         | e Overload Prevention       |
|              |                             |

- 11. When the PDU apparent power is below lower threshold, normal operation takes place and there happens no change in the outlet state (Refer to Scenario 1 in below example).
- 12. When apparent power lies in between Lower and Upper thresholds, all the unused outlets are turned off and an event/warning alarm will be triggered to alert the user (Refer to Scenario 2 in below example).
- 13. When power rating is above upper threshold, all unused outlets (refer to Scenario 3) /last connected outlet (refer to Scenario 4) that is responsible for the spike are turned off and an event/critical alarm will be triggered to alert the user.
- 14. When the apparent power falls below the lower threshold, reset timer starts. After the reset time has elapsed, all the turned off outlets are turned on.
- 15. Note: Disabling the OLP feature also turns on all the outlets turned off during OLP mode. Outlets turned off manually remain in OFF state only and don't get affected by OLP feature/mode.
- 16. Outlets control is restricted when the system is in OLP mode.
- 17. Note: Generally, here last connected outlet in the sense which has the last increase/spike in load power.

Example: Consider the Following parameters PDU Max. power rating = 20000VA Default Load Rating (USRC) = 10000VA (50% of max. power rating) Threshold value = 10% Therefore,

- Upper Threshold = Load Rating (USRC) + (10% of Load Rating) = 11000 VA
- Lower Threshold = Load Rating (USRC) (10% of Load Rating) = 9000 VA

Scenario 1: Apparent Power less than Lower Threshold of 9000 VA

| OLP feature | Outlet No.                                                                                                    | Outlet State | Load in VA |
|-------------|----------------------------------------------------------------------------------------------------|--------------|------------|
|             | 1                                                                                                    | ON           | 1000       |
|             | 2                                                                                                    | ON           | 2000       |
|             | 3         ON         2000           4         ON         3000           5         ON         0           6         ON         0 | 2000         |            |
| Dischlad    |                                                                                                    | 3000         |            |
| Disabled    |                                                                                                    | 0            |            |
|             |                                                                                                    | 0            |            |
|             | 7                                                                                                    | ON           | 0          |
|             | 8                                                                                                    | OFF          | 0          |
|             |                                                                                                    | Total Load   | 8000 VA    |

Now, OLP feature is enabled, and an additional load is connected.

| OLP feature | New load connected in VA       | Result     |
|-------------|--------------------------------|------------|
|             | 1000 to 2999                   | Scenario 2 |
| Enabled     | 3000 to 20000 (Max PDU rating) | Scenario 4 |

Scenario 2: Apparent Power greater than Lower Threshold of 9000 VA & less than Upper Threshold of 11000 VA. Assuming a load of 2000 VA connected to one of the unloaded outlets say, outlet 5. This leads to turning OFF outlets 6 and 7 thereby no new loads can further be connected.

| OLP feature | Outlet No.                                                          | Outlet State | Load in VA |
|-------------|---------------------------------------------------------------------|--------------|------------|
|             | 1                                                                   | ON           | 1000       |
|             | Enabled 2 ON 2000<br>3 ON 2000<br>4 ON 3000<br>5 ON 2000<br>6 OFF 0 | 2000         |            |
|             |                                                                     | 2000         |            |
| Frablad     |                                                                     | 3000         |            |
| Enabled     |                                                                     | 2000         |            |
|             |                                                                     | 0            |            |
|             | 7                                                                   | OFF          | 0          |
|             | 8                                                                   | OFF          | 0          |
|             |                                                                     | Total Load   | 10000 VA   |

| OLP feature | Outlet No. | Outlet State | Load in VA |
|-------------|------------|--------------|------------|
|             | 1          | ON           | 1000       |
|             | 2          | ON           | 2000       |
|             | 3 ON 2000  | 2000         |            |
| Epoblod     | 4          | ON 5000      | 5000       |
| Ellableu    | 0 ON 2000  | 2000         |            |
|             | 6          | OFF          | 0          |
|             | 7          | OFF          | 0          |
|             | 8          | OFF          | 0          |
|             |            | Total Load   | 12000      |

Scenario 3: Apparent power exceeding 11000 VA from threshold range (10000 VA)

Out of the already loaded outlets, if one of the outlets say outlet 4, got a sudden spike from 3000 VA to 5000 VA making the overall PDU load to increase from 10000 VA to 12000 VA, instead of outlet 5 (last connected outlet), the outlet on which load spike occurred is turned off (here outlet 4). Now, no new load can be connected to any of the unloaded outlets (here outlets 6,7,8).

Scenario 4: Apparent power exceeding 11000 VA from less than 9000 VA (lower threshold value)

| OLP feature | Outlet No. | Outlet State | Load in VA |
|-------------|------------|--------------|------------|
|             | 1          | ON           | 1000       |
|             | 2          | ON           | 2000       |
|             | 3 ON 2000  | 2000         |            |
| Frablad     | 4          | ON           | 3000       |
| Enabled     | 5          | OFF          | 3500       |
|             | 6          | OFF          | 0          |
|             | 7          | OFF          | 0          |
|             | 8          | OFF          | 0          |
|             |            | Total Load   | 11500      |

Outlet 5 (the last connected outlet) turns OFF to mitigate the overload.

Outlets 6 and 7 turned OFF by OLP feature remains in OFF state until reset timer delay elapses before turning ON.

Outlet 8 that is already in OFF state continues to remain in OFF state.

### **RACK ACCESS CONTROL**

This page allows you to configure the Rack Access functions to control and monitor the Racks.

- 1. Click on the **Settings** icon to dropdown the Settings menu.
- 2. Select Rack Access Control to view information.

|                | EN       | ILOGIC     | Input Metered, Outle | et Switch | ed PDU         |              | $\oplus$                | ? License |           |
|----------------|----------|------------|----------------------|-----------|----------------|--------------|-------------------------|-----------|-----------|
|                | 命 🖱 🕸    | <b>2</b> * |                      | A &       | >              | Welco<br>adm | ome ⊟ Logo<br><u>in</u> | ut        |           |
| Rack Access Co | ntrol    |            |                      |           |                |              |                         |           | Actions ~ |
| PDU            | Card ID  | Aisle      | User                 | [         | Date/Time      |              |                         | Action    |           |
| 1              | 12345678 | Cold Aisle | 11                   | 1         | 2/10/2024 8:31 | :10          |                         | ×         |           |
|                |          |            |                      |           |                |              |                         |           |           |

On the top-right side of the Rack Access Control page, Click the below options as required:

- 3. Actions
- 4. New

To Assign new Rack Access to the PDU

### **Remote Control**

Used to perform Lock, Unlock and Close functions.

### AutoLock Settings

To assign Automatic locking functions within a time limit to the PDU

### HANDLE AND COMPATIBLE CARD TYPES

Below are the card lists which are supported on the different swing handle,

- 1. MYFARE<sup>®</sup> Classic 4K
- 2. MYFARE<sup>®</sup> Plus 2K
- 3. MYFARE<sup>®</sup> DESFire 4K
- 4. HID<sup>®</sup> iCLAS

### SMART RACK CONTROL

This page allows you to configure the Smart Rack Access functions to control and monitor the Racks. It is used to set up the access control server door Handle (above 4 Handles and Compatible Cards). So, the user can use the editing option to modify the data as required. A total of 200 cards are compatible with the smart rack control.

- 1. Click on the **Settings** icon to dropdown the Settings menu.
- 2. Select Smart Rack Control to view information.

|                      | ENLOGIC  | Outlet Metered, Outlet Switched P | טסי                           | •       | ? License                             |                              |
|----------------------|----------|-----------------------------------|-------------------------------|---------|---------------------------------------|------------------------------|
| <b>命 切</b>           | © 2₀     |                                   | ∆ ∂                           | ° 9 8 0 | Welcome<br>Logout                     |                              |
| Smart rack Control   |          |                                   |                               |         |                                       | Actions victions             |
| nage 1               |          |                                   |                               |         |                                       | Add Card                     |
|                      |          |                                   |                               |         |                                       | Rack Access Settings         |
|                      |          |                                   | cards are not available on th | is page |                                       | Handle Settings              |
|                      |          |                                   |                               |         |                                       | Keypad Settings              |
|                      |          |                                   |                               |         |                                       | Remote Control               |
|                      |          |                                   |                               |         |                                       | Beacon Settings              |
|                      |          |                                   |                               |         |                                       | Upload RFID                  |
|                      |          |                                   |                               |         |                                       | Upload motor                 |
|                      |          |                                   |                               |         |                                       | Sensor Harness Configurat    |
|                      |          |                                   |                               |         |                                       |                              |
| Card added Successfu |          |                                   |                               |         |                                       | ×                            |
|                      | ENLOGIC  |                                   |                               |         |                                       |                              |
| ĥ                    | a 🕲 🕲 🕼  |                                   | ▲ .                           | 🖉 🖗 🖗   | Welcome<br>admin  → Logout            |                              |
|                      |          |                                   |                               |         |                                       |                              |
| Smart rack Control   |          |                                   |                               |         |                                       | Actions vections             |
| page 1               |          |                                   |                               |         |                                       | Add Card                     |
|                      |          |                                   |                               |         |                                       | Rack Access Settings         |
| Card ID              | Username | PIN (MM/DD/                       | e<br>YYYY, HH:MM:SS)          |         | Expire Time<br>(MM/DD/YYYY, HH:MM:SS) | Handle Settings              |
| 72129191874          | admin    | ******* 1/5/2025,                 | , 1:00:00 AM                  |         | 12/9/2024, 1:04:00 PM                 | Keypad Settings              |
| 221122118847         | manager  | ****** 12/25/202                  | 24, 2:00:00 PM                |         | 12/25/2024, 2:00:00 PM                | Remote Control               |
|                      |          |                                   |                               |         |                                       | Beacon Settings              |
|                      |          |                                   |                               |         |                                       | Status LED Settings          |
|                      |          |                                   |                               |         |                                       | Upload RFID                  |
|                      |          |                                   |                               |         |                                       | Upload mater                 |
|                      |          |                                   |                               |         |                                       | upload motor                 |
|                      |          |                                   |                               |         |                                       | Sensor Harness Configuration |

- 3. On the top-right side of the Rack Access Control page, Click the **Actions** button to drop down the menu options:
- 4. To add card details, select Add Card.
- 5. Click the 🥒 icon to edit/change the Rack Access Control Settings
  - Enter the Card ID to ensure security and restrictive access.
  - Enter **Username** of the card holder.
  - Enter **PIN** (as set in card configuration page).
  - Enable or Disable Temporary User as per user status
  - Enable Start Time
  - Enable Expire Time
  - Click Save button to complete setting.

| Card ID                                    |                    |
|--------------------------------------------|--------------------|
| 221122118847                               |                    |
| Jsername                                   |                    |
| nanager                                    |                    |
| PIN                                        |                    |
| Please set PIN length in Keypad Setting.   |                    |
| Default length is 0                        |                    |
| emporary User                              |                    |
|                                            |                    |
| Start Time                                 |                    |
| Start time is optional for Temporary Users |                    |
| System time is consider if not provided.   | ~                  |
| 2/25/2024 2:00 pm                          | G                  |
| Expire Time                                |                    |
| Expire time is applicable only for Tempora | ry                 |
| Jsers.                                     | $\bigcirc$         |
| 2/25/2024 2:00 pm                          | ( <sup>(C)</sup> ) |

- 6. To edit rack access details, select Rack Access Settings.
  - Select **Aisle Control** to Standalone or Combined as per rack.
  - Set Autolock Time.
  - Set Door Open Time.
  - Set Max Door Open Time.
  - Select the access type in **Work Mode**.
  - Click Save button to complete setting.

| CIL                                    |  |
|----------------------------------------|--|
|                                        |  |
| Hot/Cold Standalone                    |  |
| Autolock Time(Sec)                     |  |
| Door Open Time(Sec)<br>10              |  |
| Max. Door Open Time(Sec)               |  |
| Work Mode<br>RFID & keypad (dual auth) |  |

| andle Settings   |  |
|------------------|--|
| Handle           |  |
| PDU 1 - Hot      |  |
| ACU Name         |  |
| IHIDACU          |  |
| Firmware Version |  |
| app ver 4.2      |  |
| Reader Version   |  |
| rfid ver 1.5     |  |
| Hardware Version |  |
| hw ver 6944      |  |
| Serial           |  |
| N012590A3        |  |

- 7. To edit handle settings, select Rack Access Settings.
  - Enter Handle name for identification.
  - Enter ACU Name for identification.
  - The **Firmware Version, Reader Version and Hardware Version** are non- editable fields and are filled by default in their respective Versions.
  - Enter **Serial number** of the handle.
  - Click Save button to complete setting.

8. Select Keypad Settings to configure the keypad. Click Save button to complete setting.

| Keypad Settings |  |
|-----------------|--|
| nojpud ootango  |  |
|                 |  |
| Pin Length      |  |

9. Select Remote Control to perform Lock, Unlock and Close functions.

|   | Edit                          |
|---|-------------------------------|
| F | emote Control                 |
|   | PDU<br>PDU 1 - Hot            |
|   | Lock Operation is Successful! |
|   | Lock Unlock Close             |

10. Select Beacon Settings to Enable Beacon Lock and Color. Click Save button to complete setting.

| un             |  |
|----------------|--|
| eacon Settings |  |
| Function       |  |
| Standby        |  |
| Enable Beacon  |  |
|                |  |
| Color          |  |
| Green          |  |
| Red            |  |
| Green          |  |
| Blue           |  |
| Yellow         |  |
| Magenta        |  |
| Aqua           |  |
| White          |  |

11. Select **Status LED Settings** to configure **Function** and **Color** of the LED. Click **Save** button to complete setting.

| E | Edit               |
|---|--------------------|
| S | tatus LED Settings |
|   | Function           |
|   | Standby On         |
| Γ | Color              |
|   | Green              |
| Ĩ | Green              |
|   | Blue               |
|   | Magenta            |
|   | White              |

12. Select **Upload RFID** to upgrade the handle RFID firmware. Under the Choose Reader file, click Choose File and select 'reader.bin' file. Select the PDU id from the drop down menu. Click Upload button to start updating the firmware.

| Ipload RFID                |
|----------------------------|
| oose Reader File           |
| Choose File No file chosen |
| PDU                        |
| PDU 1 - Hot                |
| PDU 1 - Hot                |
| Upload                     |
|                            |

13. Select **Upload Motor** to upgrade the handle motor firmware. Under the Choose motor file, click Choose File and select 'motor.bin' file. Select the PDU id from the drop down menu. Click Upload button to start updating the firmware.

| Upload motor               |
|----------------------------|
| Choose motor File          |
| Choose File No file chosen |
| PDU                        |
| PDU 1 - Hot                |
| PDU 1 - Hot                |
| Upload                     |
|                            |

14. Select **Sensor Harness Configuration** to configure the sensor harness. Click **Save** button to complete setting.

| αιτ                    |             |
|------------------------|-------------|
| nsor Harness Cor       | nfiguration |
| Sensor                 |             |
| PDU 1 - Hot            |             |
| Harness                |             |
| No Sensor              |             |
| No Sensor              |             |
| 1 Temperature + 1 Door |             |
| 3 Temperature + 1 Door |             |

### **RESIDUAL CURRENT MONITORING (RCM)**

Residual Current Monitoring (RCM) is a safety mechanism used in electrical systems to detect residual currents and identify potential risks. The new firmware version supports the monitoring of residual currents, which helps prevent electric shocks, fires, and equipment damage by enabling early fault detection and timely intervention. Enlogic PDUs now include RCM capabilities, are guided by the IEC 62020-1:2020 RCM standards.

### Dashboard

If the SKU is equipped and enabled with an RCM module, the Dashboard displays the Residual Current information.

| ENLOGIC Outlet Metered, Outlet Switched Pl                       | DU                                                                                                    |
|------------------------------------------------------------------|----------------------------------------------------------------------------------------------------|
| (m) & @ 2.                                                       | ▲ 🔗 🖗 🗗 😇 Welcome 🕞 Logout                                                                                    |
|                                                                  |                                                                                                    |
| Total Load                                                       |                                                                                                    |
| 0 %<br>POURT<br>Total Total Total Residual Phase<br>Data<br>Data | Summary       PDU     Apparent Power(VA)     Active Power(W)     Power Factor       PDU1     0     0     1.00 |

|     |            | ENLOGIC       | Outlet Metered, | Outlet Switched PDU |     |       |     |      |           | <b>(</b>         | ? License        |  |
|-----|------------|---------------|-----------------|---------------------|-----|-------|-----|------|-----------|------------------|------------------|--|
|     | 命 🕲        | ⊕ 2₀          |                 |                     | ▲   | o     | 0   | ₿    | ē         | Welcome<br>admin | ⊡ Logout         |  |
|     |            |               |                 |                     |     |       |     |      |           |                  |                  |  |
| RCM |            |               |                 |                     |     |       |     |      |           |                  |                  |  |
|     | PDU#       | PDU Name      | Current(mA)     | Alarm Status        |     |       |     | Comm | 's Status |                  | Self Test Status |  |
|     | PDU 1      |               | 3               | 0                   |     |       |     | 0    |           |                  | 0                |  |
|     | Total Load | Total Sensors | Total Energy    | Residual Current    | Pha | ase D | ata |      |           |                  |                  |  |
|     |            |               |                 |                     |     |       |     |      |           |                  |                  |  |
|     |            |               |                 |                     |     |       |     |      |           |                  |                  |  |
|     |            |               |                 |                     |     |       |     |      |           |                  |                  |  |
|     |            |               |                 |                     |     |       |     |      |           |                  |                  |  |

### Identification

If the SKU is equipped and enabled with an RCM module, the Identification page displays the RCM firmware version, Hardware version and the RCM serial information.

| Cincle Interfered volue: Smithle PD                                                                                                    |                        |                                 | Outlat Material Outlat Switched PDU 3240 |                              |                                         |
|----------------------------------------------------------------------------------------------------|------------------------|---------------------------------|------------------------------------------|------------------------------|-----------------------------------------|
| Production     Identification     Product finantia     Name   Value   System Information   Name   Outset finantia   Contact finantia   Contact finantia   Poly Information    Poly Information   Poly Information   Information   Poly Information   Poly Information   Poly Information   Poly Information   Poly Information   Poly Information   Poly Information   Poly Information   Poly Information   Poly Information   Poly Information   Poly Information   Poly Information   Poly Informat                                                                                                    |                        | ENLOGIC                         | outlet Meterea, outlet Switched PDU      |                              |                                         |
| Identification         system Information         Name       Value         Bytem Information         Contact Enand       Cd4-44-31-46-55         Contact Enand       BV4 Address       02-31-8.56         Contact Enand       BV4 Address       102-31-8.56         Contact Enand       BV4 Link Local Address       1460-490-65292-820-420         Contact Enand       BV4 Link Local Address       140-490-65292-820-420         Contact Enand       BV4 Link Local Address       200111111111121:864:d018-4925:8300         Contact Enand       BV4 Link Local Address       2001111111111121:864:d018-4925:8300         Contact Enand       BV4 Link Local Address       2001111111111121:864:d018-4925:8300         PPUL Information       BV4 Link Local Address       20011111111111111111111111111111111111                                                                                                    |                        | (ଲ) ଷ 🐵 ଥ <sub>ି</sub>          |                                          | 🛆 🔗 🖗 🖻 🛛 🛛 Welco            | nne ⊡ Logout                            |
| Identification         System Hame       Value       Mare       Value         System Hame       Call Address       Call Address                                                                                                    |                        |                                 |                                          |                              |                                         |
| Pysiem finamise         Value         Name         Value           System finamise         Cardate Stands         Cardate Stands         Cardate Stands         Cardate Stands         Cardate Stands         Cardate Stands         Cardate Stands         10.20.15.88         Cardate Stands         10.20.15.88         Cardate Stands         Cardate Stands         Cardate Stands         10.20.15.88         Cardate Stands         Cardate Stands         Cardate Stands         Cardate Stands         Cardate Stands         Cardate Stands         Cardate Stands         Cardate Cardate Stands         Cardate Cardate Stands         Cardate Cardate Cardate Stands         Cardate Cardate                                                                                                    | Identification         |                                 |                                          |                              |                                         |
| Name         Name         Value           Bystem Name         Cardact Mande         Cardact Mande         Cardact Mande         Cardact Mande         Cardact Mande         Cardact Mande         MAC Address         Cardact Mande         Mande Address         Mande Address         Mande Address         Mande Address         Cardact Mande         Cardact Mande         Cardact Mande         Mande Address         Cardact Mande         Cardact Mande         Cardact Mande         Mande Address         Cardact Mande         Cardact Mande         Cardact Mande         Cardact Mande         Cardact Mande         Cardact Mande         Cardact Mande         Cardact Mande         Cardact Mande         Cardact Mande         Cardact Mande         Cardact Mandee         Cardact Mandee                                                                                                    | System Information     |                                 |                                          |                              |                                         |
| System Name         MAC Address         C4+4+4-19-55           Contact Name         IPV4 Address         10-20.15.58           Contact Phone         IPV4 Address         100-00.15.50           Contact Phone         IPV6 Link Local Address         100-00.15.58           Contact Phone         IPV6 Link Local Address         100-00.15.58           Contact Phone         IPV6 Link Local Address         20011111.1111.1121.8647.d015.4124.3500           Contact Localian         Import Name         Import Name         Import Name           PDU Information         Import Name         Import Name         Import Name           1         Name         Import Name         Import Name           Cont Localian         Import Name         Import Name         Import Name           Cont Localian         Import Name         Import Name         Import Name         Import Name           Real Mark         10.464.194.23A.22.6XVA.50.6042         Import Name         Import Name         Import Name           Cont Localian         Import Name         Import Name         Import Name         Import Name           Real Mark Name         Import Name         Import Name         Import Name         Import Name           Real Mark Name         Import Name         Import Name         Impor                                                                                                    | Name                   |                                 | Value                                    | Name                         | Value                                   |
| Ontact Name         IP-4 Adms         10.2015.81           Contact Email         IP-6 Admises         Hello Admises         Hello Admises         Hello Admises         Hello Admises         Hello Admises         Destates         Destates                                                                                                    | System Name            |                                 |                                          | MAC Address                  | C8-45-44-31-45-55                       |
| Centact Email         UP4 Link Local Address         Med.         Med.                                                                                                    | Contact Name           |                                 |                                          | IPv4 Address                 | 10.20.15.58                             |
| Centast Pilone         IPv6 Auto Cenfigured Address         2001:111:111:121:8b4f:d018.4f2f:d3b0           Centast Location </td <td>Contact Email</td> <td></td> <td></td> <td>IPv6 Link Local Address</td> <td>fe80::490c:6292:820c:423c</td>                                                                                                    | Contact Email          |                                 |                                          | IPv6 Link Local Address      | fe80::490c:6292:820c:423c               |
| Contact Lucation           PDU Information           I           Name           Core Location           Core Location           Core Location           Core Location           Core Location           Core Location           Serial Number           EMEM72           Serial Number           Version           1.2           Web Version           2.0           Filmmare Version           3.0           PDU Honer Mating (KV).222           PDU Honer Mating (K)           PDU Honer Mating (K)           PDU Honer Mating (K)           PDU Honer Mating (K)           PDU Honer Mating (K)           PDU Honer Mating (K)           PDU Honer Mating (K)           PDU Honer Mating (K)           PDU Honer Mating (K)           PDU Honer Mating (K)           PDU Honer Mating (K)           PDU Honer Mating (K)                                                                                                    | Contact Phone          |                                 |                                          | IPv6 Auto Configured Address | 2001:1111:1111:1121:8b4f:d015:4f3f:d3b0 |
| PDU Information           PDU 1           1           Nmm           Core Location           Core Unablino           Core Unablino           Staff Tamber           Staff Tamber <tr< td=""><td>Contact Location</td><td></td><td></td><td></td><td></td></tr<>                                                                                                    | Contact Location       |                                 |                                          |                              |                                         |
| PDU Information       PDU Information       1       Name       Core Loadia       Core Loadia       Ratination       Striat Number       Nofol       Striat Number       Nofol       Striat Number       Veb Version       Jac       Veb Version       Jac       Veb Version       Jac       Poll upder Nating (N)       Jac       POU upder Nating (N)       Jac       POU upder Nating (N)       Jac                                                                                                    |                        |                                 |                                          |                              |                                         |
| PDU Information         PDU Information         I         Name         Const Location         Const Location         Pot Position         Model         Motification         Strait Number         Motification         Strait Number         Strait Number </td <td></td> <td></td> <td></td> <td></td> <td></td>                                                                                                    |                        |                                 |                                          |                              |                                         |
| POU Information PDU Information PDU Informatio |                        |                                 |                                          |                              |                                         |
| PDUB 1-1       1       Name       Core Loadia       Model       04419X_J2X_22.0XHX,05/05Hz       Port Intermer       Striat Number       Striat Number       VBV07       Boot Vration       J.2       Verb Vration       J.3       Verb Vration       J.4       Hardraar Verbian       J.5       POU moder Nating (X)       J2       POU moder Nating (X)       J2       POU moder Nating (X)       J2       POU moder Nating (X)       J2                                                                                                    | PDU Information        |                                 |                                          |                              |                                         |
| 1           Hame           Core Lossition           Core Lossition           Core Lossition           Section Lossition           Pol Mont Market           Pol Mont Market           Version           J.2           Verb Version           J.3           Pol Mont Market           J.4           Pol Mont Market (SUL)2           Pol Mont Market (A)           J.3           Pol Mont Market (A)           J.3           Pol Mont Market (A)           J.3           Pol Mont Market (A)           J.3           Pol Mont Market (A)           J.3           Pol Mont Market Version           J.3           Pol Mont Market Version           J.3           Pol Market Market (A)           J.3           Pol Market Market (A)           J.3           Pol Market Market (A)           J.3           Pol Market Market (A)           J.3           Pol Market Market Market (A)           J.3           Pol Market Market Market (A)           J.4           J.5                                                                                                    |                        | PDUs 1-1                        |                                          |                              |                                         |
| Name           Core Location           Core Dominion           Model           Model           Serial Number           Serial Number           Serial Number           Viti Norther           Serial Number           Viti Norther           Serial Number           Viti Norther           Neb Virsion           3.6           Firmmare Viti Norther           Public Norther Matting (X)           Public Norther Matting (X)           Public Norther Matting (X)           Public Norther Matting (X)           Public Norther Matting (X)           Public Norther Matting (X)           Public Norther Matting (X)                                                                                                    |                        |                                 |                                          |                              |                                         |
| Name           Core Location         -           Core Location         -           Core Location         -           Core Location         -           Model         246-115V_32X_22.00VA,50/60Hz           Part Humber         VBKP72           Boot Version         3.0           Veb Version         3.0           Firmmare Version         3.0           PoU Power Mating (UV)22           POU moder Mating (A)         32           POU moder Mating (A)         32           POU moder Mating (A)         32           POU moder Mating (A)         32                                                                                                    | 1                      |                                 |                                          |                              |                                         |
| Core Location         -           Core Location         -           Core Location         -           Mode         24-15V 32A 22 0kVA 50/60Hz           Part Humber         EM4P0037           Striat Number         EM4P0037           Book Version         1.2           Book Version         3.0           Firmmare Version         3.0           PUD Input Raing (kVI)         32           PUD Input Raing (kVI)         3           PUD Input Raing (k)         3           PUD Input Raing (kVI)         3                                                                                                    | Name                   |                                 |                                          |                              |                                         |
| Unit vision         346-115V, 22.2, 22.0 KVA, 50 /r60 /r2           Part I kumber         B46 /r2           Serial Kumber         WB4 /r2           Bort Vision         3.0           Firminare Version         3.0           Polower Mating (kVA) 22           Polower Mating (kVA) 23           Polower Mating (kVA) 23           Polower Mating (kVA) 25           Polower Mating (kVA) 26           Polower Mating (kVA) 27           Polower Mating (kVA) 28           Polower Mating (kVA) 28           Polowe                                                                                                    | Core Location          |                                 |                                          |                              |                                         |
| Part Number         BM177           Strial Number         WBXP007           Bod Yvrstion         1.2           Web Vrstion         3.0.6           Film Number Nation (M. 2010)         3.0.0           POU Power Nation (M. 2012)         POU Power Nation (M. 2012)           POU Power Nation (M. 2012)         POU Power Nation (M. 2012)           POU Power Nation (M. 2012)         POU Power Nation (M. 2012)           POU Power Nation (M. 2012)         POU Power Nation (M. 2012)           POU Power Nation (M. 2012)         POU Power Nation (M. 2012)           POU Power Nation (M. 2012)         POU Power Nation (M. 2012)           POU Power Nation (M. 2012)         POU Power Nation (M. 2012)                                                                                                    | Model                  | 346-415V. 324, 22.0kVA, 50/60Hz |                                          |                              |                                         |
| Serial Number         WRM20037           Bool Variain         1.2           Web Variain         3.6           Firmmate Variain         3.2.4.0           Hardware Variain         3.0           PDU Rover Mailing (VA) 32           PDU InproKamp (A)         32           PDU InproKamp (A)         32           PDU InproKamp (A)         32           PDU InproKamp (A)         32                                                                                                    | Part Number            | EN6872                          |                                          |                              |                                         |
| Bod Vervinion         3.2           Verb Version         3.0           Firmmare Version         3.0           PDU Drover Mating (X-V)22           PDU Inspit Raing (A)         32           PDU Inspit Raing (A)         30           PDU Engel Raing (A)         30           PDU Engel Raing (A)         30                                                                                                    | Serial Number          | W8KP0037                        |                                          |                              |                                         |
| Web Version         3.0.6           Firmmare Version         3.2.4.0           Hardnare Version         3.0           POU Input Rating (A)         32           POU Input Rating (A)         32           POU Input Rating (A)         32           ROM Firmmare Version         5                                                                                                    | Boot Version           | 1.2                             |                                          |                              |                                         |
| Fillmane Vention         3.0           PUD Rower Nating (IVA) 22           PDD Inspic Raing (IA)         32           PDD Inspic Raing (IA)         30           RDM Filmater Vention         50                                                                                                    | Web Version            | 3.0.6                           |                                          |                              |                                         |
| Instrumer Version         3.0           PDU Power Haling (A)         22           PDU Byrne Rating (A)         32           PDU Breaker Rating (A)         20           PCM Firmser Wersion 63         53                                                                                                    | Firmware Version       | 3.2.4.0                         |                                          |                              |                                         |
| DOI Input Faing (A)         32           POU Input Faing (A)         30           ROM Firmance Version 53         30                                                                                                    | PDU Power Bating (k)   | 3.0                             |                                          |                              |                                         |
| POU Breaker Mating (A) 20<br>RCM Firmware Version 53                                                                                                    | PDU Input Bating (A)   | 32                              |                                          |                              |                                         |
| RCM Firmware Version 53                                                                                                    | PDU Breaker Rating (A) | A) 20                           |                                          |                              |                                         |
|                                                                                                    | RCM Firmware Versio    | on 53                           |                                          |                              |                                         |
| RCM Hardware Version 16                                                                                                    | RCM Hardware Versio    | on 16                           |                                          |                              |                                         |
| RCM Serial PDURCM2                                                                                                    | RCM Serial             | PDURCM2                         |                                          |                              |                                         |

### **Residual Current Monitoring Self Test Configuration**

1. Click on Settings icon, select RCM Self Test from the dropdown menu. This option is available exclusively for PDUs equipped and enabled with an RCM module.

| Image: Control   Image: Control   Image |                    | ENLOGIC                  | Outlet Metered, Outlet Switched PDU |       |          |             |          |                  | ? Lic    | ense         |
|----------------------------------------------------------------------------------------------------|--------------------|--------------------------|-------------------------------------|-------|----------|-------------|----------|------------------|----------|--------------|
| Total Load       System Management         SNMP Manager       SNMP Manager         Email Setup       Event Notifications         Total Load       Trap Receiver         Total Load       Rack Access Control         Back Access Control       Smart rack Control         PDUF1       Total Control         Total Load       Total Energy         Residual Energy       Residual Current         Phase Data       Line Line Line Line Line Line Line Line                                                                                                    | <b>命 切</b>         | <b>0</b> 8.              |                                     | ∆ &   | <b>?</b> | 8 6         | 9        | Welcome<br>admin | ⊡ Lo     | gout         |
| Total Load       System Management         SIMP Manager       Email Setup         Email Setup       Even Notifications         Torp Receiver       Trop Receiver         Total Load       Trop Receiver         Rack Access Control       Samart rack Control         FDUI       Total Setup         Total Setup       Total Setup         Total Setup:       Total Setup:         Total Setup:       Total Setup:         Total Setup:       Total Regidual Current       Phase Data                                                                                                    |                    | Network Settings         |                                     |       |          |             |          |                  |          |              |
| SNMP Manager         Email Setup         Event Notifications         Trap Receiver         Thresholds         Rack Access Control         Smart rack Control         Roth Self Test         Total Coad         Total Sensors         Total Sensors                                                                                                    |                    | System Management        |                                     |       |          |             |          |                  |          |              |
| Email Setup     Event Notifications       Trap Receiver     Trap Receiver       Thresholds     Rack Access Control       Bourn     Smart rack Control       Roth Self Test         Total Sensors     Total Energy     Residual Current     Phase Data                                                                                                    | Total Load         | SNMP Manager             |                                     |       |          |             |          |                  |          |              |
| Event Notifications     Trap Receiver       Trip Receiver     PDU       Thresholds     Rack Access Control       Smart rack Control     Smart rack Control       RCM Self Test     Total       Total     Total       Sensors     Total                                                                                                    |                    | Email Setup              |                                     | Summa | ary      |             |          |                  |          |              |
| Trap Receiver<br>Thresholds<br>Rack Access Control<br>Smart rack Control<br>RCM Self Test<br>Total<br>Load Total<br>Sensors Total<br>Current PDU1 0 0 1.00<br>PDU2 0 0 1.00<br>PDU2 0 0 1.00<br>PDU2 0 0 1.00<br>PDU2 0 0 1.00<br>PDU2 0 0 1.00<br>PDU2 0 0 1.00<br>PDU2 0 0 1.00<br>PDU2 0 0 1.00<br>PDU2 0 0 1.00                                                                                                    |                    | Event Notifications      |                                     | PDU   |          | Apparent Pr | wer(VA)  | Active           | Power(W) | Power Factor |
| Thresholds<br>Rack Access Control<br>Smart rack Control<br>RCM Self Test<br>Total<br>Load Total<br>Sensors Total<br>Sensors Total<br>Sensors Total<br>Sensors Total<br>Sensors Total<br>Sensors Total<br>Sensors Total<br>Sensors Total<br>Sensors Total<br>Sensors Total<br>Sensors Total<br>Sensors Sensors PDU 2 0 0 1.00 1.00 1.00 1.00 1.00 1.00 1.00                                                                                                    |                    | Trap Receiver            |                                     | PDU   | 1 0      | )           | inci(th) | 0                | unci(ii) | 1.00         |
| 0 %     Rack Access Control       POU#1     Smart rack Control       RCM Self Test     RCM Self Test       Total     Total       Load     Total       Sensors     Total       Energy     Current       Data                                                                                                    |                    | Thresholds               |                                     | PDU   | 2 0      | 0           |          | 0                |          | 1.00         |
| 0 %<br>POUPT RCM Self Test<br>Total Coad Total Energy Residual Ohase<br>Current Oata                                                                                                    |                    | Rack Access Control      |                                     |       |          |             |          |                  |          |              |
| POUVI     RCM Self Test       Total     Total       Load     Total       Energy     Current       Data                                                                                                    | 0 %                | Smart rack Control       |                                     |       |          |             |          |                  |          |              |
| Total Total Total Residual Phase Data                                                                                                    | PDU#1              | RCM Self Test            |                                     |       |          |             |          |                  |          |              |
|                                                                                                    | Total<br>Load Sens | tal Total<br>sors Energy | Residual<br>Current Data            |       |          |             |          |                  |          |              |
|                                                                                                    |                    |                          |                                     |       |          |             |          |                  |          |              |
|                                                                                                    |                    |                          |                                     |       |          |             |          |                  |          |              |
|                                                                                                    |                    |                          |                                     |       |          |             |          |                  |          |              |
|                                                                                                    |                    |                          |                                     |       |          |             |          |                  |          |              |

### **On-Demand Self Test**

2. In the RCM Self Test Page, choose the Actions option located on the right-hand side.

|                    | ENLOGIC          | Outlet Metered, Outlet Switched PDU | Cicense           |
|--------------------|------------------|-------------------------------------|-------------------|
|                    | ଳ ଅ 🐵 &          | ∆ ở የ 8 ■ <sup>\</sup>              | Nelcome ⊟→ Logout |
| RCM Self Test      |                  |                                     | Actions 🗸         |
| Schedule Self Test |                  |                                     |                   |
| Test               | Schedule Enabled | Upcoming Test                       | Frequency         |
| Self Test          | <b>\$</b>        | December 31 23:59:59                | Monthly           |
| Self Test Status   |                  |                                     |                   |
| PDII#              | PD               | II Name                             | Status            |
| PDU 1              |                  |                                     |                   |
| PDU 2              |                  |                                     | 0                 |
|                    |                  |                                     |                   |
|                    |                  |                                     |                   |
|                    |                  |                                     |                   |
|                    |                  |                                     |                   |
|                    |                  |                                     |                   |
|                    |                  |                                     |                   |

3. Select "On Demand Test" from the drop-down menu.

|                                  | ENLOGIC          | Outlet Metered, Outlet Switched PDU | J                    |       | ⊕ ?                     | License   |           |                             |
|----------------------------------|------------------|-------------------------------------|----------------------|-------|-------------------------|-----------|-----------|-----------------------------|
|                                  | ƙ 🖲 🤀 2a         |                                     | ∆ &                  | 9 A 🖻 | Welcome<br><u>admin</u> | B→ Logout |           |                             |
| RCM Self Test Schedule Self Test |                  |                                     |                      |       |                         |           |           | Actions ~<br>On Demand Test |
| Test                             | Schedule Enabled |                                     | Upcoming Test        |       |                         |           | Frequency | Schedule Self Test          |
| Self Test                        | ۵                | 1                                   | December 31 23:59:59 |       |                         |           | Monthly   |                             |
| Self Test Status                 |                  |                                     |                      |       |                         |           |           |                             |
| PDU#                             |                  | PDU Name                            |                      |       |                         | Status    |           |                             |
| PDU 1                            |                  |                                     |                      |       |                         | 0         |           |                             |
| PDU 2                            |                  |                                     |                      |       |                         | 0         |           |                             |
|                                  |                  |                                     |                      |       |                         |           |           |                             |
|                                  |                  |                                     |                      |       |                         |           |           |                             |
|                                  |                  |                                     |                      |       |                         |           |           |                             |
|                                  |                  |                                     |                      |       |                         |           |           |                             |
|                                  |                  |                                     |                      |       |                         |           |           |                             |
|                                  |                  |                                     |                      |       |                         |           |           |                             |
|                                  |                  |                                     |                      |       |                         |           |           |                             |
|                                  |                  |                                     |                      |       |                         |           |           |                             |
|                                  |                  |                                     |                      |       |                         |           |           |                             |
|                                  |                  |                                     |                      |       |                         |           |           |                             |
|                                  |                  |                                     |                      |       |                         |           |           |                             |
|                                  |                  |                                     |                      |       |                         |           |           |                             |
|                                  |                  |                                     |                      |       |                         |           |           |                             |
|                                  |                  |                                     |                      |       |                         |           |           |                             |
|                                  |                  |                                     |                      |       |                         |           |           |                             |
|                                  |                  |                                     |                      |       |                         |           |           |                             |

- 4. Schedule a On Demand Self Test for a selected PDU from the list.
- 5. Please click on "Start test" to begin on-demand self test.

# On Demand Self test

Select PDU for On Demand Test

# PDU 1 PDU 1 PDU 2

|                    | ENLOGIC        | Outlet Metered, Outlet Switched PDU 3240 | 4                                             | Cicense          |          |           |           |
|--------------------|----------------|------------------------------------------|-----------------------------------------------|------------------|----------|-----------|-----------|
| 1                  | n 10 10 20     |                                          | ~ ♥ &                                         | Welcome<br>admin | ⊡ Logout |           |           |
| RCM Self Test      |                |                                          |                                               |                  |          |           | Actions 👻 |
| Schedule Self Test |                |                                          |                                               |                  |          |           |           |
| Test               | Schedule Enabl | nd                                       | Upcoming Test                                 |                  |          | Frequency |           |
| Self Test          | <b>\$</b>      |                                          | December 31 23:59:59                          |                  |          | Monthly   |           |
| Self Test Status   |                |                                          |                                               |                  |          |           |           |
| PDU#               |                | PDU Name                                 |                                               |                  | Status   |           |           |
| P0U 1              |                |                                          | self Text Initiated Successfully<br>for POUL. |                  | G        |           |           |

### Schedule Self Test

6. From the drop-down menu, select "Schedule Self Test" to schedule a predefined testing cycle.

|                            | ENLOGIC          | Outlet Metered, Outlet Switched PDU | ¢           | Cicense                          |           |                    |
|----------------------------|------------------|-------------------------------------|-------------|----------------------------------|-----------|--------------------|
|                            | ƙ 🖲 🖨 🎖          |                                     | ▲ 🖋 🖗 🖯 🖻   | Welcome<br><u>admin</u> ⊡ Logout |           |                    |
| RCM Self Test              |                  |                                     |             |                                  |           | Actions • •        |
| Schedule Self Test<br>Test | Schedule Enabled | Upcoming                            | Test        |                                  | Frequency | Schedule Self Test |
| Self Test                  | <b>\$</b>        | December 3                          | 31 23:59:59 |                                  | Monthly   |                    |
| Self Test Status           |                  |                                     |             |                                  |           |                    |
| PDU#                       |                  | PDU Name                            |             | Status                           |           |                    |
| PDU 1                      |                  |                                     |             | 0                                |           |                    |
| PDU 2                      |                  |                                     |             | <u>o</u>                         |           |                    |
|                            |                  |                                     |             | •                                |           |                    |
|                            |                  |                                     |             |                                  |           |                    |
|                            |                  |                                     |             |                                  |           |                    |
|                            |                  |                                     |             |                                  |           |                    |
|                            |                  |                                     |             |                                  |           |                    |
|                            |                  |                                     |             |                                  |           |                    |
|                            |                  |                                     |             |                                  |           |                    |
|                            |                  |                                     |             |                                  |           |                    |
|                            |                  |                                     |             |                                  |           |                    |
|                            |                  |                                     |             |                                  |           |                    |
|                            |                  |                                     |             |                                  |           |                    |
|                            |                  |                                     |             |                                  |           |                    |
|                            |                  |                                     |             |                                  |           |                    |
|                            |                  |                                     |             |                                  |           |                    |
|                            |                  |                                     |             |                                  |           |                    |
|                            |                  |                                     |             |                                  |           |                    |
|                            |                  |                                     |             |                                  |           |                    |

7. On the scheduling screen,

### Select

- Frequency [Daily/ Weekly/ Monthly/ Yearly]
   Based on this selection custom options can be selected.
- Month
- Date
- Time
- Enable the schedule test. Toggle On.

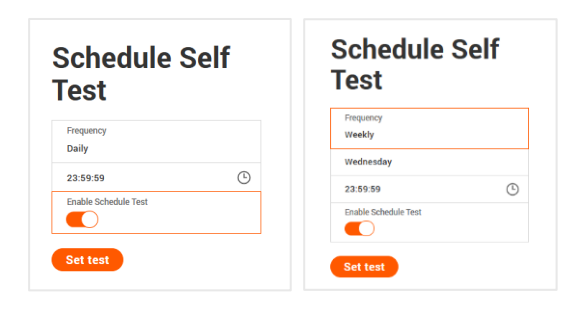

| Schedule Self<br>Test |
|-----------------------|
| Frequency<br>Yearly   |
| December              |
| 31                    |
| 23:59:59              |
| Enable Schedule Test  |
|                       |

- 8. Click on "Set test" to save the settings.
- 9. The Scheduled Test has been successfully configured.

|                                            |          | ENLOGIC          | Outlet Metered, Outlet Switched PDU |                                    |             |     |                  |                  |                      |           |  |
|--------------------------------------------|----------|------------------|-------------------------------------|------------------------------------|-------------|-----|------------------|------------------|----------------------|-----------|--|
|                                            | <b>@</b> | © 2.             |                                     | A                                  | e 8         | 8 🖻 | Welcome<br>admin | 🕒 Logout         |                      |           |  |
| RCM Self Test                              |          |                  |                                     |                                    |             |     |                  |                  |                      | Actions ~ |  |
| Schedule Self Test<br>Test<br>Self Test    |          | Schedule Enabled |                                     | Upcoming Test<br>December 29 23:59 | ).59        |     |                  |                  | Frequency<br>Monthly |           |  |
| Self Test Status<br>PDU#<br>PDU 1<br>PDU 2 |          |                  | PDU Name                            | Scheduled Test set su              | uccessfully | ×   |                  | Status<br>⑦<br>⑦ |                      |           |  |
|                                            |          |                  |                                     |                                    |             |     |                  |                  |                      |           |  |
|                                            |          |                  |                                     |                                    |             |     |                  |                  |                      |           |  |

In the Thresholds page, under the RCM tab, the threshold can be set for the selected PDUs.

|                                       |                  | ENLOGIC                                      | Outlet Metered, Outlet Switched PDU                                                                                  |
|---------------------------------------|------------------|----------------------------------------------|----------------------------------------------------------------------------------------------------|
|                                       | <b>命</b> 🕲       | <i>⊕                                    </i> | 🛆 🛷 💡 🔂 🔟 🤐 Welcome 🕞 Logout                                                                                         |
| PDU Threshold                         | s                |                                              |                                                                                                    |
| Device Detection T<br>Threshold(mA) 1 | hreshold 🔗<br>50 |                                              |                                                                                                    |
|                                       |                  |                                              | Power Threshold Input Phases Circuit Breaker Control Management External Sensors Phase Power RCM Overload Prevention |
| PDU(1) RCM Th                         | reshold (mA) 🕖   |                                              |                                                                                                    |
| High Critical<br>High Warning         |                  |                                              | 20<br>15                                                                                                    |
|                                       |                  |                                              |                                                                                                    |
|                                       |                  |                                              |                                                                                                    |

- 5. In the RCM tab, click on the  $\swarrow$  edit icon to make changes to the threshold parameters.
  - High Critical (W)
  - Enable High Critical (W)
  - High Warning (W)
  - Enable High Warning (W)
  - Reset Threshold (W)
  - Alarm State Change Delay (samples)
- 6. Click **Save** button to complete the setting.
- 7. Repeat the steps for all PDUs. The data is saved successfully.

| igh Critical                     |  |
|----------------------------------|--|
| D                                |  |
| nable High Critical              |  |
| igh Warning                      |  |
| 5                                |  |
| nable High Warning               |  |
| eset Threshold                   |  |
|                                  |  |
| arm State Change Delay (samples) |  |
|                                  |  |

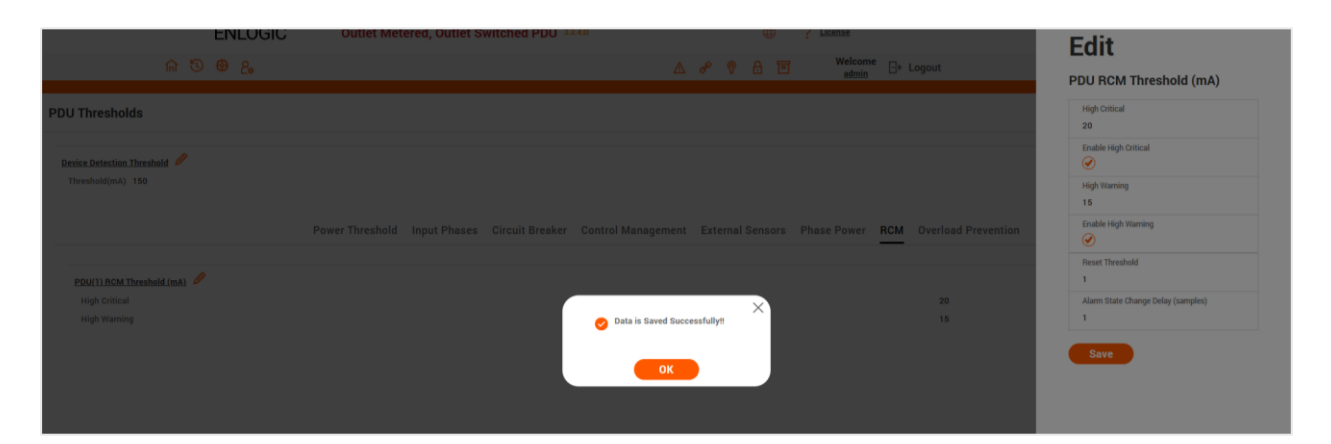

### **RCM EVENTS AND ALARMS**

In the Event Notifications page, RCM Self Test emails, SNMP Trap and Syslog can be selected to be displayed for PDUs.

| ENLOGIC                                  | Outlet Metered, Outlet Switched PDU |       | ① ? License                                  |        |
|------------------------------------------|-------------------------------------|-------|----------------------------------------------|--------|
| ƙ 🕲 🤀 <u>6</u> ,                         |                                     | 4     | <mark>∿ &amp; ೪ ြ: Ծ Welcome</mark> ⊖ Logout |        |
|                                          |                                     |       |                                              |        |
| Event Notifications                      |                                     |       |                                              |        |
|                                          |                                     | 0     | 0                                            | 0      |
| Events                                   |                                     | Email | SNMP Trap                                    | Syslog |
| Critical Alarm                           |                                     |       |                                              |        |
| Warning Alarm                            |                                     |       |                                              |        |
| Circuit Breaker Status Changed           |                                     |       |                                              |        |
| Outlet Power Control Status Changed      |                                     |       |                                              |        |
| External Sensor Status Changed           |                                     |       |                                              |        |
| PDU Configuration File Imported/Exported |                                     |       |                                              |        |
| Firmware Update                          |                                     |       |                                              |        |
| Network Card Reset/Start                 |                                     |       |                                              |        |
| Communication Status Changed             |                                     |       |                                              |        |
| Daisy Chain Status Changed               |                                     |       |                                              |        |
| Enter Bootloader Mode                    |                                     |       |                                              |        |
| User Activity                            |                                     |       |                                              |        |
| Password/Settings Changed                |                                     |       |                                              |        |
| User Role Status Changed                 |                                     |       |                                              |        |
| User Status Changed                      |                                     |       |                                              |        |
| LDAP/Radius Error                        |                                     |       |                                              |        |
| Smart Rack Access                        |                                     |       |                                              |        |
| Power Sharing Status Changed             |                                     |       |                                              |        |
| Configuration Change                     |                                     |       |                                              |        |
| RCM Self Test                            |                                     |       |                                              |        |
| Outlet Group Control                     |                                     |       |                                              |        |
| Overload Prevention                      |                                     |       |                                              |        |

In the Alarms section, RCM Self Test alarms are displayed for PDUs.

| lype     | Severity | Description                                        | Date       | Time     |
|----------|----------|----------------------------------------------------|------------|----------|
| $\wedge$ | ۰        | Residual Current of PDU(1) is above upper critical | 2024/11/14 | 08:57:25 |
| Туре     | Severity | Description                                        | Date       | Time     |
| Δ        |          | Residual Current of RDU/(1) is about upper warning | 2024/11/14 | 00.20.00 |

### **RCM FIRMWARE UPDATE**

- 1. Click on the **Settings** icon to dropdown the Settings menu.
- 2. Select the System Management to view the information.

| EN                                                                                                    | ILOGIC Out | let Metered, Outlet Switc                                                                | thed PDU 32.4.F | €                    | License                |                                      |                  |            |
|----------------------------------------------------------------------------------------------------|------------|------------------------------------------------------------------------------------------|-----------------|----------------------|------------------------|--------------------------------------|------------------|------------|
| ଳ ଏ 🕲                                                                                                   | ) &        |                                                                                          |                 | ∆ & ♥ ₿              |                        | t                                    |                  |            |
| System Management                                                                                       |            |                                                                                          | Upload Firmware | Upload Configuration | Download Configuration | Download Syslog                      | Default Settings | Upload RCM |
| System.Information<br>System Name<br>Contact Name<br>Contact Email<br>Contact Phone<br>Contact Location |            | Nack Location 🖉<br>Room Name<br>Row Hame<br>Rew Position<br>Rack Name<br>Rack I deight 0 |                 | LED Edge.color.      |                        | Select a PDU to restart<br>All<br>Re | istart           | ▼          |
|                                                                                                    |            |                                                                                          |                 | PDUs 1-1             |                        |                                      |                  |            |
| 2<br>Power Panel Name<br>Core Location Front<br>Core U Position                                         |            |                                                                                          |                 |                      |                        |                                      |                  |            |

3. Go to System management page and select the Upload Firmware option.

|                                                                                                    | ENLOGIC        | Outlet Metered, Outlet Switche                                                                    | ed PDU 32.4.F   | •                    | ? License                 |                       |                                            | × |
|----------------------------------------------------------------------------------------------------|----------------|---------------------------------------------------------------------------------------------------|-----------------|----------------------|---------------------------|-----------------------|--------------------------------------------|---|
| ଳ ଏ<br>ଅ                                                                                                | @ <u>&amp;</u> |                                                                                                   |                 |                      | Welcome<br>admin ⊡ Logout |                       |                                            |   |
| System Management                                                                                       |                |                                                                                                   | Upload Firmware | Upload Configuration | Download Configuration    | Download Syslog       |                                            |   |
| Rystem.information<br>System Name<br>Contact Name<br>Contact Enail<br>Contact Phone<br>Contact Location |                | Back Lecation<br>Room Name<br>Row Yame<br>Row Position<br>Rack Name<br>Reck 10 0<br>Rack Height 0 |                 | LED Edge soler       |                           | Select a PDU to resta | Upload RCM                                 |   |
| Power Panel Kanne<br>Core Location Front<br>Core U Position                                             |                |                                                                                                   |                 | PDUs 1-1             |                           |                       | Choose FICM PW<br>Choose FICM PW<br>Upload |   |

- Select the PDU you want to upload firmware and upload the rcm.bin file.
   Note: PDU will reboot, and Firmware upgrade will complete.
   To access the PDU using an FTPS program, FTPS must be enabled through the PDU Web Interface or through CLI or through SSH.
- 5. In the Web Interface, go to Network Settings -> FTPS.
- 6. Select the check box to **enable FTPS Access**.
- 7. Login to an FTP program with a role with administration privileges.

| Name           Image: mail of the second second seco | Size | Type<br>Parent directory<br>File folder<br>File folder | /fw/<br>Name<br>3<br>rcm.bin |
|----------------------------------------------------------------------------------------------------|------|--------------------------------------------------------|------------------------------|
|                                                                                                    |      | e                                                      |                              |
|                                                                                                    |      |                                                        |                              |

- 8. Transfer the firmware file rcm.bin to /fw folder.
- 9. Connect to the PDU via SSH using a program such as TeraTerm or PUTTY.
- 10. Login using a role w...ith administration privileges.
- 11. Execute the CLI command "sys updatercm rcm" to perform the FW upload operation.

After reboot message indication in console, push the "Y" from the prompt (Y/N) displays for the PDU reboot. **Note**: For Master PDU / Standalone configuration, at the (Y/N) prompt will be appeared for PDU reboot, type Y. When the upload is finished, the system will reboot automatically.

#### **USER SETTINGS**

The Advantage Secure PDU includes a standard Administrator profile and a standard User profile. The Administrator profile is typically assigned to the system administrator and possesses the "Admin Role" with full operational permissions. The default User profile encompasses the default "User Role" permissions, with the Administrator required to assign any additional user privileges. Users are identified by their unique login credentials and their assigned user role.

Prior to setting up user profiles, it is essential to determine the necessary roles. Each user must be assigned a role, which defines their granted permissions.

- ENLOGIC License
   License
   Outlet Metered, Outlet Switched PDU ▲ 🔗 🖗 🔂 🔟 Welcome 🕞 Logout ດ 🔊 🥹 🖧 •F User Settings Radius Configu LDAP Configuration 🥖 × Enable Server Port Secret Action Enable LDAP Serve  $\times$ 1812 \*\*\*\*\*\* 🤌 Ø Security X × 1812 \*\*\*\*\*\* 🔗 Port Туре × Base DN Bind Password Search User DN Login Name Attrib User Entry Object Class Session Management 💋 Password Policy 🤌 Sign-In retries allowed Action Password Aging Interval 60d Role Description . / Number of Retries Allowed 3 admin operati Minimum Password Length 8 user operation Maximum Password Length Session Timeout Value 10 [Minutes of Inactivity] redfish use × Enforce at least one lower case character Lockout Time 3 [Minutes] Enforce at least one upper case character  $\, imes\,$ Enforce at least one numeric character . / Enforce at least one special character X
- 1. To access the User Settings menu, click on the User Settings icon to display the dropdown menu.

| Role    | Default Permissions                                                                                         |
|---------|----------------------------------------------------------------------------------------------------|
| Admin   | Complete system permissions (that cannot be modified or deleted)                                            |
| User    | Limited permissions that can be modified or deleted. By default, these permissions are: Change own Password |
| Manager | Complete system permissions (that cannot be modified or deleted)                                            |

On the top-right side of the User Settings page, Click the below options as required.

|                           |                                                                             | User    |
|---------------------------|-----------------------------------------------------------------------------|---------|
| ENLOGIC Ou                | tlet Metered, Outlet Switched PDU 🜐 ? License                               |         |
| ሰ 🔊 🕸 ይ                   | A ở ♥ A I Accome Admin Logout                                               |         |
| er Settings               | C · F Add Role A                                                            | dd User |
| Jsers                     | LDAP Configuration 🤌 Radius Configuration                                   |         |
| Username Unit Role Action | Enable X Enable Server Port Secret Action                                   |         |
| admin °F admin 🤌          | LDAP Server × 1812 ***** 🖉                                                  |         |
|                           | Security none                                                               |         |
| user °F user 🖉 🗙          | Port 389 X 1812 ******                                                      |         |
| manager °F manager 🤌 🗙    | Type OpenLDAP                                                               |         |
|                           | Base UN<br>Bind Dessword ****                                               |         |
|                           | Search User DN                                                              |         |
|                           | Login Name Attribute                                                        |         |
|                           | User Entry Object Class                                                     |         |
|                           |                                                                             |         |
| Roles                     | Session Management 🔗 Password Policy 🔗                                      |         |
| Role Description Action   | Sign-In retries allowed 🗸 Password Aging Interval 60d                       |         |
| admin admin operation     | Number of Retries Allowed 3 Minimum Password Length 8                       |         |
| user user operation       | Session Timeout Value 10 [Minutes of Inactivity] Maximum Password Length 32 |         |
| manager reation user      | Lockout Time 3 [Minutes] Enforce at least one lower case character          |         |
|                           | Enforce at least one upper case character                                   |         |
|                           | Enforce at least one numeric character                                      |         |
|                           | Enforce at least one special character                                      |         |

### **ADD USERS**

To create a new role with custom configurations, where an administrator can assign specific roles to a User.

- 1. Click on the User Settings, the user settings page opens.
- 2. Click on Add User icon, to create a new user profile.
- 3. The add user window opens, enter the information:
  - Username
  - Password
  - Confirm Password
- 4. In the add user window assign role to set admin, user, or manager privileges.
- 5. Select **Save** to save the new user profile.

| Osemane                        |
|--------------------------------|
| Admin_Bangalore                |
| Password                       |
|                                |
| Confirm Password               |
|                                |
| admin     user                 |
| manager                        |
| Manager                        |
| · · ·                          |
| ) admin<br>) user<br>) manager |

### ADD USERS

To create a new user role:

- 1. Click on the **User Settings**, the user settings page opens.
- 2. Click on Add User icon, to create a new user profile.
- 3. The add user window opens, enter the information:
- 4. Username
- 5. Password
- 6. Confirm Password
- 7. In the add user window assign role to set admin, user, or manager privileges.
- 8. Select Save to save the new user profile.

| \dd                                     |  |
|-----------------------------------------|--|
| ole                                     |  |
| Role Name<br>Bangalore_Manyata_Admin    |  |
| Description<br>Data Center in Bangalore |  |
| Privileges  Administrator Privileges    |  |

Access Control List, allows the administrator to create new roles with custom configuration. This customization includes configuring all/selective outlets/outlet groups control. Roles created with this custom configuration may be assigned to users as per the requirement. These users (with special access permission) shall be able to control assigned outlets/groups.

To create a new user profile with custom configurations, where an administrator can assign specific outlets and outlet groups the user can control :

9. Click on the User Settings, the user settings page opens.

10. Click on the Add Role icon, to create a new user role profile.

- 11. The add user window opens, for a user with Administrator Privileges enter the information:
- 12. Role Name
- 13. Description
- 14. Do not select Leave the Administrator Privileges unchecked to customize outlets/outlet groups for this new role.
- 15. Scroll Down to set Outlet Privileges, to select the required outlets to be assigned to this role from the list.
- 16. Choose the Outlet Groups Privileges that have been preassigned to this user during the Add User process.
- 17. Likewise, select the required outlet groups if any to be assigned to this role.

Note: If there are no outlet groups present in the setup, Outlet Group Privileges sub-section shows No Outlet Groups. To create a new outlet group, go to Control and Manage Page and click on Add Outlet Group button.

18. Select Click on Save button to save the new user role profile. The role is created successfully.

| ۸dd                                          | PDU 2                    |
|----------------------------------------------|--------------------------|
| Auu                                          | Outlet 1     Outlet 2    |
|                                              | Outlet 3 Outlet 4        |
| Role                                         | Qutlet 5 Outlet 6        |
|                                              | Outlet 7 Outlet 8        |
| Role Name                                    | Qutlet 9 Outlet 10       |
| Manager                                      | Outlet 11 Outlet 12      |
|                                              | Outlet 13 Outlet 14      |
| Description                                  | Outlet 15 Outlet 16      |
| Data Center in Bangalore                     | Outlet 17 Outlet 18      |
|                                              | 🕑 Outlet 19 🔷 Outlet 20  |
| Privileges                                   | Outlet 21 Outlet 22      |
| <ul> <li>Administrator Privileges</li> </ul> | Outlet 23 Outlet 24      |
| Outlet Drivilenes                            | Outlet 25 Outlet 26      |
| DDU 1                                        | Outlet 27 Outlet 28      |
| PDUT                                         | Outlet 29 Outlet 30      |
|                                              | Outlet 31 Outlet 32      |
| Outlet 1 Outlet 2                            | Outlet 33 Outlet 34      |
| Outlet 3 Outlet 4                            | Outlet 35 Outlet 36      |
| Outlet 5 Outlet 6                            | PDU 3                    |
| O outlet 7 O outlet 8                        |                          |
| Outliet 9 Outliet 10                         | Outlet 1 Outlet 2        |
| Outlet 11 Outlet 12                          | Outlet 3 Outlet 4        |
| Outliet 13 Outliet 14                        | Outlet 5 Outlet 6        |
| O Outlet 15 O Outlet 16                      | Outlet 7 Outlet 8        |
| Outlet 17 Outlet 18                          | Outlet 9 Outlet 10       |
| Outlet 20<br>Outlet 21                       | Outlet 11 Outlet 12      |
| Outlet 22<br>Outlet 22                       | Outlet 13 Outlet 14      |
| Outlet 25 Outlet 26                          | Outlet 15 Outlet 16      |
| Outlet 27 Outlet 28                          | Outlet 17 Outlet 18      |
| Outlet 20<br>Outlet 20                       | Outlet 19 Outlet 20      |
| Outlet 21 Outlet 32                          | Outlet 21 Outlet 22      |
| Outlet 32<br>Outlet 32                       | Outlet 23 Outlet 24      |
| Outlet 25 Outlet 26                          |                          |
| DDU A                                        | Outlet 27 Outlet 28      |
| PD0 2                                        | Outlet 21 Outlet 30      |
|                                              | Outlet 31 Outlet 32      |
| Outlet 1 Outlet 2                            | Outlet 35 Outlet 34      |
| Outlet 3 Outlet 4                            | O dullet 35 O dullet 36  |
| Outlet 5 Outlet 6                            | Outlet Groups Privileges |
| Outlet 7 Outlet 8                            | Goal3                    |
| Outlet 11 Outlet 12                          | Routers_BNG1             |
| Outlet 12 Outlet 14                          | Routers USTUS2           |
| Outlet 15 Outlet 16                          | Reuters STI 2            |
| Outlet 17 Outlet 19                          | U HOULEIS_STLS           |
| Outlet 10 Outlet 20                          |                          |
|                                              | Save                     |

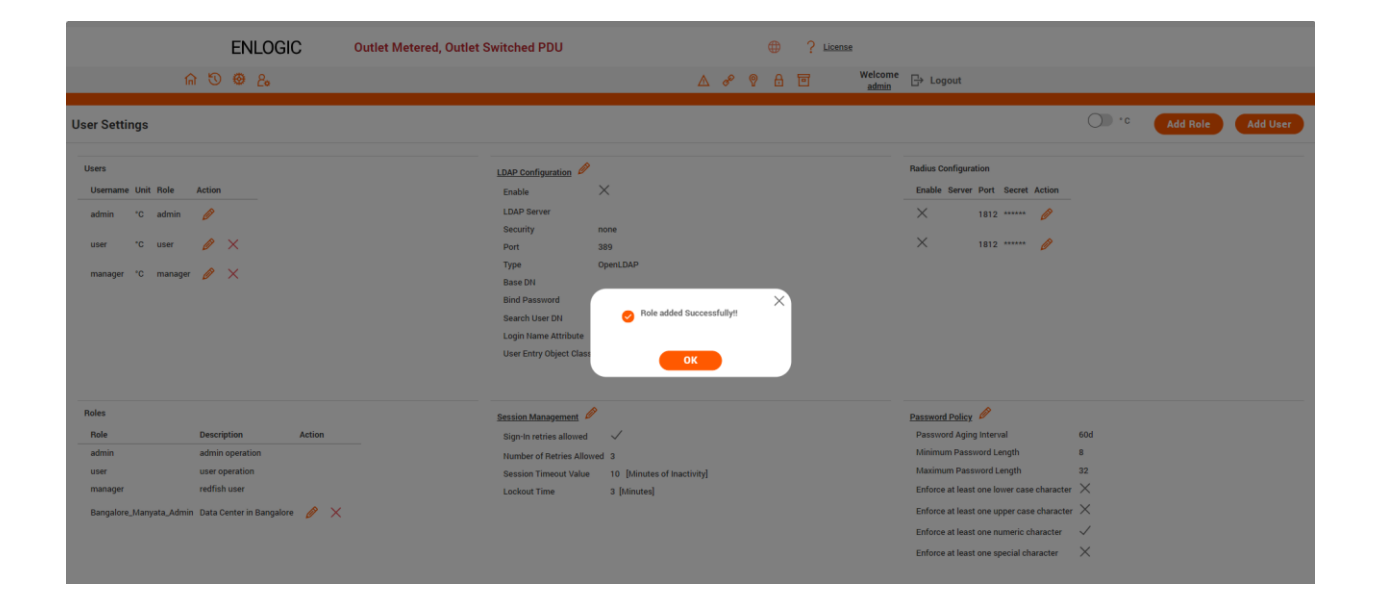

To modify a role profile:

- 1. Select the role. Click on the edit icon.
- 2. Edit the Role Name and Privileges as needed.
- 3. Select **Save** to modify the user profile.

| ENLOGIC                                                                                                    | Outlet Metered, Outlet Switched PDU                                                                                                    | •                                                 | ? License        |                                                                                                    |                               |          |
|----------------------------------------------------------------------------------------------------|----------------------------------------------------------------------------------------------------|---------------------------------------------------|------------------|----------------------------------------------------------------------------------------------------|-------------------------------|----------|
| ⋒ <sup>1</sup> <sup>1</sup> <sup>1</sup> <sup>1</sup> <sup>1</sup> <sup>1</sup> <sup>1</sup> <sup>1</sup> <sup>1</sup> <sup>1</sup>          |                                                                                                    | ∆ 🖋 🖗 🗄                                           | Welcome<br>admin | ⊡+ Logout                                                                                                    |                               |          |
| User Settings                                                                                                    |                                                                                                    |                                                   |                  |                                                                                                    | Add Role                      | Add User |
| Users<br>Username Unit Role Action<br>admin °C admin<br>user °C user $P$ ×<br>manager °C manage $P$ ×                                        | LDAP Configuration<br>Enable<br>LDAP Server<br>Security<br>Port<br>Type<br>Base DN<br>Bind Password<br>Search User DN<br>Login Hame Attribute<br>User Entry Object Class | X<br>none<br>389<br>OpenLDAP                      |                  | Radius Configuration           Enable Server Poot         Secret Action           X         1812         Image: Pool           X         1812         Image: Pool                                                                      |                               |          |
| Roles Role Description Action admin admin operation user user operation manager redfah user Bangalore_Manyata_Admin Data Center in Bangalore | Bession Management<br>Sign-in retries allowed<br>Number of Retries Allow<br>Session Timeout Value<br>Lockout Time                                                        | ed a<br>10 [Minutes of Inactivity]<br>3 [Minutes] |                  | Password Policy P<br>Password Aging Internal<br>Minimum Password Length<br>Maximum Password Length<br>Enforce at least one upper case character<br>Enforce at least one upper case character<br>Enforce at least one special character | 60d<br>8<br>32<br>X<br>X<br>V |          |

To delete a user profile:

- 4. Select the role. Click on the X icon
- 5. Click the Delete button. User is deleted successfully.

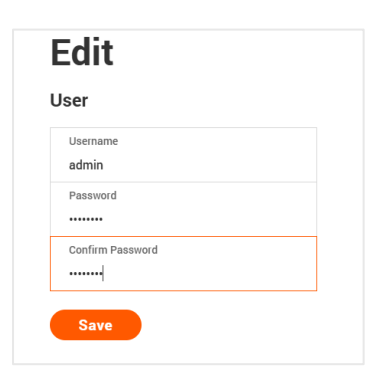

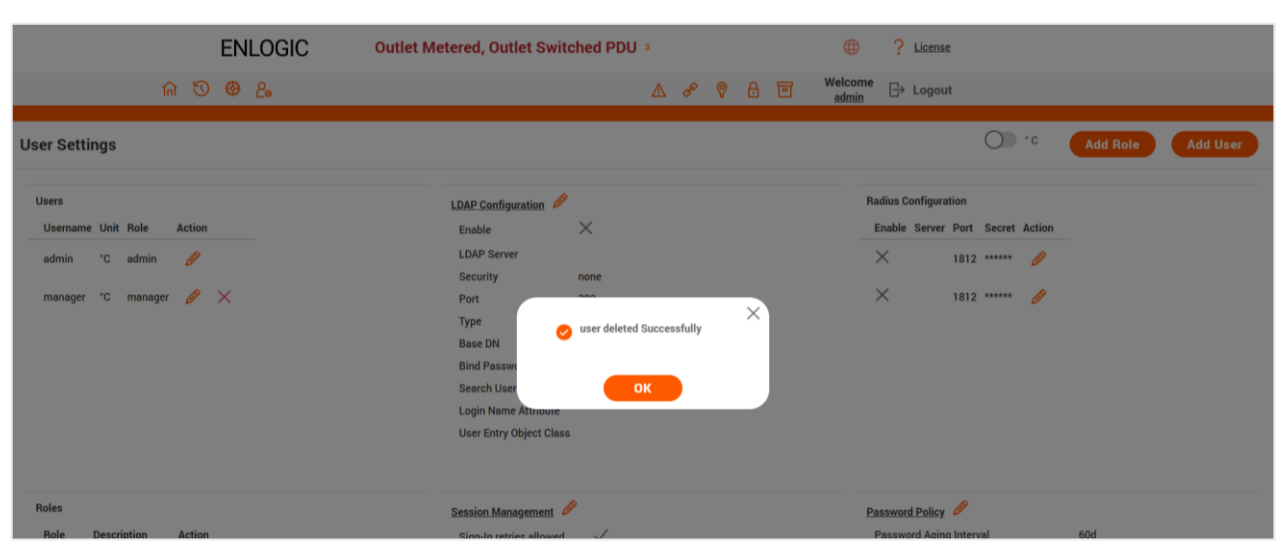

To setup LDAP to access the Active Directory (AD) and provide authentication when logging into the PDU via the Web Interface:

| ENLOGIC Outlet Metered, Out                                                                             | tlet Switched PDU                                                                                                    |                                                                                                    |
|----------------------------------------------------------------------------------------------------|----------------------------------------------------------------------------------------------------|----------------------------------------------------------------------------------------------------|
| ଳ ତ ወ ይ                                                                                                 | 🛆 🛷 💡 🖯 🔟 🔐 Welcome                                                                                                    | B→ Logout                                                                                                    |
| User Settings                                                                                           |                                                                                                    | 🔿 •c 🛛 Add Role 🔹 Add User                                                                                                    |
| Users<br>Usermanne Unit Nole Action<br>admin "C admin<br>Admin_Bangalore "C admin<br>manager "C manager | LDAP Configuration          Enable       X         LDAP Server          Security       none         Port       30.9         Type       OpenLDAP         Base DN       ****         Bearch User       K         Login Hame Attribute       Login Hame Attribute         User Entry Object Class       K | Radius Configuration       Enable Server Port Secret Action       X     1812       1812     0                                                                                                    |
| Roles     Description     Action       admin     admin operation                                        | Session Management<br>Sign-in retries allowed<br>Number of Retries Allowed 3<br>Session Timeout Value 10 [dinutes of Inactivity]<br>Lockout Time 3 [danustes]                                                                                                    | Password Palicy     Image: Comparison of Lings       Password Aging Interval     60d       Minimum Password Length     8       Maximum Password Length     2       Enforce at least one lower case character     X       Enforce at least one special character     X       Enforce at least one special character     X |

- 1. In User Setting, go to LDAP Configuration.
- 2. Select the LDAP Enable.
- 3. LDAP Server (Type IP Address)
- 4. Type Port number. Note: For Microsoft, this is typically 389.
- 5. From the Type (Type of LDAP Server) drop down menu, select Open LDAP.
- 6. Specify LDAP Type.
- 7. In the Base DN field, type in the account.
- 8. Example CN=myuser, CN=Users, DC=EMEA, DC=mydomain, DC=com
- 9. Type Password in the Bind Password box
- 10. Search User DN.
- 11. Type SAMAccountName (typically) in the Login Name Attribute field.
- 12. Type Person Name in the User Entry Object Class field.
- 13. With these LDAP settings configured, the Bind is complete.

### Once the LDAP is configured, the PDU must understand for which group

authentication occurs. A role must be created on the PDU to reference a group within Active Directory (AD).

# Edit

| Enable                  |  |
|-------------------------|--|
|                         |  |
| LDAP Server             |  |
| 10.10.115.86            |  |
| Port                    |  |
| 389                     |  |
| Туре                    |  |
| OpenLDAP                |  |
| LDAP Type               |  |
| none                    |  |
| Base DN                 |  |
|                         |  |
| Bind Password           |  |
| •••••                   |  |
| Search User DN          |  |
|                         |  |
| Login Name Attribute    |  |
| admin                   |  |
| User Entry Object Class |  |

### In the Edit dialog box, click the Enable button to enable LDAP.

- 14. Select the LDAP Enable
- 15. Type the Port number in the Port field.
- 16. LDAP Server (Type IP Address)
- 17. Type Port number. Note: For Microsoft, this is typically 389.
- 18. Click in the Type (for Type of LDAP Server) field, select Open LDAP from the dropdown menu.
- 19. Click in the LDAP Type field, select TLS from the dropdown menu. TLS provides additional layer of security making LDAP to secure LDAP.
- 20. In the Base DN field, type in the account. Example: CN+=myuser, CN=Users, DC=EMEA, DC=mydomain, DC=com
- 21. In the Bind Password field, type in the password. Type the password again in the Confirm Password box when it opens, to complete the step.
- 22. Search User DN. Type in your DN.
- 23. Type SAMAccountName (typically) in the Login Name Attribute field.
- 24. Type Person Name in the User Entry Object Class field.
- 25. Click the Save button.

### For Testing LDAP Configuration

- 26. Once LDAP authentication is ready to use.
- 27. To test this, click **save**, then click **"LDAP Configuration"** again and type **Active Directory username/password** into the test box.
- 28. Click Test LDAP Configuration.
- 29. If a box pops up with all green "SUCCEEDED" (no X's), the LDAP is successfully configured.

## Edit

| Ena | able                                                                                                    |  |
|-----|----------------------------------------------------------------------------------------------------|--|
|     | $\bigcirc$                                                                                                    |  |
| LD/ | AP Server                                                                                                    |  |
| 10. | .10.115.86                                                                                                    |  |
| Por | rt                                                                                                    |  |
| 389 | 9                                                                                                    |  |
| Тур | be and the second second second second second second second second second second second second second second se |  |
| Ор  | enLDAP                                                                                                    |  |
| LD/ | АР Туре                                                                                                    |  |
| noi | ne                                                                                                    |  |
| Bas | se DN                                                                                                    |  |
|     |                                                                                                    |  |
| Bin | d Password                                                                                                    |  |
|     |                                                                                                    |  |
| Sea | arch User DN                                                                                                    |  |
|     |                                                                                                    |  |
| Log | gin Name Attribute                                                                                              |  |
| adı | min                                                                                                    |  |
| Use | er Entry Object Class                                                                                           |  |

### Test LDAP Configuration

| Admin_Bangalore            |      |
|----------------------------|------|
|                            |      |
| Test LDAP<br>Configuration | Save |

### **RADIUS CONFIGURATION**

| 1. | In the User Settings go to Radiu | <mark>s Configuration</mark> and click the Edit icor | ۱. |
|----|----------------------------------|------------------------------------------------------|----|
|----|----------------------------------|------------------------------------------------------|----|

| ENLOGIC                                  | Outlet Metered, Outlet Switched PDU                                                                                                    | C License                                         |
|------------------------------------------|----------------------------------------------------------------------------------------------------|---------------------------------------------------|
| ƙ 🖱 🖗 2.                                 | ▲ 🖋 🖗 🗄 🖻                                                                                                    | Welcome<br>admin→ Logout                          |
| User Settings                            |                                                                                                    | OD *C Add Role Add User                           |
| Users                                    | LDAP Configuration 🤌                                                                                                    | Radius Configuration                              |
| Username Unit Role Action                | Enable ×                                                                                                    | Enable Server Port Secret Action                  |
| admin °C admin 🤌                         | LDAP Server<br>Security none                                                                                                    | ✓ 10.10.102.113 1812 ****** <i>Ø</i>              |
| Admin_Bangalore °C admin 🤌 🗙             | Port 389                                                                                                    | × 1812 ***** 🤌                                    |
| manager "C manager 🤌 🗙                   | Type     OpenLDAP       Base DN     #***       Bind Password     ****       Search User DN     Login Name Attribute       User Entry Object Class |                                                   |
| Roles<br>Role Description Action         | Session Management 🤌                                                                                                    | Password Policy 🖉<br>Password Aging Interval 60d  |
| admin admin operation                    | Number of Retries Allowed 3                                                                                                    | Minimum Password Length 8                         |
| user user operation                      | Session Timeout Value 10 [Minutes of Inactivity]                                                                                                  | Maximum Password Length 32                        |
| manager redfish user                     | Lockout Time 3 [Minutes]                                                                                                    | Enforce at least one lower case character $	imes$ |
| Manager Data Center in Bangalore 🏾 🤌 🛛 🗙 |                                                                                                    | Enforce at least one upper case character $	imes$ |
|                                          |                                                                                                    | Enforce at least one numeric character 🛛 🗸        |
|                                          |                                                                                                    | Enforce at least one special character            |

- 2. Select the Enable button.
  - Type Server IP address, Port number, and Secret in the corresponding field.
  - Click **Save** button to complete the Radius authentication. The user can add up to two radius server configurations.

| Edit                 |  |
|----------------------|--|
| Radius Configuration |  |
| Enable               |  |
| Server 10.10.102.113 |  |
| Port<br>1812         |  |
| Secret               |  |

| ENLOGIC                                                                                                    | Outlet Metered, Outlet Switched PDU                                                                                                    | ⊕ ?                                                         | License                                                                                                    |                                    |
|----------------------------------------------------------------------------------------------------|----------------------------------------------------------------------------------------------------|-------------------------------------------------------------|----------------------------------------------------------------------------------------------------|------------------------------------|
| ሰ 🕲 🧶 ይ                                                                                                    |                                                                                                    | ▲ 🖋 🕈 🖬                                                     | Welcome<br><u>admin</u> Logout                                                                                                    |                                    |
| User Settings                                                                                                    |                                                                                                    |                                                             |                                                                                                    | Add Role Add User                  |
| Users<br>Utsername Unit Role Action<br>admin °C admin ô<br>Admin,Bangalore °C admin ô ×<br>manager °C manager ô                                                                                                    | LDAP Configuration<br>Enable<br>LDAP Server<br>Security<br>Port<br>Type<br>Base DN<br>Bind Password<br>Search User DN<br>Login Name Attribute | None<br>389<br>OpenLDAP                                     | Radius Configuration<br>Enable Server Port Secret Action<br>X 1812 *****<br>X 1812 *****<br>X                                                                                                    |                                    |
| Role     Action       Role     Description     Action       admin operation     user     user operation       user our operation     manager     redish user       Manager     Data Center in Bangalore $\mathscr{P}$ | User Entry Object Class<br>Session Management<br>Sign in retries allowed<br>Number of Retries Allow<br>Session Timeout Value<br>Lockout Time  | P<br>ved 3<br>10 [Indimutes of Inactivity]<br>3 [Indimutes] | Password Policy<br>Password Aging Interval<br>Minimum Password Length<br>Maximum Password Length<br>Enforce at least one lower case characte<br>Enforce at least one upper case character<br>Enforce at least one superic character | 60d<br>8<br>22<br>X<br>X<br>X<br>X |

### **RADIUS CONFIGURATION**

To allow users to login as the admin Enlogic-User-Role. This example demonstrates how to configure freeradius with users that can login as the admin Enlogic-User-Role. It assumes a clean installation of freeradius on Ubuntu or and equivalent installation.

- 1. Install **freeradius** or start with a pre-existing installation.
- 2. Create authorized client configuration statements in/etc/freeradius/3.0/clients.conf that are configured for your security requirements.
- 3. Create a dictionary at /usr/share/freeradius/dictionary.Enlogic containing:

```
# -*- text -*-
VENDOR Enlogic 38446
BEGIN-VENDOR Enlogic
ATTRIBUTE Enlogic-User-Role 1 integer
VALUE Enlogic-User-Role User 1
VALUE Enlogic-User-Role Admin 2
END-VENDOR Enlogic
Load dictionary.
```

4. **Enlogic** by appending the following line to

/etc/freeradius/3.0/dictionary:

\$INCLUDE /usr/share/freeradius/dictionary.Enlogic

- Add authorized users to /etc/freeradius/3.0/mods-config/files/authorize with the desired role. (Note: the 'users' file location may vary based on unique customizations or different package managers.)
- 6. When specified, the Enlogic-User-RoleMUST be the first attribute of the user. Use passwords that are configured for your security requirements.
- Enlogic-User-Role is not specified: (This user logs in as the default "user" Role) radiusdefault Cleartext-Password := "12345678" Service-Type = 1
- Enlogic-User-Role is set to Admin: (This user logs in as the "admin" Role) radiusadmin Cleartext-Password := "87654321"
- 9. Enlogic-User-Role = Admin,

Service-Type = 1

- 10. **Enlogic-User-Role** is set to User: (This user logs in as the "user" Role) radiususer Cleartext-Password := "55555555"
- 11. Enlogic-User-Role = User,

Service-Type = 1

12. If you started with a clean install of freeradius, you may need to configure these options to enable authentication in /etc/freeradius/3.0/radiusd.conf: (make sure they are configured for your security requirements)

```
auth_badpass = yes
```

```
auth_goodpass = yes
```

auth = yes

- Restart the RADIUS server for the configuration changes to take effect. systemctl stop freeradius systemctl start freeradius
- 14. Verify the server is able to perform authentication and returns the configured
- 15. Enlogic-User-Role. Note: You may need to change this example based on any client restrictions that are enforced.
- 16. Usage: radtest [OPTS] user passwd radius-server[:port] nas-port-number secret # radtest 'radiusadmin' '87654321' 192.0.2.1 0 'Enlogic#1' "
- 17. Sending Access-Request of id 212 to 192.0.2.1 port 1812

User-Name = "radiusadmin"

User-Password = "87654321"

NAS-IP-Address = 127.0.1.1

NAS-Port = 0

rad\_recv: Access-Accept packet from host 192.0.2.1 port 1812, id=212, length=38

Enlogic-User-Role = Admin

Service-Type = Framed-User

### SESSION MANAGEMENT

Session management supports the users to manage the Sign-In retries, number of retries allowed session timeout value and lockout time.

| ENLOGIC                              | Outlet Metered, Outlet Switched PDU    | (1) ? License                                       |
|--------------------------------------|----------------------------------------|-----------------------------------------------------|
| 命 び 母 2。                             | Z                                      | 실 🔗 💡 🔒 🔟 Welcome 🕞 Logout                          |
| er Settings                          |                                        | O *C Add Role Add Use                               |
| Users                                | LDAP Configuration 🤌                   | Radius Configuration                                |
| Username Unit Role Action            | Enable ×                               | Enable Server Port Secret Action                    |
| admin °C admin 🥟                     | LDAP Server                            | ✓ 10.10.102.113 1812 ******                         |
|                                      | Security none                          |                                                     |
| Admin_Bangalore °C admin 🥟 🗙         | Port 389                               | × 1812 ****** 🔗                                     |
| manager °C manager 🥟 🗙               | Type OpenLDAP                          |                                                     |
|                                      | Base DN                                |                                                     |
|                                      | Bind Password ****                     |                                                     |
|                                      | Login Name Attribute                   |                                                     |
|                                      | User Entry Object Class                |                                                     |
| Roles                                | Session Management 🤌                   | Password Policy 🤌                                   |
| Role Description Action              | Sign-In retries allowed 🗸 🗸            | Password Aging Interval 60d                         |
| admin admin operation                | Number of Retries Allowed 3            | Minimum Password Length 8                           |
| user user operation                  | Session Timeout Value 10 [Minutes of I | nactivity] Maximum Password Length 32               |
| manager redfish user                 | Lockout Time 3 [Minutes]               | Enforce at least one lower case character 🛛 🗙       |
| Manager Data Center in Bangalore 🤌 🗙 |                                        | Enforce at least one upper case character $	imes$   |
|                                      |                                        | Enforce at least one numeric character $\checkmark$ |
|                                      |                                        | Enforce at least one special character              |

1. Click on the icon to edit/change the Session Management settings.

2. Add the required data and click on **Save** button to update the new settings.

### Edit

| Sign-In retries allo | owed    |  |
|----------------------|---------|--|
| <b>V</b>             |         |  |
| Number of Retries    | Allowed |  |
| 3                    |         |  |
| Session Timeout      | Value   |  |
| 10 Minutes           |         |  |
| Lockout Time         |         |  |
| 3 Minutes            |         |  |
#### **PASSWORD POLICY**

You can set a requirement for users to change their password at set intervals using the Password Aging Interval policy. You can also specify criteria for passwords to ensure that your users enter strong passwords.

| 1. | Go to | User Setting, | click on | Password F | olicy. |
|----|-------|---------------|----------|------------|--------|
|    |       |               |          |            |        |

| ENLOGIC                                                                                                    | Outlet Metered, Outlet Switched PDU :                                                                                                    | lcense                                                                                                    |
|----------------------------------------------------------------------------------------------------|----------------------------------------------------------------------------------------------------|----------------------------------------------------------------------------------------------------|
| ሰ 🔊 🐵 🖧                                                                                                    | 🛆 🔗 🖗 🔂 🔟 Welcome admin                                                                                                    | ⊡ Logout                                                                                                    |
| User Settings                                                                                                    |                                                                                                    | C Add Role Add User                                                                                                    |
| Users Username Unit Role Action admin °C admin   Admin_Bangalore °C admin   Admin_Bangalore °C manager   C manager   Admin   Admin | LDAP_Configuration Enable Enable CDAP Server Security none Port 389 Type OpenLDAP Base DN Base DN EninP Password **** Search User DN Login Name Attribute User Entry Object Class | ufius Configuration<br>Enable Server Port Secret Action<br>✓ 10.10.102.113 1812 ******<br>X 1812 ******<br>Ø<br>X                                                                                                    |
| Roles     Action       admin     admin operation       user     user operation       manager     redifian user       Manager     Data Center in Bangalore                                                                                                    | Session Management Pa<br>Sign-In retries allowed<br>Number of Retries Allowed 3<br>Session Timeout Value 10 [Minutes of Inactivity] M<br>Lockout Time 3 [Minutes] E               | Nasword Policy P<br>Password Aging Interval 60d<br>Minimum Password Length 8<br>Maximum Password Length 32<br>Enforce at least one lower case character ×<br>Enforce at least one upper case character ×<br>Enforce at least one unmeric character × |

- 2. If desired, choose a password aging interval from the Password Interval dropdown menu.
- 3. If you wish to specify password criteria, enable the Strong Password radio button.
- 4. Set the Minimum Password Length and Maximum Password Length from the dropdown menus.

**Note:** Minimum password length cannot be below 8 characters and the maximum allowed up to 32.

- 5. Enable the **checkboxes** to force the users to use specific types of characters within the password.
- 6. Click Save button to complete the settings.

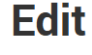

#### **Password Policy**

| Minimum Pass    | word Length        |          |
|-----------------|--------------------|----------|
| 8               |                    |          |
| Maximum Pas     | sword Length       |          |
| 32              |                    |          |
| Enforce at leas | t one lower case c | haracter |
| $\checkmark$    |                    |          |
| Enforce at leas | t one upper case c | haracter |
| $\checkmark$    |                    |          |
| Enforce at leas | t one numeric cha  | racter   |
|                 |                    |          |
| Enforce at leas | t one special char | acter    |
| $\bigcirc$      |                    |          |

#### **SNMP**

Simple Network Management Protocol (SNMP) is used to manage the Advantage Secure PDU(s) remotely. SNMP allows the user to monitor and detect network faults and to even configure variable data in the PDU.

Enable the SNMP in the Web UI (Refer SNMP Management)

|                                                     | ENLOGIC         | Outlet Metered, Outlet Swit | tched PDU                |                                     |                 | ⊕ ?                | License           |          |              |
|-----------------------------------------------------|-----------------|-----------------------------|--------------------------|-------------------------------------|-----------------|--------------------|-------------------|----------|--------------|
| নি ত                                                | <b>⊗</b> &      |                             |                          | ∆ & (                               | ខ 👌 ខែ          | • Welcome<br>admin | ☐→ Logout         |          |              |
| SNMP Management                                     |                 |                             |                          |                                     |                 |                    |                   |          | Download MIB |
| SNMP General 🔗<br>Enable 🗸<br>SNMP Version V1/2c&V3 |                 |                             |                          | SNMP Port<br>SNMP Port<br>SNMP Trap | 161<br>Port 162 |                    |                   |          |              |
| SNMP V1/2c Manager                                  |                 |                             |                          |                                     |                 |                    |                   |          |              |
| IP Address                                          | Read Comm       | unity                       | Write Cor                | nmunity                             |                 |                    | Enable            | 1        |              |
| 0.0.0.0                                             | public          |                             | private                  |                                     |                 |                    | ×                 | <i>A</i> |              |
| 0.0.0.0                                             | public          |                             | private                  |                                     |                 |                    | $\sim$            | ß        |              |
| 0.0.0                                               | public          |                             | private                  |                                     |                 |                    | $\sim$            |          |              |
| 0.0.0.0                                             | public          |                             | private                  |                                     |                 |                    | ~                 |          |              |
| 0.0.0.0                                             | public          |                             | private                  |                                     |                 |                    | ×                 | (A)      |              |
| SNMP V3 Manager<br>Username Security                | Level Authentic | cation Password             | Authentication Algorithm | n                                   |                 | Privacy Key        | Privacy Algorithm | Enable   |              |
| NoAuth                                              | NoPriv *******  |                             | MD5                      |                                     |                 | *******            | AES256            | ×        | Ø            |
| NoAuthI                                             | NoPriv *******  |                             | MD5                      |                                     |                 | ******             | AES256            | $\times$ | Ø            |

#### WORKING WITH MIB BROWSER

Download the MIB browser and install it.

1. Open the **MIB browse** and Type the IP address of the PDU.

| 6          |                  |           |      |          |             | iReasoning MIB Brow | ser |             |          | 000      |
|------------|------------------|-----------|------|----------|-------------|---------------------|-----|-------------|----------|----------|
| File Edit  | Operations Tools | Bookmarks | Help |          |             |                     |     |             |          |          |
| Address: 👻 | 10.10.105.170    |           | -    | Advanced | OID: .1.3.6 | .1.4.1              | -   | Operations: | Get Next | <br>n Go |

- 2. Click the Advanced button, in the **Advanced Properties of SNMP Agent** window , enter the respective Port, Read Community and Write Community information.
- 3. Select the SNMP manager version 1/2/3.

| Ad                                                                   | vanced Properties of SNMP Agent | 8 |
|----------------------------------------------------------------------|---------------------------------|---|
| Address<br>Port<br>Read Community<br>Write Community<br>SNMP Version |                                 |   |
|                                                                      | Ok Cancel                       |   |

### LOADING THE MIB FILE

Click on File and select Load MIBs. The Open window comes to view:

- 1. Select the latest version of the **mib file**.
- 2. Click **Open->** The **mib file** gets loaded.
- 3. The MIB Tree comes to view on the SNMP MIBs-> Expand the MIB Tree and select the iso.org.dod.internet
- 4. Right click on the **iso.org.dod.internet** and select **walk** to monitor the PDU data.

| Open 😣                                                                       |                                                                                         |             | SNMP MIBs                                                                                                    |
|------------------------------------------------------------------------------|-----------------------------------------------------------------------------------------|-------------|----------------------------------------------------------------------------------------------------|
| Look (n:<br>mibbrowse<br>Enlogic 2:<br>Enlogic 2:<br>Enlogic 2:<br>mibbrowse | mibchanges<br>er_proffesional<br>0_v1_1.2.mib<br>0_v1_1.mib<br>0_v1_3.mib<br>er (1).zip |             | MIB Tree<br>iso.org.dod.internet<br>igain mgmt<br>igain private<br>igain private<br>igain p |
| File Name:<br>Files of Type:                                                 | Enlogic_2.0_v1_3.mb                                                                     | Open Cancel | <ul> <li>pdu</li> <li>pduNamePlate</li> <li>pduUnit</li> <li>pduInputPhase</li> <li>pduCircuitBreaker</li> <li>pduOutlet</li> <li>pduExternalSensor</li> <li>pduSmartCabinet</li> <li>pduTraps</li> <li>pduEhandle</li> <li>pod</li> </ul>                                                                                                    |

#### REDFISH

DMTF's Redfish<sup>®</sup> is a standard designed to deliver simple and secure management for converged, hybrid IT and the Software Defined Data Center (SDDC). Both human readable and machine capable, Redfish leverages common Internet and web services standards to expose information directly to the modern tool chain.

Enlogic firmware utilizes Redfish, a web-based API, which means that resources are accessed via clientsupplied URLs. URLs are necessary for identifying Redfish resources. The Redfish API has a basic URL hierarchy that follows the **/redfish/v1/** pattern for all its resources.

Data center and IT teams want to be able to automate important operations and remotely control hardware, performing services such as:

- Monitor device health and receive automatic notifications on potential concerns.
- Configuring BIOS
- Controlling device power
- Automatically update firmware
- Authorizing and managing users
- Logging events and much more

#### **REDFISH CONFIGURATION**

Redfish is a standard that uses RESTful interface semantics to access a schema based data model to conduct management operations. It is suitable for a wide range of devices, from stand- alone servers to composable infrastructures, and to large-scale cloud environments.

#### **REDFISH SCHEMA**

Redfish resource schemas are developed using OData Schema, which may be simply converted to JSON Schema. It is a defined directory structure that is accessible using the standard HTTP/HTTPS GET/POST/PUT/DELETE (etc.) methods to perform some action on the application in question.

The REST API lets you select the kind of request. It follows the CRUD standard format (Create, Retrieve, Update, and Delete). The data is created by visiting URIs that are accessible via the following HTTP methods:

Options include GET, HEAD, POST, PUT, PATCH, and DELETE.

### **REDFISH AUTHENTICATION AND AUTHORIZATION**

Redfish uses the controlled system for necessary credentials and supported authentication methods. Enlogic Network Controller Management modules uses both local and remote authentication methods, including Active Directory and LDAP. Authorization involves both user privilege and licensing authorization. The user can disable and enable Redfish services using multiple interfaces like CLI/SSH, WEB UI.

The Redfish service provides access to Redfish URLs by using the following methods:

- Basic authentication: In this method, user name and password are provided for each Redfish API request.
- Session-based authentication: This method is used while issuing multiple Redfish operation requests.
- Session login is initiated by accessing the Create session URI. The response for this request includes an X-Auth-Token header with a session token. Authentication for subsequent requests is made using the X-Auth-Token header.
- Session logout is performed by issuing a DELETE of the Session resource provided by the Login operation including the X-Auth-Token header.

#### LOGIN TO REDFISH USING WEB UI

1. Login to the WEB UI with valid credentials provided. Change the default password.

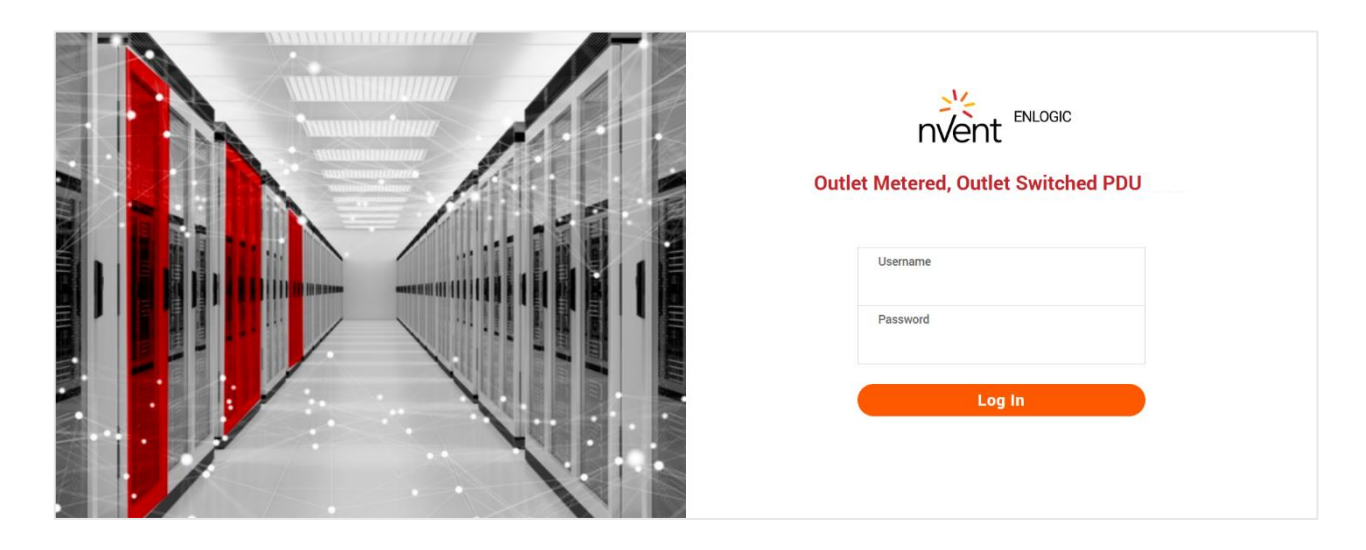

2. In the main menu, mouse over to Setting and select Network Settings.

3. Select the Web/RESTapi configuration and click on the pen icon to edit the settings.

|                                                                                                    | ENLOGIC Outlet Metered, C                                                                                                    | Outlet Switched PDU                                                                                                    | (1) ? License                                                                                                |                                                                                                    |                          |                        |
|----------------------------------------------------------------------------------------------------|----------------------------------------------------------------------------------------------------|----------------------------------------------------------------------------------------------------|----------------------------------------------------------------------------------------------------|----------------------------------------------------------------------------------------------------|--------------------------|------------------------|
| 命 🕚                                                                                                    | (@) 2.                                                                                                    |                                                                                                    | 🛆 🔗 🖗 🔂 🔟 🛛 Welcom                                                                                           | e ⊡→ Logout                                                                                                    |                          |                        |
| Network Settings                                                                                                    |                                                                                                    |                                                                                                    | Set Certificate Key                                                                                          | Change Link Speed                                                                                                    | Syslog Configuration     | Syslog Setting         |
| Ekhemet. 9.IP. Senflywersion P<br>Hetwork Mode<br>Doci Mode IPv4<br>Doci Mode IPv4<br>Dr4 Address<br>Hetwork Mask<br>Default Gateway<br>IPv6 Global Configured Address<br>LLDP<br>Authentication                                                                                                    | 8944/1946<br>DHCP<br>Autoconfig<br>10.20.15.58<br>255.552.55.128<br>10.20.15.1<br>Fe80-3490:c5252.8206:4236<br>2001:1111:1111:112:854f-6015.4f3f-6350<br>X<br>NO Authentication | Ethemet.1 IP: Configuration P<br>Network Mode<br>Boot Mode IP:4<br>Boot Mode IP:4<br>IP:4 Address<br>Network Mask<br>Default Gateway<br>IP:45 Link Loal Address<br>IP:45 Olobal Configured Address<br>LLDP<br>Authentication | IPv4/IPv6<br>DHCP<br>Autoconfig<br>0.0.0<br>0.0.0<br>0.0.0<br>0.0.0<br>0.0.0<br>0.0<br>0.0                   | Domain Name. System<br>Manually Override Servers<br>Primary DHS Berver<br>Becondary DHS Berver<br>Edit Hostname/Domain<br>Host Name<br>Domain Name(DP-6/IPv6) |                          | ×<br>0000<br>0000<br>× |
| Web/RETapi Access Configuration<br>Web Access<br>Web Port<br>Rederection<br>RESTapi Access<br>Certificate                                                                                                    | httpähttps<br>80/443<br>✓<br>X<br>View Certificate                                                                                                    |                                                                                                    | SBH/FTPs.Configuration<br>SBH Access<br>SSH Port<br>FTPs Access<br>FTPs Port<br>Telent Access<br>Telent Port |                                                                                                    | √<br>22<br>√<br>21<br>23 |                        |
| Network Time Protocol(NTP)         Image: Constraint of the second second s | ×                                                                                                    | Date/Time Settings 🔌<br>Date<br>Time<br>Date Format                                                                                                    | 2024/12/17<br>12:01:42<br>VYYY/MM/DD                                                                         | Daylight Saving Time 🤌<br>Enable<br>Start Month<br>End Month                                                                                                  | ×<br>티티네ool<br>티테네ool    |                        |

4. In the Edit screen, provide all the details and Enable the RESTapi Access. Click Save.

| dit              |                  |  |
|------------------|------------------|--|
| onfigurati       | api Access<br>on |  |
| Web Access       |                  |  |
| Http & Https     |                  |  |
| HTTP Port        |                  |  |
| )efault 80 for H | lttp             |  |
| 30               |                  |  |
| HTTPS Port       |                  |  |
| Default 443 for  | Https            |  |
| 443              |                  |  |
| Redirection      |                  |  |
|                  |                  |  |
| RESTapi Acces    | 3                |  |
| Disable          |                  |  |
| Disable          |                  |  |
| Enable           |                  |  |
| SSL Certificate  |                  |  |
| Choose File      | No file chosen   |  |
| SSL Certificate  | Key              |  |
| Choose File      | No file chosen   |  |

# REDFISH URLS SUPPORTED WITH GET METHOD

# Listed URLs with their Syntax

#### **Session Service**

| S.No | URL                                               |
|------|---------------------------------------------------|
| 1    | https:// <ip_addr>/redfish/v1</ip_addr>           |
| 2    | /redfish/v1/SessionService                        |
| 3    | /redfish/v1/SessionService/Sessions               |
| 4    | /redfish/v1/SessionService/Sessions/{session_ids} |
| 5    | /redfish/v1/EventService                          |

#### Managers

| S.No | URL                                                          |
|------|--------------------------------------------------------------|
| 1    | /redfish/v1/Managers                                         |
| 2    | /redfish/v1/Managers/manager                                 |
| 3    | /redfish/v1/Managers/1/Actions/Manager.DownloadConfiguration |
| 4    | /redfish/v1//Managers/manager/NetworkProtocol                |
| 5    | /redfish/v1//Managers/1/LogServices                          |
| 6    | /redfish/v1//Managers/1/LogServices/Log                      |
| 7    | /redfish/v1//Managers/1/LogServices/Log/Entries              |
| 8    | /redfish/v1/Managers/manager/EthernetInterfaces              |
| 9    | /redfish/v1/Managers/manager/EthernetInterfaces/eth0         |
| 10   | /redfish/v1/Managers/manager/EthernetInterfaces/eth1         |
| 11   | /redfish/v1/Managers/LogServices/SyslogEntries               |
| 12   | /redfish/v1/Managers/1/LogServices/Log/Entries               |

#### **Account Service**

| S.No | URL                                                                            |
|------|--------------------------------------------------------------------------------|
| 1    | /redfish/v1/AccountService                                                     |
| 2    | /redfish/v1/AccountService/Accounts                                            |
| 3    | /redfish/v1/AccountService/Accounts/{user/admin}                               |
| 4    | /redfish/v1/AccountService/Roles                                               |
| 5    | /redfish/v1/AccountService/Roles/{Administrator/ ReadOnly / Operator/ Manager} |
| 6    | /redfish/v1/AccountService/Accounts/1                                          |
| 7    | /redfish/v1/AccountService/Accounts/10                                         |

# Metrics

| S.No | URL                                                  |
|------|------------------------------------------------------|
| 1    | /redfish/v1/PowerEquipment/RackPDUs/{pdu_id}/Metrics |

# **Power Equipment**

| S.No | URL                                                       |
|------|-----------------------------------------------------------|
| 1    | /redfish/v1/PowerEquipment                                |
| 2    | /redfish/v1/PowerEquipment/RackPDUs                       |
| 3    | /redfish/v1/PowerEquipment/RackPDUs/{pdu_id}              |
| 4    | /redfish/v1/PowerEquipment/PDUs/1/Actions/PowerShare      |
| 5    | /redfish/v1/PowerEquipment/PDUs/1/PhaseData               |
| 6    | /redfish/v1/PowerEquipment/RackPDUs/1/Sensors/TotalEnergy |

### **Branches**

| S.No | URL                                                              |
|------|------------------------------------------------------------------|
| 1    | /redfish/v1/PowerEquipment/RackPDUs/{pdu_id}/Branches            |
| 2    | /redfish/v1/PowerEquipment/RackPDUs/{pdu_id} /Branches/#cbnumber |
| 3    | /redfish/v1/PowerEquipment/RackPDUs/{pdu id}/Branches/A          |
| 4    | /redfish/v1/PowerEquipment/RackPDUs/{pdu id}/Branches/B          |
| 5    | /redfish/v1/PowerEquipment/RackPDUs/{pdu id}/Branches/C          |
| 6    | /redfish/v1/PowerEquipment/RackPDUs/{pdu id}/Branches/D          |
| 7    | /redfish/v1/PowerEquipment/RackPDUs/{pdu id}/Branches/E          |
| 8    | /redfish/v1/PowerEquipment/RackPDUs/{pdu id}/Branches/F          |

#### Sensors

| S.No | URL                                                                                        |  |  |
|------|--------------------------------------------------------------------------------------------|--|--|
| 1    | /redfish/v1/PowerEquipment/RackPDUs/{pdu_id}/Sensors                                       |  |  |
| 2    | /redfish/v1/PowerEquipment/RackPDUs/{pdu_id}/Sensors/Power{cbnum#}                         |  |  |
| 3    | /redfish/v1/PowerEquipment/RackPDUs/{pdu_id}/Sensors/Current{cbnum#}                       |  |  |
| 4    | /redfish/v1/PowerEquipment/RackPDUs/{pdu_id}/Sensors/Voltage{cbnum#}                       |  |  |
| 5    | /redfish/v1/PowerEquipment/RackPDUs/{pdu_id}/Sensors/CurrentOUTLET#                        |  |  |
| 6    | /redfish/v1/PowerEquipment/RackPDUs/{pdu_id}/Sensors/VoltageOUTLET#                        |  |  |
| 7    | /redfish/v1/PowerEquipment/RackPDUs/{pdu_id}/Sensors/PowerOUTLET#                          |  |  |
| 8    | /redfish/v1/PowerEquipment/RackPDUs/{pdu_id}/Sensors/EnergyOUTLET#                         |  |  |
| 9    | /redfish/v1/PowerEquipment/RackPDUs/{pdu_id}/Sensors/PowerMains1-6 (for WYE type PDUs)     |  |  |
|      | /redfish/v1/PowerEquipment/RackPDUs/{pdu_id}/Sensors/PowerMains1-3 (for DELTA type PDUs)   |  |  |
| 10   | /redfish/v1/PowerEquipment/RackPDUs/{pdu_id}/Sensors/CurrentMains1-3                       |  |  |
| 11   | /redfish/v1/PowerEquipment/RackPDUs/{pdu_id}/Sensors/VoltageMains1-6 (for WYE type PDUs)   |  |  |
|      | /redfish/v1/PowerEquipment/RackPDUs/{pdu_id}/Sensors/VoltageMains1-3 (for DELTA type PDUs) |  |  |
| 12   | /redfish/v1/PowerEquipment/RackPDUs/{pdu_id}/Sensors/FreqMains                             |  |  |
| 13   | /redfish/v1/PowerEquipment/RackPDUs/{pdu_id}/Sensors/PDUPower                              |  |  |

#### Mains

| S.No | URL                                                    |
|------|--------------------------------------------------------|
| 1    | /redfish/v1/PowerEquipment/RackPDUs/{pdu_id}/Mains     |
| 2    | /redfish/v1/PowerEquipment/RackPDUs/{pdu_id}/Mains/AC1 |

## Chassis

| S.No | URL                                                    |
|------|--------------------------------------------------------|
| 1    | /redfish/v1/Chassis/1/Power/OutletGroups               |
| 2    | /redfish/v1/Chassis/1/Sensors/DeviceDetectionThreshold |

# **REDFISH URLS SUPPORTED WITH POST METHOD**

| S.No | URL                                                                              |
|------|----------------------------------------------------------------------------------|
| 1    | /redfish/v1/SessionService/Sessions                                              |
| 2    | /redfish/v1/AccountService/Accounts                                              |
| 3    | /redfish/v1/PowerEquipment/RackPDUs/{pduid}/Outlets/OUTLET#/Outlet.PowerC ontrol |
| 4    | /redfish/v1/PowerEquipment/RackPDUs/{pduid}/Outlets/OUTLET#/Outlet.PowerC ontrol |
| 5    | /redfish/v1/PowerEquipment/RackPDUs/4/Outlets/OUTLET24/Outlet.PowerContro        |

# REDFISH URLS SUPPORTED WITH DELETE METHOD

| S.No | URL                                              |
|------|--------------------------------------------------|
| 1    | /redfish/v1/AccountService/Accounts/{username}   |
| 2    | /redfish/v1/SessionService/Sessions/{session_id} |

# NEW REDFISH URLS SUPPORTED WITH POST METHOD

#### Thresholds

| S.No | URL                                                            |
|------|----------------------------------------------------------------|
| 1    | /redfish/v1/PowerEquipment/RackPDUs/1/Sensors/PDUTemp          |
| 2    | /redfish/v1/PowerEquipment/RackPDUs/1/Sensors/PDUHumidity      |
| 3    | /redfish/v1/PowerEquipment/RackPDUs/1/Sensors/PowerThreshold   |
| 4    | /redfish/v1/PowerEquipment/RackPDUs/1/Sensors/VoltageThreshold |
| 5    | /redfish/v1/PowerEquipment/RackPDUs/1/Sensors/CurrentThreshold |
| 6    | /redfish/v1/PowerEquipment/RackPDUs/1/Sensors/CBThreshold      |
| 7    | /redfish/v1/PowerEquipment/RackPDUs/1/Sensors/OutletThreshold  |

#### **Other Features**

| S.No | URL                                                    |
|------|--------------------------------------------------------|
| 1    | /redfish/v1/Managers/SysInfo                           |
| 2    | /redfish/v1/Chassis/1/Oem/nVentChassis/v1_0_0/LEDColor |
| 3    | /redfish/v1/EventService/Subscriptions/Syslog          |
| 4    | /redfish/v1/Actions/Control.ResetToDefaults            |

#### **GETTING STARTED WITH REDFISH**

Using Redish Post method, the user can create accounts and their privileges. Let us understand the steps to create them.

#### 1. Creating A Session

#### **METHOD: POST**

1. Download Install the Postman API from https://www.postman.com/downloads/

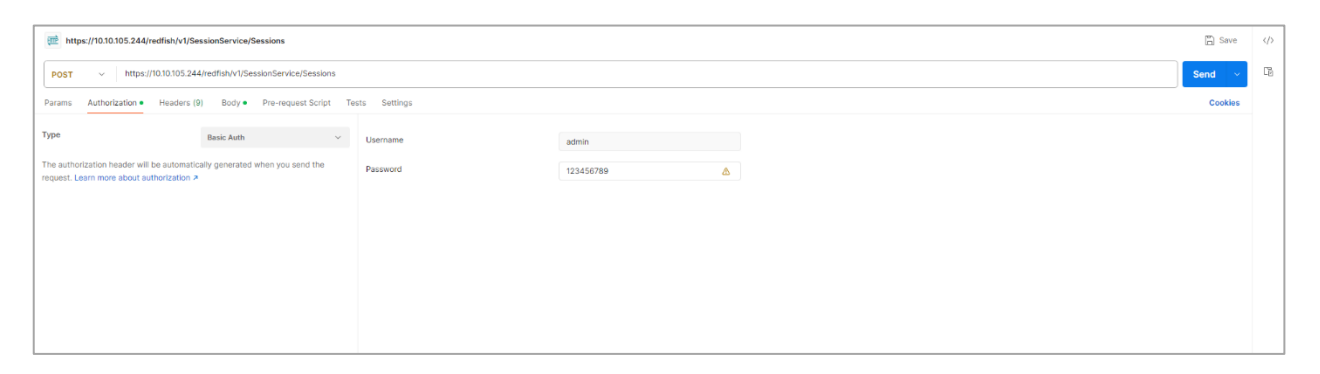

2. On the header, click on the Body tab, select raw, and under the JSON tab select Payload

| ttps://10.10.105.244/redfish/v1/SessionService/Sessions                     |                                           |    | 🖺 Save   | ¢ |
|-----------------------------------------------------------------------------|-------------------------------------------|----|----------|---|
| POST v https://10.10105.244/redfish/v1/SessionService/Sessions              |                                           | Se | nd ~     | Ē |
| Params Authorization • Headers (9) Body • Pie-request Script Texts Settings |                                           |    | Cookies  |   |
| none form-data x-www-form-urlencoded raw binary                             | JSON V                                    |    | Beautify |   |
| 1 8<br>2 Uuserman':'Bótin',<br>3 "passaozi':'12346673"<br>4 g               | Text<br>JavaScript<br>JSON<br>HTML<br>XML |    | I        |   |
|                                                                             |                                           |    |          |   |

3. Add the Payload script and Send the request.

#### Payload:

## {

"username":"admin", "password":"12345678"

}

| et https://10.10.105.244/redfish/v1/SessionService/Sessions                       | E) Save                                                   |  |
|-----------------------------------------------------------------------------------|-----------------------------------------------------------|--|
| POST v Intps://10.1015.244/redfish/V1/SessionService/Sessions                     |                                                           |  |
| Params Authorization   Headers (9) Body  Pre-request Script Tests Settings        | Cookies                                                   |  |
| none      form-data           x-www-form-urlencoded            inary         JSON | Beautify                                                  |  |
| 1 0<br>Second 1'1'1234678'<br>3 'Second'1'1'1234678'<br>4 2                       | T                                                         |  |
| Body Cookles Headers (8) Test Results                                             | Status: 201 Created Time: 2.16 s Size 402.8 Save Response |  |
| Key                                                                               | Value                                                     |  |
| Server ()                                                                         | ENLOGIC/1.4.0                                             |  |
| X-Auth-Token (C                                                                   | 1320316094                                                |  |
| Location () /redfish/v1/3essions/ervice/3essions/1320310094                       |                                                           |  |
| Connection ①                                                                      | keep-alive                                                |  |
| Content-Type (3)                                                                  | application/json                                          |  |
| Content-Length ①                                                                  | 194                                                       |  |
|                                                                                   |                                                           |  |
| El Console As Not connected to a Postman account                                  |                                                           |  |

4. Copy the X-Auth-Token values displayed in the above screen and add them under the X-Auth-Token Header. Next use the POST, PATCH, DELETE as shown in the next sections.

| Dimensional International International Inte |                                                            | 🖺 Save  |     |  |  |
|----------------------------------------------------------------------------------------------------|------------------------------------------------------------|---------|-----|--|--|
| POST v https://10.10.15.244/nedfish/v1/AccountServiceJAccounts                                                                                                    |                                                            |         |     |  |  |
| Params Authorization Headers (10) Body Pre-request Script Tests Settings                                                                                                    |                                                            | Cookies |     |  |  |
| Authorization ()                                                                                                    | Basic YWRtaW46MTIzhDU2Nzg5                                 |         |     |  |  |
| Postman-Token ()                                                                                                    | <calculated is="" request="" sent="" when=""></calculated> |         | í - |  |  |
| Content-Type ()                                                                                                    | application/json                                           |         |     |  |  |
| Content-Length ()                                                                                                    | <calculated is="" request="" sent="" when=""></calculated> |         |     |  |  |
| Vect ()                                                                                                    | <calculated is="" request="" sent="" when=""></calculated> |         |     |  |  |
| User-Agent ()                                                                                                    | PostmanRuntime/7.37.0                                      |         |     |  |  |
| Accept ()                                                                                                    | */*                                                        |         |     |  |  |
| Accept-Encoding (1)                                                                                                    | gzip, deflate, br                                          |         |     |  |  |
| Connection ()                                                                                                    | keep-alive                                                 |         |     |  |  |
| Z-Auth-Tokan                                                                                                    | 593848508                                                  |         |     |  |  |
| Кау                                                                                                    | Value                                                      |         |     |  |  |
| Response                                                                                                    |                                                            |         |     |  |  |

**Note** – Authorization should be containing BASE64 encoded credentials.

## 2. Add New User

### **METHOD: POST**

```
URL - https://{pdu-ip}/redfish/v1/AccountService/Accounts
```

```
Payload:
{
  "UserName":"admin16",
  "Password":"123456789",
  "RoleId":"admin"
}
Success response:
{
  "code": "Success",
  "message": "Successfully Completed Request",
  "@Message.ExtendedInfo": [
    {
       "@odata.type": "Message.v1_2_0.Message",
      "MessageId": "ManagerAccount",
      "Message": "Successfully Completed Request",
      "Severity": "OK",
      "MessageSeverity": "OK",
      "Resolution": "NONE"
    }
  1
}
Curl Command
curl --location 'https://{pdu-ip}/redfish/v1/AccountService/Accounts' \
--header 'X-Auth-Token: 593848508' \
--header 'Content-Type: application/json' \
--header 'Authorization: Basic YWRtaW46MTIzNDU2Nzg=' \
--data '{
  "UserName": "admin17",
  "Password": "123456789",
  "RoleId": "admin"
}'
```

|                     | ://10.10.10                     | )5.244/redfish                              | /v1/Accou               | intService/ | Accounts | 5            |       |             |        |       | 🖺 Sa         | ive       |
|---------------------|---------------------------------|---------------------------------------------|-------------------------|-------------|----------|--------------|-------|-------------|--------|-------|--------------|-----------|
| POST                | ~                               | https://10.10.1                             | 05.244/re               | dfish/v1/Ac | countSer | vice/Account | ts    |             |        |       | Send         | ~         |
| Params              | Authoriza                       | ation Heade                                 | ers (9)                 | Body •      | Pre-requ | lest Script  | Tests | Settings    |        |       | Cook         | cies      |
| none                | form-                           | data 🔵 x-wi                                 | ww-form-u               | urlencoded  | 🖲 raw    | binary       | JSON  | ~           |        |       | Beauti       | ify       |
| 1 5                 | ••"User<br>••"Passv<br>••"Rolel | Name":"admin<br>vord":"12345<br>[d":"admin" | 16",<br>6789",          |             |          |              |       |             |        |       |              | Т         |
|                     |                                 |                                             |                         |             |          |              |       |             |        |       |              |           |
|                     |                                 |                                             |                         |             |          |              |       |             |        |       |              |           |
| Body Cook           | kies Hea                        | aders (4) Tes                               | st Results              |             |          |              | ¢     | 201 Created | 452 ms | 399 B | Save Respons | se ~      |
| Body Cook<br>Pretty | kies Hea<br>Raw                 | aders (4) Tes<br>Preview                    | st Results<br>Visualize | JSON        | I V      |              | ¢     | 201 Created | 452 ms | 399 B | Save Respons | se v<br>Q |

## Parameter Errors and Resolution Messages

# User Privilege Error:

{

"code": "JSON data Error", "message": "Privilege Error", "@Message.ExtendedInfo": [

{

"@odata.type": "Message.v1\_2\_0.Message", "MessageId": "ManagerAccount", "Message": "Privilege Error",

"Severity": "Warning", "MessageSeverity": "Warning",

"Resolution": "User Don't have valid Privilege to configure the system"

```
}
1
}
```

## b. Existing User Error:

{

"code": "User Privilege Error", "message": "Failed to add user", "@Message.ExtendedInfo": [

"@odata.type": "Message.v1\_2\_0.Message", "MessageId": "ManagerAccount", "Message": "Failed to add user",

"Severity": "Warning", "MessageSeverity": "Warning", "Resolution": "User is already existed"

```
}
```

```
1
}
```

# c. JSON Packet Error:

```
{
```

```
"code": "URL Error",
```

```
"message": "Failed to parse the packet", "@Message.ExtendedInfo": [
```

{

```
"@odata.type": "Message.v1_2_0.Message", "MessageId": "ManagerAccount", "Message":
"Failed to parse the packet", "Severity": "Warning",
```

"MessageSeverity": "Warning",

"Resolution": "JSON unpack error, Enter the valid JSON packet"

```
}
1
```

```
}
```

d. Missing User Name Or Role ID In Payload Or Both:

```
{
```

```
"UserName":"", "Password":"123456789", "RoleId":""
```

```
}
```

# **Response-body:**

"code": "Invalid Information", "message": "Bad request", "@Message.ExtendedInfo": [

"@odata.type": "Message.v1\_2\_0.Message", "MessageId": "ManagerAccount", "Message": "Bad request",

"Severity": "Warning", "MessageSeverity": "Warning",

"Resolution": "Incomplete information provided, Enter the full and valid data"

```
}
]
}
```

## e. Invalid User RoleID In Payload:

```
"code": "Invalid Information", "message": "Bad request", "@Message.ExtendedInfo": [
```

{

"@odata.type": "Message.v1\_2\_0.Message", "MessageId": "ManagerAccount", "Message": "Bad request", "Severity": "Warning", "MessageSeverity": "Warning", "Resolution": "Enter the valid Roletype"

} ] }

# f. Data Error:

```
{
```

```
"code": "Data Error",
```

```
"message": "User information not found", "@Message.ExtendedInfo": [
```

```
{
```

```
"@odata.type": "Message.v1_2_0.Message", "MessageId": "ManagerAccount", "Message": "User
information not found", "Severity": "Warning",
"MessageSeverity": "Warning",
"Resolution": "User not found, Enter valid user"
}
```

]
}

# g. User Privilege Error:

```
{
```

```
"code": "User Privilege Error", "message": "Privilege Error", "@Message.ExtendedInfo": [
```

{

"@odata.type": "Message.v1\_2\_0.Message", "MessageId": "ManagerAccount", "Message": "Privilege Error", "Severity": "Warning", "MessageSeverity": "Warning", "Resolution": "Token not authorized"

}

]

## 3. User Delete:

#### **METHOD: DELETE**

URL - https://{pdu-

ip}/redfish/v1/AccountService/Accounts/{user\_name} Note -

In the last Parameter specify the Username to be deleted.

Payload: NA

## Success response:

{

"code": "Success",

```
"message": "Successfully Completed Request", "@ Message.ExtendedInfo": [
```

{

```
"@odata.type": "Message.v1_2_0.Message", "MessageId": "ManagerAccount",
"Message": "Successfully Completed Request", "Severity": "OK", "MessageSeverity": "OK",
"Resolution": "User deleted successfully"
```

}

]

}

# **Curl Command**

curl --location --request DELETE 'https://{pdu-ip}/redfish/v1/AccountService/Accounts/admin16' \ --header 'X-Auth-Token: 786707833'

--header 'Content-Type: application/json' \

--data '{

```
"Id":"Administrator", "Description":"nmc user", "Name":"NMC"
```

}'

|                                                                                 |                                                                       |                                                                                                    |                                                                                                    | minio                    |                    |              |               |
|---------------------------------------------------------------------------------|-----------------------------------------------------------------------|----------------------------------------------------------------------------------------------------|----------------------------------------------------------------------------------------------------|--------------------------|--------------------|--------------|---------------|
| DELETE                                                                          | ∽ htt                                                                 | :ps://10.10.105.244/red                                                                                                    | fish/v1/AccountService/                                                                                                    | /Accounts/admin          | 16                 |              | Send          |
| arams                                                                           | Authorization                                                         | n Headers (7)                                                                                                    | Body Pre-request Sc                                                                                                    | cript Tests              | Settings           |              | Cookies       |
| 🖲 none                                                                          | form-data                                                             | a 🔵 x-www-form-ur                                                                                                    | lencoded 🔵 raw 🔵                                                                                                    | binary                   |                    |              |               |
|                                                                                 |                                                                       |                                                                                                    | This request does                                                                                                    | not have a body          |                    |              |               |
|                                                                                 |                                                                       |                                                                                                    |                                                                                                    |                          |                    |              |               |
|                                                                                 |                                                                       |                                                                                                    |                                                                                                    |                          |                    |              |               |
|                                                                                 |                                                                       |                                                                                                    |                                                                                                    |                          |                    |              |               |
|                                                                                 |                                                                       |                                                                                                    |                                                                                                    |                          |                    |              |               |
|                                                                                 |                                                                       |                                                                                                    |                                                                                                    |                          |                    |              |               |
|                                                                                 |                                                                       |                                                                                                    |                                                                                                    |                          |                    |              |               |
|                                                                                 |                                                                       |                                                                                                    |                                                                                                    |                          |                    |              |               |
| y Cool                                                                          | kies Headei                                                           | rs (4) Test Results                                                                                                    |                                                                                                    |                          | 🚯 200 ОК 2         | 2.32 s 414 B | Save Response |
| y Cool                                                                          | kies Header<br>Raw P                                                  | rs (4) Test Results<br>review Visualize                                                                                                    | ⊊ ∨ No2L                                                                                                    |                          | <b>(</b> 200 OK 2  | 2.32 s 414 B | Save Response |
| y Cool<br>retty<br>1 {<br>3                                                     | kies Header<br>Raw P<br>"code": '<br>"message"                        | rs (4) Test Results<br>review Visualize<br>'Success",<br>': "Successfully C                                                                                                    | JSON ∨ →                                                                                                    |                          | <b>()</b> 200 ОК 2 | 2.32 s 414 B | Save Response |
| y Cook<br>retty<br>1 1<br>3<br>4<br>5                                           | kies Header<br>Raw P<br>"code": '<br>"message<br>"@Message<br>i       | rs (4) Test Results<br>review Visualize<br>'Success",<br>': "Successfully C<br>e.ExtendedInfo": [                                                                                                    | JSON V                                                                                                    |                          | <b>(200 ОК 2</b>   | 2.32 s 414 B | Save Response |
| y Cool<br>retty<br>1 1<br>3<br>4<br>5<br>6<br>7                                 | kies Header<br>Raw P<br>"code": '<br>"message'<br>"@Message<br>{<br>{ | rs (4) Test Results<br>review Visualize<br>'Success",<br>': "Successfully C<br>e.ExtendedInfo": [<br>'@odata.type": "Mee<br>MessageId": "Mee                                                                                                    | JSON V =                                                                                                    | ≝e",                     | <b>(200 ок 2</b>   | 2.32 s 414 B | Save Response |
| y Cool<br>retty<br>1 {<br>3<br>4<br>5<br>6<br>7<br>8                            | kies Header<br>Raw P<br>"code": '<br>"message'<br>"@Message<br>{      | rs (4) Test Results<br>review Visualize<br>'Success",<br>': "Successfully C<br>e.ExtendedInfo": [<br>'@odata.type": "Me<br>'MessageId": "Mana<br>'Message": "Succes                                                                                                    | JSON V =<br>ompleted Request",<br>ssage.v1_2_0.Messag<br>gerAccount",<br>sfully Completed Re                                 | ge",<br>equest",         | € 200 OK 2         | 2.32 s 414 B | Save Response |
| y Cool<br>retty<br>1 1<br>2<br>3<br>4<br>5<br>6<br>7<br>8<br>9<br>10            | kies Header<br>Raw P<br>"code": '<br>"message'<br>@Message<br>{       | rs (4) Test Results<br>review Visualize<br>'Success",<br>': "Successfully C<br>e.ExtendedInfo": [<br>'@odata.type": "Me<br>MessageId": "Mana<br>'MessageId": "Succes<br>'Severity": "OK",<br>'MessageSaverity":                                                                         | JSON V =><br>ompleted Request",<br>ssage.v1_2_0.Messag<br>gerAccount",<br>sfully Completed Re<br>"OK".                       | ge",<br>equest",         | <b>е</b> 200 ок 2  | 2.32 s 414 B | Save Response |
| y Cook<br>retty<br>1 1<br>2<br>3<br>4<br>5<br>6<br>7<br>8<br>9<br>10<br>11      | kies Header<br>Raw P<br>"code": '<br>"message<br>"@Message<br>{       | rs (4) Test Results<br>review Visualize<br>'Success",<br>': "Successfully C<br>e.ExtendedInfo": [<br>'@odata.type": "Mena<br>'MessageId": "Mana<br>'MessageId": "Mana<br>'MessageId": "Mana<br>'MessageId": "Mana<br>'MessageId": "Mana<br>'Severity": "OK",<br>'MessageSeverity": "Use | JSON V =<br>ompleted Request",<br>ssage.v1_2_0.Messag<br>gerAccount",<br>sfully Completed Re<br>"OK",<br>r deleted succesful | ge",<br>equest",<br>lly" | <b>(200 ОК 2</b>   | 2.32 s 414 B | Save Response |
| y Cook<br>Pretty<br>1<br>2<br>3<br>4<br>5<br>6<br>7<br>8<br>9<br>10<br>11<br>12 | kies Header<br>Raw P<br>"code": '<br>"message"<br>"@Message<br>{<br>{ | rs (4) Test Results<br>review Visualize<br>'Success",<br>': "Successfully C<br>e.ExtendedInfo": [<br>'@odata.type": "MesageId": "Mana<br>'MessageId": "Mana<br>'MessageId": "Succes<br>'Severity": "OK",<br>'MessageSeverity": "Use                                                     | JSON V<br>ompleted Request",<br>ssage.v1_2_0.Messag<br>gerAccount",<br>sfully Completed Re<br>"OK",<br>r deleted succesful   | ge",<br>equest",<br>lly" | 🔁 200 ОК 2         | 2.32 s 414 B | Save Response |

# 4. Add User Roles:

## **METHOD: POST**

URL - https://{pdu-ip}/redfish/v1/AccountService/Roles Payload:

{

"Id":"Administrator", "Description":"LDAPs user", "Name":"LDAP Admin"

}

**Note** – "Id" defines the privileges of the role, here there are two types of Administrator for Admin and Read Only for "user".

### Success response:

# {

```
"code": "Success",
"message": "Successfully Completed Request", "@Message.ExtendedInfo": [
{
```

```
"@odata.type": "Message.v1_2_0.Message", "MessageId": "User Role",
"Message": "Successfully Completed Request", "Severity": "OK",
"MessageSeverity": "OK", "Resolution": "NONE"
}
```

# ] }

# **Curl Command**

```
curl --location 'https://{pdu-ip}/redfish/v1/AccountService/Roles' \
--header 'X-Auth-Token: 786707833' \
--header 'Content-Type: application/json' \
--data '{
"Id":"Administrator", "Description":"nmc user", "Name":"NMC"
```

}'

| m https://10.105.22/redfish/v1/AccountService/Roles                                                                                                    | 🖺 Save          |
|----------------------------------------------------------------------------------------------------|-----------------|
| POST v https://10.10.105.22/redfish/v1/AccountService/Roles                                                                                            | Send 🗸          |
| Params Authorization Headers (9) Body • Pre-request Script Tests Settings                                                                              | Cookies         |
| ● none ● form-data ● x-www-form-urlencoded ● raw ● binary JSON ∨                                                                                       | Beautify        |
| <pre>1 { 2 ····"Id":"Administrator", 3 ····"Name":"LDAPs user", 4 ····"Name":"Ldap.Admin" 5 } 6 [ 7]</pre>                                             |                 |
| Body Cookles Headers (4) Test Results 🚯 Status: 201 Created Time: 17.28 s Size: 394 B                                                                  | Save Response 🗸 |
| Pretty Raw Preview Visualize JSON V 📅                                                                                                    | <b>Q</b>        |
| <pre>1 * code": "Success", 2 ** code": "Successfully Completed Request", 4 ** @Message.ExtendedInfo": [ 5 ** ** ** ** ** ** ** ** ** ** ** ** **</pre> | T               |

#### Parameter Errors and Resolution Messages

```
a. Json Payload Error:
```

```
URL - https://{pdu-ip}/redfish/v1/AccountService/Roles
```

## Payload:

{

```
"Id":"ReadOnly", "Description":"LDAPs user", "Name":"LDAP User"
```

}

# Success response:

# {

```
"code": "JSON data Error",
"message": "Failed to load JSON database", "@Message.ExtendedInfo": [
{
"@odata.type": "Message.v1_2_0.Message", "MessageId": "User Role",
"Message": "Failed to load JSON database", "Severity": "Warning",
"MessageSeverity": "Warning"
```

"MessageSeverity": "Warning",

"Resolution": "JSON unpack error, Enter the valid JSON packet"

```
}
]
```

# }

# b. User Privilege Error:

{

```
"code": "User Privilege Error", "message": "Privilege Error", "@Message.ExtendedInfo": [
```

{

```
"@odata.type": "Message.v1_2_0.Message", "MessageId": "User Role", "Message":
"Privilege Error", "Severity": "Warning", "MessageSeverity": "Warning", "Resolution": "User
Don't have valid Privilege to configure the system"
```

}

]

}

# 5. Edit Roles:

URL - https://{pdu-ip}/redfish/v1/AccountService/Roles

# POST METHOD

#### Payload:

{

```
"Id":"Administrator", "Description":"LDAPs user", "Name":"LDAP Admin"
```

}

# Success response:

# {

```
"code": "Success",
```

```
"message": "Successfully Completed Request", "@Message.ExtendedInfo": [
```

{

```
"@odata.type": "Message.v1_2_0.Message", "MessageId": "User Role",
"Message": "Successfully Completed Request", "Severity": "OK",
"MessageSeverity": "OK", "Resolution": "NONE"
}
]
```

}

# **Curl Command:**

curl --location --request PATCH 'https://{pdu-ip}/redfish/v1/AccountService/Roles' \ --header 'X-Auth-Token: 786707833' \ --header 'Content-Type: application/json' \ --data '{ "Id":"Administrator", "Description":"nmc use", "Name":"NMC"

# }'

# Parameter Errors and Resolution Messages

# User Role Does Not Exist:

{

```
"code": "Data Error",
```

"message": "User information not found", "@Message.ExtendedInfo": [

{

} ]

}

```
"@odata.type": "Message.v1_2_0.Message", "MessageId": "User Role",
"Message": "User information not found", "Severity": "Warning",
"MessageSeverity": "Warning", "Resolution": "UserRole not existed"
```

| PATCH       https://10.10.105.244/redfish/v1/AccountService/Roles       Send         arams       Authorization       Headers (9)       Body •       Pre-request Script       Tests       Settings       Cookies         • none       • form-data       • x-www-form-urlencoded       • raw       • binary       JSON ∨       Beautity         1       • · · * "Id": * Administrator",       • · · * * * * * * * * * * * * * * * * *                                                                                                    | inde                                                                         | os://10.10                             | ).105.244/redfish/v1                                                                                                    | AccountService                                                                                                    | Roles                                                |                  |      |             |          |        |                 |
|----------------------------------------------------------------------------------------------------|------------------------------------------------------------------------------|----------------------------------------|----------------------------------------------------------------------------------------------------|----------------------------------------------------------------------------------------------------|------------------------------------------------------|------------------|------|-------------|----------|--------|-----------------|
| authorization Headers (9) Body • Pre-request Script Tests Settings Cookles   none • form-data • Beautify     1 • · · · Td*: 'Administrator", ·   1 • · · · Td*: 'Administrator", ·   1 • · · · · Beautify   Pre-request Script Tests Settings Cookles   1 • · · · ·   2 · · · · · Beautify   Pre-request Script Tests Settings Cookles Isseringtion ': "necuse", ' Isseringtion ': "NMC" Settings Pre-request Script Settings Cookles Headers (4) Test Results Pre-request Script Settings Settings Settings Settings Settings Settings Settings Settings Settings Settings Pre-request Script Settings Settings                                                                                                    | PATCH                                                                        | ~                                      | https://10.10.105                                                                                                    | 244/redfish/v1/A                                                                                                    | ccountService                                        | /Roles           |      |             |          |        | Send ~          |
| <pre>none ● form-data ● x-www-form-uriencoded ● raw ● binary JSON 		 Beautify  1  1  1  1  1  1  1  1  1  1  1  1  1</pre>                                                                                                    | rams                                                                         | Author                                 | ization Headers                                                                                                    | (9) Body •                                                                                                    | Pre-request                                          | Script Te        | ests | Settings    |          |        | Cookies         |
| <pre>1 1 *** "Id": "Administrator",<br/>**** "Description": "nmc-use",<br/>**** "Nmc": "Nmc"<br/>5 201 Created 2.19 s 394 B Save Response ****<br/>retty Raw Preview Visualize JSON * =&gt;<br/>1 ************************************</pre>                                                                                                    | ) none                                                                       | for                                    | m-data 🔵 x-www                                                                                                    | -form-urlencodec                                                                                                    | l 🖲 raw 🌘                                            | binary J         | SON  | ~           |          |        | Beautify        |
| <pre>4Nume : NMC" 5</pre>                                                                                                    | 1<br>2<br>3                                                                  | I "Id"                                 | :"Administrator                                                                                                    | ',<br>ise",                                                                                                    |                                                      |                  |      |             |          |        |                 |
| <pre>/ Cookies Headers (4) Test Results</pre>                                                                                                    | 4<br>5                                                                       | Nan "Nan                               | ne":"NMC"                                                                                                    |                                                                                                    |                                                      |                  |      |             |          |        |                 |
| <pre>/ Cookies Headers (4) Test Results  tetty Raw Preview Visualize JSON ~</pre>                                                                                                    |                                                                              |                                        |                                                                                                    |                                                                                                    |                                                      |                  |      |             |          |        |                 |
| <pre>cookies Headers (4) Test Results     Cookies Headers (4) Test Results     Ison v =     Ison v =     Ison</pre>                                                                                                    |                                                                              |                                        |                                                                                                    |                                                                                                    |                                                      |                  |      |             |          |        |                 |
| Cookies Headers (4) Test Results   etty   Raw   Preview   Visualize   JSON     Image: Success (1)   "message": "Successfully Completed Request",   "@Message.ExtendedInfo": [   Image: Successfully Completed Request",   "@Message.ExtendedInfo": [   Image: Successfully Completed Request",   "MessageId": "User Role",   "MessageId": "Successfully Completed Request",   "MessageId": "Successfully Completed Request",   "MessageId": "Successfully Completed Request",   "MessageId": "Successfully Completed Request",   "MessageId": "Successfully Completed Request",   "MessageSeverity": "OK",   Image: Successfully Completed Request",   "Resolution": "NONE"   Image: Successfully Completed Request",   Image: Successfully Completed Request",   Image: Successfully Completed Request",   "Severity": "OK",   Image: Successfully Completed Request",   Image: Successfully Completed Request",   Image: Successfully Completed Request",   Image: Successfully Completed Request",   Image: Successfully Completed Request",   Image: Successfully Completed Request",   Image: Successfully Completed Request",   Image: Successfully Completed Request",   Image: Successfully Completed Request",   Image: Successfully Completed Request (Completed Request (Completed Request (Completed Request (Completed Request (Completed Request (Completed Request (Completed Request (Completed Request (Completed Request (Completed Request (Complet                                                                                                    |                                                                              |                                        |                                                                                                    |                                                                                                    |                                                      |                  |      |             |          |        |                 |
| Cookies Headers (4) Test Results<br>etty Raw Preview Visualize JSON V =><br>1 Code": "Success",<br>"message": "Successfully Completed Request",<br>"@Message.ExtendedInfo": [<br>5 {<br>6 {<br>7 messageI": "User Role",<br>7 messageI": "Successfully Completed Request",<br>7 messageI": "User Role",<br>8 messageI": "Successfully Completed Request",<br>9 severity": "OK",<br>1 messageSeverity": "OK",<br>1 messageSeverity": "OK",<br>1 messageIIII NONE"<br>2 messageIIII NONE"                                                                                                    |                                                                              |                                        |                                                                                                    |                                                                                                    |                                                      |                  |      |             |          |        |                 |
| <pre>/ Cookies Headers (4) Test Results  retty Raw Preview Visualize JSON ✓  Preview Visualize JSON ✓  C  1  2  3  3  3  4  5  5  5  5  5  5  5  5  5  5  5  5</pre>                                                                                                    |                                                                              |                                        |                                                                                                    |                                                                                                    |                                                      |                  |      |             |          |        |                 |
| y Cookies Headers (4) Test Results<br>retty Raw Preview Visualize JSON ✓<br><sup>1</sup><br><sup>2</sup><br><sup>1</sup><br><sup>2</sup><br><sup>3</sup><br><sup>1</sup><br><sup>2</sup><br><sup>3</sup><br><sup>1</sup><br><sup>2</sup><br><sup>3</sup><br><sup>1</sup><br><sup>2</sup><br><sup>3</sup><br><sup>1</sup><br><sup>2</sup><br><sup>3</sup><br><sup>1</sup><br><sup>1</sup><br><sup>2</sup><br><sup>1</sup><br><sup>1</sup><br><sup>1</sup><br><sup>1</sup><br><sup>1</sup><br><sup>1</sup><br><sup>1</sup><br><sup>1</sup>                                                                                                    |                                                                              |                                        |                                                                                                    |                                                                                                    |                                                      |                  |      |             |          |        |                 |
| retty Raw Preview Visualize JSON V The state of the state of the state                                                                                                    |                                                                              |                                        |                                                                                                    |                                                                                                    |                                                      |                  |      |             |          |        |                 |
| <pre>retty Raw Preview Visualize JSON ~ ~ ~ ~ ~ ~ ~ ~ ~ ~ ~ ~ ~ ~ ~ ~ ~ ~ ~</pre>                                                                                                    |                                                                              |                                        |                                                                                                    |                                                                                                    |                                                      |                  | •    |             |          |        |                 |
| <pre>1 2<br/>2 "code": "Success",<br/>3 "message": "Successfully Completed Request",<br/>4 "@Message.ExtendedInfo": [<br/>5 {<br/>6 {<br/>6 [<br/>7 [<br/>7 [<br/>8 [<br/>9 [<br/>8 [<br/>9 [<br/>9 [<br/>9 [<br/>9 [<br/>10 [<br/>10 [</pre> | y Co                                                                         | okies H                                | Headers (4) Test R                                                                                                    | esults                                                                                                    |                                                      |                  | ¢    | 201 Created | 2.19 s 3 | 94 B S | iave Response 🕚 |
| 5     1       6     "@odata.type": "Message.v1_2_0.Message",       7     "MessageId": "User Role",       8     "Message": "Successfully Completed Request",       9     "Severity": "OK",       10     "MessageSeverity": "OK",       11     "Resolution": "NONE"       12     }                                                                                                    | y Co<br>retty                                                                | okies F<br>Raw                         | Headers (4) Test R<br>Preview Vi                                                                                                    | esults<br>sualize JSO                                                                                                    | N ~ =>                                               |                  | ¢    | 201 Created | 2.19 s 3 | 94 B S | ave Response    |
| 7     "MessageId": "User Role",       8     "Message": "Successfully Completed Request",       9     "Severity": "OK",       10     "MessageSeverity": "OK",       11     "Resolution": "NONE"       12     }                                                                                                    | / Co<br>retty<br>1 {<br>2<br>3<br>4                                          | okies F<br>Raw<br>"cod<br>"mes<br>"@Me | Headers (4) Test R<br>Preview Vi<br>He": "Success",<br>Isage": "Successi<br>Issage.ExtendedIr                                                                                                    | esults<br>sualize JSO<br>fully Complete<br>fo": [                                                                                             | N ∨ =⊋<br>d Request",                                |                  | ¢    | 201 Created | 2.19 s 3 | 94 B S | Save Response 💉 |
| 9 "Severity": "OK",<br>10 "MessageSeverity": "OK",<br>11 "Resolution": "NONE"<br>12 }<br>13 ]                                                                                                    | 7 Coordinates 1 2 2 3 4 5 6                                                  | okies F<br>Raw<br>"cod<br>"mes<br>"@Me | Headers (4) Test R<br>Preview Vi<br>He": "Success",<br>Hesage: "Success<br>Preview Vi<br>Hesage: Success<br>Preview Vi<br>Hesage: Test<br>Preview Vi<br>Hesage: Test<br>Preview Vi<br>H | esults<br>sualize JSO<br>fully Complete<br>fo": [<br>": "Message.v:                                                                           | N V ====<br>d Request",<br>1_2_0.Messa               | ge",             | ¢    | 201 Created | 2.19 s 3 | 94 B S | iave Response 💉 |
| 10         "MessageSeverity": "OK",           11         "Resolution": "NONE"           12         }           13         ]                                                                                                    | y Co<br>retty<br>1 1<br>2<br>3<br>4<br>5<br>6<br>7<br>8                      | okies F<br>Raw<br>"cod<br>"mes<br>"@Me | Headers (4) Test R<br>Preview Vi<br>sage": "Success",<br>ssage Extended Ir<br>{<br>"@odata.type<br>"MessageId":<br>"MessageId":                                                                                                    | esults<br>sualize JSO<br>fully Complete<br>fo": [<br>": "Message.v:<br>"User Role",<br>Successfully                                           | N ∨ =><br>d Request",<br>1_2_0.Messa<br>Completed R  | ge",<br>equest". | ¢    | 201 Created | 2.19 s 3 | 94 B S | ave Response 🔨  |
| 12 3<br>13 ]                                                                                                    | y Co<br>retty<br>1 2<br>3 4<br>5 6<br>7 8<br>9                               | okies F<br>Raw<br>"cod<br>"mes<br>"@Me | Headers (4) Test R<br>Preview Vi<br>He": "Success",<br>ssage: "Success<br>ssage.ExtendedIr<br>{<br>"@odata.type<br>"Message": '<br>"Message": '<br>"Severity":                                                                                                    | esults<br>sualize JSO<br>fully Complete<br>fo": [<br>": "Message.v:<br>"User Role",<br>Successfully<br>"OK",                                  | N V ===<br>d Request",<br>1_2_0.Messa<br>Completed R | ge",<br>equest", | ¢    | 201 Created | 2.19 s 3 | 94 B S | iave Response 💉 |
| 13 ]                                                                                                    | y Co<br>retty<br>1 2<br>3 4<br>5 6<br>6 7<br>7 8<br>9 9<br>10                | okies F<br>Raw<br>"cod<br>"mes<br>"@Me | Headers (4) Test R<br>Preview Vi<br>ssage": "Success",<br>ssage": "Success!<br>ssage.ExtendedIr<br>{<br>"@odata.type<br>"MessageId":<br>"Message": "<br>"Severity":<br>"MessageSuccess"<br>"Resolution"                                                                                                    | esults<br>sualize JSO<br>fully Completer<br>fo": [<br>": "Message.v:<br>"User Role",<br>Successfully of<br>"OK",<br>rrity": "OK",<br>: "NONE" | N ∨ =><br>d Request",<br>1_2_0.Messa<br>Completed R  | ge",<br>equest", | ¢    | 201 Created | 2.19 s 3 | 94 B S | ave Response 💉  |
|                                                                                                    | y Co<br>retty<br>1<br>2<br>3<br>4<br>5<br>6<br>7<br>8<br>9<br>10<br>11<br>12 | okies H<br>Raw<br>"cod<br>"@Me         | Headers (4) Test R<br>Preview Vi<br>isage": "Success",<br>isage": "Success",<br>isage.ExtendedIr<br>{<br>"@odata.type<br>"MessageId":<br>"Message": "<br>"Severity":<br>"MessageSeve<br>"Resolution"<br>}                                                                                                    | esults<br>sualize JSO<br>fully Completed<br>fo": [<br>": "Message.v:<br>"User Role",<br>"Successfully<br>"OK",<br>prity": "OK",<br>: "NONE"   | N ∨ =><br>d Request",<br>1_2_0.Messa<br>Completed R  | ge",<br>equest", | Æ    | 201 Created | 2.19 s 3 | 94 B S | Save Response 🔨 |

# 6. Delete User:

### **METHOD : DELETE**

```
URL - https://{pdu-ip}/redfish/v1/AccountService/Roles Payload:
```

{

"Name":"LDAP Admin"

}

Success response:

{

"code": "Success",

```
"message": "Successfully Completed Request", "@Message.ExtendedInfo": [
```

{

```
"@odata.type": "Message.v1_2_0.Message", "MessageId": "User Role",
"Message": "Successfully Completed Request", "Severity": "OK",
"MessageSeverity": "OK", "Resolution": "NONE"
```

- } ]
- }

# **Curl Command:**

```
curl --location --request DELETE

'https://{pdu-ip}/redfish/v1/AccountService/Roles' \

--header 'X-Auth-Token: 786707833' \

--header 'Content-Type: application/json' \

--data

'{

"Name":"NMC"

}'
```

| ttps://10.10.105.244/redfish/v1/AccountService/Roles                                                                                                    | 🖺 Save          |
|----------------------------------------------------------------------------------------------------|-----------------|
| DELETE ~ https://10.10.105.244/redfish/v1/AccountService/Roles                                                                                                    | Send ~          |
| Params Authorization Headers (9) Body • Pre-request Script Tests Settings                                                                                                    | Cookies         |
| 🔵 none 🜑 form-data 🌑 x-www-form-urlencoded 💿 raw 🌑 binary JSON 🗸                                                                                                    | Beautify        |
| 1 2 ····* "Name": "NMC"<br>3 2                                                                                                    |                 |
| Body Cookies Headers (4) Test Results (200 OK 2.00 s 389 B                                                                                                    | Save Response 🗸 |
| Pretty Raw Preview Visualize JSON ~ =                                                                                                    | <b>Q</b>        |
| <pre>1 Success",<br/>2 "code": "Success",<br/>3 "message": "Successfully Completed Request",<br/>4 "@Message.ExtendedInfo": [<br/>5 {<br/>6 {<br/>1 @odata.type": "Message.v1_2_0.Message",<br/>7 [<br/>1 @messageId": "User Role",<br/>8 [<br/>1 Message": "Successfully Completed Request",<br/>9 [<br/>1 Severity": "OK",<br/>10 [<br/>1 MessageSeverity": "OK",<br/>11 [<br/>12 ]<br/>13 ]</pre> | T               |
| 14                                                                                                    | I               |

## **Parameter Errors and Resolution Messages**

### d. User Role Does Not Exist:

```
{

"code": "Data Error",

"message": "User information not found", "@Message.ExtendedInfo": [
```

```
{
```

] }

```
"@odata.type": "Message.v1_2_0.Message", "MessageId": "User Role",
"Message": "User information not found", "Severity": "Warning",
"MessageSeverity": "Warning", "Resolution": "UserRole is not existed"
}
```

# 7. Outlet Control:

# **METHOD: POST**

URL – https://{pdu-ip}/redfish/v1/PowerEquipment/RackPDUs/{pdu- id}/Outlets/OUTLET{outlet-number}/Action/Outlet.PowerControl

### Payload:

### {

"PowerState":"Off"

# }

Other values can be specified : PoweringOff ,PoweringOn ,PowerCycle ,RebootDelay

### Success Response:

```
{
```

"code": "Success", "message": "Successfully Completed Request", "@Message.ExtendedInfo": [

{

"@odata.type": "Message.v1\_2\_0.Message", "MessageId": "Outlet Power Control", "Message": "Successfully Completed Request", "Severity": "OK", "MessageSeverity": "OK", "Resolution": "NONE"

```
}
]
}
Curl Command:
```

curl --location

'https://{pdu- ip}/redfish/v1/PowerEquipment/RackPDUs/1/ Outlets/OUTLET1/Action/Outlet.PowerControl' \
--header 'X-Auth-Token: 786707833' \
--header 'Content-Type: application/json' \
--data '{ "PowerState":"Off"

}

| POST                       | https://10.10.105.244/redfish/v1/PowerEquipment,                                                      | :/RackPDUs/1/Ou | tlets/OUTLET1/Action/Outlet.I | Send ~        |
|----------------------------|----------------------------------------------------------------------------------------------------|-----------------|-------------------------------|---------------|
| arams                      | Authorization Headers (9) Body • Pre-request S                                                        | Script Tests    | Settings                      | Cookies       |
| none                       | e 🌑 form-data 🌑 x-www-form-urlencoded 💿 raw 🌑                                                         | binary JSON     | ~                             | Beautify      |
| 1 2 3                      | PowerState":"Off"                                                                                     |                 |                               |               |
| y Co<br>-<br>retty         | Raw Preview Visualize JSON ~                                                                          |                 | 🔁 200 OK 2.31 s 400 B         | Save Response |
| 1<br>2<br>3<br>4<br>5<br>6 | <pre>"code": "Success", "message": "Successfully Completed Request", "@Message.ExtendedInfo": [</pre> | e",             |                               |               |

#### **Parameter Errors and Resolution Messages**

#### a. If Outlet Control is disabled:

{

"code": "ManagerAccount", "message": "Method Not Allowed", "@Message.ExtendedInfo":

[

"@odata.type": "Message.v1\_2\_0.Message", "MessageId": "Outlet Power Control", "Message": "Method Not Allowed", "Severity": "Warning", "MessageSeverity": "Warning", "Resolution": "Outlet control flag is disabled" }

- 1
- }

# b. Wrong Outlet Number:

{

"code": "URL Error", "message": "Invalid URL", "@Message.ExtendedInfo": [

{

"@odata.type": "Message.v1\_2\_0.Message", "MessageId": "Outlet Power Control", "Message": "Invalid URL",

"Severity": "Warning", "MessageSeverity": "Warning",

"Resolution": "Query with valid URL, Invalid Outlet ID"

} ]

}

# 8. Configure an Outlet:

### **METHOD: PATCH**

URL - https://{pdu-ip}/redfish/v1/PowerEquipment/RackPDUs/{pdu- id}/Outlets/OUTLET{outlet-number}/Action/Outlet.ResetMetrics

Payload:

```
{
    "PowerOnDelaySeconds":11,
    "PowerOffDelaySeconds":22,
    "PowerRestoreDelaySeconds":33,
    "PowerState": "LastState",
    "Name": "ira1"
    }
    Value Range
    On Delay(0-7200s), Off Delay(0-7200s), Reboot Duration(0-60s)
    PowerState=on,off,lastknown
```

Success Response:

{

```
"code": "Success",
"message": "Successfully Completed Request",
"@Message.ExtendedInfo": [
{
"@odata.type": "Message.v1_2_0.Message",
```

"MessageId": "Outlet Reset Metrics", "Message": "PowerOnDelaySeconds information Updated",

```
"Severity": "None",
      "MessageSeverity": "None",
      "Resolution": ""
    },
    {
      "@odata.type": "Message.v1_2_0.Message",
      "MessageId": "Outlet Reset Metrics",
      "Message": "PowerOffDelaySeconds information Updated",
      "Severity": "None",
      "MessageSeverity": "None",
      "Resolution": ""
    },
    {
      "@odata.type": "Message.v1_2_0.Message",
      "MessageId": "Outlet Reset Metrics",
      "Message": "PowerRestoreDelaySeconds information Updated",
      "Severity": "None",
      "MessageSeverity": "None",
      "Resolution": ""
    },
    {
      "@odata.type": "Message.v1_2_0.Message",
      "MessageId": "Outlet Reset Metrics",
      "Message": "PowerState information Updated",
      "Severity": "None",
      "MessageSeverity": "None",
      "Resolution": ""
    },
    {
      "@odata.type": "#Outlet.v1_4_1.Outlet",
      "MessageId": "Outlet Reset Metrics",
      "Message": "Outlet name information Updated",
      "Severity": "None",
      "MessageSeverity": "None",
      "Resolution": ""
    },
  {
      "@odata.type": "#Outlet.v1_4_1.Outlet",
      "MessageId": "Outlet Reset Metrics",
      "Message": "Successfully Completed Request",
      "Severity": "OK",
      "MessageSeverity": "OK",
      "Resolution": ""
    }
  ]
Curl Command:
```

```
curl --location --request PATCH 'https:// {pdu-
ip}/redfish/v1/PowerEquipment/RackPDUs/1/Outlets/OUTLET1/Action/Outlet.ResetMetrics' \
```

}

```
--header 'X-Auth-Token: 786707833' \
--header 'Content-Type: application/json' \
--data '{
    "PowerOnDelaySeconds":11,
    "PowerOffDelaySeconds":22,
    "PowerRestoreDelaySeconds":33,
    "PowerState": "LastState",
    "Name": "ira1"
}'
```

```
https://10.10.106.37/redfish/v1/PowerEquipment/RackPDUs/1/Outlets/OUTLET1/Action/Outlet.ResetMetrics
                                                                                                          🖺 Save
                   https://10.10.106.37/redfish/v1/PowerEquipment/RackPDUs/1/Outlets/OUTLET1/Action/Outlet.Re
                                                                                                        Send
  PATCH
             \sim
 Params
          Authorization
                       Headers (9)
                                               Pre-request Script
                                                                                                            Cookies
                                       Body •
                                                                  Tests
                                                                          Settings
  none form-data x-www-form-urlencoded raw binary JSON v
                                                                                                          Beautify
        £
                                                                                                                  I
    1
    2
         ··· "PowerOnDelaySeconds":11,
         ··· "PowerOffDelaySeconds":22,
    3
         ··· "PowerRestoreDelaySeconds":33,
    4
    5
         ···· "PowerState": "LastState",
           "Name": "ira1"
    6
    7
        3
                                                                                                                  Т
Body Cookies Headers (4) Test Results
                                                                         (200 OK 2.92 s 1.35 KB Save Response ~
  Pretty
                                                                                                             Q 📄
           Raw
                   Preview
                              Visualize
                                           JSON V
                                                       ⇒
            "@Message.ExtendedInfo": [
    4
    5
                £
    6
                    "@odata.type": "Message.v1_2_0.Message",
                    "MessageId": "Outlet Reset Metrics",
    7
                    "Message": "PowerOnDelaySeconds information Updated",
    8
    9
                    "Severity": "None",
                    "MessageSeverity": "None",
   10
                    "Resolution": ""
   11
   12
                3,
  13
                ş
                    "@odata.type": "Message.v1_2_0.Message",
   14
   15
                    "MessageId": "Outlet Reset Metrics",
                    "Message": "PowerOffDelaySeconds information Updated",
  16
                    "Severity": "None",
   17
                    "MessageSeverity": "None",
   18
                    "Resolution": "
  19
  20
                3,
   21
                £
                    "@odata.type": "Message.v1_2_0.Message",
  22
                    "MessageId": "Outlet Reset Metrics",
   23
   24
                    "Message": "PowerRestoreDelaySeconds information Updated",
                    "Severity": "None",
   25
                    "MessageSeverity": "None",
   26
                                                                                                                   .
                        (1) (1) (1) (1) (1)
```

#### Parameter Errors and Resolution Messages

```
Wrong PDU ID In URL:
a.
{
"code": "URL Error", "message": "Invalid URL", "@Message.ExtendedInfo": [
{
"@odata.type": "Message.v1_2_0.Message", "MessageId": "Outlet Reset Metrics", "Message":
"Invalid URL",
"Severity": "Warning", "MessageSeverity": "Warning",
"Resolution": "Query with valid URL, Invalid PDU Number"
}
 b. Wrong PDU Outlet ID In URL:
 {
"code": "URL Error",
"message": "Invalid URL",
 "@Message.ExtendedInfo": [
 {
 "@odata.type": "Message.v1_2_0.Message",
 "MessageId": "Outlet Reset Metrics",
 "Message": "Invalid URL",
 "Severity": "Warning",
 "MessageSeverity": "Warning",
  "Resolution": "Query with valid URL, Invalid Outlet ID"
  }
  ]
  }
```

# 9. Reset a PDU:

## **METHOD: POST**

URL - https://{pdu-ip}/redfish/v1/Managers/1/Actions/Manager.Reset

# Payload:

{

"ResetType": "ForceRestart"

}

# **Curl Command:**

```
curl --location

'https://{pdu-ip}/redfish/v1/Managers/1/Actions/Manager.Reset' \

--header 'X-Auth-Token: 821985700' \

--header 'Content-Type: application/json' \

--data '{
```

"ResetType": "ForceRestart"

```
}'
```

# Success Response:

{

"code": "Success",

```
"message": "Successfully Completed Request", "@Message.ExtendedInfo": [
```

{

```
"@odata.type": "Message.v1_2_0.Message", "MessageId": "Manager",
"Message": "Successfully Completed Request", "Severity": "OK",
"MessageSeverity": "OK",
"Resolution": "System is going to reboot"
```

}

]

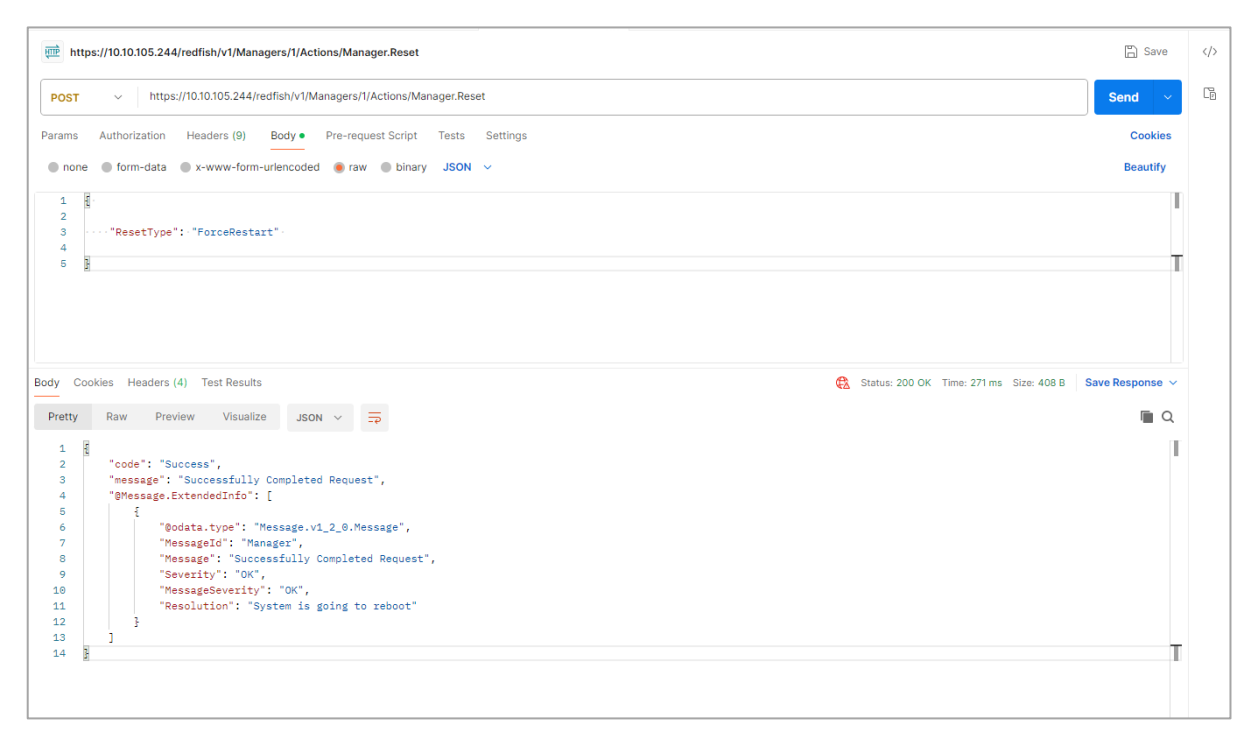

### Parameter Errors and Resolution Messages

```
a. Authorization Error:
```

```
{
"code": "User Privilege Error",
"message": "Privilege Error",
"@Message.ExtendedInfo": [
{
"@odata.type": "Message.v1_2_0.Message",
"MessageId": "Manager",
"Message": "Privilege Error",
"Severity": "Warning",
"MessageSeverity": "Warning",
"Resolution": "Token not authorized"
}
]
}
           b. Wrong Payload:
{
"code": "JSON data Error",
"message": "Failed to load JSON database",
"@Message.ExtendedInfo": [
{
"@odata.type": "Message.v1_2_0.Message",
"Messageld": "Manager",
"Message": "Failed to load JSON database",
```

"Severity": "Warning", "MessageSeverity": "Warning", "Resolution": "JSON unpack error, Enter the valid JSON packet" }

] }

10.

### 11. Static IPv4 Configuration:

#### METHOD: PATCH

```
URL - https://{pdu-ip}/redfish/v1/Managers/1/EthernetInterfaces
```

```
Payload: for eth0
{
 "IPv4StaticAddresses": [
{
 "Address": "10.10.106.107",
 "SubnetMask": "255.255.252.0",
  "Gateway": "10.10.104.254"
  }
  ]
  }
Success Response:
{
  "code": "Success",
  "message": "Ethernet configuration is updated, System is going to reboot",
  "@Message.ExtendedInfo": [
    {
       "@odata.type": "Message.v1_2_0.Message",
       "MessageId": "IPv4 Configuration",
       "Message": "Static IPv4 Port 1 Configuration updated",
      "Severity": "None",
       "MessageSeverity": "None",
      "Resolution": ""
    },
    {
       "@odata.type": "Message.v1_2_0.Message",
       "MessageId": "Ethernet Interface configuration",
      "Message": "Ethernet configuration is updated, System is going to reboot",
       "Severity": "OK",
       "MessageSeverity": "OK",
       "Resolution": ""
    }
  ]
}
```

| ₩IIP ht | tps://10.10.105.244/redfish/v1/Managers/1/EthernetInterfaces                                    | 📋 Save           |
|---------|-------------------------------------------------------------------------------------------------|------------------|
| PATC    | https://10.10.105.244/redfish/v1/Managers/1/EthernetInterfaces                                  | Send ~           |
| Params  | Authorization Headers (9) Body • Pre-request Script Tests Settings                              | Cookies          |
| nor     | e 🕘 form-data 🌑 x-www-form-urlencoded 🖲 raw 🌑 binary JSON 🗸                                     | Beautify         |
| 1       |                                                                                                 |                  |
| 2       | ·····"IPv4StaticAddresses":-[·                                                                  | _                |
| 4       | · · · · · · · · · · · · · · · · · · ·                                                           |                  |
| 6       |                                                                                                 |                  |
| 7       | Address': 10.10.105.244',                                                                       |                  |
| Body C  | ookies Headers (4) Test Results 😢 Status: 200 OK Time: 123 ms Size: 666 B                       | Save Response $$ |
| Pretty  | Raw Preview Visualize JSON ~ =                                                                  | <b>a</b>         |
| 1       |                                                                                                 | Т                |
| 2       | "code": "Success",<br>"massade": "Ethernet confiduration is undated. System is doing to reboot" |                  |
| 4       | "@Message.ExtendedInfo": [                                                                      |                  |
| 5       | {     "Ondata type": "Maccade v4 2 0 Maccade"                                                   |                  |
| 7       | "MessageId": "IPv4 Configuration",                                                              |                  |
| 8       | "Message": "Static IPv4 Port 1 Configuration updated",                                          |                  |
| 9       | "Severity": "None",<br>"MarcodeSeverity": "None"                                                |                  |
| 10      | "Resolution": ""                                                                                |                  |
| 12      | <b>}</b> ,                                                                                      |                  |
| 13      | £                                                                                               |                  |
| 14      | "@odata.type": "Message.v1_2_0.Message",                                                        |                  |
| 15      | "MessageId": "Ethernet Interface configuration",                                                |                  |
| 16      | "Message": "Ethernet configuration is updated, System is going to reboot",                      |                  |
| 17      | Severity: UK,                                                                                   |                  |
| 10      | "Desclution". ""                                                                                |                  |
| 20      |                                                                                                 |                  |
| 21      |                                                                                                 |                  |
| 22      |                                                                                                 |                  |
|         |                                                                                                 |                  |

```
Payload: for eth0 and eth1
  {
  "IPv4StaticAddresses": [
    {
       "Address": "10.10.106.107",
       "SubnetMask": "255.255.252.0",
       "Gateway": "10.10.104.254"
    },
     {
      "Address": "0.0.0.0",
       "SubnetMask": "255.255.252.0",
      "Gateway": "10.10.104.254"
    }
  ]
}
Success Response:
{
  "code": "Success",
  "message": "Ethernet configuration is updated, System is going to reboot",
  "@Message.ExtendedInfo": [
    {
       "@odata.type": "Message.v1_2_0.Message",
       "MessageId": "IPv4 Configuration",
       "Message": "Static IPv4 Port 1 Configuration updated",
      "Severity": "None",
       "MessageSeverity": "None",
       "Resolution": ""
    },
    {
       "@odata.type": "Message.v1_2_0.Message",
       "MessageId": "IPv4 Configuration",
      "Message": "Static IPv4 Port 2 Configuration updated",
       "Severity": "None",
       "MessageSeverity": "None",
       "Resolution": ""
    },
    {
       "@odata.type": "Message.v1_2_0.Message",
       "MessageId": "Ethernet Interface configuration",
"Message": "Ethernet configuration is updated, System is going to reboot",
 "Severity": "OK",
 "MessageSeverity": "OK",
"Resolution": ""
}
]
}
```
```
Curl Command:
curl --location --request PATCH 'https://{pdu-ip}/redfish/v1/Managers/1/EthernetInterfaces' \
--header 'X-Auth-Token: 100603786' \
--header 'Content-Type: application/json' \
--data '{
  "IPv4StaticAddresses": [
    {
       "Address": "10.10.105.244",
       "SubnetMask": "255.255.252.0",
       "Gateway": "10.10.104.254"
    },
    {
       "Address": "0.0.0.0",
       "SubnetMask": "255.255.252.0",
       "Gateway": "10.10.104.254"
    }
  1
}
```

```
https://10.10.105.244/redfish/v1/Managers/1/EthernetInterfaces
                                                                                                                                                                               🖹 Save
                                                                                                                                                                                               </>
                                                                                                                                                                                               Ce
  PATCH
              https://10.10.105.244/redfish/v1/Managers/1/EthernetInterfaces
                                                                                                                                                                            Send
 Params Authorization Headers (9) Body • Pre-request Script Tests Settings
                                                                                                                                                                                 Cookies
  none form-data x-www-form-urlencoded raw binary JSON v
                                                                                                                                                                               Beautify
     1
         £
              "IPv4StaticAddresses": [
    2
    3
                   ÷{
                       "Address": "10.10.105.244", .
"SubnetMask": "255.255.252.0",
"Gateway": "10.10.104.254".
    5
    6
    7
                 - 2.
                 -"Address": "0.0.0.0",
    9
                       "SubnetMask": "255.255.252.0",
"Gateway": "10.10.104.254"
   10
   11
   12
13
                   . 7
   14 }
Body Cookies Headers (4) Test Results
                                                                                                                      🔁 Status: 200 OK Time: 154 ms Size: 864 B Save Response 🗸
Pretty Raw Preview Visualize JSON ~ 🚍
                                                                                                                                                                                   ΠQ
        £
                                                                                                                                                                                         ľ
    1
    2
               "code": "Success",
               "message": "Ethernet configuration is updated, System is going to reboot",
    3
               "@Message.ExtendedInfo": [
    4
    5
                   £
                        "@odata.type": "Message.v1_2_0.Message",
"MessageId": "IPv4 Configuration",
"Message": "Static IPv4 Port 1 Configuration updated",
    6
    8
                        "Severity": "None",
"MessageSeverity": "None",
    9
   10
11
12
                        "Resolution": "
                   3,
   13
                        "@odata.type": "Message.v1_2_0.Message",
"MessageId": "IPv4 Configuration",
"Message": "Static IPv4 Port 2 Configuration updated",
"Severity": "None",
   14
   15
   16
   17
                        "MessageSeverity": "None",
   18
🗉 🗈 Console 🖄 Not connected to a Postman account
                                                                                                                                                                                             .
```

Parameter Errors and Resolution Messages

```
a. Wrong URL:
{
    "code": "Failed",
    "message": "Invalid URL",
    "@Message.ExtendedInfo": [
        {
            "@odata.type": "Message.v1_2_0.Message",
            "MessageId": "Ethernet Interface configuration",
            "Message": "Invalid URL",
            "Severity": "Warning",
            "MessageSeverity": "Warning",
            "Resolution": "Query with valid URL"
        }
    ]
}
```

# 12. Static IPv6 Configuration:

### **METHOD: PATCH**

```
URL - https://{pdu-ip}/redfish/v1/Managers/1/EthernetInterfaces
```

```
Payload: for eth0 and eth1
{
  "IPv6StaticAddresses": [
    {
       "Address": "2001:c0a8:aa01:0:b96a:7e59:c9ac:aac4",
       "PrefixLength": 64
    },
     {
       "Address": "2001:c0a8:aa01::855",
       "PrefixLength": 64
    }
  ],
  "IPv6StaticDefaultGateways": [
    {
       "Address": "fe80::1ab1:69ff:fed3:abbc",
       "PrefixLength": 64
    },
     {
       "Address": "fe80::1ab1:69ff:fed3:abbc",
       "PrefixLength": 64
     }
  ]
}
```

```
Success Response:
{
  "code": "Success",
  "message": "Ethernet configuration is updated, System is going to reboot",
  "@Message.ExtendedInfo": [
    {
       "@odata.type": "Message.v1_2_0.Message",
       "MessageId": "IPv6 Configuration",
       "Message": "Static IPv6 Port 1 Configuration updated",
       "Severity": "None",
      "MessageSeverity": "None",
       "Resolution": ""
    },
    {
       "@odata.type": "Message.v1_2_0.Message",
       "MessageId": "IPv6 Configuration",
       "Message": "Static IPv6 Port 2 Configuration updated",
       "Severity": "None",
       "MessageSeverity": "None",
       "Resolution": ""
    },
    {
       "@odata.type": "Message.v1_2_0.Message",
       "MessageId": "Ethernet Interface configuration",
       "Message": "Ethernet configuration is updated, System is going to reboot",
       "Severity": "OK",
       "MessageSeverity": "OK",
      "Resolution": ""
    }
  ]
}
Curl Command:
curl --location --request PATCH 'https://{pdu-ip}/redfish/v1/Managers/1/EthernetInterfaces' \
--header 'X-Auth-Token: 364319529' \
--header 'Content-Type: application/json' \
--data '{
  "IPv6StaticAddresses": [
    {
       "Address": "2001:c0a8:aa01::1c1",
      "PrefixLength": 64
    },
     {
       "Address": "2001:c0a8:aa01::855",
       "PrefixLength": 64
    }
  ],
  "IPv6StaticDefaultGateways": [
    {
       "Address": "fe80::1ab1:69ff:fed3:abbc",
       "PrefixLength": 64
    },
```

{

```
"Address": "fe80::1ab1:69ff:fed3:abbc",
"PrefixLength": 64
}
]
}'
```

| <del></del> the t | tps://10.10.105.244/redfish/v1/Managers/1/EthernetInterfaces                | 🖺 Save          |    |
|-------------------|-----------------------------------------------------------------------------|-----------------|----|
| PATCI             | + v https://10.105.244/redfish/v1/Managers/1/EthernetInterfaces             | Send v          | Ce |
| Params            | Authorization Headers (9) Body • Pre-request Script Tests Settings          | Cookies         |    |
| non               | e 💿 form-data 🌑 x-www-form-urlencoded 💿 raw 🜑 binary JSON 🗸                 | Beautify        |    |
| 1                 | a.                                                                          |                 |    |
| 2                 | B                                                                           |                 |    |
| 3                 | · · · · · · · · · · · · · · · · · · ·                                       |                 |    |
| 4                 |                                                                             |                 |    |
| 5                 | "PrefixLength": 64                                                          |                 |    |
| 6                 |                                                                             |                 |    |
| 7                 |                                                                             |                 |    |
| 8                 |                                                                             |                 |    |
| 9                 | ······"PrefixLength": 64                                                    |                 |    |
| 10                | · · · · · · · · · · · · · · · · · · ·                                       |                 |    |
| 11                | · · · · ] , ·                                                               |                 |    |
| 12                | ···· "IPv6StaticDefaultGateways": [·                                        |                 |    |
| 13                | · · · · · · · · · · · · · · · · · · ·                                       |                 |    |
| 14                |                                                                             |                 |    |
| 15                | ·····"PrefixLength":-64-                                                    |                 |    |
| odv C             | ookies Headers (4) Test Results CS Status: 200 OK Time: 2.59 s. Size: 864 B | Save Response V |    |
|                   |                                                                             | ouro nooponoo   |    |
| Pretty            | Raw Preview Visualize JSON V                                                | 🔳 Q             |    |
| 1                 |                                                                             | T               |    |
| 2                 | code": "Success",                                                           |                 |    |
| 3                 | "message": "Ethernet configuration is updated, System is going to reboot",  |                 |    |
| 4                 | "@Message.ExtendedInfo": [                                                  |                 |    |
| 5                 |                                                                             |                 |    |
| 6                 | "@odata.type": "Message.v1_2_0.Message",                                    |                 |    |
| 7                 | "MessageId": "IPv6 Configuration",                                          |                 |    |
| 8                 | "Message": "Static IPv6 Port 1 Configuration updated",                      |                 |    |
| 9                 | "Severity": "None",                                                         |                 |    |
| 10                | "MessageSeverity": "None",                                                  |                 |    |
| 11                | "Resolution": ""                                                            |                 |    |
| 12                | 3,                                                                          |                 |    |
| 13                | £                                                                           |                 |    |
| 14                | "@odata.type": "Message.v1_2_0.Message",                                    |                 |    |
| 15                | "MessageId": "IPv6 Configuration",                                          |                 |    |
| 16                | "Message": "Static IPv6 Port 2 Configuration updated",                      |                 |    |
| 17                | "Severity": "None",                                                         |                 |    |
| 18                | "MessageSeverity": "None",                                                  |                 |    |
| 10                | I I "Disilitatis", ""                                                       |                 |    |

### 13. NTP Configuration:

### **METHOD: PATCH**

```
URL - https://{pdu-ip}/redfish/v1/Managers/1/NetworkProtocol
```

```
Payload:
{
  "NTP":{
    "Port":123,
    "ProtocolEnabled":1,
    "StaticNameServers": [
    "10.10.10.20",
    "10.20.30.40"
  ]
  }
}
Success Response:
{
  "code": "Success",
  "message": "Ethernet configuration is updated, System is going to reboot",
  "@Message.ExtendedInfo": [
    {
       "@odata.type": "Message.v1_2_0.Message",
       "MessageId": "NTP Configuration",
       "Message": "NTP Configuration Updated",
       "Severity": "None",
       "MessageSeverity": "None",
      "Resolution": ""
    },
    {
       "@odata.type": "Message.v1_2_0.Message",
       "MessageId": "Ethernet Interface configuration",
       "Message": "Ethernet configuration is updated, System is going to reboot",
       "Severity": "OK",
       "MessageSeverity": "OK",
      "Resolution": ""
    }
  ]
}
```

```
Curl Command:

curl --location --request PATCH 'https://{pdu-ip}/redfish/v1/Managers/1/NetworkProtocol' \

--header 'X-Auth-Token: 364319529' \

--header 'Content-Type: application/json' \

--data '{

    "NTP":{

    "Port":123,

    "ProtocolEnabled":1,

    "StaticNameServers": [

    "10.10.10.20",

    "10.20.30.40"

]

}
```

}'

| 👼 http                                                                               | ps://10.1015.244/redfish/v1/Managers/1/NetworkProtocol                                                                                                    | 🖺 Save          |
|--------------------------------------------------------------------------------------|----------------------------------------------------------------------------------------------------|-----------------|
| PATCH                                                                                | https://10.10.5.244/redfish/v1/Managers/fi/NetworkProtocol                                                                                                    | Send ~          |
| Params                                                                               | Authorization Headers (9) Body • Pre-request Script Tests Settings                                                                                                    | Cookies         |
| none                                                                                 | ± ● form-data ● x-www-form-urlencoded ● raw ● binary JSON ∨                                                                                                    | Beautify        |
| 1 - 2<br>3 4<br>5 6<br>7 8<br>9 10                                                   | [<br>"NP":<br>"PortolEnabled":1,.<br>""StatisMasServers":<br>"10.10.20.30.40".<br>"10.20.30.40".<br>"10.20.20.30.40".<br>"10.20.20.30.40".<br>"10.20.20.30.40".<br>"10.20.20.20.40".<br>"10.20.20.20.20.40".<br>"10.20.20.20.20.20.20.20.20.20.20.20.20.20 |                 |
| Body Co                                                                              | oxikes Headers (4) Test Results 😫 Status: 200 OK Time: 15.08 s Size: 648 B                                                                                                    | Save Response 🗸 |
| Pretty                                                                               | Raw Preview Visualize JSON V 📅                                                                                                    | 🔳 Q             |
| 2<br>3<br>4<br>5<br>6<br>7<br>8<br>9<br>10<br>11<br>12<br>13<br>14<br>15<br>16<br>17 | <pre>' code:: "Success',</pre>                                                                                                    |                 |
| 18                                                                                   | "MessageSeverity": "OK",                                                                                                    |                 |

# 14. SNMP V3 Users Configuration:

# METHOD: PATCH/POST

URL - https://{pdu-ip}/redfish/v1/AccountService/Accounts

Note: To add the user for the first time, use the post request. After adding, use the patch request to amend.

```
Payload is same for editing
Payload:
{
  "Name": "SNMPv3User3",
  "SubscriptionType": "SubscriptionType",
  "SNMP": {
    "AuthenticationKey": "123456789",
    "AuthenticationProtocol": 0,
    "EncryptionKey": "123456789",
    "EncryptionProtocol": 1,
    "SecurityLevel": 1
  },
  "Protocol": "SNMPv3",
  "Status": {
    "State": 0
  }
}
Success Response body Post:
{
  "code": "Success",
  "message": "Successfully Completed Request",
  "@Message.ExtendedInfo": [
    {
       "@odata.type": "Message.v1_2_0.Message",
       "MessageId": "Manager",
       "Message": "User added",
       "Severity": "None",
       "MessageSeverity": "None",
       "Resolution": "none"
    }
  ]
}
```

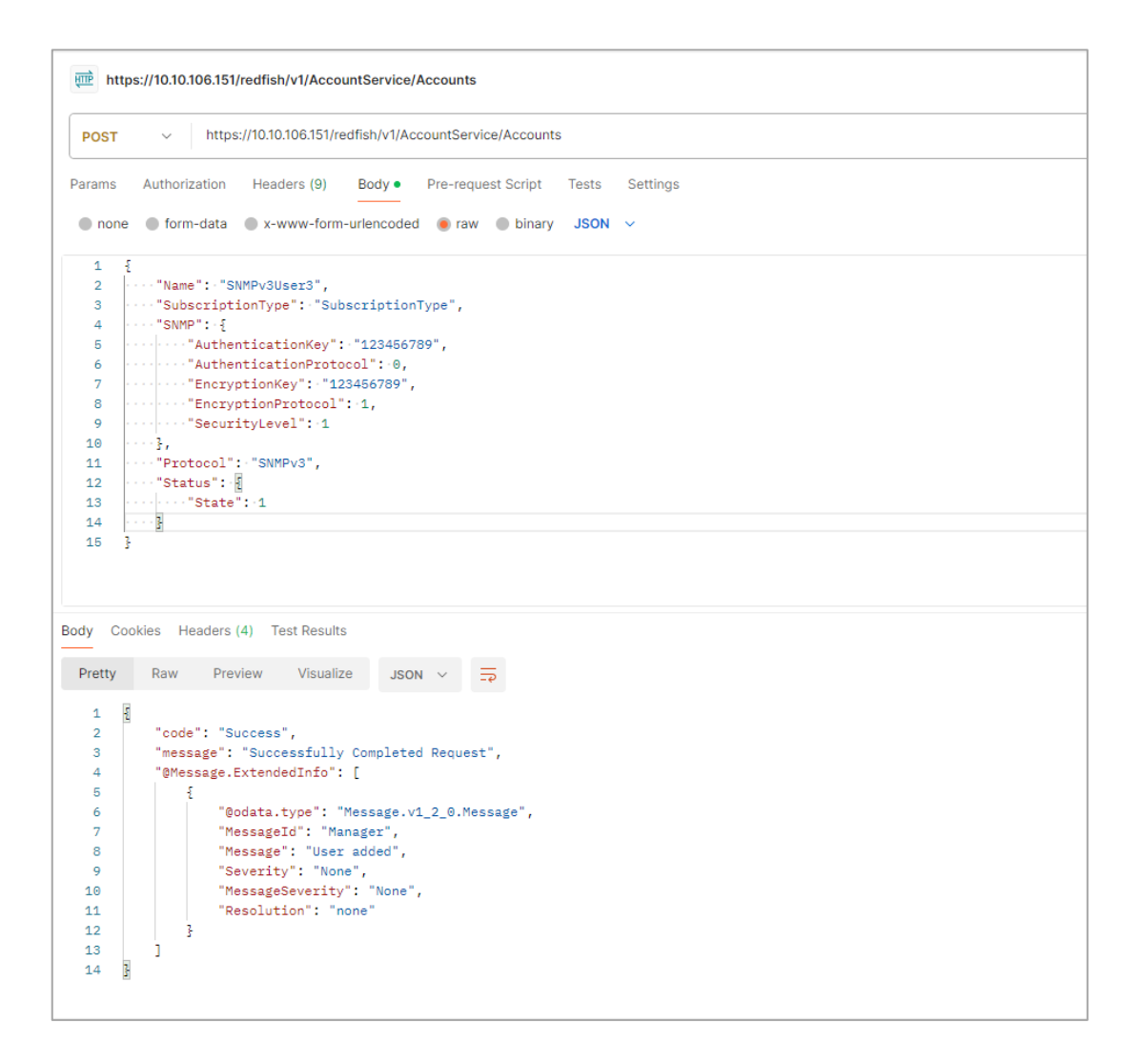

Curl Command: curl --location 'https://{pdu-ip}//redfish/v1/AccountService/Accounts' \ --header 'X-Auth-Token: 1681692777' \ --header 'Content-Type: application/json' \ --data '{ "Name": "SNMPv3User3", "SubscriptionType": "SubscriptionType", "SNMP": { "AuthenticationKey": "123456789", "AuthenticationProtocol": 0, "EncryptionKey": "123456789", "EncryptionProtocol": 1, "SecurityLevel": 1 }, "Protocol": "SNMPv3", "Status": { "State": 1 } }'

```
Success Response for Patch:
{
  "code": "Success",
  "message": "Successfully Completed Request",
  "@Message.ExtendedInfo": [
    {
       "@odata.type": "Message.v1_2_0.Message",
       "MessageId": "Manager",
       "Message": "User information updated",
       "Severity": "None",
       "MessageSeverity": "None",
       "Resolution": "none"
    }
  ]
}
Curl Command:
curl --location --request PATCH 'https://{pdu-ip}///redfish/v1/AccountService/Accounts' \
--header 'X-Auth-Token: 1681692777' \
--header 'Content-Type: application/json' \
--data '{
  "Name": "SNMPv3User3",
  "SubscriptionType": "SubscriptionType",
  "SNMP": {
    "AuthenticationKey": "123456789",
    "AuthenticationProtocol": 0,
    "EncryptionKey": "123456789",
    "EncryptionProtocol": 1,
    "SecurityLevel": 1
  },
  "Protocol": "SNMPv3",
  "Status": {
    "State": 0
  }
}'
Payload For Delete:
{
  "Name": "SNMPv3User3",
  "Protocol": "SNMPv3"
}
Success Response for Delete:
{
  "code": "Success",
  "message": "Successfully Completed Request",
  "@Message.ExtendedInfo": [
```

```
{
      "@odata.type": "Message.v1_2_0.Message",
      "Messageld": "Manager",
      "Message": "User Deleted",
      "Severity": "None",
      "MessageSeverity": "None",
      "Resolution": "none"
    }
  ]
}
Curl Command:
curl --location --request DELETE 'https://{pdu-ip}/redfish/v1/AccountService/Accounts' \
--header 'X-Auth-Token: 1794027639' \
--header 'Content-Type: application/json' \
--data '{
  "Name":"snmpv3user3",
   "Protocol":"SNMPv3"
```

```
}'
```

| me https://10.10.105.244/redfish/v1/AccountService/Accounts                                                                                                    | 🖺 Save             |
|----------------------------------------------------------------------------------------------------|--------------------|
| DELETE v https://10.10.105.244/redfish/v1/AccountService/Accounts                                                                                                    | Send ~             |
| Params Authorization Headers (9) Body • Pre-request Script Tests Settings                                                                                                    | Cookies            |
| onone form-data x-www-form-urlencoded in raw binary JSON v                                                                                                    | Beautify           |
| 1 1<br>2 ····*Name":"snmpv3user3",<br>3 ····* "Protocol":"SNMPv3"<br>4 2                                                                                                    | т                  |
|                                                                                                    |                    |
| Body Cookles Headers (4) Test Results 😢 Cookles Status: 200 OK Time: 1338 ms Size: 373 B                                                                                                    | Save Response \vee |
| Pretty       Raw       Preview       Visualize       JSON       Total         1       "code": "Success",       "message": "Successfully Completed Request",       "@fessage.txtendedInfo": [         3       "message": "Successfully Completed Request",       "@fessage.txtendedInfo": [       [         6       [       "@fottat.type": "Message.v1_2_0.Message",       "Message": "User Deleted",         7       "Message": "User Deleted",       "Severity": "None",         10       "MessageSevrity": "None",       "         11       "Resolution": "none"       3         13       ]       ]       ] |                    |
|                                                                                                    |                    |

### 15. SNMP V1/2 Users Configuration:

#### METHOD: PATCH/POST

```
URL - https://{pdu-ip}/redfish/v1/Managers/1
 Payload:
 {"Name":"SNMP9","Destination":"10.20.30.7","Status":{"State":1},"Protocol":"SNMPv2c",
 "CommunityStrings": [ {
     "AccessMode": "Limited",
     "CommunityString": "JonSnow1",
     "Name": "Read Community"
     },
     {
     "AccessMode": "Full",
     "CommunityString": "ArrayStark1",
     "Name": "Write Community"
    }]
 }
 Success Response for Post:
 {
    "code": "Success",
    "message": "Successfully Completed Request",
    "@Message.ExtendedInfo": [
      {
        "@odata.type": "Message.v1_2_0.Message",
        "MessageId": "Manager",
        "Message": "User added",
        "Severity": "None",
        "MessageSeverity": "None",
        "Resolution": "none"
      }
   1
 }
```

```
Curl Command:
curl --location --request POST 'https://{pdu-ip}/redfish/v1/Managers/SNMPv2v3' \
--header 'X-Auth-Token: 1804289383' \
--header 'Authorization: Basic YWRtaW46MTIzNDU2Nzg5' \
--header 'Content-Type: application/json' \
--data-raw '{
  "Name": "SNMP9",
  "Destination": "10.20.30.7",
  "Status": {
    "State": 1
  },
  "Protocol": "SNMPv2c",
  "CommunityStrings": [
    {
       "AccessMode": "Limited",
       "CommunityString": "JonSnow1",
      "Name": "Read Community"
    },
    {
       "AccessMode": "Full",
      "CommunityString": "ArrayStark1",
      "Name": "Write Community"
    }
                                                Q Search Postman
                                                                                  -G 🔥 🕫 🖉 🚱
                                                                                          🛱 Save 👻 🥖 🗐
        //10.10.105.231/#
                                                                                                6 9
  1
```

}'

T

```
Success Response for Patch:
{
  "code": "Success",
  "message": "Successfully Completed Request",
  "@Message.ExtendedInfo": [
    {
       "@odata.type": "Message.v1_2_0.Message",
      "MessageId": "Manager",
      "Message": "User information Updated",
      "Severity": "None",
      "MessageSeverity": "None",
      "Resolution": "none"
    }
  1
}
Curl Command:
curl --location --request PATCH 'https://{pdu-ip}/redfish/v1/Managers/SNMPv2v3'\
--header 'X-Auth-Token: 1659861792' \
--header 'Content-Type: application/json' \
--data '{"Name":"snmp9","Destination":"10.20.30.8","Status":{"State":0},"Protocol":"SNMPv2c",
"CommunityStrings":[{
  "AccessMode":"Limited",
  "CommunityString":"Jonsnow1",
"Name":"Read Community"
},
{
  "AccessMode":"Full",
  "CommunityString":"ArrayStark1",
"Name":"Write Community"
}
]
}'
Payload For Delete:
{
"Name":"SNMP9",
"Protocol":"SNMPv2c"
}
Success Response for Delete:
ł
  "code": "Success",
  "message": "Successfully Completed Request",
  "@Message.ExtendedInfo": [
    {
       "@odata.type": "Message.v1_2_0.Message",
```

```
"MessageId": "Manager",
      "Message": "User Deleted",
      "Severity": "None",
      "MessageSeverity": "None",
      "Resolution": "none"
    }
 ]
}
Curl Command:
curl --location --request DELETE 'https://{pdu-ip}/redfish/v1/Managers/SNMPv2v3' \
--header 'X-Auth-Token: 1804289383' \
--header 'Authorization: Basic YWRtaW46MTIzNDU2Nzg5' \
--header 'Content-Type: application/json' \
--data-raw '{
  "Name": "SNMP9",
  "Protocol": "SNMPv2c"
```

```
}'
```

| https://10.1015.231/redfish/v1[Managers/SNMPv2v3                            | 🖺 Save 🗸 🖉 🗐 🌾                                          |
|-----------------------------------------------------------------------------|---------------------------------------------------------|
| DELETE v https://10.105.231/redfish/v1/Managers/SNMPv2v3                    | Send 🗸                                                  |
| Params Authorization  Headers (11) Body  Pre-request Script Tests Settings  | Cookies                                                 |
| © none © form-data © x-www-form-writencoded ● raw © binary © GraphQL JSON ~ | Beautify                                                |
| 1                                                                           | T                                                       |
| Body Cookles Headers (4) Test Results                                       | Status: 200 OK Time: 299 ms Size: 373 B Save Response ~ |
| Pretty Raw Preview Visualize JSON V TP                                      | Ē Q                                                     |
| 1 g<br>'code': "Success",<br>3 "message': "Successfully Completed Request", | T                                                       |

### **16. SNMP Trap Configuration:**

### METHOD: PATCH/POST

```
URL - https://{pdu-ip}/redfish/v1/EventService/Subscriptions
```

```
17. SNMP Trap V1/2 Trap Configuration Payload :
```

```
{"Name":"SNMP3","Destination":"192.168.1.49","SubscriptionType":"SNMPTrap",
"SNMP":{"TrapCommunity":"hello"},
"Status":{"State":1},
"Context":"WebUser2",
"Protocol":"SNMPv2c"
}
Success Response Body For Post :
{
  "code": "Success",
  "message": "Successfully Completed Request",
  "@Message.ExtendedInfo": [
    {
       "@odata.type": "Message.v1_2_0.Message",
      "Messageld": "Manager",
      "Message": "User added",
      "Severity": "None",
      "MessageSeverity": "None",
      "Resolution": "none"
    }
  ]
}
Curl Command:
curl --location 'https://{pdu-ip}/redfish/v1/EventService/Subscriptions' \
--header 'X-Auth-Token: 1790411260' \
--header 'Content-Type: application/json' \
--data '{"Name":"SNMP3","Destination":"192.168.1.49","SubscriptionType":"SNMPTrap",
"SNMP":{"TrapCommunity":"hello"},
"Status":{"State":1},
"Context":"WebUser2",
"Protocol":"SNMPv2c"
}'
```

| https://10.10.105.244/redfish/v1/EventService/Subscriptions                                                                                                    | 🖺 Save          |
|----------------------------------------------------------------------------------------------------|-----------------|
| POST <ul> <li>https://10.10105.244/redfish/v1/EventService/Subscriptions</li> </ul>                                                                                                    | Send ~          |
| Params Authorization Headers (9) Body • Pre-request Script Tests Settings                                                                                                    | Cookies         |
| 🔵 none 🜑 form-data 🗶 x-www-form-urlencoded 💿 raw 🌑 binary JSON 🗸                                                                                                    | Beautify        |
| <pre>1 ["Name":"SNMP3","Destination":"192.168.1.49","SubscriptionType":"SNMPTrap", 2 "SNMP":{"TrapCommunity":"hello"}, 3 "Status":{"State":1}, 4 "Context":"WebUser2", 5 "Protocol":"SNMPv2c" 6 ]</pre>                                                                               | 1               |
| Body Cookies Headers (4) Test Results<br>Pretty Raw Preview Visualize JSON ∨ →                                                                                                    | Save Response 🗸 |
| <pre>1 { 2 "code": "Success", 3 "message": "Successfully Completed Request", 4 "@Message.ExtendedInfo": [ 5 { 6 { 1 @odata.type": "Message.v1_2_0.Message", 7 { 1 MessageId": "Manager", 8 { 1 MessageId": "None", 9 { 1 Severity": "None", 10 { 10 { 11 { 12 { 13 } 13 } 14 } </pre> | T               |
| ±                                                                                                    | I               |

```
Success Response Body Patch:
{
    "code": "Success",
  "message": "Successfully Completed Request",
  "@Message.ExtendedInfo": [
    {
       "@odata.type": "Message.v1_2_0.Message",
      "Messageld": "Manager",
      "Message": "User information updated",
      "Severity": "None",
      "MessageSeverity": "None",
      "Resolution": "none"
    }
  ]
}
Curl Command:
curl --location --request PATCH 'https://{pdu-ip}/redfish/v1/EventService/Subscriptions' \
--header 'X-Auth-Token: 1790411260' \
--header 'Content-Type: application/json' \
--data '{"Name":"SNMP3","Destination":"192.168.1.4","SubscriptionType":"SNMPTrap",
"SNMP":{"TrapCommunity":"hello"},
"Status":{"State":1},
"Context":"WebUser2",
"Protocol":"SNMPv2c"
```

```
}'
```

| methtps://10.10.105.244/redfish/v1/EventService/Subscriptions                                                                                                    | 🖺 Save          |    |
|----------------------------------------------------------------------------------------------------|-----------------|----|
| PATCH ~ https://10.105.244/redfish/v1/EventService/Subscriptions                                                                                                    | Send 🗸          | Ce |
| Params Authorization Headers (9) Body Pre-request Script Tests Settings                                                                                                    | Cookies         |    |
| ● none ● form-data ● x-www-form-urlencoded ● raw ● binary JSON ✓                                                                                                    | Beautify        |    |
| <pre>1 ["Name": "SNMPD"; "Destination": "192.168.1.4", "SubscriptionType": "SNMPTrap",<br/>2 "SNMP':{"TrapCommunity": "hello"},<br/>3 "Status":{"Status":{"Status:{"Status:{"Status:{"Status:{"Status:{"Status:{"Status:{"Status:{"Status:{"Status:"Status:{"Status:{"Status:"Status:{"Status:"Status:"Statu</pre> |                 |    |
| Body Cookies Headers (4) Test Results                                                                                                    | Save Response 🗸 | -  |
| Pretty Raw Preview Visualize JSON ~ =                                                                                                    | <b>E</b> Q      |    |
| <pre>1 3 2 "code": "Success", 3 "message": "Successfully Completed Request", 4 "@Message.ExtendedInfo": [ 5 { 6 { 7 %essage.id": "Message.v1_2_0.Message", 7 %essage.id": "Menager", 8 %%essage.id": "Menager", 1 %%essage.id": "None", 1 %%essage.id": "None", 1 %%essage.id"</pre>         |                 |    |
|                                                                                                    |                 |    |

```
Payload For Delete:
{"Name":"SNMP3",
"Protocol":"SNMPv2c"
}
Success Response Body Delete:
{
  "code": "Success",
  "message": "Successfully Completed Request",
  "@Message.ExtendedInfo": [
    {
      "@odata.type": "Message.v1_2_0.Message",
      "Messageld": "Manager",
      "Message": "User Deleted",
      "Severity": "None",
      "MessageSeverity": "None",
      "Resolution": "none"
    }
 ]
}
```

Curl Command:

```
curl --location --request DELETE 'https://{pdu-ip}/redfish/v1/EventService/Subscriptions' \
--header 'X-Auth-Token: 1790411260' \
--header 'Content-Type: application/json' \
--data '{"Name":"SNMP3",
"Protocol":"SNMPv2c"
}'
```

| ttps://10.10.105.244/redfish/v1/EventService/Subscriptions                                                                                                    | 🖺 Save            |
|----------------------------------------------------------------------------------------------------|-------------------|
| DELETE v https://10.10.105.244/redfish/v1/EventService/Subscriptions                                                                                                    | Send ~            |
| Params Authorization Headers (9) Body • Pre-request Script Tests Settings                                                                                                    | Cookies           |
| 🔵 none 🜑 form-data 🌑 x-www-form-urlencoded 💿 raw 🜑 binary JSON 🗸                                                                                                    | Beautify          |
| 1       ["Name":"SNMP3",         2       "Protocol":"SNMPv2c"         3       ]                                                                                                    |                   |
| Ady Cookies Headers (4) Test Results (200 OK 3.28 s 373 to 200 OK 3.28 s 373 to 200 OK 3.28 s       | B Save Response ~ |
| <pre>1 3 2 "code": "Success", 3 "message": "Successfully Completed Request", 4 "@Message.ExtendedInfo": [ 5 { 6 { 1 @Odata.type": "Message.v1_2_0.Message", 7 { 1 MessageId": "Manager", 8 { 1 MessageId": "None", 1 { 1 MessageSeverity": "None", 1 { 1 MessageSeverity": "None", 1 MessageSeverity": "None", 1 MessageSeverity: "None", 1 MessageSeverity: "None", 1 MessageSeverity: "None", 1 M</pre> |                   |
| 14                                                                                                    |                   |

# 18. SNMP Trap V3 Trap Configuration

```
Payload For Patch And Post :
{
  "Name": "Name4",
  "Destination": "40.40.40.40",
  "SubscriptionType": "SubscriptionType",
  "SNMP": {
    "AuthenticationKey": "123456789",
    "AuthenticationProtocol": 1,
    "EncryptionKey": "123456789",
    "EncryptionProtocol": 2,
    "SecurityLevel":1
  },
  "Status": {
    "State":1
  },
  "Context": "Context",
  "Protocol": "SNMPv3"
}
```

Note- The user should use the values shown below for changing or altering the following fields.

```
Parameters & ValuesSecurityLevel: NoAuthNoPriv=0 , AuthNoPriv=1, AuthPriv=2Privacy algorithm: EncryptionProtocol: DES=0,AES128=1,<br/>AES192=2, AES256=3Authentication Algorithm: AuthenticationProtocol: SHA=1,MD5=0
```

Success Response For Post:

```
{
    "code": "Success",
    "message": "Successfully Completed Request",
    "@Message.ExtendedInfo": [
    {
        "@odata.type": "Message.v1_2_0.Message",
        "MessageId": "Manager",
        "MessageId": "Manager",
        "Message": "User added",
        "Severity": "None",
        "MessageSeverity": "None",
        "Resolution": "none"
    }
]
```

```
Curl Command:

curl --location 'https://{pdu-ip}/redfish/v1/EventService/Subscriptions' \

--header 'X-Auth-Token: 775191544' \

--header 'Content-Type: application/json' \

--data '{"Name":"SNMP3","Destination":"192.168.1.49","SubscriptionType":"SNMPTrap",

"SNMP":{"TrapCommunity":"hello"},

"Status":{"State":1},

"Context":"WebUser2",

"Protocol":"SNMPv2c"

}'
```

```
https://10.10.105.244/redfish/v1/EventService/Subscriptions
                                                                                                                 🖺 Save
  POST
            \sim
               https://10.105.244/redfish/v1/EventService/Subscriptions
                                                                                                              Send
 Params Authorization Headers (9) Body • Pre-request Script Tests Settings
                                                                                                                  Cookies
  none form-data x-www-form-urlencoded raw binary JSON v
                                                                                                                 Beautify
       "Name":"SNMP3","Destination":"192.168.1.49","SubscriptionType":"SNMPTrap",
"SNMP":{"TrapCommunity":"hello"},
    1
                                                                                                                         Т
   2
       "Status":{"State":1},
    3
   4
       "Context":"WebUser2",
       "Protocol":"SNMPv2c"
    5
    6 }
                                                                                                                         Body Cookies Headers (4) Test Results
                                                                                🔁 200 OK 1565 ms 371 B Save Response 🗸
                                                                                                                    Q 📄
  Pretty
           Raw
                Preview
                              Visualize
                                          JSON 🗸
                                                     Ð
   1
       £
                                                                                                                         I
           "code": "Success",
   2
           "message": "Successfully Completed Request",
   3
            "@Message.ExtendedInfo": [
   4
    5
               £
                   "@odata.type": "Message.v1_2_0.Message",
    6
                   "MessageId": "Manager",
   7
    8
                   "Message": "User added",
                   "Severity": "None",
   9
                   "MessageSeverity": "None",
   10
   11
                    "Resolution": "none"
  12
               7
  13
           ]
       3
  14
```

```
Success Response For Patch:
{
  "code": "Success",
  "message": "Successfully Completed Request",
  "@Message.ExtendedInfo": [
    {
      "@odata.type": "Message.v1_2_0.Message",
      "MessageId": "Manager",
      "Message": "User information updated",
      "Severity": "None",
      "MessageSeverity": "None",
      "Resolution": "none"
    }
  ]
}
Curl Command:
curl --location --request PATCH 'https://{pdu-ip}/redfish/v1/EventService/Subscriptions' \
--header 'X-Auth-Token: 775191544' \
--header 'Content-Type: application/json' \
--data '{"Name":"SNMP3","Destination":"192.168.1.4","SubscriptionType":"SNMPTrap",
"SNMP":{"TrapCommunity":"hello"},
"Status":{"State":1},
"Context":"WebUser2",
"Protocol":"SNMPv2c"
```

```
}'
```

| https://10.10.105.244/redfish/v1/EventService/Subscriptions                                                                                                    | 🖺 Save         |
|----------------------------------------------------------------------------------------------------|----------------|
| PATCH ~ https://10.10.105.244/redfish/v1/EventService/Subscriptions                                                                                                    | Send ~         |
| Params Authorization Headers (9) Body • Pre-request Script Tests Settings                                                                                                    | Cookies        |
| 🔵 none 🕘 form-data 🌑 x-www-form-urlencoded 💿 raw 🜑 binary JSON 🗸                                                                                                    | Beautify       |
| <pre>1 @"Name":"SNMP3","Destination":"192.168.1.4","SubscriptionType":"SNMPTrap", 2 "SNMP":["TrapCommunity":"hello"], 3 "Status":["State":1], 4 "Context":"WebUser2", 5 "Protocol":"SNMPv2c" 6 ]</pre>                                                                                                    |                |
| Body Cookies Headers (4) Test Results                                                                                                    | ave Response 🗸 |
| 1     "code": "Success",       3     "message": "Successfully Completed Request",       4     "@Message.ExtendedInfo": [       5     {       6     {       7     "MessageId": "Manager",       8     "MessageId": "Manager",       9     "Severity": "None",       10     "MessageSeverity": "None",       11     "Resolution": "none"       12     } |                |

```
Payload For Delete:
{
  "Name": "Name4",
  "Protocol": "SNMPv3"
}
Success Response For Delete:
{
  "code": "Success",
  "message": "Successfully Completed Request",
  "@Message.ExtendedInfo": [
    {
      "@odata.type": "Message.v1_2_0.Message",
      "Messageld": "Manager",
      "Message": "User Deleted",
      "Severity": "None",
      "MessageSeverity": "None",
      "Resolution": "none"
    }
  ]
}
Curl Command:
curl --location --request DELETE 'https://{pdu-ip}/redfish/v1/EventService/Subscriptions' \
--header 'X-Auth-Token: 775191544' \
--header 'Content-Type: application/json' \
--data '{
"Name":"Name4",
"Protocol":"SNMPv3"
}'
```

| https://10.10.105.244/redfish/v1/EventService/Subscriptions                                                                 | 🖺 Save         |
|----------------------------------------------------------------------------------------------------|----------------|
| DELETE         v         https://10.105.244/redfish/v1/EventService/Subscriptions                                           | Send ~         |
| Params Authorization Headers (9) Body • Pre-request Script Tests Settings                                                   | Cookies        |
| 🔵 none 🔵 form-data 🔵 x-www-form-urlencoded 💿 raw 🔵 binary JSON 🗸                                                            | Beautify       |
| <pre>1 d:<br/>2 "Name":"Name4",<br/>3 "Protocol":"SNMPv3"<br/>4 B</pre>                                                     |                |
| Body Cookies Headers (4) Test Results                                                                                       | ave Response 🗸 |
| Pretty Raw Preview Visualize JSON ~ =                                                                                       | 🔳 Q            |
| <pre>1 1 2<br/>"code": "Success", 3    "message": "Successfully Completed Request", 4    "@Message.ExtendedInfo": [ 5</pre> | T              |

# **19. Setting Temperature Thresholds**

# **METHOD: POST**

URL - https://{pdu-ip}/redfish/v1/PowerEquipment/RackPDUs/1/Sensors/PDUTemp

```
Payload For Post:
{
  "PDU_ID": 1,
  "SENSOR_ID": 1,
  "EnableLowCritical": 1,
  "EnableUpWarning": 1,
  "EnableLowWarning": 1,
  "EnableUpCritical": 1,
  "LowCritical": 50,
  "LowWarning": 60,
  "UpWarning": 70,
  "UpCritical": 80,
  "Units":"C"
}
Success Response
{
  "code": "TEMPERATURE_SENSOR_SET_SUCCESS",
  "message": "Temperature Sensor thresholds set successfully.",
  "@Message.ExtendedInfo": [
    {
      "@odata.type": "#Message.v1_1_1.Message",
      "MessageId": "TEMPERATURE_SENSOR_SET_SUCCESS",
      "RelatedProperties": [],
      "MessageArgs": [
         "Temperature"
      ],
      "Resolution": "Temperature Sensor thresholds set successfully."
    }
  ]
}
```

Curl Command: curl --location --request POST 'https://{pduip}/redfish/v1/PowerEquipment/RackPDUs/1/Sensors/PDUTemp' --header 'X-Auth-Token: 1540383426' \ --header 'Authorization: Basic YWRtaW46MTIzNDU2Nzg5' \ --header 'Content-Type: application/json' \ --data-raw '{ "PDU\_ID": 1, "SENSOR\_ID": 1, "EnableLowCritical": 1, "EnableUpWarning": 1, "EnableLowWarning": 1, "EnableUpCritical": 1, "LowCritical": 50, "LowWarning": 60, "UpWarning": 70, "UpCritical": 80, "Units":"C"

}'

| https://10                                                           | .10.105.231/redfish/v1/PowerEquipment/RackPDUs/1/Sensors/PDUTemp                                                                                                    | 🖺 Save                                    | ~ 🧷 🗉 🗸         |
|----------------------------------------------------------------------|----------------------------------------------------------------------------------------------------|-------------------------------------------|-----------------|
| POST                                                                 | https://10.105.231/redfish/v1/PowerEquipment/RackPDUs/1/Sensors/PDUTemp                                                                                                    |                                           | Send v          |
| Params                                                               | Authorization  Headers (11) Body Pre-request Script Tests Settings                                                                                                    |                                           | Cookies         |
| none                                                                 | ● form-data  ● x-www-form-urlencoded  ● raw  ● binary  ● GraphQL JSON >                                                                                                    |                                           | Beautify        |
| 1 2<br>3 4<br>5 6<br>7 8<br>9 9<br>10<br>11<br>12 13                 | <pre>"PDU_ID": 1,<br/>"SCNSOR_ID": 2,<br/>"EnableLowCritical": 1,<br/>"EnableUpWarning": 1,<br/>"EnableUpWarning": 1,<br/>"EnableUpCritical": 1,<br/>"LowCritical": 50,<br/>"LowWarning": 60,<br/>"UpWarning": 70,<br/>"UpCritical": 80,<br/>"Units": "C"</pre> |                                           |                 |
| Body Cod                                                             | kies Headers (4) Test Results                                                                                                    | 🚯 Status: 200 OK Time: 2.56 s Size: 463 B | Save Response 🗸 |
| Pretty                                                               | Raw Preview Visualize JSON ~ =                                                                                                    |                                           |                 |
| 1 2<br>3<br>4<br>5<br>6<br>7<br>8<br>9<br>10<br>11<br>12<br>12<br>13 | <pre>"code": "TEMPERATURE_SENSOR_SET_SUCCESS", "message": "Temperature Sensor thresholds set successfully.", "@Message.ExtendedInfo": [</pre>                                                                                                    |                                           | T               |

### 20. Setting Humidity Thresholds

#### **METHOD: POST**

URL - https://{pdu-ip}/redfish/v1/PowerEquipment/RackPDUs/1/Sensors/PDUHumidity

```
Payload For Post:
```

```
"PDU_ID": 1,
"SENSOR_ID": 4,
"EnableLowCritical": 1,
"EnableUpWarning": 1,
"EnableLowWarning": 1,
"EnableUpCritical": 1,
"LowCritical": 50,
"LowWarning": 60,
"UpWarning": 70,
"UpCritical": 80
```

#### }

{

```
Success Response
```

```
{
    "code": "REDFISH_SET_HUMI_SENSOR_THRESHOLD",
    "message": "Humidity Sensor thresholds set successfully.",
    "@Message.ExtendedInfo": [
    {
        "@odata.type": "#Message.v1_1_1.Message",
        "MessageId": "REDFISH_SET_HUMI_SENSOR_THRESHOLD",
        "RelatedProperties": [],
        "MessageArgs": [
        "Humidity"
        ],
        "Resolution": "Humidity Sensor thresholds set successfully."
    }
]
```

Curl Command: curl --location --request POST 'https://{pduip}/redfish/v1/PowerEquipment/RackPDUs/1/Sensors/PDUHumidity' \ --header 'X-Auth-Token: 1540383426' \ --header 'Authorization: Basic YWRtaW46MTIzNDU2Nzg5' \ --header 'Content-Type: application/json' \ --data-raw '{ "PDU\_ID": 1, "SENSOR\_ID": 4, "EnableLowCritical": 1, "EnableUpWarning": 1, "EnableLowWarning": 1, "EnableUpCritical": 1, "LowCritical": 50, "LowWarning": 60, "UpWarning": 70, "UpCritical": 80

```
}'
```

| https://1                                                                                     | 0.10.105.231/redfish/v1/PowerEquipment/RackPDUs/1/Sensors/PDUHumidity                                                                                                    | 🖺 Save 🗸 🥖 🗐              |
|-----------------------------------------------------------------------------------------------|----------------------------------------------------------------------------------------------------|---------------------------|
| POST                                                                                          | https://10.10.105.231/redfish/v1/PowerEquipment/RackPDUs/1/Sensors/PDUHumidity                                                                                                    | Send ~                    |
| Params                                                                                        | Authorization   Headers (11) Body   Pre-request Script Tests Settings                                                                                                    | Cookies                   |
| none                                                                                          | ● form-data ● x-www-form-urlencoded ● raw ● binary ● GraphQL JSON ∨                                                                                                    | Beautify                  |
| 1<br>2<br>3<br>4<br>5<br>6<br>7<br>8<br>9<br>10<br>11<br>12                                   | <pre>************************************</pre>                                                                                                    |                           |
| Body Co                                                                                       | bokies Headers (4) Test Results 🚯 Status: 200 OK Time: 1324 ms                                                                                                    | Size: 460 B Save Response |
| Pretty                                                                                        | Raw Preview Visualize JSON V =                                                                                                    |                           |
| 1 +<br>2<br>3<br>4<br>5<br>6<br>7<br>8<br>8<br>9<br>10<br>11<br>12<br>13<br>14<br>4<br>2<br>5 | <pre>{     "code": "REDFISH_SET_HUMI_SENSOR_THRESHOLD",     "message": "Humidity Sensor thresholds set successfully.",     "@Message.ExtendedInfo": [         {             {</pre> |                           |

#### 21. Setting Power Thresholds

#### **METHOD: POST**

```
URL - https://{pdu-id}/redfish/v1/PowerEquipment/RackPDUs/1/Sensors/PowerThreshold
```

```
Payload For Post:
{
"PDU_ID": 1,
"EnableLowCritical": 1,
"EnableUpWarning": 1,
"EnableLowWarning": 1,
"EnableUpCritical": 1,
"LowCritical": 50,
"LowWarning": 60,
"UpWarning": 70,
"UpCritical": 80,,
"ResetThreshold" : 22,
"Delay":2
}
Success Response
{
  "code": "#Message.v1_1_1.Message",
  "message": "Power thresholds set successfully.",
  "@Message.ExtendedInfo": [
    {
       "@odata.type": "#Message.v1_1_1.Message",
       "MessageId": "#Message.v1_1_1.Message",
       "RelatedProperties": [],
       "MessageArgs": [
         "Power Threshold"
      ],
       "Resolution": "Power thresholds set successfully."
    }
  ]
}
```

```
Curl Command:
curl --location --request POST https://{pdu-
ip}/redfish/v1/PowerEquipment/RackPDUs/1/Sensors/PowerThreshold' \
--header 'X-Auth-Token: 1804289383' \
--header 'Authorization: Basic YWRtaW46MTIzNDU2Nzg5' \
--header 'Content-Type: application/json' \
--data-raw '{
  "PDU_ID": 1,
  "EnableLowCritical": 1,
  "EnableUpWarning": 1,
  "EnableLowWarning": 1,
  "EnableUpCritical": 1,
  "LowCritical": 50,
  "LowWarning": 60,
  "UpWarning": 70,
  "UpCritical": 80,
  "ResetThreshold": 22,
  "Delay": 2
```

```
}'
```

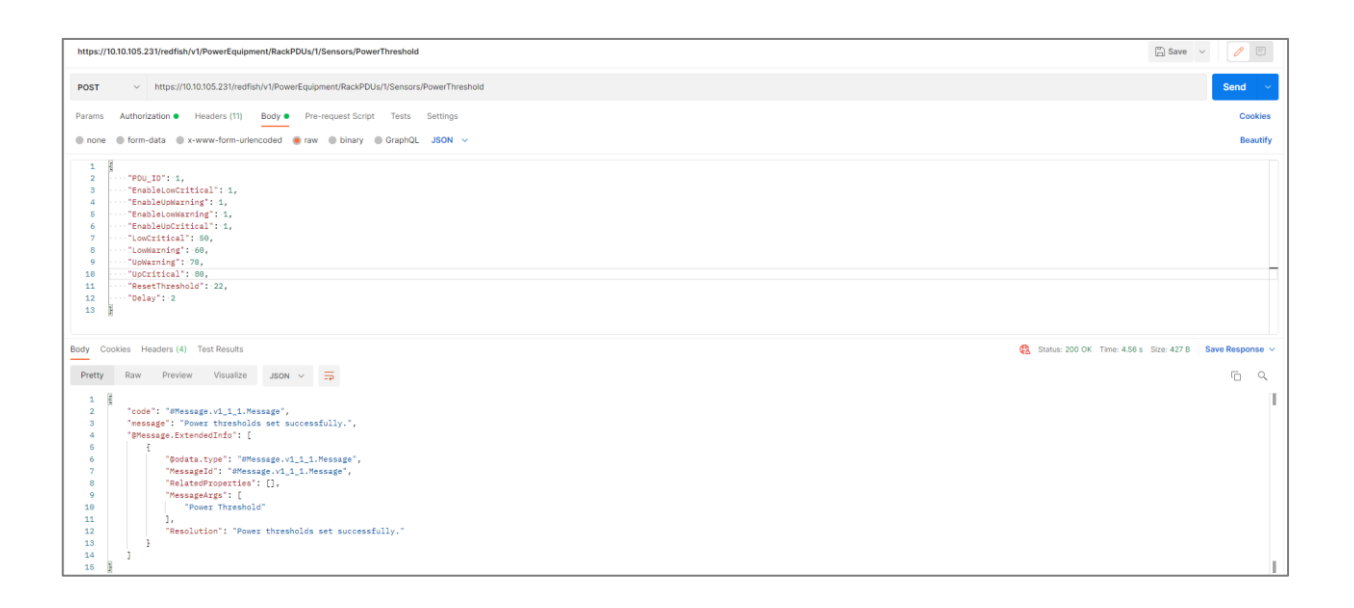

# 22. Setting Voltage Thresholds

# **METHOD: POST**

URL - https://{pdu-id}/redfish/v1/PowerEquipment/RackPDUs/1/Sensors/VoltageThreshold

```
Payload For Post:
{
  "PDU_ID": 1,
  "Phase": 1,
  "EnableUpCritical": 1,
  "EnableLowCritical": 1,
  "EnableUpWarning": 1,
  "EnableLowWarning": 1,
  "LowCritical": 50,
  "LowWarning": 60,
  "UpWarning": 70,
  "UpCritical": 80,
  "ResetThreshold": 22,
  "Delay": 200
}
Success Response
{
  "code": "REDFISH_SET_VOLTAGE_THRESHOLD",
  "message": "Voltage thresholds set successfully.",
  "@Message.ExtendedInfo": [
    {
      "@odata.type": "#Message.v1_1_1.Message",
      "MessageId": "REDFISH_SET_VOLTAGE_THRESHOLD",
      "RelatedProperties": [],
      "MessageArgs": [
         "Voltage Threshold"
      ],
      "Resolution": "Voltage thresholds set successfully."
    }
 ]
}
```

```
Curl Command:
curl --location --request POST 'https://{pdu-
ip}/redfish/v1/PowerEquipment/RackPDUs/1/Sensors/VoltageThreshold
--header 'X-Auth-Token: 1804289383' \
--header 'Authorization: Basic YWRtaW46MTIzNDU2Nzg5' \
--header 'Content-Type: application/json' \
--data-raw '{
  "PDU_ID": 1,
  "Phase": 1,
  "EnableUpCritical": 1,
  "EnableLowCritical": 1,
  "EnableUpWarning": 1,
  "EnableLowWarning": 1,
  "LowCritical": 50,
  "LowWarning": 60,
  "UpWarning": 70,
  "UpCritical": 80,
  "ResetThreshold": 22,
  "Delay": 200
```

}'

| https://10.10.105.231/redfish/v1/PowerEquipment/RackPDUs/I/Sensors/VoltageThreshold     Save        POST      https://10.10.105.231/redfish/v1/PowerEquipment/RackPDUs/I/Sensors/VoltageThreshold        Params     Authorization     Headers (11)     Body ●     Per-request Script     Tests     Settings | Send       | Ę     |
|----------------------------------------------------------------------------------------------------|------------|-------|
| POST        v       https://10.10.105.231/redfish/v1/PowerEquipment/RackPDUs/1/Sensors/VoltageThreshold        Params     Authorization •     Headers (11)     Body •     Pre-request Script Tests     Settings                                                                                             | Send       | ~     |
| Params Authorization ● Headers (11) Body ● Pre-request Script Tests Settings                                                                                                    |            |       |
|                                                                                                    | Coc        | kies  |
| ● none ● form-data ● x-www-form-urlencoded ● raw ● binary ● GraphQL JSON ∨                                                                                                    | Bea        | utify |
| 1<br>2 "POU_ID": 1,<br>3 "Phase": 1,<br>4 "EnableUpCritical": 1,<br>5 "EnableUpCritical": 1,<br>6 "EnableUwarnig": 1,<br>8 "LowCritical": 50,<br>9 "LowCritical": 50,<br>10 "UpMarnig": 60,<br>11 "UpMarnig": 70,<br>11 "UpCritical": 60,<br>12 "ResetThreshold": 22.<br>13 "Delay": 200                    |            |       |
| Body Cookies Headers (4) Test Results                                                                                                    | ave Respor | se v  |
| Pretty Raw Preview Visualize JSON ~ =                                                                                                    | Ē          | Q     |
| 1       1         2       "code": "REDFISH_SET_VOLTAGE_THRESHOLD",         3       "message": "Voltage thresholds set successfully.",         4       "@Message.ExtendedInfo": [         6       {         6       {         7       "Restage10": "REDFISH_SET_VOLTAGE_THRESHOLD",         8                |            |       |

#### 23. Setting Current Thresholds

### **METHOD: POST**

```
URL - https://{pdu-id}/redfish/v1/PowerEquipment/RackPDUs/1/Sensors/CurrentThreshold
```

```
Payload For Post:
{
  "PDU_ID": 1,
  "Phase": 1,
  "EnableUpCritical": 1,
  "EnableLowCritical": 1,
  "EnableUpWarning": 1,
  "EnableLowWarning": 1,
  "LowCritical": 50,
  "LowWarning": 60,
  "UpWarning": 70,
  "UpCritical": 80,
  "ResetThreshold": 22,
  "Delay": 200
}
Success Response
{
  "code": "REDFISH_SET_CURRENT_THRESHOLD",
  "message": "Current thresholds set successfully.",
  "@Message.ExtendedInfo": [
    {
      "@odata.type": "#Message.v1_1_1.Message",
      "MessageId": "REDFISH_SET_CURRENT_THRESHOLD",
      "RelatedProperties": [],
      "MessageArgs": [
         "Current Threshold"
      ],
      "Resolution": "Current thresholds set successfully."
    }
  ]
}
```

Curl Command:

```
curl --location --request POST 'https://{pdu-
ip}/redfish/v1/PowerEquipment/RackPDUs/1/Sensors/CurrentThreshold'
--header 'X-Auth-Token: 1804289383' \
--header 'Authorization: Basic YWRtaW46MTIzNDU2Nzg5' \
--header 'Content-Type: application/json' \
--data-raw '{
  "PDU_ID": 1,
  "Phase": 1,
  "EnableUpCritical": 1,
  "EnableLowCritical": 1,
  "EnableUpWarning": 1,
  "EnableLowWarning": 1,
  "LowCritical": 50,
  "LowWarning": 60,
  "UpWarning": 70,
  "UpCritical": 80,
  "ResetThreshold": 22,
  "Delay": 200
```

}'

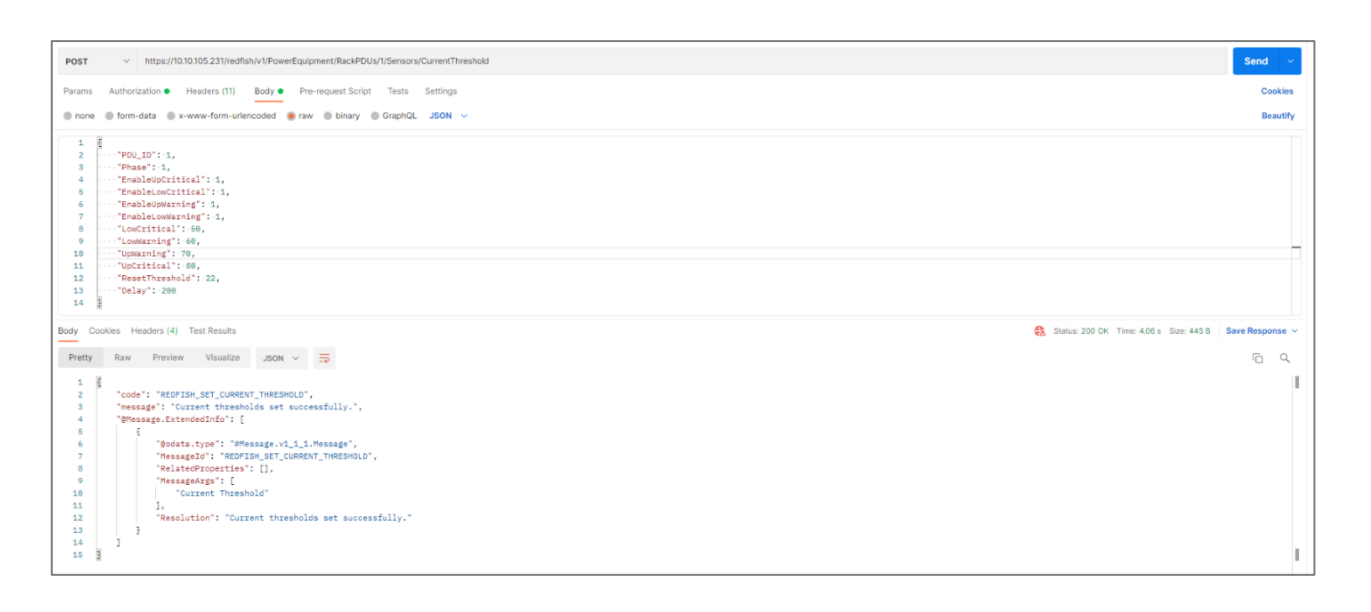

# 24. Setting CB Thresholds

### **METHOD: POST**

URL - https://{pdu-ip}/redfish/v1/PowerEquipment/RackPDUs/1/Sensors/CBThreshold'

Payload For Post:

```
{
  "PDU_ID": 1,
  "CB_ID": 1,
  "EnableUpCritical": 1,
  "EnableLowCritical": 1,
  "EnableUpWarning": 1,
  "EnableLowWarning": 1,
  "LowCritical": 50,
  "LowWarning": 60,
  "UpWarning": 70,
  "UpCritical": 80,
  "ResetThreshold": 22,
  "Delay": 200
}
Success Response
{
  "code": "REDFISH_SET_CB_THRESHOLD",
  "message": "CB thresholds set successfully.",
  "
@Message.ExtendedInfo":
[
    {
      "@odata.type": "#Message.v1_1_1.Message",
      "MessageId": "REDFISH_SET_CB_THRESHOLD",
      "RelatedProperties": [],
      "MessageArgs": [
        "CB Threshold"
      ],
      "Resolution": "CB thresholds set successfully."
    }
  ]
}
Curl Command:
curl --location --request POST 'https://{pdu-
ip}/redfish/v1/PowerEquipment/RackPDUs/1/Sensors/CBThreshold'
١
--header 'X-Auth-Token: 1804289383' \
--header 'Authorization: Basic YWRtaW46MTIzNDU2Nzg5' \
--header 'Content-Type: application/json' \
--data-raw '{
  "PDU_ID": 1,
  "CB_ID": 1,
  "EnableUpCritical": 1,
  "EnableLowCritical": 1,
  "EnableUpWarning": 1,
  "EnableLowWarning": 1,
  "LowCritical": 50,
  "LowWarning": 60,
```
```
"UpWarning": 70,
"UpCritical": 80,
"ResetThreshold": 22,
"Delay": 200
```

```
}'
```

| <pre>bpt//blob/site/www.texture.com/site/site/site/site/site/site/site/site</pre>                                                                                                    |                                                                                      |                                         |                 |
|----------------------------------------------------------------------------------------------------|--------------------------------------------------------------------------------------|-----------------------------------------|-----------------|
| POT         Ints://10.00.52.31/wefta/VVP/wefta/penet/Rad/EU///Sexus/EBTreshold         Send         Cookes           Parama Authorization = Headers (1)         Body = Pre-request Schitz         Test is Strings         Cookes           Record = form-data = x-www-form-undencoded = rec = blary = Orapid_L_SON >         Beauty         Orapid_L_SON >         Beauty           Image: Trans_authorization = Headers (1)         Test is Strings         Cookes         Beauty         Orapid_L_SON >         Beauty           Image: Trans_authorization = Headers (1)         Test is Strings         Cookes         Beauty         Orapid_L_SON >         Beauty         Beauty         Orapid_L_SON >         Beauty         Beauty                                                                                                    | https://10.105.231/redfish/v/IPowerEquipmont/RackPOUs/I/Sensors/CBThreshold          | 凹 Save                                  | ~ 🥒 🗉           |
| Parani Autorization Headers (1) Boo Pre-request Boily Tests Settings     Cookies       • Tree • Som-dat • www-hom-unknooded • an • Binary • GraphQL _SON ×     Beauty       • • • • • • • • • • • • • • • • • • •                                                                                                    | POST v https://1010.105.231/redfish/v1/PowerEquipment/RackFDUs/1/Sensors/CBThreshold |                                         | Send 🗸          |
| <pre>e torm de torm-data @ rowe-form-unknoold @ row @ bhary @ CoptOL_JSON ∨ Beachty</pre>                                                                                                    | Params Authorization • Headers (11) Body • Pre-request Script Tests Settings         |                                         | Cookies         |
| <pre>     f</pre>                                                                                                    | © none © form-data © x-www-form-unfenceded ● raw © binary © GraphQL JSON ∨           |                                         | Beautify        |
| 14       Body       Cookies       Heades (4)       Test Results       Status 200 GK       Time 407's       Status 200 GK       Time 407's       Time 400's       Time                                                                                                    | <pre>5</pre>                                                                         |                                         | 1               |
| Body Cookes Headers (4) Test Results       Image: Status 200 OK Time 407's Size 4208       Swee Response V         Petty       Ruw Preview Visualize       JON V       Image: Status 200 OK Time 407's Size 4208       Swee Response V         *       ************************************                                                                                                    | 14 1                                                                                 |                                         | T               |
| Pretty     Ruw     Preview     Visualize     JON     Image: Control of the second of the second of the secon                                                                                                    | Body Cookies Headers (4) Test Results                                                | Status: 200 OK Time: 4.07 s Size: 420 B | Save Response 🗸 |
| <pre>5 g<br/>6 code*: '#EEFISH_EXT_CB_THEESHOLD',<br/>7 "Ressage*: 'CB thresholds set successfully.',<br/>6 c code*: 'Ressage', '.1_5.1.Message',<br/>7 c 'Message': 'Ressage', '.1_5.1.Message',<br/>7 c 'Message': 'Ressage', '.1_5.1.Message',<br/>7 c 'Message': 'Ressage', '.1_5.1.Message',<br/>7 c 'Message': 'Ressage', '.1_5.1.Message',<br/>7 c 'Message': 'Ressage', '.1_5.1.Message',<br/>7 c 'Message': 'Ressage', '.1_5.1.Message',<br/>7 c 'Message': 'Ressage', '.1_5.1.Message',<br/>7 c 'Message': 'Ressage', '.1_5.1.Message',<br/>7 c 'Message': 'Ressage', '.1_5.1.Message',<br/>7 c 'Message': 'Ressage': 'Ressage', '.1_5.1.Message',<br/>1 c 'Message': 'Ressage': 'Ressage', '.1_5.1.Message',<br/>1 c 'Message': 'Ressage': 'Ressage', '.1_5.1.Message',<br/>1 c 'Message': 'Ressage': 'Ressage', '.1_5.1.Message',<br/>1 c 'Message': 'Ressage': 'Ressage', '.1_5.1.Message',<br/>1 c 'Message': 'Ressage': 'Ressage', '.1_5.1.Message',<br/>1 c 'Message': 'Ressage': 'Ressage', '.1_5.1.Message',<br/>1 c 'Message': 'Ressage': 'Ressage', '.1_5.1.Message',<br/>1 c 'Message': 'Ressage': 'Ressage', '.1_5.1.Message',<br/>1 c 'Message': 'Ressage': 'Ressage', '.1_5.1.Message',<br/>1 c 'Message': 'Ressage': 'Ressage', '.1_5.1.Message',<br/>1 c 'Message': 'Ressage': 'Ressage': 'Ressage', 'Ressage', 'Re</pre> | Pretty Raw Preview Visualize JSON V =                                                |                                         | Ē Q             |
| 14 ]                                                                                                    | <pre>1</pre>                                                                         |                                         | T               |

## **25. Setting Outlet Thresholds**

#### **METHOD: POST**

URL – https://{pdu-ip}/redfish/v1/PowerEquipment/RackPDUs/1/Sensors/OutletThreshold

Payload For Post:

```
{
  "PDU_ID": 1,
  "OutletNumber": 1,
  "EnableUpCritical": 1,
  "EnableLowCritical": 1,
  "EnableUpWarning": 1,
  "EnableLowWarning": 1,
  "LowCritical": 50,
  "LowWarning": 60,
  "UpWarning": 70,
  "UpCritical": 80,
  "ResetThreshold": 22,
  "Delay": 200
```

}

```
Success Response
{
  "code": "REDFISH_SET_OUTLET_THRESHOLD",
  "message": "Outlet thresholds set successfully.",
  "@Message.ExtendedInfo": [
    {
       "@odata.type": "#Message.v1_1_1.Message",
      "MessageId": "REDFISH_SET_OUTLET_THRESHOLD",
      "RelatedProperties": [],
      "MessageArgs": [
         "Outlet Threshold"
      ],
      "Resolution": "Outlet thresholds set successfully."
    }
 ]
}
Curl Command:
curl --location --request POST 'https://{pdu-
ip}/redfish/v1/PowerEquipment/RackPDUs/1/Sensors/OutletThreshold'
--header 'X-Auth-Token: 1804289383' \
--header 'Authorization: Basic YWRtaW46MTIzNDU2Nzg5' \
--header 'Content-Type: application/json' \
--data-raw '{
  "PDU_ID": 1,
  "OutletNumber": 1.
  "EnableUpCritical": 1,
  "EnableLowCritical": 1,
  "EnableUpWarning": 1,
  "EnableLowWarning": 1,
  "LowCritical": 50,
  "LowWarning": 60,
  "UpWarning": 70,
  "UpCritical": 80,
  "ResetThreshold": 22,
  "Delay": 200
}'
```

| https://10.105.231/redfish/v1/PowerEquipment/RackPOUs/1/Sensors/OutletThreshold                  | 🖺 Save 🗸 🖉                  |   |
|--------------------------------------------------------------------------------------------------|-----------------------------|---|
| POST · https://10.1015.231/redfsh/v1/PowerEquipment/RackPOUs///Sensors/OutletThreshold           | Send ~                      |   |
| Params Authorization • Headers (11) Body • Pre-request Script Tests Settings                     | Cookies                     |   |
| © none ⊕ form-data ⊕ x-www-form-urbanceded ● fraw ⊕ binary ⊕ GraphQL JSON ∨                      | Beautify                    |   |
| 1                                                                                                |                             | 1 |
| Body Cockies Headers (4) Test Results                                                            | Size: 440 B Save Response V | - |
| Pretty Raw Preview Visualize JSON V 5                                                            | C Q                         |   |
| <pre>1 2 *** code": "etcD"Im_SET_OUTLET_INMESSAGE", 3 ************************************</pre> |                             | ſ |

## 26. Setting LED Colour

#### **METHOD: POST**

URL - https://{pdu-ip}/redfish/v1/Chassis/1/0em/nVentChassis/v1\_0\_0/LEDColor

```
Payload For Post:
{
  "PanelLEDColor": "Red",
  "Pdu_Id": 1
}
Success Response
{
  "0em": {
    "nVent": {
       "@odata.type": "#nVentPowerDistribution.v1_0_0.nVentPowerDistribution",
      "PanelLEDColor": "Red",
      "PanelLEDColor@Redfish.AllowableValues": [
         "Red",
         "Yellow",
         "White",
         "Blue",
         "Green",
         "Cyan"
      ]
    }
 }
}
```

Curl Command:

curl --location --request POST 'https://{pdu-ip}/redfish/v1/Chassis/1/Oem/nVentChassis/v1\_0\_0/LEDColor' \
--header 'X-Auth-Token: 521595368' \
header \article article article

- --header 'Authorization: Basic YWRtaW46MTIzNDU2Nzg5'  $\$
- --header 'Content-Type: application/json'  $\$
- --data-raw ' {
  - "PanelLEDColor": "Red", "Pdu\_Id": 1
- }'

| https://10.1015.231/redfish/v1/Chassis/1/Oem/nVentChassis/v1_0_0/LEDColor                                                                                                    | 🖺 Save 🗸      | 1              |
|----------------------------------------------------------------------------------------------------|---------------|----------------|
| POST v https://10.105.231/redfish/v1/Chassis/1/Qem/nVentChassis/v1_0_0/LEDColor                                                                                                    |               | Send ~         |
| Params Authorization  Headers (11) Body  Pre-request Script Tests Settings                                                                                                    |               | Cookies        |
| none ● form-data ● x-www-form-urlencoded ● raw ● binary ● GraphQL JSON ∨                                                                                                    |               | Beautify       |
| 1<br>2<br>·····PAdu_Id": 1<br>4                                                                                                    |               | T              |
| Body Cookies Headers (4) Test Results 🕄 Cookies Headers (4) Test Results 🕄 Status: 200 OK Time: 306 ms S                                                                                                    | lize: 329 B S | ave Response 🗸 |
| Pretty Raw Preview Visualize JSON ~ =                                                                                                    |               | ΓQ             |
| <pre>1 { 2 "Oem": { 3 "nVent": { 4 "PanelLEDColor": "Red", 5 "PanelLEDColor"Redfish.AllowableValues": [ 7 "Red", 8 [ "Vent", [ "Red", 6 ] "Red", 8 [ "Vent", [ "Red", 6 ] "Red", 8 [ "Vent", [ ] "Red", 6 ] [ ] [ ] [ ] [ ] [ ] [ ] [ ] [ ] [ ]</pre> |               | I              |

# 27. Syslog Settings

# **METHOD: POST**

URL - https://{pdu-ip}/redfish/v1/EventService/Subscriptions/Syslog

```
Payload For Post:
  "SyslogEnabled": 1,
  "SyslogAddress": "dummy_syslog_host",
  "SyslogPort": 5678,
  "SyslogProtocol": 0
}
Note - Syslog Protocols can be set to 0 if it is UDP, 1 for TCP and 2 TCP+TLS
Success Response
{
  "code": "#Message.v1_1_1.Message",
  "message": "Syslog settings SET successfully.",
  "@Message.ExtendedInfo": [
    {
      "@odata.type": "#Message.v1_1_1.Message",
      "MessageId": "#Message.v1_1_1.Message",
      "RelatedProperties": [],
      "MessageArgs": [
        "Syslog_SET"
      ],
      "Resolution": "Syslog settings SET successfully."
    }
  ]
}
Curl Command:
curl --location --request POST 'https://{pdu-ip}/redfish/v1/EventService/Subscriptions/Syslog' \
--header 'X-Auth-Token: 294702567' \
--header 'Authorization: Basic YWRtaW46MTIzNDU2Nzg5' \
--header 'Content-Type: application/json' \
--data-raw '{
  "SyslogEnabled": 1,
  "SyslogAddress": "dummy_syslog_host",
  "SyslogPort": 5678,
  "SyslogProtocol": 0
}'
```

#### 28. Setting Default

```
METHOD: POST
```

URL - https://{pdu-ip}/redfish/v1/Actions/Control.ResetToDefaults

```
Payload For Post:
{
```

```
"ResetType": "ForceRestart"
}
```

```
Success Response
```

```
{
  "code": "DEFAULT_SETTINGS_RESET_SUCCESS",
  "message": "System reset to default settings successfully.",
  "@Message.ExtendedInfo": [
    {
      "@odata.type": "#Message.v1_1_1.Message",
      "MessageId": "DEFAULT_SETTINGS_RESET_SUCCESS",
      "RelatedProperties": [],
      "MessageArgs": [
         "Details of the default settings applied"
      ],
      "Resolution": "System reset to default settings successfully."
    }
  ]
}
Curl Command:
curl --location --request POST 'https://{pdu-ip}/redfish/v1/Actions/Control.ResetToDefaults' \
--header 'X-Auth-Token: 336465782' \
--header 'Authorization: Basic YWRtaW46MTIzNDU2Nzg5' \
--header 'Content-Type: application/json' \
--data-raw '{
  "ResetType": "ForceRestart"
}'
```

```
https://10.10.105.231/redfish/v1/Actions/Control.ResetToDefaults
                                                                                                                                                                                           🖺 Save 🗸 🥖 🗐
POST v https://10.10.105.231/redfish/v1/Actions/Control.ResetToDefaults
Params Authorization 
Headers (11) Body 
Pre-request Script Tests Settings
none form-data x-www-form-urlencoded raw binary GraphQL JSON v
                                                                                                                                                                                                                   .....
                                                                                                                                                                                                                      Т
      £
           "ResetType": "ForceRestart"
      2
                                                                                                                                                                                                                      Τ
ody Cookies Headers (4) Test Results
                                                                                                                                                             🔁 Status: 200 OK Time: 20.88 s Size: 489 B Save Res
Pretty Raw Preview Visualize JSON ~ =
                                                                                                                                                                                                             ΓQ
      1
                                                                                                                                                                                                                      T
           "Bodata.type": "#Message.v1_1_1.Message",
"MessageId": "DEFAULT_SETTINGS_RESET_SUCCESS",
"RelatedProperties": [],
"MessageArgs": []
"Details of the default settings applied"
  10
11
12
13
14
15
                     "
Resolution": "System reset to default settings successfully."
```

## 29. Download Configuration

## **METHOD: GET**

URL - https://{pdu-ip}/redfish/v1/Managers/1/Actions/Manager.DownloadConfiguration

Curl Command:

curl --location --request GET 'https://redfish/v1/Managers/1/Actions/Manager.DownloadConfiguration' \ --header 'Authorization: Basic YWRtaW46MTIzNDU2Nzg5'

Success Response

```
"@odata.context": "/redfish/v1/$metadata#Manager.Manager",
"@odata.id": "/redfish/v1/Managers/1/Actions/Manager.DownloadConfiguration",
"@odata.type": "#Manager.v1_0_0.Manager",
"Id": "1",
"Name": "Manager",
"ConfigurationLink": "/redfish/v1/system/conf/conf.ini"
```

}

{

| https                                           | s://10.20.15.59/redfish/v1/Managers/1/Actions/Manager.Dow                                                                                                    | vnloadConfiguration                                       | 🖺 Save 🗸                              | · 0      | F         |
|-------------------------------------------------|----------------------------------------------------------------------------------------------------|-----------------------------------------------------------|---------------------------------------|----------|-----------|
| GET                                             | https://10.20.15.59/redfish/v1/Managers/1/Activation of the second second se | ions/Manager.DownloadConfiguration                        |                                       | Ser      | nd ~      |
| Parar                                           | ms Authorization ● Headers (8) Body Pre-requ                                                                                                    | est Script Tests Settings                                 |                                       |          | Cookies   |
| Quer                                            | y Params                                                                                                    |                                                           |                                       |          |           |
|                                                 | KEY                                                                                                    | VALUE                                                     | DESCRIPTION                           | 000      | Bulk Edit |
|                                                 | Кеу                                                                                                    | Value                                                     | Description                           |          |           |
|                                                 |                                                                                                    |                                                           |                                       |          |           |
| Body                                            | Cookies Headers (4) Test Results                                                                                                    | 😤 Sti                                                     | atus: 200 OK Time: 242 ms Size: 384 B | Save Res | sponse 🗸  |
| Body<br>Pret                                    | Cookies Headers (4) Test Results                                                                                                    | St.                                                       | atus: 200 OK Time: 242 ms Size: 384 B | Save Res | sponse ~  |
| 3ody<br>Pret<br>1<br>2<br>3<br>4<br>5<br>6<br>7 | Cookies Headers (4) Test Results<br>tty Raw Preview Visualize JSON V =<br>"@odata.context": "/redfish/v1/\$metadata##<br>"@odata.id": "/redfish/v1/Managers/1/Actio<br>"@odata.type": "#Manager.v1_0_0.Manager",<br>"Id": "1",<br>"Name": "Manager",<br>"Confiduration ink": "/redfish/v1/system/c                                                                                                    | Stanager.Manager",<br>ins/Manager.DownloadConfiguration", | atus: 200 OK Time: 242 ms Size: 384 B | Save Res | sponse V  |

| ort <        | 🗸 Untitlea 🗋 Out                                      | tletC EN681C GET Outl • EN681C                                                           | Outlet Outlet Outlet                       | GET Out   | • DutletC | GET http 🗕   | > + •••            | No Environment         | ~        |
|--------------|-------------------------------------------------------|------------------------------------------------------------------------------------------|--------------------------------------------|-----------|-----------|--------------|--------------------|------------------------|----------|
| ***          | https://10.20.15.59                                   | /redfish/v1/system/conf/conf.ini                                                         |                                            |           |           |              |                    | 🖺 Save 🗸               | /        |
| •            | GET V                                                 | https://10.20.15.59/redfish/v1/system/conf/con                                           | f.ini                                      |           |           |              |                    | Se                     | nd ~     |
| Select p     | oath to save file                                     |                                                                                          |                                            | ×         |           |              |                    |                        | Cookies  |
| $\leftarrow$ | $\rightarrow$ $\checkmark$ $\uparrow$                 | > Downloads > V C Sea                                                                    | rch Downloads                              | م         | admin     |              |                    |                        |          |
| Organ        | nize • New folde                                      | er<br>Name                                                                               | ■ •<br>Date modified                       | Tv -      | 123456789 |              |                    |                        |          |
| ~ <b>•</b>   | Vamsi Krishna -                                       | ✓ Today ☐ enlogic (20).fw                                                                | 11/25/2024 11:54 AM                        | FV        | Show Pass | sword        |                    |                        |          |
| >            | Attachments<br>Desktop                                | <ul> <li>Supplier SBOM Announcement_2023121</li> <li>3.2.1</li> <li>Last week</li> </ul> | 11/25/2024 11:12 AM<br>11/25/2024 11:55 AM | Mi<br>Fil | (         | 😫 Status: 20 | 00 OK Time: 178 ms | Size: 44.15 KB Save Re | sponse 🗸 |
| >            | <ul> <li>Documents</li> <li>Microsoft Copi</li> </ul> | 🐜 offlineaadhaar20241123080432437.zip<br>👜 EAadhaar_0691302430038920230916145            | 11/23/2024 1:34 PM<br>11/23/2024 1:29 PM   | Cc<br>Mi  |           |              |                    |                        |          |
| >            | Microsoft Tear                                        | Product Teardown.xlsx                                                                    | 11/23/2024 10:54 AM                        | Mi        |           |              |                    |                        |          |
|              | Save as type: All Fil                                 | es (*.*)                                                                                 |                                            | ~         |           |              |                    |                        |          |
| ∧ Hide       | e Folders                                             |                                                                                          | Save Cance                                 |           |           |              |                    |                        |          |

# **30. Syslog Entries**

#### **METHOD: GET**

URL - https://{pdu-ip}/redfish/v1/Managers/LogServices/SyslogEntries

#### Curl Command:

curl --location --request GET 'https:// redfish/v1/Managers/LogServices/SyslogEntries' \ --header 'Authorization: Basic YWRtaW46MTIzNDU2Nzg5'

| ect path to save file                 |                                       |                     | ×   | Cook                                                   |
|---------------------------------------|---------------------------------------|---------------------|-----|--------------------------------------------------------|
| $\rightarrow$ $\sim$ $\uparrow$       | > Downloads > V C S                   | earch Downloads     | Q   | admin                                                  |
| Organize • New fold                   | er                                    | ≣ .                 | ?   |                                                        |
| 📥 Vamsi Krishna -                     | Name                                  | Date modified       | Ту  | 123456789                                              |
| > 🗖 Apps                              | ∽ Today                               |                     | 1   | Show Password                                          |
| > Attachments                         | 🗋 enlogic (20).fw                     | 11/25/2024 11:54 AM | FV  |                                                        |
|                                       | Supplier SBOM Announcement_2023121.   | 11/25/2024 11:12 AM | Mi  | Status: 200 OK Time: 4.62 s Size: 1.83 MB Save Respons |
|                                       | <b>3.2.1</b>                          | 11/25/2024 11:55 AM | Fil |                                                        |
|                                       | $\sim$ Last week                      |                     |     |                                                        |
| > Microsoft Copi                      | 🔤 offlineaadhaar20241123080432437.zip | 11/23/2024 1:34 PM  | Cc  |                                                        |
| > 🛅 Microsoft Tear                    | 🧰 EAadhaar_0691302430038920230916145  | 11/23/2024 1:29 PM  | Mi  |                                                        |
| > 🔀 Pictures                          | Product Teardown.xlsx                 | 11/23/2024 10:54 AM | Mi  |                                                        |
| • • • • • • • • • • • • • • • • • • • |                                       |                     |     |                                                        |
| File name: syslo                      | og.zip                                |                     | ~   |                                                        |
| Save as type: All Fi                  | les (*.*)                             |                     | ~   |                                                        |
|                                       |                                       |                     |     |                                                        |

## 31. Phase Data

#### **METHOD: GET**

URL - https://{pdu-ip}/redfish/v1/PowerEquipment/PDUs/1/PhaseData

```
Payload:
```

[

```
{
  "Name": "",
  "PhaseIndex": 1,
  "Current": 0,
  "PowerFactor": 0,
  "Voltage": 0,
  "ApparentPower": 0,
  "Power": 0,
  "Energy": 0
},
{
  "Name": "",
  "PhaseIndex": 2,
  "Current": 0,
  "PowerFactor": 0,
  "Voltage": 0,
  "ApparentPower": 0,
  "Power": 0,
  "Energy": 0
},
{
  "Name": "",
  "PhaseIndex": 3,
  "Current": 0,
  "PowerFactor": 0,
  "Voltage": 0,
  "ApparentPower": 0,
  "Power": 0,
  "Energy": 0
}
```

Curl Command:

]

curl --location --request GET 'https:/ redfish/v1/PowerEquipment/PDUs/1/PhaseData' \ --header 'Authorization: Basic YWRtaW46MTIzNDU2Nzg5'

| GET                                                                                                    | https://10.20.15.93/redfish/v1/PowerEquipment/PDUs/1/PhaseData                                                                                                    |                                          | Send ~                                   |
|----------------------------------------------------------------------------------------------------|----------------------------------------------------------------------------------------------------|------------------------------------------|------------------------------------------|
| Params                                                                                                    | Authorization  Headers (8) Body Pre-request Script Tests Settings                                                                                                    |                                          | Cookies                                  |
| Body Co                                                                                                    | bkies Headers (4) Test Results (1/1)                                                                                                    | 🚯 Status: 200 OK Time: 34 ms Size: 522 B | Save Response ${\scriptstyle\checkmark}$ |
| Pretty                                                                                                    | Raw Preview Visualize JSON ~ 🛱                                                                                                    |                                          | r q                                      |
| 1 [<br>2<br>3<br>4<br>5<br>6<br>7<br>8<br>9<br>10<br>11<br>12<br>13<br>14<br>15<br>16<br>17<br>18<br>19<br>20<br>21<br>22<br>23<br>24<br>25<br>26<br>27<br>28<br>29<br>30<br>21<br>22<br>32<br>4<br>25<br>26<br>31<br>27<br>28<br>29<br>30<br>31<br>27<br>28<br>29<br>30<br>31<br>27<br>27<br>28<br>29<br>30<br>31<br>27<br>27<br>28<br>29<br>30<br>31<br>27<br>32<br>32<br>32<br>33<br>32<br>33<br>32<br>33<br>32<br>33<br>32<br>33<br>32<br>33<br>32<br>33<br>33 | <pre>{     "Name": "Master",     "PhaseIndex": 1,     "Current": 0,     "PowerFactor": 1000,     "Voltage": 0,     "ApparentPower": 0,     "Energy": 0 },  Name": "Master",     "PhaseIndex": 2,     "Current": 0,     "PowerFactor": 1000,     "Voltage": 200752,     "ApparentPower": 0,     "Power": 0,     "Power": 0,     "PowerFactor": 1000,     "Voltage": 200952,     "ApparentPower": 0,     "PowerFactor": 1000,     "Voltage": 200952,     "ApparentPower": 0,     "PowerFactor": 1000,     "Voltage": 200952,     "ApparentPower": 0,     "PowerFactor": 0,     "PowerFactor: 0,     "PowerFactor: 0,     "PowerFactor: 0,     "PowerFactor: 0,     "PowerFactor: 0,     "PowerFactor: 0,     "PowerFactor: 0,     "Energy": 0 } </pre> |                                          | T                                        |

#### 32. Outlet Groups

#### **METHOD: GET**

URL - https://{pdu-ip}/redfish/v1/Chassis/1/Power/OutletGroups

Payload:

```
{
  "cookie": 3869520,
  "groups": [
    {
       "ld": 1,
       "Name": "vamsi",
       "Members": [
         {
            "pdu": 1,
            "outlet": 1,
            "status": "off"
         },
          {
            "pdu": 1,
            "outlet": 2,
            "status": "off"
         },
         {
            "pdu": 1,
            "outlet": 3,
```

```
"status": "off"
     },
     {
       "pdu": 1,
       "outlet": 14,
       "status": "off"
     },
     {
       "pdu": 1,
       "outlet": 15,
       "status": "off"
     }
  ],
  "PowerWatts": 0.0,
  "ApparentPowerWatts": 0.0
},
{
   "Id": 2,
  "Name": "Vamsk",
  "Members": [
     {
       "pdu": 1,
       "outlet": 1,
       "status": "off"
     },
     {
       "pdu": 1,
       "outlet": 4,
       "status": "on"
     },
     {
       "pdu": 1,
       "outlet": 5,
       "status": "on"
     }
  ],
  "PowerWatts": 0.0,
  "ApparentPowerWatts": 0.0
},
{
  "Id": 3,
  "Name": "a",
   "Members": [
     {
       "pdu": 1,
       "outlet": 4,
       "status": "on"
     },
     {
       "pdu": 1,
       "outlet": 30,
       "status": "on"
```

```
}
],
"PowerWatts": 0.0,
"ApparentPowerWatts": 0.0
}
]
```

Curl Command:

curl --location --request GET 'https:/redfish/v1/PowerEquipment/RackPDUs/1/OutletGroups' \ --header 'Authorization: Basic YWRtaW46MTIzNDU2Nzg5'

| OutletGrouping / Ou                                                                                                    | utletGrouping                                                                                                    |    |                            | ) Save     | / 000     | Ø       |       |
|----------------------------------------------------------------------------------------------------|----------------------------------------------------------------------------------------------------|----|----------------------------|------------|-----------|---------|-------|
| GET v h                                                                                                    | https://10.20.15.59/redfish/v1/PowerEquipment/RackPDUs/1/OutletGroups                                                              |    |                            |            |           | Send    | ~     |
| Params Authorizat                                                                                                    | tion  Headers (8) Body Pre-request Script Tests Settings                                                                           |    |                            |            |           | Co      | okies |
| Headers 💿 8 hidde                                                                                                    | en                                                                                                    |    |                            |            |           |         |       |
| KEY                                                                                                    | VALUE                                                                                                    |    | DESCRIPTION                | 000        | Bulk Edit | Preset  | s v   |
| Key                                                                                                    | Value                                                                                                    |    | Description                |            |           |         |       |
| Body Cookies Hea                                                                                                    | ders (8) Test Results (1/1)                                                                                                    | æ  | Status: 200 OK Time: 282 m | s Size: 9. | 8 KB Sav  | e Respo | nse 🗸 |
|                                                                                                    |                                                                                                    | 42 |                            |            |           |         |       |
| Pretty Raw                                                                                                    | Preview Visualize JSON ~ ╤                                                                                                    |    |                            |            |           |         | Q     |
| 1 3 "cookie<br>3 "group:<br>4 5<br>6 7<br>9 9<br>10 11<br>11 1<br>12 13<br>14 15<br>16 17<br>18 1<br>19 20<br>21 22<br>23 3 | <pre>": 3933240,<br/>"": [<br/>"Id": 1,<br/>"Name": "PDU21@#\$%^&amp;*()ALLOUTLETSINDAISYCHAINedpdu",<br/>"Members": [<br/>{</pre> |    |                            |            |           |         |       |

## 33. Total Energy

## **METHOD: GET**

URL - https://{pdu-ip}/redfish/v1/PowerEquipment/RackPDUs/1/Sensors/TotalEnergy

Payload:

[
{

"Total Energy": 0.0, "Active Power": 34.0, "Apparent Power": 41.0, "Resetable Energy": 0.0, "Power Factor": 821, "Energy Since": "2010/01/04 19:07:24", "Maximum Power": 8600.0, "Active Power Up Warning": 0.0, "Active Power Up Warning": 0.0, "Active Power Up Critical": 0.0, "Active Power Up Critical Set": false, "Active Power Up Critical Set": false, "Active Power Up Critical Set": false, "Energy Up Warning": 2147483.0, "Energy Up Warning Set": true, "Energy Up Warning Set": true, "Energy Up Critical Set": true,

```
]
```

}

Curl Command:

curl --location --request GET 'https:/ redfish/v1/PowerEquipment/RackPDUs/1/Sensors/TotalEnergy' \ --header 'Authorization: Basic YWRtaW46MTIzNDU2Nzg5'

| GET <ul> <li>https://10.20.15.93/redfish/v1/PowerEquipment/RackPDUs/1/Sensors/TotalEnergy</li> </ul> Params       Authorization • Headers (8)       Body       Pre-request Script       Tests       Settings         Type       Basic Auth                                                                                                    |
|----------------------------------------------------------------------------------------------------|
| Params       Authorization       Headers (8)       Body       Pre-request Script       Tests       Settings         Type       Basic Auth       Username       admin       admin         The authorization header will be automatically generated when you send the request.       Password       123456789         Body       Cookies       Headers (4)       Test Results       Show Password         Pretty       Raw       Preview       Visualize       JSON       Total |
| Type     Basic Auth     Username       The authorization header will be<br>automatically generated when you send<br>the request.     Password     123456789       Body Cookies Headers (4) Test Results     Show Password     Etails: 200 OK       Pretty     Raw     Preview     Visualize                                                                                                    |
| The authorization header will be automatically generated when you send the request.     Password     123456789       Body Cookies Headers (4) Test Results     Show Password       Pretty Raw Preview Visualize     JSON × ¬¬                                                                                                    |
| Body Cookies Headers (4) Test Results                                                                                                    |
| <pre>1 [ 2 { 3          "@odata.id": "/redfish/v1/PowerEquipment/PDUs/1/TotalEnergy", 4          "TotalEnergy": 405.0, 5          "ResetableEnergy": 0.0, 6          "EnergySince": "2024/11/20 15:32:05" 7          } 8 ]</pre>                                                                                                    |

#### 34. Power Share

#### **METHOD: GET**

URL - https://{pdu-ip}/redfish/v1/PowerEquipment/PDUs/1/Actions/PowerShare

Curl Command:

curl --location --request GET 'https://redfish/v1/PowerEquipment/PDUs/1/Actions/PowerShare' \ --header 'Authorization: Basic YWRtaW46MTIzNDU2Nzg5'

| OutletGrouping / OutletGrouping                                               | 🖺 Save 🗸 🚥 🥜 🚍                                         |
|-------------------------------------------------------------------------------|--------------------------------------------------------|
| GET V https://10.20.15.93/redfish/v1/PowerEquipment/PDUs/1/Actions/PowerShare | Send ~                                                 |
| Params Authorization ● Headers (8) Body Pre-request Script Tests Settings     | Cookies                                                |
| Body Cookies Headers (4) Test Results (1/1)                                   | Status: 200 OK Time: 43 ms Size: 873 B Save Response N |
| Pretty Raw Preview Visualize JSON ~ 🚍                                         | rd of                                                  |
| <pre>1</pre>                                                                  |                                                        |

## **35. Device Detection Threshold**

## **METHOD: GET**

URL - https://{pdu-ip}/redfish/v1/Chassis/1/Sensors/DeviceDetectionThreshold

Payload:

```
{
    "@odata.context": "/redfish/v1/$metadata#Outlet.Outlet",
    "@odata.id": "/redfish/v1/Chassis/1/Sensors/DeviceDetectionThreshold",
    "@odata.type": "#Outlet.v1_0_0.Outlet",
    "Threshold": {
        "DetectThreshold": {
            "Reading": 150,
            "Units": "mA"
        }
    },
    "Status": {
        "Status": {
            "State": "Enabled",
            "Health": "OK"
    }
}
```

Curl Command:

curl --location --request GET 'https://redfish/v1/Chassis/1/Sensors/DeviceDetectionThreshold' \ --header 'Authorization: Basic YWRtaW46MTIzNDU2Nzg5'

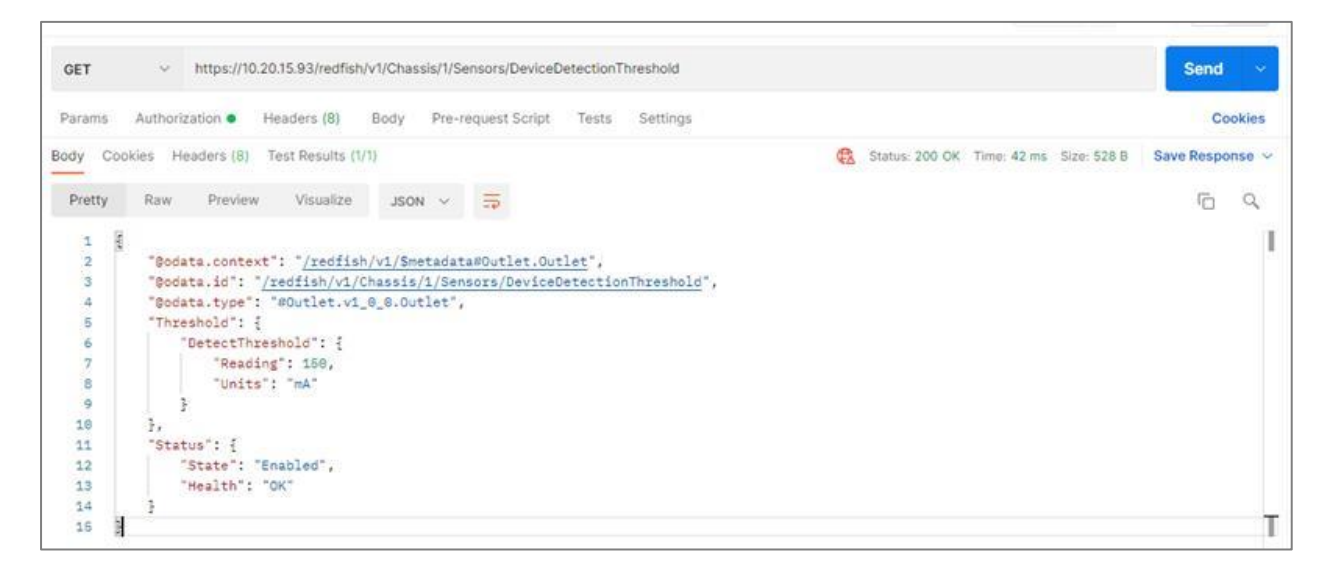

#### **RESTAPI – CURL COMMANDS**

#### **Getting Started**

- The curl commands in this document utilize the username 'admin' and password '123456789'. Update these commands in relation to the setup.
- The IP address used for illustrations is https://10.88.0.82/\*\*\*. Update it in accordance with the setting.
- Check for 'Web Access' HTTP or HTTPS. Based on the context. The curl commands must be changed for the 'k' option.
- The curl command requires a 'cookie ID' to function properly. To post any curl method, the user would need to acquire a cookie ID and utilize it in subsequent curl operations.

#### Note - Cookie IDs will be active till the PDU times out or reboots.

#### Understanding the Syntax

#### **Command Syntax**

curl -X POST -H "Content-Type: application/json" -d '{"username":"admin","password":"123456789","cookie":0}' k https://10.88.16.38/xhrlogin.jsp

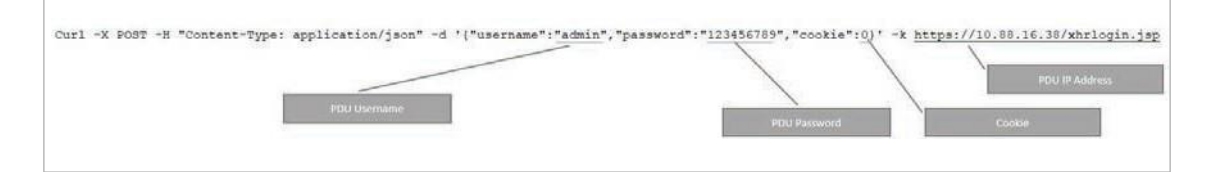

## **RESTAPI URLS AND CURL COMMANDS**

1. Session ID: Creating Session ID:

#### CURL Command:

curl -X POST -H "Content-Type: application/json" -d '{"username":"admin","password":"123456789","cookie":0}' - k <u>https://10.88.0.82/xhrlogin.jsp</u>

#### Screen Capture From Linux Box:

sis@ldap:~\$ curl -X POST -H "Content-Type: application/json" -d '{"username":"admin","password":"123456789","cookie":0}' -k https://10.88.0.82/xhrlogin.jsp "cookie": 953139345, "change\_password": false, "is\_ldap": false, "role": "admin", "temperature": 0, "pdumode": 0}cis@ldap:~\$

Note the cookie generated in the response "{"cookie": 1107747442, " this is the cookie ID which needs to be used for next subsequent commands.

```
CURL Command Formatted:

curl -X POST \

-H "Content-Type: application/json" \

-d '{

    "username":"admin",

    "password":"123456789",

    "cookie":0

    }' \

-k https://10.88.0.82/xhrlogin.jsp
```

# 2. PDU Name:

#### CURL Command:

curl -X POST -H "Content-Type: application/json" -d '{"pdu": [ {"panel\_name": " RACK\_ONE\_001","core\_location": "Front","core\_u\_position": "4"} ], "cookie": 1107747442}' -k <u>https://10.88.0.82/sys\_info\_set.jsp</u>

#### Screen Capture From Linux Box:

cis@ldap:~\$ curl -X POST -H "Content-Type: application/json" -d '{"pdu": [ {"panel\_name": "RACK\_ONE\_001","core\_location": "Front","core\_u\_position": "4"} ], "cookie":9531393 45}' -k https://10.88.0.82/sys\_info\_set.jsp ("uptstatus": 1}cis@ldap:~\$ ]

Note the response {"upstatus":1} - This response confirms the command executed gracefully.

```
CURL Command Formatted:

curl -X POST \

-H "Content-Type: application/json" \

-d '{

    "pdu": [ {

    "panel_name": " RACK_ONE_001",

    "core_location": "Front",

    "core_u_position": "4"} ],

"cookie": 1107747442}' \

-k https://10.88.0.82/sys_info_set.jsp
```

# 3. Add USER & PASSWORD:

#### CURL Command:

curl -X POST -H "Content-Type: application/json" -d '{ "username": "add\_new\_user", "password": "newuser123", "email": "", "chkenable": true, "frpasschk": true, "rolename": "admin", "temperature": 0, "roles": "admin", "cookie": 1107747442}' -k <u>https://10.88.0.82/xhrnewusersset.jsp</u>

Screen Capture From Linux Box:

s@ldap:~\$ curl -X POST -H "Content-Type: application/json" -d '{ "username": "add\_new\_user", "password": "newuser123", lename": "admin", "temperature": 0, "roles": "admin", "cookie": 1107747442}' -k https://10.88.0.82/xhrnewusersset.jsp

Note the response {"upstatus":1} – This response confirms the command executed gracefully.

CURL Command Formatted: curl -X POST \ -H "Content-Type: application/json" \ -d '{ "username": "add\_new\_user", "password": "newuser123", "email": "", "chkenable": true, "frpasschk": true, "rolename": "admin", "temperature": 0, "roles": "admin", "cookie": 1107747442}' \ -k https://10.88.0.82/xhrnewusersset.jsp

| Parameters      | Туре          | Range                   |
|-----------------|---------------|-------------------------|
| cookie          | int           | Recorded from Session   |
|                 |               | Token                   |
| username        | string        | 32                      |
| password        | text/password | 31                      |
| temperatureunit | int           | 0-Celsius, 1-Fahrenheit |
| chkenable       | boolean       | True/False              |
| email           | string        |                         |
| active          | boolean       | True/False              |
| roles           | string        | "admin", "manager",     |
|                 |               | "user"                  |
|                 |               | default user            |
| frpasschk       | boolean       | True/False              |

## 4. Edit USER & PASSWORD:

## Curl commands to edit the User and Manager User Password

#### ADMIN USER:

#### CURL Command:

curl -X POST -H "Content-Type: application/json" -d

'{"id":0,"active":true,"username":"admin","roles":"admin","email":"","temperatureunit":0,"password":"johndoe123" ,"chkenable":true,"cookie": 364319529}' -k <u>https://10.88.0.82/xhredituserpost.jsp</u>

Screen Capture From Linux Box:

iis@idap:-\$ curl -X POST -H "Content-Type: application/json" -d '{"id":0,"active":true 23","chkenable":true,"cookie": 364319529}' -k https://10.88.0.82/xhredituserpost.jsp "untratero": 1)acid=1.cookie": 364319529}' -k https://10.88.0.82/xhredituserpost.jsp

Note the response {"upstatus":1} - This response confirms the command executed gracefully

```
CURL Command Formatted:

curl -X POST \

-H "Content-Type: application/json"

-d '{

    "id":0,

    "active":true,

    "username":"admin",

    "roles":"admin",

    "roles":"admin",

    "roles":"admin",

    "roles":"admin",

    "roles":"admin",

    "roles":"admin",

    "roles":"admin",

    "roles":"admin",

    "roles":"admin",

    "roles":"admin",

    "roles":"admin",

    "roles":"admin",

    "roles":"admin",

    "roles":"admin",

    "roles":"admin",

    "roles":"admin",

    "roles":"admin",

    "roles":"admin",

    "roles":"admin",

    "roles":"admin",

    "roles":"admin",

    "roles":"admin",

    "roles":"admin",

    "roles":"admin",

    "roles":"admin",

    "roles":"admin",

    "roles":"admin",

    "roles":"admin",

    "roles":"admin",

    "roles":"admin",

    "roles":"admin",

    "roles":"admin",

    "roles":"admin",

    "roles":"admin",

    "roles":"admin",

    "roles":"admin",

    "roles":"admin",

    "roles":"admin",

    "roles":"admin",

    "roles":"admin",

    "roles":"admin",

    "roles":"admin",

    "roles":"admin",

    "roles":"admin",

    "roles":"admin",

    "roles":"admin",

    "roles":"admin",

    "roles":"admin",

    "roles":"admin",

    "roles":"admin",

    "roles":"admin",

    "roles":"admin",

    "roles":"admin",

    "roles":"admin",

    "roles":"admin",

    "roles":"admin",

    "roles":"admin",

    "roles":"admin",

    "roles":"admin",

    "roles":"admin",

    "roles":"admin",

    "roles":"admin",

    "roles":"admin",

    "roles":"admin",

    "roles":"admin",

    "roles":"admin",

    "roles":"admin",

    "roles":"admin",

    "roles":"admin",

    "roles":"admin",

    "roles":"admin",

    "roles":"admin",

    "roles":"admin",

    "roles":"admin",

    "roles":"admin",

    "roles":"admin",

    "roles":"admin",

    "roles":"admin",

    "roles":"admin",

    "roles":"admin",

    "roles":"admin",

    "roles":"admin",

    "roles":"admin",

    "roles":"admin",

    "roles":"admin",

    "roles":"admin",

    "roles"
```

| Parameters      | Туре          | Range                   |
|-----------------|---------------|-------------------------|
| cookie          | int           | Recorded from Session   |
|                 |               | Token                   |
| username        | string        | 32                      |
| password        | text/password | 31                      |
| temperatureunit | int           | 0-Celsius, 1-Fahrenheit |
| chkenable       | boolean       | True/False              |
| email           | string        |                         |
| active          | boolean       | True/False              |
| roles           | string        | "admin", "manager",     |
|                 |               | "user"                  |
|                 |               | default user            |

## 5. MANAGER USER:

#### CURL Command:

curl -X POST -H "Content-Type: application/json" -d '{"id":3,"active":true,"username":"manager","roles":"admin","email":"","temperatureunit":0,"password":"manager12 3","chkenable":true,"cookie": 1107747442}' -k <u>https://10.88.0.82/xhredituserpost.jsp</u> Screen Capture From Linux Box:

Is@LGAp:~S Cufl -X POST -H "Content-Type: application/json" -d '{"id":3,"active":true, rl23","chkenable":true,"cookie": 1603135659}' -k https://10.88.0.82/xhredituserpost.jsp "uptstatus": 1}cis@ldap:~\$

CURL Command Formatted: curl -X POST \ -H "Content-Type: application/json" \ -d '{ "id":3, "active":true, "username":"manager", "roles":"admin", "email":"", "temperatureunit":0, "password":"manager123", "chkenable":true, "cookie": 1107747442}' \ -k https://10.88.0.82/xhredituserpost.jsp

| Parameters      | Туре          | Range                   |
|-----------------|---------------|-------------------------|
| cookie          | int           | Recorded from Session   |
|                 |               | Token                   |
| username        | string        | 32                      |
| password        | text/password | 31                      |
| temperatureunit | int           | 0-Celsius, 1-Fahrenheit |
| chkenable       | boolean       | True/False              |
| email           | string        |                         |
| active          | boolean       | True/False              |
| roles           | string        | "admin", "manager",     |
|                 |               | "user"                  |
|                 |               | default user            |

## 6. DELETE USER:

## CURL Command:

curl -X POST -H "Content-Type: application/json" -d '{ "cookie": 1761158407, "username": "test" }' -k <u>https://10.88.0.82/xhrusersdel.jsp</u>

#### CURL Command Formatted:

curl -X POST \ -H "Content-Type: application/json" \ -d ' { cookie": 1761158407,

"username": "test"

}'\

-k https://10.88.0.82/xhrusersdel.jsp

## 7. Change Admin PASSWORD:

## CURL Command:

curl -X POST -H "Content-Type: application/json" -d '{"oldpassword":"123456789","newpassword":"testing123","cookie": 1107747442}' -k <u>https://10.88.0.82/xhrchangepwpost.jsp</u> Screen Capture From Linux Box:

#### sis@ldap:~\$ curl -X POST -H "Content-Type: application/json" -d '{"oldpassword":"123456789","newpassword":"testing123","cookie":953139345}' post.jsp "uptstatus": 1}cis@ldap:~\$

```
Note the response {"upstatus":1} – This response confirms the command executed gracefully

CURL Command Formatted:

curl -X POST \

-H "Content-Type: application/json" \

-d '{

    "oldpassword":"123456789",

    "newpassword":"testing123",

    "cookie": 1107747442}' \

-k https://10.88.0.82/xhrchangepwpost.jsp
```

-k https://10.88.0.82/xhrc

## 8. LDAP

CURL Command:

curl -X POST -H "Content-Type: application/json" -d '{ "ldapuser": "12345678", "ldapbasedn": "test", "ldapdn": "test", "ldapnameattr": "admin", "ldapdomain": "", "ldappass": "12345678", "ldapebst": 32, "ldaphost": "2001:1890:1974:3380::263", "ldapport": 389, "ldapauth": "", "cookie": 1761158407 }' -k <u>https://10.88.0.82/xhrldapset.jsp</u>

## CURL Command Formatted:

curl -X POST \ -H "Content-Type: application/json" \ -d ' { "Idapuser": "12345678", "Idapbasedn": "test", "Idapdn": "test", "Idapnameattr": "admin", "Idapdomain": "", "Idappass": "12345678", "Idapebst": 32, "Idaphost": "2001:1890:1974:3380::263", "Idapport": 389, "Idapauth": "", "cookie": 1761158407 }'\ -k https://10.88.0.82/xhrldapset.jsp

| Note: |  |
|-------|--|
|       |  |

| Parameters   | Туре     | Range                 |
|--------------|----------|-----------------------|
| cookie       | int      | Recorded from Session |
|              |          | Token                 |
| ldapuser     | string   | 32                    |
| Idapbasedn   | string   | 32                    |
| ldapdn       | string   | 32                    |
| Idapnameattr | string   | 32                    |
| Idapdomain   | string   | 32                    |
| ldappass     | password | 31                    |
| ldapebst     |          |                       |
| ldaphost     | string   | 64 (lpv4/lpv6/FQDN)   |
| ldapport     | int      | 1-65535               |
| Idapauth     | string   | 32                    |

## 9. SESSION PREFERNCE

#### CURL Command:

curl -X POST -H "Content-Type: application/json" -d '{ "chkuserblocking": 1, "maxnumfailedlogins": 6, "blocktimeout": 3, "idletimeout": 1440, "temperature": 0, "ipmode": 3, "cookie": 1761158407 } ' -k <u>https://10.88.0.82/xhrsetloginset.jsp</u>

#### CURL Command Formatted:

curl -X POST \
 -H "Content-Type: application/json" \
 -d '
 {
 "chkuserblocking": 1,
 "maxnumfailedlogins": 6,
 "blocktimeout": 3,
 "idletimeout": 1440,
 "temperature": 0,
 "ipmode": 3,
 "cookie": 1761158407
} ' \
 -k https://10.88.0.82/xhrsetloginset.jsp

#### Note:

| Parameters         | Туре     | Range                      |
|--------------------|----------|----------------------------|
| cookie             | int      | Recorded from Session      |
|                    |          | Token                      |
| chkuserblocking    | int/Flag | 0 or 1                     |
| maxnumfailedlogins | int      | 3 to 10                    |
| blocktimeout       | int      | 1 min to infinite (0)      |
| idletimeout        | int      | 1 min to 1440 min          |
|                    |          | (24hrs)                    |
| temperature        | int      | 0-Celsisus, 1-Fahrenheit   |
| ipmode             | int      | 1- IPV4, 2- IPV6, 3 - Both |
|                    |          | IPV4 & IPV6                |

# **10. PASSWORD POLICY**

## CURL Command:

curl -X POST -H "Content-Type: application/json" -d ' { "pswpolicy": 4, "maxpwdlen": 32, "minpwdlen": 8, "pwdaginginterval": 0, "cookie": 1761158407 } ' -k <u>https://10.88.0.82/xhrpwpolicyset.jsp</u>

# CURL Command Formatted:

curl -X POST \ -H "Content-Type: application/json" \ -d ' { "pswpolicy": 4, "maxpwdlen": 32, "minpwdlen": 8, "pwdaginginterval": 0, "cookie": 1761158407 }' \ -k https://10.88.0.82/xhrpwpolicyset.jsp

#### Note:

| Parameters       | Туре | Range                                                    |  |
|------------------|------|----------------------------------------------------------|--|
| cookie           | int  | Recorded from Session Token                              |  |
| maxpwdlen        | int  | 8 to 32                                                  |  |
| pswpolicy        | int  | lower(1), upper(2), One Numeric(4), Special Character(8) |  |
| minpwdlen        | int  | 8 to 32                                                  |  |
| pwdaginginterval | int  | 7d(10080),14d(20160),30d(43200),                         |  |
|                  |      | 60d(86400),90d(129600),180d(259200),                     |  |
|                  |      | 365d(525600),never expire(0) (Time in minutes)           |  |

# **11.** SNMP Version:

#### Curl commands to set V1/V2

CURL Command:

curl -X POST -H "Content-Type: application/json" -d '{ "cookie": 1375552878, "main": { "v12\_enable": true, "v3\_enable": false, "sys\_contact": "", "sys\_name": "", "sys\_location": "", "trap\_enable": true, "snmp\_port": 161, "trap\_port": 162, "snmp\_enable": true, "snmp\_version": "V1/2c" } }' -k <u>https://10.88.0.82/xhrsnmppost.jsp</u> Screen Capture From Linux Box:

cis@ldap:-\$ curl -X POST -H "Content-Type: application/json" -d '{ "cookie": 1375552878, "main": { "v12\_enable": true, "v3\_enable": false, "sys\_contact": "", "sys\_location": "", "trap\_enable": true, "snmp\_port": 161, "trap\_port": 162, "snmp\_enable": true, "snmp\_version": "V1/2c" } }' -k https://10.88.0.82/xhrsnmpppost.jsp

**CURL Command Formatted:** curl -X POST \ -H \"Content-Type: application/json" \ -d '{ "cookie": 1375552878, "main": { "v12\_enable": true, "v3\_enable": false, "sys\_contact": "", "sys\_name": "", "sys\_location": "", "trap\_enable": true, "snmp\_port": 161, "trap\_port": 162, "snmp\_enable": true, "snmp\_version": "V1/2c" }}'

-k https://10.88.0.82/xhrsnmppost.jsp

Curl Commands to set V3 Only CURL Command: curl -X POST -H "Content-Type: app

curl -X POST -H "Content-Type: application/json" -d '{ "cookie": 1375552878, "main": { "v12\_enable": false, "v3\_enable": true, "sys\_contact": "", "sys\_name": "", "sys\_location": "", "trap\_enable": true, "snmp\_port": 161, "trap\_port": 162, "snmp\_enable": true, "snmp\_version": "V3" } ' -k <u>https://10.88.0.82/xhrsnmppost.jsp</u>

Screen Capture From Linux Box:

cis@ldap:~\$ curl -X POST -H "Content-Type: application/json" -d '{ "cookie": 1375552878, "main": { "v12\_enable": false, "v3\_enable": true, "sys\_contact": "", "sys\_name "sys\_location": "", "trap\_enable": true, "snmp\_port": 161, "trap\_port": 162, "snmp\_enable": true, "snmp\_version": "V3" } ]' -k https://10.00.02/xhrsnmppost.jsp ("uptstatus": 1}cis@ldap:~\$ \_\_\_\_\_\_

```
CURL Command Formatted:
curl -X POST \
-H \"Content-Type: application/json" \
-d '{
       "cookie": 1375552878,
       "main":
       {
       "v12_enable": false,
       "v3_enable": true,
       "sys_contact": "",
       "sys_name": "",
       "sys_location": "",
       "trap_enable": true,
       "snmp_port": 161,
       "trap_port": 162,
       "snmp_enable": true,
       "snmp_version": "V3"
       }}'
-k https://10.88.0.82/xhrsnmppost.jsp
```

## Curl Commands to set V1/V2 & V3

#### CURL Command:

curl -X POST -H "Content-Type: application/json" -d '{ "cookie": 1375552878, "main": { "v12\_enable": true, "v3\_enable": true, "sys\_contact": "", "sys\_name": "", "sys\_location": "", "trap\_enable": true, "snmp\_port": 161, "trap\_port": 162, "snmp\_enable": true, "snmp\_version": "V1/2c&V3" } }' -k <u>https://10.88.0.82/xhrsnmppost.jsp</u> Screen Capture From Linux Box:

.s@ldap:~\$ curl -X POST -H "Content-Type: application/json" -d '{ "cookie": 1375552878, "main": { "V12\_enable": true, "v3\_enable": true, "sys\_contact": "", "sys\_name": ys\_location": "", "trap\_enable": true, "snmp\_port": 161, "trap\_port": 162, "snmp\_enable": true, "snmp\_version": "V1/2c&V3" } )' -k https://lo.88.0.82/xhrsnmppost.jsp unstsatus": lois@ldao:-S []

```
CURL Command Formatted:
curl -X POST \
-H "Content-Type: application/json" \
-d '{
       "cookie": 1375552878,
       "main":
       {
       "v12_enable": true,
       "v3_enable": true,
       "sys_contact": "",
       "sys_name": "",
       "sys_location": "",
       "trap_enable": true,
       "snmp_port": 161,
       "trap_port": 162,
       "snmp_enable": true,
       "snmp_version": "V1/2c&V3"
       } }' \
-k https://10.88.0.82/xhrsnmppost.jsp
```

# **12.** SNMP Community Strings [READ/WRITE]:

CURL Command:

curl -X POST -H "Content-Type: application/json" -d

'{"v1\_users":[{"name":"","enable":true,"read":"ENABLER\_PDU\_read","v4IP":"5.6.7.8","write":"ENABLER\_PDU\_write"}, {"name":"","enable":false,"read":"public","v4IP":"0.0.0.0","write":"private"},{"name":"","enable":false,"read":"public"," v4IP":"0.0.0.0","write":"private"},{"name":"","enable":false,"read":"public","v4IP":"0.0.0.0","write":"private"},{"name":"","enable":false,"read":"public","v4IP":"0.0.0.0","write":"public","v4IP":"0.0.0.0","write":"public","v4IP":"0.0.0.0","write":"public","v4IP":"0.0.0.0","write":"private"},{"name":"","enable":false,"read":"public","v4IP":"0.0.0.0","write":"public","v4IP":"0.0.0.0","write":"public","v4IP":"0.0.0.0","write":"public","v4IP":"0.0.0.0","write":"private"},{"name":"","enable":false,"read":"public","v4IP":"0.0.0.0","write":"private"},{"name":"","enable":false,"read":"public","v4IP":"0.0.0.0","write":"private"}],"cookie": 1603135659}' -k https://10.88.0.82/xhrsnmppost.jsp

Screen Capture From Linux Box:

Screen Capture From Linux Box.

#### is@ldap:~S curl -X POST -H "Content-Type: application/json" -d '("vl users":[("name":"","enable":true,"read":"ENABLER PDU read","v4IP":"5.6.7.8","write":"ENABLER PDU wri },{"name":"","enable":false,"read":"public","v4IP":"0.0.0.0","write":"private"},{"name":"","enable":false,"read":"public","v4IP":"0.0.0.0","write":"private"},{"name":"","enable":false,"read":"public","v4IP":"0.0.0.0","write":"private"},{"name":"","enable":false,"read":"public","v4IP":"0.0.0.0","write":"private"},{"name":"","enable":false,"read":"public","v4IP":"0.0.0.0","write":"private"},{"name":"","enable":false,"read":"public","v4IP":"0.0.0.0","write":"private",{"name":"","enable":false,"read":"public","v4IP":"0.0.0.0","write":"private"},{"name":"","enable":false,"read":"public","v4IP":"0.0.0.0","write":"private"},{"name":"","enable":false,"read":"public","v4IP":"0.0.0.0","write":"private"},{"name":",","enable":false,"read":"public","v4IP":"0.0.0.0","write":"private"},{"name":",","enable":"public","v4IP":"0.0.0.0","write":"private"},{"name":",","enable":"public","v4IP":"0.0.0.0","write":"private"},{"name":",","enable":"public","v4IP":"0.0.0.0","write":"private"},{"name":",","enable":false,"read":"public","v4IP":"private"},{"name":",","enable":false,"read":"public","v4IP":"0.0.0.0","write":"private"; for state," for state," for sta

Note the response {"upstatus":1} - This response confirms the command executed gracefully

```
CURL Command Formatted:
```

```
curl -X POST \
-H "Content-Type: application/json" \
-d '{
        "v1_users":
        [
        "name":"",
        "enable":true,
        "read":"ENABLER_PDU_read",
        "v4IP":"5.6.7.8",
        "write":"ENABLER_PDU_write"
       },
        {
        "name":"",
        "enable":false,
        "read":"public",
        "v4IP":"0.0.0.0",
        "write":"private"
       }.
        {
        "name":"",
        "enable":false.
        "read":"public",
        "v4IP":"0.0.0.0",
        "write":"private"
       },
        {
        "name":"",
        "enable":false,
        "read":"public",
        "v4IP":"0.0.0.0",
        "write":"private"
       },
        {
        "name":"",
```

```
"enable":false,

"read":"public",

"v4IP":"0.0.0.0",

"write":"private"

}

],

"cookie": 1603135659}' \

-k <u>https://10.88.0.82/xhrsnmppost.jsp</u>
```

# 13. Change DHCP/IP Settings

FROM DHCP to STATIC

First set the IP Configuration from Static to DHCP and Follow it a by a Reset command CURL Command: curl -X POST -H 'Content-Type: application/json' -d '{ "ipmode": 3, "ipautoconfiguration": 0, "ipaddress": "10.88.0.82", "netmask": "255.255.255.0", "gateway": "10.88.0.1", "ipv6\_local\_address": "fe80::2a29:86ff:fe65:6fda", "ipv6\_auto\_address": "", "cookie": 1862109339, "virtual\_ip":0}' -k <u>https://10.88.0.82/xhrnetworkset.jsp</u> curl -X POST -H 'Content-Type: application/json' -d '{"cookie": 1862109339,"seldPdu": 1,"reset": 1}' -k

https://10.88.0.82/xhrresetdevset.jsp

Note:

- For Static ipautoconfiguration needs to be set as o
- For DHCP ipautoconfiguration needs to be set as 1

#### Screen Capture From Linux Box:

#### is@ldap:~\$ curl -X POST -H 'Content-Type: application/json' -d '{ "ipmode": 3, "ipautoconfiguration": 0, "ipaddress": "10.88.0.82", "netmask": "255.255.255.0", "gateway" 0.88.0.1", "ipv6\_local\_address": "fe80::2a29:86ff:fe65:6fda", "ipv6\_auto\_address": "", "cookie": 1862109339, "virtual\_ip":0}' -k https://10.88.0.82/xhrnetworkset.jsp

"netmask": "255.255.255.0", "gateway": "10.88.0.1", "ipv6\_local\_address": "fe80::2a29:86ff:fe65:6fda", "ipv6\_auto\_address": "", "cookie": 1862109339, "virtual\_ip":0}' \ -k https://10.88.0.82/xhrnetworkset.isp

## 14. FROM STATIC to DHCP

First set the IP Configuration from DHCP to Static and Follow it a by a Reset command CURL Command:

curl -X POST -H 'Content-Type: application/json' -d '{ "ipmode": 3, "ipautoconfiguration": 1, "ipaddress": "10.88.0.82", "netmask": "255.255.255.0", "gateway": "10.88.0.1", "ipv6\_local\_address": "fe80::2a29:86ff:fe65:6fda", "ipv6\_auto\_address": "", "cookie": 1875218967, "virtual\_ip":0}' -k <u>https://10.88.0.82/xhrnetworkset.jsp</u> curl -X POST -H 'Content-Type: application/json' -d '{"cookie": 1875218967, "seldPdu": 1,"reset": 1}' -k

https://10.88.0.82/xhrresetdevset.jsp

Screen Capture From Linux Box:

is@ldap:-\$ curl -X POST -H 'Content-Type: application/json' -d '{ "ipmode": 3, "ipautoconfiguration": 1, "ipaddress": "10.88.0.82", "netmask": "255.255.0", "gateway": 10.88.0.1", "ipv6\_local\_address": "fe80::2a29:86ff:fe65:6fda", "ipv6\_auto\_address": "", "cookie": 825060319, "virtual\_ip":0}' -k https://10.88.0.82/xhrnetworkset.jsp ("uptstatus": l]cis@ldap:-\$ \_Content-Type: application/json' -d '{"cookie": 825060319,"seldPdu": 1,"reset": 1) -k https://10.88.0.82/xhrnesetdevset.jsp

Note the response {"upstatus":1} – This response confirms the command executed gracefully Any network related data changes, PDU needs to be rebooted. Reset PDU curl command can be used to reboot the pdu

CURL Command Formatted: curl -X POST \ -H 'Content-Type: application/json' \ -d '{ "ipmode": 3, "ipautoconfiguration": 1, "ipaddress": "10.88.0.82", "netmask": "255.255.255.0", "gateway": "10.88.0.1", "ipv6\_local\_address": "fe80::2a29:86ff:fe65:6fda", "ipv6\_auto\_address": "", "cookie": 40317565, "virtual\_ip":0}' \ -k https://10.88.0.82/xhrnetworkset.jsp

## 15. Reset PDU

#### CURL Command:

curl -X POST -H 'Content-Type: application/json' -d '{"cookie": 1862109339,"seldPdu": 1,"reset": 1}' -k https://10.88.0.82/xhrresetdevset.jsp

Screen Capture From Linux Box:

ris@ldap:~\$ curl -X POST -H 'Content-Type: application/json' -d '{"cookie": 40317565,"seldPdu": 1,"reset": 1}' -k https://10.88.0.82/xhrresetdevset.jsp "uptstatus": 1}cis@ldap:~\$

Note the response {"upstatus":1} – This response confirms the command executed gracefully To customize and select PDU in Daisy Chain, seldPdu in above could be modified as below seldPdu = 255 [For All]

- = 1 [Master PDU]
- = 2 [First Daisy Chain] and so on

CURL Command Formatted: curl -X POST \ -H 'Content-Type: application/json' \ -d '{ "cookie": 40317565, "seldPdu": 1, "reset": 1}' \ -k https://10.88.0.82/xhrresetdevset.jsp

## 16. Reset PDU to Defaults

CURL Command: curl -X POST -H 'Content-Type: application/json' -d '{ "cookie": 1763794427 }' -k <u>https://10.88.0.64/xhrdefaultconf.jsp</u> Screen Capture From Linux Box:

cis@ldap:~\$ curl -X POST -H 'Content-Type: application/json' -d '{ "cookie": 1763794427 }' -k https://10 .88.0.64/xhrdefaultconf.jsp cis@ldap:~\$ <mark>-</mark>

Configuring NTP Server

CURL Command:

curl -X POST -H "Content-Type: application/json" -d ' { "server1": "0.north-america.pool.ntp.org", "server2": "1.north-america.pool.ntp.org", "cookie": 1312994984 }' -k <u>https://10.88.0.235/xhrntpcheckpost.jsp</u>

CURL Command Formatted: curl -X POST -H "Content-Type: application/json" -d ' \ { "server1": "0.north-america.pool.ntp.org", "server2": "1.north-america.pool.ntp.org", "cookie": 1312994984 }' \ -k https://10.88.0.235/xhrntpcheckpost.jsp

# **17.** Configuring Date & Time Server – Including NTP Server

#### CURL Command:

For FIRMWARE <3.1.3

curl -X POST -H "Content-Type: application/json" -d

'{"timezone":2803,"date":"111111","time":"014754","chkautotimeadjust":0,"radiouserorntp":2,"ipfirsttimeserv":"13 9.59.15.185","ipesecondtimeserv":"144.24.146.96","offset":0,"cookie":385047644}' -k https://10.105.59/xhrdatetimepost.jsp

#### For Firmware >= 3.1.3

curl -X POST -H "Content-Type: application/json" -d

'{"timezone":2803,"date":"111111","time":"014754","chkautotimeadjust":0,"radiouserorntp":2,"ipfirsttimeserv":"3. 3.3.3","ipesecondtimeserv":"0.0.0.0","offset":0,"cookie":364319529,"reset": 1,"seldPdu": 1}' -k <u>https://10.88.0.95/xhrdatetimepost.jsp</u>

#### Note:

- Data Body of the command is updated with 2 new parameters which is "reset" and "seldPdu".
- Also PDU will reboot automatically when this curl command is executed
- Curl command will also accept NTP Server IP which is Not-Active

#### Offset indicates Daylight Saving Time and the Range is as follows:

- 0
- 30 indicates 30 mins
- 60 indicates 60 mins

#### Screen Capture From Linux Box:

::s@ldap:-\$ curl -X FOST -H "Content-Type: application/json" -d '{"timezone":2803,"date":"111111","time":"014754"," 'ipesecondtimeserv":"144.24.146.96","offset":0,"cookie":1286775468}' -k https://10.10.105.59/xhrdatetimepost.jsp ''untstatus:':lois@idan:s

## CURL Command Formatted:

curl -X POST \ -H 'Content-Type: application/json' \ -d '{ "timezone":2803, "date":"111111", "time":"014754", "chkautotimeadjust":0, "radiouserorntp":2, "ipfirsttimeserv":"139.59.15.185", "ipesecondtimeserv":"144.24.146.96", "offset":0, "cookie":385047644, "reset":1, "seldPdu":1}' \ -k https://10.10.105.59/xhrdatetimepost.jsp Note: Make sure the NTP Server are pinging and responds to Requests sent by Client Table for Time zone:

| Parameters | ENUM                                                           |
|------------|----------------------------------------------------------------|
| 601        | (UTC-12:00) International Date Line West                       |
| 3902       | (UTC+13:00) Samoa                                              |
| 801        | (UTC-10:00) Hawaii                                             |
| 901        | (UTC-09:00) Alaska                                             |
| 1001       | (UTC-08:00) Baja California                                    |
| 1002       | (UTC-08:00) Pacific Time (US & Canada)                         |
| 1101       | (UTC-07:00) Arizona                                            |
| 1102       | (UTC-07:00) Chihuahua, La Paz, Mazatlan                        |
| 1103       | (UTC-07:00) Mountain Time (US & Canada)                        |
| 1201       | (UTC-06:00) Central America                                    |
| 1202       | (UTC-06:00) Central Time (US & Canada)                         |
| 1203       | (UTC-06:00) Guadalajara, Mexico City, Monterrey                |
| 1204       | (UTC-06:00) Saskatchewan                                       |
| 1301       | (UTC-05:00) Bogota, Lima, Quito, Rio Branco                    |
| 1302       | (UTC-05:00) Eastern Time (US & Canada)                         |
| 1303       | (UTC-05:00) Indiana (East)                                     |
| 1401       | (UTC-04:30) Caracas                                            |
| 1501       | (UTC-04:00) Asuncion                                           |
| 1502       | (UTC-04:00) Atlantic Time (Canada)                             |
| 1503       | (UTC-04:00) Cuiaba                                             |
| 1504       | (UTC-04:00) Georgetown, La Paz, Manaus, San Juan               |
| 1505       | (UTC-04:00) Santiago                                           |
| 1601       | (UTC-03:30) Newfoundland                                       |
| 1701       | (UTC-03:00) Brasilia                                           |
| 1702       | (UTC-03:00) Buenos Aires                                       |
| 1703       | (UTC-03:00) Cayenne, Fortaleza                                 |
| 1704       | (UTC-03:00) Greenland                                          |
| 1705       | (UTC-03:00) Montevideo                                         |
| 1802       | (UTC-02:00) Mid-Atlantic                                       |
| 1901       | (UTC-01:00) Azores                                             |
| 1902       | (UTC-01:00) Cape Verde Is.                                     |
| 2001       | (UTC) Casablanca                                               |
| 2002       | (UTC) Coordinated Universal Time                               |
| 2003       | (UTC) Dublin, Edinburgh, Lisbon, London                        |
| 2004       | (UTC) Monrovia, Reykjavik                                      |
| 2101       | (UTC+01:00) Amsterdam, Berlin, Bern, Rome, Stockholm, Vienna,  |
| 2102       | (UTC+01:00) Belgrade, Bratislava, Budapest, Ljubljana, Prague, |
| 2103       | (UTC+01:00) Brussels, Copenhagen, Madrid, Paris                |
| 2104       | (UTC+01:00) Sarajevo, Skopje, Warsaw, Zagreb                   |
| 2105       | (UTC+01:00) West Central Africa                                |
| 2106       | (UTC+01:00) Windhoek                                           |
| 2201       | (UTC+02:00) Amman                                              |
| 2202       | (UTC+02:00) Athens, Bucharest, Istanbul                        |
| 2203       | (UTC+02:00) Beirut                                             |

| 2204 | (UTC+02:00) Cairo                                 |
|------|---------------------------------------------------|
| 2205 | (UTC+02:00) E. Europe                             |
| 2206 | (UTC+02:00) Harare, Pretoria                      |
| 2207 | (UTC+02:00) Helsinki, Kyiv, Riga, Sofia, Tallinn, |
|      | Vilnius,                                          |
| 2209 | (UTC+02:00) Jerusalem                             |
| 2301 | (UTC+03:00) Baghdad                               |
| 2303 | (UTC+03:00) Kuwait, Riyadh                        |
| 2304 | (UTC+03:00) Nairobi                               |
| 2503 | (UTC+04:00) Moscow, St. Petersburg, Volgograd     |
| 2505 | (UTC+04:00) Tbilisi                               |
| 2401 | (UTC+03:30) Tehran                                |
| 2501 | (UTC+04:00) Abu Dhabi, Muscat                     |
| 2502 | (UTC+04:00) Baku                                  |
| 2504 | (UTC+04:00) Port Louis                            |
| 2506 | (UTC+04:00) Yerevan                               |
| 01   | (UTC+04:30) Kabul                                 |
| 2701 | (UTC+05:00) Islamabad, Karachi                    |
| 2702 | (UTC+05:00) Tashkent                              |
| 3003 | (UTC+06:00) Ekaterinburg                          |
| 2803 | (UTC+05:30) Chennai, Kolkata, Mumbai, Delhi       |
| 2804 | (UTC+05:30) Sri Jayawardenepura                   |
| 2901 | (UTC+05:45) Kathmandu                             |
| 3001 | (UTC+06:00) Astana                                |
| 3201 | (UTC+07:00) Novosibirsk                           |
| 3101 | (UTC+06:30) Yangon (Rangoon)                      |
| 3201 | (UTC+07:00) Bangkok, Hanoi, Jakarta               |
| 3302 | (UTC+08:00) Krasnoyarsk                           |
| 3301 | (UTC+08:00) Beijing, Chongqing, Hong Kong, Urumqi |
| 3303 | (UTC+08:00) Kuala Lumpur, Singapore               |
| 3304 | (UTC+08:00) Perth                                 |
| 3305 | (UTC+08:00) Taipei                                |
| 3307 | (UTC+08:00) Irkutsk                               |
| 3401 | (UTC+09:00) Osaka, Sapporo, Tokyo                 |
| 3402 | (UTC+09:00) Seoul                                 |
| 3605 | (UTC+10:00) Yakutsk                               |
| 3501 | (UTC+09:30) Adelaide                              |
| 3502 | (UTC+09:30) Darwin                                |
| 3601 | (UTC+10:00) Brisbane                              |
| 3602 | (UTC+10:00) Canberra, Melbourne, Sydney           |
| 3603 | (UTC+10:00) Guam, Port Moresby                    |
| 3604 | (UTC+10:00) Hobart                                |
| 3702 | (UTC+11:00) Vladivostok                           |
| 3701 | (UTC+11:00) Solomon Is., New Caledonia            |
| 3801 | (UTC+12:00) Auckland, Wellington                  |
| 3803 | (UTC+12:00) Fiji                                  |
| 3804 | (UTC+12:00) Petropavlovsk-Kamchatsky - Old        |
| 3901 | (UTC+13:00) Nuku'alofa                            |

# **18.** Daylight Saving Time

## CURL Command:

curl -X POST -H "Content-Type: application/json" -d ' { "s\_month": 3, "s\_week": 4, "s\_day": 1, "s\_hour": 1, "s\_minute": 0, "s\_second": 0, "e\_month": 11, "e\_week": 1, "e\_day": 1, "e\_hour": 1, "e\_minute": 0, "e\_second": 0, "offset": 60, "enable": true, "cookie": 1312994984 } ' -k <u>https://10.88.0.235/dst\_set</u>

# CURL Command Formatted:

curl -X POST -H "Content-Type: application/json" -d ' \ { "s\_month": 3, "s\_week": 4, "s\_day": 1, "s\_hour": 1, "s\_minute": 0, "s\_second": 0, "e\_month": 11, "e\_week": 1, "e\_day": 1, "e\_hour": 1, "e\_minute": 0, "e\_second": 0, "offset": 60, "enable": true, "cookie": 1312994984 }'\ -k https://10.88.0.235/dst\_set

| Parameters | Туре    | Range                 |
|------------|---------|-----------------------|
| Cookie     | Int     | Recorded from Session |
|            |         | Token                 |
| enable     | Boolean | True/False            |
| s_month    | Int     | 1 to 12               |
| s_week     | Int     | 1 to 5                |
| s_day      | Int     | 1 to 7 (Sunday to     |
|            |         | Saturday)             |
| s_hour     | Int     | 0 to 23               |
| s_minute   | Int     | 0 to 59               |
| s_second   | Int     | 0 to 59               |
| e_month    | Int     | 1 to 12               |
| e_week     | Int     | 1 to 5                |
| e_day      | Int     | 1 to 31               |
| e_hour     | Int     | 0 to 23               |
| e_minute   | Int     | 0 to 59               |
| e_second   | Int     | 0 to 59               |
| offset     | Int     | 30/60                 |

Setting Redfish ON/OFF CURL Command: curl -X POST -H "Content-Type: application/json" -d '{"cookie":911630089,"gui\_http\_port":80,"gui\_https\_port":443,"gui\_http\_enable":false,"gui\_https\_enable":true,"re dfish\_enable":true}' -k <u>https://10.10.105.59/xhrhttppost.jsp</u> Screen Capture From Linux Box:

1286775468,"gui\_http\_port":80,"gui\_https\_port":443,"gui\_http\_enable":false,"gui\_https\_enable":true,"redfish\_er

cis@ldap:~\$ curl -X POST -H "Content-Type: application/js ":true}' -k https://10.10.105.59/xhrhttppost.jsp

CURL Command Formatted:

curl -X POST -H \
"Content-Type: application/json"
-d '{
 "cookie":911630089,
"gui\_http\_port":80,
"gui\_https\_port":443,
"gui\_https\_enable":false,
"gui\_https\_enable":true,
"redfish\_enable":true}' \
-k https://10.10.105.59/xhrhttppost.jsp
# **19. OUTLET NAME CHANGE**

## RESTAPI through POSTMAN

URI - https://10.88.0.57/xhroutset.jsp

Method - POST

Body should contain following as payload, note the cookie, cookie needs to be obtained before using this post. {

"name": "OUTLET 1 - CHANGE", "dlyon": 0, "id": 1, "pduid": 1, "start": 1, "rebotdur": 5, "cookie": 1908554593

- name represents Outlet Name
- dlyon represents On Delay ranging from 0-7200 seconds
- dlyoff represents Off Delay ranging from 0-7200 seconds
- id represents outlet ID. For example to change outlet 2, use id as 2.
- pduid represents daisy chain pdu id.
- start represents 'State On Startup". 1 indicates ON, 0 indicates OFF
- cookie represents cookie ID

# Screenshot from Postman Tool:

| https://10.88.0.57/xhroutset.jsp                                          |   |
|---------------------------------------------------------------------------|---|
| POST ~ https://10.88.0.57/xhroutset.jsp                                   |   |
| Params Authorization Headers (9) Body • Pre-request Script Tests Settings |   |
| none form-data x-www-form-urlencoded raw binary GraphQL Text              | ~ |
| 1 J Outlet Name                                                           |   |
| <pre>1 E<br/>2</pre>                                                      |   |
| Body Cookies Headers (7) Test Results                                     |   |
| Pretty Raw Preview Visualize JSON ~                                       |   |
| 1 2<br>2 "uptstatus": 1<br>3 3                                            |   |

CURL Command:

curl -X POST -H "Content-Type: application/json" -d '{"name": "OUTLET 1 - CHANGE","dlyon": 0,"dlyoff": 0,"id": 1,"pduid": 1,"start": 1,"rebotdur": 5,"cookie": 1908554593}' -k <u>https://10.88.0.57/xhroutset.jsp</u>

# CURL Command Formatted:

OUTLET CONTROL Enable & Disable CURL Command: curl -X POST -H "Content-Type: application/json" -d '{"cookie": 1519923071,"enable": 1}' -k https://10.88.0.57/outlet\_control\_enable\_set

148 NVent.com

```
CURL Command Formatted:

curl -X POST -H \

"Content-Type: application/json" \

-d '

{

    "cookie": 1519923071,

"enable": 1

}'\

-k https://10.88.0.57/outlet_control_enable_set
```

| Parameters | Туре     | Range                  |
|------------|----------|------------------------|
|            |          | Retrieved from Session |
| cookie     | int      | Token                  |
| enable     | int/Flag | 0 Or 1                 |

# 20. OUTLET CONTROL ON & OFF

# CURL Command:

curl -X POST -H "Content-Type: application/json" -d '{"cookie": 1519923071,"outlet1": 2,"outlet2": 0,"pduid": 1,"powstat": 0}' -k <u>https://10.88.0.57/xhroutpowstatset.jsp</u>

# CURL Command Formatted:

```
curl -X POST -H \
"Content-Type: application/json" \
-d '
{
    "cookie": 1519923071,
    "outlet1": 2,
    "outlet2": 0,
    "pduid": 1,
    "powstat": 0
```

```
}' \
```

-k https://10.88.0.57/xhroutpowstatset.jsp

| Parameters | Туре | Range                         |
|------------|------|-------------------------------|
|            |      | Retrieved from Session        |
| cookie     | int  | Token                         |
| outlet1    | int  | Outlets 1-24: 2^outlet_no     |
|            |      | Outlets 25-48: 2^(outlet_no - |
| outlet2    | int  | 25)                           |
| pduid      | int  | PDU1-64                       |
|            |      | 0-Off,                        |
|            |      | 1-On,                         |
|            |      | 2-Off Delay,                  |
|            |      | 3-On Delays,                  |
|            |      | 4-Reboot Immediately,         |
| powstat    | int  | 5- Reboot Delayed             |

# 21. OUTLET CONTROL with Delays

# CURL Command:

curl -X POST -H "Content-Type: application/json" -d '{"name": "OUTLET 2","dlyon": 5,"dlyoff": 5,"id": 2,"pduid": 1,"start": 1,"rebotdur": 5,"cookie": 1519923071}' -k <u>https://10.88.0.235/xhroutset.jsp</u>

```
CURL Command Formatted:
```

-k https://10.88.0.235/xhroutset.jsp

- name represents Outlet Name
- dlyon represents On Delay ranging from 0-7200 seconds
- dlyoff represents Off Delay ranging from 0-7200 seconds
- id represents outlet ID. For example to change outlet 2, use id as 2.
- pduid represents daisy chain pdu id.
- start represents 'State On Startup". 1 indicates ON, 0 indicates OFF
- cookie represents cookie ID

| Parameters | Туре     | Range                         |
|------------|----------|-------------------------------|
|            |          | Retrieved from Session        |
| cookie     | int      | Token                         |
| name       | String   | 32                            |
| dlyon      | int      | 0 to 7200 sec                 |
| dlyoff     | int      | 0 to 7200 sec                 |
| id         | int      | Outlet Number (1-48/64)       |
| pduid      | int      | PDU1-64                       |
| rebotdur   | int      | 5 to 60 sec                   |
| start      | Int/Enum | 0- Off, 1 - On, 2- Last Known |

# 22. ETH1 Settings (eth0)

## CURL Command:

curl -X POST -H "Content-Type: application/json" -d ' { "ipmode": 3, "ipautoconfiguration": 1, "ipaddress": "0.0.0.0", "netmask": "0.0.0.0", "gateway": "0.0.0.0", "ipv6\_local\_address": "", "ipv6\_auto\_address": "", "ipv6autoconfig": 1, "prefix\_v6": 0, "gateway\_v6": "::2:0:0", "cookie": 1312994984 }' -k <u>https://10.88.0.235/xhrseteth1.jsp</u>

# CURL Command Formatted:

```
curl -X POST -H "Content-Type: application/json" -d ' \
{
    "ipmode": 3,
    "ipautoconfiguration": 1,
    "ipaddress": "0.0.0.0",
    "netmask": "0.0.0.0",
    "gateway": "0.0.0.0",
    "ipv6_local_address": "",
    "ipv6_local_address": "",
    "ipv6_auto_address": "",
    "ipv6autoconfig": 1,
    "prefix_v6": 0,
    "gateway_v6": "::2:0:0",
    "cookie": 1312994984
}' \
-k https://10.88.0.235/xhrnetworkset.jsp
```

| Parameters          | Туре     | Range                    |
|---------------------|----------|--------------------------|
| Cookie              | Int      | Recorded from Session    |
|                     |          | Token                    |
| Ipmode              | Enum/int | 1-IPv4, 2-IPv6, 3 -Both  |
|                     |          | IPv4 and IPv6            |
| ipautoconfiguration | Enum/int | 0- Static, 1- Autoconfig |
| ipv6autoconfig      | Enum/int | 0- Static, 1- Autoconfig |
| ipaddress           | string   | 64                       |
| netmask             | string   | 64                       |
| Gateway             | string   | 64                       |
| ipv6_local_address  | string   | 64                       |
| ipv6_auto_address   | string   | 64                       |
| prefix_v6           | int      | 2096 (Usually prefix is  |
|                     |          | from 0-128)              |
| gateway_v6          | string   | 64                       |

# 23. ETH2 Settings (eth1)

# CURL Command:

curl -X POST -H "Content-Type: application/json" -d ' { "ipmode": 3, "ipautoconfiguration": 1, "ipaddress": "0.0.0.0", "netmask": "0.0.0.0", "gateway": "0.0.0.0", "ipv6\_local\_address": "", "ipv6\_auto\_address": "", "ipv6autoconfig": 1, "prefix\_v6": 0, "gateway\_v6": "::2:0:0", "cookie": 1312994984 }' -k https://10.88.0.235/xhrseteth1.jsp

## CURL Command Formatted:

```
curl -X POST -H "Content-Type: application/json" -d ' \
{
"ipmode": 3,
"ipautoconfiguration": 1,
```

"ipaddress": "0.0.0.0",
"netmask": "0.0.0.0",
"gateway": "0.0.0.0",
"ipv6\_local\_address": "",
"ipv6\_auto\_address": "",
"ipv6autoconfig": 1,
"prefix\_v6": 0,
"gateway\_v6": "::2:0:0",
"cookie": 1312994984
}' \
-k https://10.88.0.235/xhrseteth1.jsp

| Parameters          | Туре     | Range                    |
|---------------------|----------|--------------------------|
| Cookie              | Int      | Recorded from Session    |
|                     |          | Token                    |
| Ipmode              | Enum/int | 1-IPv4, 2-IPv6, 3 -Both  |
|                     |          | IPv4 and IPv6            |
| ipautoconfiguration | Enum/int | 0- Static, 1- Autoconfig |
| ipv6autoconfig      | Enum/int | 0- Static, 1- Autoconfig |
| ipaddress           | string   | 64                       |
| netmask             | string   | 64                       |
| Gateway             | string   | 64                       |
| ipv6_local_address  | string   | 64                       |
| ipv6_auto_address   | string   | 64                       |
| prefix_v6           | int      | 2096 (Usually prefix is  |
|                     |          | from 0-128)              |
| gateway_v6          | string   | 64                       |

# 24. DNS

# CURL Command:

curl -X POST -H "Content-Type: application/json" -d ' { "override\_server": 0, "override\_names": 0, "primary\_dns": "0.0.0.0", "secondary\_dns": "0.0.0.0", "hostname": "", "domain\_name": "", "cookie": 1312994984 }' -k <u>https://10.88.0.235/xhrdnsset.jsp</u>

## CURL Command Formatted:

curl -X POST -H "Content-Type: application/json" -d ' \
{
 "override\_server": 0,
 "override\_names": 0,
 "primary\_dns": "0.0.0.0",
 "secondary\_dns": "0.0.0.0",
 "hostname": "",
 "domain\_name": "",
 "cookie": 1312994984
}' \

-k https://10.88.0.235/xhrdnsset.jsp

| Parameters      | Туре     | Range                 |
|-----------------|----------|-----------------------|
| Cookie          | Int      | Recorded from Session |
|                 |          | Token                 |
| override_server | enum/int | 0-disable, 1-enable   |
| override_names  | enum/int | 0-disable, 1-enable   |
| Primary_dns     | String   | 64                    |
| Secondary_dns   | String   | 64                    |
| Hostname        | String   | 64                    |
| Domain_name     | String   | 64                    |

# 25. HTTP / HTTPS Port

## CURL Command:

curl -X POST -H "Content-Type: application/json" -d ' { "cookie": 1312994984, "gui\_http\_port": 80, "gui\_https\_port": 443, "gui\_http\_enable": false, "gui\_https\_enable": true, "redfish\_enable": true}' -k <u>https://10.88.0.235/xhrhttppost.jsp</u>

CURL Command Formatted: curl -X POST -H "Content-Type: application/json" -d ' \ { "cookie": 1312994984, "gui\_http\_port": 80, "gui\_https\_port": 443, "gui\_http\_enable": false,

"gui\_https\_enable": true,

"redfish\_enable": true

}' \

-k https://10.88.0.235/xhrhttppost.jsp

Note:

| Note.            |         |                       |
|------------------|---------|-----------------------|
| Parameters       | Туре    | Range                 |
| Cookie           | Int     | Recorded from Session |
|                  |         | Token                 |
| gui_http_port    | Int     | 1-65535               |
| gui_https_port   | Int     | 1-65535               |
| gui_http_enable  | Boolean | True/False            |
| gui_https_enable | Boolean | True/False            |
| redfish_enable   | Boolean | True/False            |

26. SSH Setting

## CURL Command:

curl -X POST -H "Content-Type: application/json" -d ' { "sshPort": 22, "chkSshAcs": true, "cookie": 1312994984 }' -k <u>https://10.88.0.235/xhrsshpost.jsp</u>

CURL Command Formatted: curl -X POST -H "Content-Type: application/json" -d ' \ { "sshPort": 22, "chkSshAcs": true, "cookie": 1312994984 } '\ -k <u>https://10.88.0.235/xhrsshpost.jsp</u>

| 110101     |         |                       |
|------------|---------|-----------------------|
| Parameters | Туре    | Range                 |
| Cookie     | Int     | Recorded from Session |
|            |         | Token                 |
| sshPort    | Int     | 1-65535               |
| chkSshAcs  | Boolean | True/False            |

27. FTPS Setting

# CURL Command:

curl -X POST -H "Content-Type: application/json" -d ' { "ftpport": 21, "chkftpacs": true, "cookie": 312994984 } ' -k <u>https://10.88.0.235/xhrftppost.jsp</u>

# CURL Command Formatted:

curl -X POST -H "Content-Type: application/json" -d ' \ { "ftpport": 21, "chkftpacs": true, "cookie": 1312994984 } ' \ -k <u>https://10.88.0.235/xhrftppost.jsp</u>

#### Note:

| Parameters | Туре    | Range                 |
|------------|---------|-----------------------|
| Cookie     | Int     | Recorded from Session |
|            |         | Token                 |
| Ftpport    | Int     | 1-65535               |
| chkftpacs  | Boolean | True/False            |

28. SYSLOG SERVER

# CURL Command:

curl -X POST -H "Content-Type: application/json" -d ' { "syslogaddr":"10.10.104.250","syslogport":514,"chksyslog":1,"syslogprotocol":0,"syslogfile":"","cookie":348494 352}' -k <u>https://10.88.0.235/xhrsyslogpost.jsp</u>

```
CURL Command Formatted:

curl -X POST -H "Content-Type: application/json" -d ' \

{

    "syslogaddr":"10.10.104.250",

    "syslogport":514,

    "chksyslog":1,

    "syslogprotocol":0,

    "syslogfile":"",

    "cookie":348494352

} ' \

-k https://10.88.0.235/xhrsyslogpost.jsp
```

# 29. LOG CONFIGURATION

# CURL Command:

curl -X POST -H "Content-Type: application/json" -d '{ "loginterval": 1, "logenable": 1, "cookie": 983243538} ' -k https://10.88.0.235/xhrdatalogset.jsp

CURL Command Formatted: curl -X POST -H "Content-Type: application/json" -d '\ { "loginterval": 1, "logenable": 1, "cookie": 1983243538 }'\ -k https://10.88.0.235/xhrdatalogset.jsp

Note:

| Parameters  | Туре     | Range                 |
|-------------|----------|-----------------------|
| Cookie      | Int      | Recorded from Session |
|             |          | Token                 |
| Loginterval | Int      | 1-1440                |
| Logenable   | Int/Flag | 0 or 1                |

EMAIL SETUP

#### CURL Command:

curl -X POST -H "Content-Type: application/json" -d ' { "servername": "10.88.0.158", "username": "admin", "password": "12345678", "senderemail": "pdu@pdumgmt.com", "port": 25, "chkreqauth": 1, "timeintervalforretries": 6, "nosendingretries": 3, "cookie": 1312994984} ' -k https://10.88.0.235/xhrsetsmtppost.jsp

CURL Command Formatted:

```
curl -X POST -H "Content-Type: application/json" -d ' \
{
    "servername": "10.88.0.158",
    "username": "admin",
    "password": "12345678",
    "senderemail": "pdu@pdumgmt.com",
    "port": 25,
    "chkreqauth": 1,
    "timeintervalforretries": 6,
    "nosendingretries": 3,
    "cookie": 1312994984
} ' \
-k https://10.88.0.235/xhrsetsmtppost.jsp
```

| Parameters             | Туре       | Range                 |
|------------------------|------------|-----------------------|
| Cookie                 | Int        | Recorded from Session |
|                        |            | Token                 |
| Servername             | string     | lpv4/lpv6/FQDN, 63    |
| Username               | string     | 31                    |
| password               | String/pwd | 31                    |
| Senderemail            | string     | 63                    |
| Port                   | Int        | 1-65535               |
| Chkreqauth             | Int/flag   | 0/1                   |
| Timeintervalforretries | Int        | 0-255                 |
| nosendingretries       | int        | 0-255                 |

# **30. ADD EMAIL USERS**

## CURL Command:

curl -X POST -H "Content-Type: application/json" -d ' { "receivers": [ { "enable": true, "address": pduadmin@datacenter\_admin.com" }, { "enable": false, "address": "" }, { "enable": false, "address": "" }, { "enable": false, "address": "" }], "cookie": 1312994984 } ' -k https://10.88.0.235/smtp\_set

```
CURL Command Formatted:
```

```
curl -X POST -H "Content-Type: application/json" -d ' \
{
"receivers": [
 {
 "enable": true,
 "address": "pdu-admin@datacenter_admin.com"
 },
 {
 "enable": false,
 "address": ""
 },
 {
 "enable": false,
 "address": ""
 },
 "enable": false,
 "address": ""
 }.
 {
 "enable": false,
 "address": ""
}
],
"cookie": 1312994984
}' \
-k https://10.88.0.235/smtp_set
```

| 110101                 |            |                       |
|------------------------|------------|-----------------------|
| Parameters             | Туре       | Range                 |
| Cookie                 | Int        | Recorded from Session |
|                        |            | Token                 |
| Servername             | string     | lpv4/lpv6/FQDN, 63    |
| Username               | string     | 31                    |
| password               | String/pwd | 31                    |
| Senderemail            | string     | 63                    |
| Port                   | Int        | 1-65535               |
| Chkreqauth             | Int/flag   | 0/1                   |
| Timeintervalforretries | Int        | 0-255                 |
| nosendingretries       | int        | 0-255                 |

## **31. EVENT NOTIFICATIONS**

#### CURL Command:

curl -X POST -H "Content-Type: application/json" -d '{"SPSC": 0, "CALA": 196608, "WALA": 196608, "CBSC": 196608, "OLSC": 196608, "ESSC": 196608, "PDUC": 196608, "FMUP": 196608, "NCRS": 196608, "CSSC": 196608, "DCSC": 196608, "EBLM": 196608, "USRA": 196608, "PSWC": 196608, "ROSC": 196608, "USSC": 196608, "LDAP": 196608, "POWS": 196608, "CONF": 196608, "cookie": 200996683}' -k <u>https://10.88.0.235/xhrevtruleset.jsp</u>

#### CURL Command Formatted:

"PSWC": 196608, "ROSC": 196608, "USSC": 196608, "LDAP": 196608, "POWS": 196608, "CONF": 196608, "cookie": 200996683}' \ -k <u>https://10.88.0.235/xhrevtruleset.isp</u>

| Note:             |                          |                              |              |
|-------------------|--------------------------|------------------------------|--------------|
| EVENT             | EVENT                    |                              |              |
| ABBREVIATION      |                          |                              |              |
| CALA              | Critical Alarm           |                              |              |
| WALA              | Warning Alarm            |                              |              |
| CBSC              | Circuit Breaker Status   |                              |              |
| OLSC              | Outlet Status            |                              |              |
| ESSC              | Sensor Status            |                              |              |
| PDUC              | PDU Config               |                              |              |
| FMUP              | Firmware Upgrade         |                              |              |
| NCRS              | Network Reset            |                              |              |
| CSSC              | Communication Status     | 3                            |              |
| DCSC              | Daisy Status             |                              |              |
| EBLM              | USB Status               |                              |              |
| SPSC              | Server Status            |                              |              |
| USRA              | User Activity            |                              |              |
| PSWC              | Password Change          |                              |              |
| ROSC              | Role Status              |                              |              |
| USSC              | User Status              |                              |              |
| LDAP              | Ldap Status              |                              |              |
| ROSC              | Rack Status              |                              |              |
| POWS              | Power Share Status       |                              |              |
| CONF              | Config Item Status       |                              |              |
| Each item in abov | e table should contain a | value from below table based | on selection |
| NOTIFICATIONS     | – ON/OFF                 | Value                        |              |
| EMAIL - OFF       |                          | 0                            |              |
| SNMP TRAP - OF    | FF                       |                              |              |
| SYSLOG - OFF      |                          |                              |              |
| EMAIL - OFF       |                          | 262144                       |              |
| SNMP TRAP - OF    | FF                       |                              |              |
| SYSLOG - ON       |                          |                              |              |
| EMAIL - OFF       |                          | 131072                       |              |
| SNMP TRAP - OI    | N                        |                              |              |
| SYSLOG - OFF      |                          |                              |              |
| EMAIL - ON        |                          | 65536                        |              |
| SNMP TRAP - OF    | FF                       |                              |              |
| SYSLOG - OFF      |                          |                              |              |
| EMAIL - OFF       |                          | 393216                       |              |
| SNMP TRAP - ON    |                          |                              |              |
| SYSLOG - ON       |                          |                              |              |
| EMAIL - ON        |                          | 327680                       |              |
| SNMP TRAP - OF    | FF                       |                              |              |
| SYSLOG - ON       |                          |                              |              |
| EMAIL - ON        |                          | 196608                       |              |
| SNMP TRAP - OI    | Ν                        |                              |              |
| SYSLOG - OFF      | _                        |                              |              |
| EMAIL - ON        |                          | 458752                       |              |
| SNMP TRAP - OI    | Ν                        |                              |              |
| SYSLOG - ON       |                          |                              |              |

Examples Curl Commands: Email – OFF | SNMP Trap – OFF | Syslog – OFF curl -X POST -H "Content-Type: application/json" -d ' {"SPSC":0,"CALA":0,"WALA":0,"CBSC":0,"OLSC":0,"ESSC":0,"PDUC":0,"FMUP":0,"NCRS":0,"CSSC":0,"DCSC":0,"EBL M":0,"USRA":0,"PSWC":0,"ROSC":0,"USSC":0,"LDAP":0,"POWS":0,"CONF":0,"cookie":839063399}' -k https://10.88.0.235/xhrevtruleset.jsp

Email – ON | SNMP Trap – ON | Syslog – ON curl -X POST -H "Content-Type: application/json" -d ' {"SPSC":0,"CALA":458752,"WALA":458752,"CBSC":458752,"OLSC":458752,"ESSC":458752,"PDUC":458752,"FMU P":458752,"NCRS":458752,"CSSC":458752,"DCSC":458752,"EBLM":458752,"USRA":458752,"PSWC":458752,"RO SC":458752,"USSC":458752,"LDAP":458752,"POWS":458752,"CONF":458752,"cookie":348494352}' -k https://10.88.0.235/xhrevtruleset.jsp

Email – ON | SNMP Trap – OFF | Syslog – OFF curl -X POST -H "Content-Type: application/json" -d ' {"SPSC":0,"CALA":65536,"WALA":65536,"CBSC":65536,"OLSC":65536,"ESSC":65536,"PDUC":65536,"FMUP":6553 6,"NCRS":65536,"CSSC":65536,"DCSC":65536,"EBLM":65536,"USRA":65536,"PSWC":65536,"ROSC":65536,"USSC ":65536,"LDAP":65536,"POWS":65536,"CONF":65536,"cookie":348494352}' -k https://10.88.0.235/xhrevtruleset.jsp

Email – OFF | SNMP Trap – ON | Syslog – OFF curl -X POST -H "Content-Type: application/json" -d ' {"SPSC":0,"CALA":131072,"WALA":131072,"CBSC":131072,"OLSC":131072,"ESSC":131072,"PDUC":131072,"FMU P":131072,"NCRS":131072,"CSSC":131072,"DCSC":131072,"EBLM":131072,"USRA":131072,"PSWC":131072,"RO SC":131072,"USSC":131072,"LDAP":131072,"POWS":131072,"CONF":131072,"cookie":348494352}' -k https://10.88.0.235/xhrevtruleset.jsp

Email – OFF | SNMP Trap – OFF | Syslog – ON curl -X POST -H "Content-Type: application/json" -d ' {"SPSC":0,"CALA":262144,"WALA":262144,"CBSC":262144,"OLSC":262144,"ESSC":262144,"PDUC":262144,"FMU P":262144,"NCRS":262144,"CSSC":262144,"DCSC":262144,"EBLM":262144,"USRA":262144,"PSWC":262144,"RO SC":262144,"USSC":262144,"LDAP":262144,"POWS":262144,"CONF":262144,"cookie":348494352}' -k https://10.88.0.235/xhrevtruleset.jsp

# Email – ON | SNMP Trap – ON | Syslog – OFF

curl -X POST -H "Content-Type: application/json" -d '

{"SPSC":0,"CALA":196608,"WALA":196608,"CBSC":196608,"OLSC":196608,"ESSC":196608,"PDUC":196608,"FMU P":196608,"NCRS":196608,"CSSC":196608,"DCSC":196608,"EBLM":196608,"USRA":196608,"PSWC":196608,"RO SC":196608,"USSC":196608,"LDAP":196608,"POWS":196608,"CONF":196608,"cookie":348494352}' -k https://10.88.0.235/xhrevtruleset.jsp

# Email – OFF | SNMP Trap – ON | Syslog – ON

curl -X POST -H "Content-Type: application/json" -d '

{"SPSC":0,"CALA":393216,"WALA":393216,"CBSC":393216,"OLSC":393216,"ESSC":393216,"PDUC":393216,"FMU P":393216,"NCRS":393216,"CSSC":393216,"DCSC":393216,"EBLM":393216,"USRA":393216,"PSWC":393216,"RO SC":393216,"USSC":393216,"LDAP":393216,"POWS":393216,"CONF":393216,"cookie":348494352}' -k <u>https://10.88.0.235/xhrevtruleset.jsp</u>

# Email – ON | SNMP Trap – OFF | Syslog – ON

curl -X POST -H "Content-Type: application/json" -d '

{"SPSC":0,"CALA":327680,"WALA":327680,"CBSC":327680,"OLSC":327680,"ESSC":327680,"PDUC":327680,"FMU P":327680,"NCRS":327680,"CSSC":327680,"DCSC":327680,"EBLM":327680,"USRA":327680,"PSWC":327680,"RO SC":327680,"USSC":327680,"LDAP":327680,"POWS":327680,"CONF":327680,"cookie":348494352}' -k https://10.88.0.235/xhrevtruleset.jsp

# 32. TRAP RECEIVERS

#### V1:

CURL Command:

curl -X POST -H "Content-Type: application/json" -d

'{"cookie":348494352,"v1\_trap\_servers":[{"name":"icecubes","host":"5.5.5.5","port":162,"comm":"public","enable":t rue},{"name":"icecubes","enable":true,"host":"5.5.5.5","port":162,"comm":"public"},{"name":"","host":"","port":162,"c omm":"public","enable":false},{"name":"","host":"","port":162,"comm":"public","enable":false},{"name":"","host":"","port":162,"c ort":162,"comm":"public","enable":false},{"name":"","host":"","port":162,"comm":"public","enable":false},{"name":"","host":"","port":162,"c ort":162,"comm":"public","enable":false}]} -k https://10.88.0.235/xhrsnmppost.jsp

# CURL Command Formatted:

```
curl -X POST -H \
"Content-Type: application/json" \
-d'\
{
        "cookie":348494352,
        "v1_trap_servers":[
        {
        "name":"icecubes",
        "host":"5.5.5.5",
        "port":162,
        "comm":"public",
        "enable":true
},
{
        "name":"icecubes",
        "enable":true,
        "host":"5.5.5.5",
        "port":162,
        "comm":"public"
},
{
        "name":"",
        "host":"",
        "port":162,
        "comm":"public",
        "enable":false
},
{
        "name":"",
        "host":"",
        "port":162,
        "comm":"public",
        "enable":false
},
{
        "name":"",
        "host":"",
        "port":162,
        "comm":"public",
        "enable":false
        }]
```

# } \ -k https://10.88.0.235/xhrsnmppost.jsp

## Note :

| Parameters      | Туре            | Range                 |
|-----------------|-----------------|-----------------------|
| Cookie          | Int             | Recorded from Session |
|                 |                 | Token                 |
| Name            | String          | 31                    |
| Enable          | Boolean         | True/False            |
| Port            | Int             | 1-65535               |
| Comm            | String          | 32                    |
| Host            | String          | lpv4/ipv6 or an FQDN  |
| V1_trap_servers | Array of Object | Up to 5 users         |

## V3:

# CURL Command:

curl -X POST -H "Content-Type: application/json" -d '{"cookie": 1240545048,"v3\_trap\_servers": [ {"name": "v3\_user", "enable": true, "host": "5.5.5.5", "port": 162, "auth\_type": 2, "password": " auth\_password", "key": " privacy\_key", "priv\_algo": 3, "auth\_algo": 0 }, {"host": "", "port": 162, "name": "", "auth\_type": 0, "password": " ,", "key": " ", "auth\_algo": 0, "priv\_algo": 3, "enable": false }, { "host": "", "port": 162, "name": "", "auth\_type": 0, "password": " ,", "auth\_type": 0, "password": " ,", "auth\_algo": 0, "priv\_algo": 3, "enable": false }, { "host": "", "port": 162, "name": "", "auth\_type": 0, "password": " ,", "auth\_algo": 0, "priv\_algo": 3, "enable": false }, { "host": "", "port": 162, "name": "", "auth\_type": 0, "password": " ,", "key": " ,", "auth\_algo": 0, "priv\_algo": 3, "enable": false }, { "host": "", "port": 162, "name": "", "port": 162, "name": "", "auth\_type": 0, "password": " ,", "key": " ,", "auth\_algo": 0, "priv\_algo": 3, "enable": false }, { "host": "", "port": 162, "name": "", "port": 162, "name": "", "auth\_type": 0, "password": " ,", "key": " ,", "auth\_algo": 0, "priv\_algo": 3, "enable": false }, { "host": "", "port": 162, "name": "", "auth\_type": 0, "password": " ,", "key": " ,", "auth\_algo": 0, "priv\_algo": 3, "enable": false }, { "host": "", "port": 162, "name": "", "auth\_type": 0, "password": " ,", "key": " ,", "auth\_algo": 0, "priv\_algo": 3, "enable": false }, { "host": "", "port": 162, "name": "", "auth\_type": 0, "password": " ,", "key": " ,", "auth\_algo": 0, "priv\_algo": 3, "enable": false }, { "host": "", "port": 162, "name": "", "host": "", "port": 162, "name": "", "port": 162, "name": "", "auth\_type": 0, "password": " ,", "key": " ,", "auth\_algo": 0, "priv\_algo": 3, "enable": false }, { "host": "", "port": 162, "name": "", "port": 162, "name": "", "port": 162, "name": "", "port": 162, "name": "", "port": 162, "name": "", "port": 162, "name: "", "port": 162, "name: "", "port": 162, "name: "", "port": 162, "name: "", "port": 162, "name: "", "port": 162, "name: "", "port":

# CURL Command Formatted:

```
curl -X POST -H \
"Content-Type: application/json" \
-d '\
{
"cookie": 1240545048,
"v3_trap_servers": [
 {
 "name": "v3_user",
 "enable": true.
 "host": "5.5.5.5",
 "port": 162,
 "auth_type": 2,
 "password": "auth_password",
 "key": "privacy_key",
 "priv_algo": 3,
 "auth_algo": 0
 },
 {
 "host": "",
 "port": 162,
 "name": "",
 "auth_type": 0,
 "password": " ",
 "key": " ",
 "auth_algo": 0,
 "priv_algo": 3,
```

```
"enable": false
 },
 {
 "host": "",
 "port": 162,
 "name": "",
  "auth_type": 0,
 "password": " ",
 "key": " ",
  "auth_algo": 0,
  "priv_algo": 3,
  "enable": false
 },
 {
 "host": "",
 "port": 162,
 "name": "",
  "auth_type": 0,
 "password": " ",
 "key": " ",
  "auth_algo": 0,
  "priv_algo": 3,
  "enable": false
 },
 {
 "host": "",
  "port": 162,
 "name": "",
 "auth_type": 0,
 "password": " ",
 "key": " ",
 "auth_algo": 0,
  "priv_algo": 3,
  "enable": false
 }
]
}'\
-k https://10.88.0.235/xhrsnmppost.jsp
```

| Parameters | Туре          | Range                                            |
|------------|---------------|--------------------------------------------------|
| cookie     | int           | Recorded from Session Token                      |
| name       | string        | 31                                               |
| auth_type  | int           | 2 - Auth Priv, 1 Auth No Priv, 0 No Auth No Priv |
| password   | text/password | 31                                               |
| key        | text/password | 31                                               |
| auth_algo  | integer       | 0-MD5, 1-SHA                                     |
| priv_algo  | int           | 0-DES, 1-AES128, 2-AES192, 3-AES256              |
| enable     | boolean       | True/False                                       |
| Port       | int           | 1-65535                                          |
| Host       | string        | Ipv4/ipv6 or an FQDN                             |

**33. THRESHOLDS – Power Threshold** 

# CURL Command:

curl -X POST -H "Content-Type: application/json" -d ' { "cookie": 910630780, "threshold": 0, "delay": 0, "pduid": 1, "lowcritical": 0, "lowwarning": 0, "upwarning": 0, "upcritical": 0, "cblowcritical": 1, "cblowwarning": 1, "cbupcritical": 0 } ' -k <u>https://10.88.0.235/xhrpdualarmset.jsp</u>

## CURL Command Formatted:

curl -X POST -H "Content-Type: application/json" -d ' \ { "cookie": 910630780, "threshold": 0, "delay": 0, "pduid": 1, "lowcritical": 0, "lowwarning": 0, "upwarning": 0, "upcritical": 0, "cblowcritical": 1, "cblowwarning": 1, "cbupwarning": 1, "cbupcritical": 0 }' \ -k https://10.88.0.235/xhrpdualarmset.jsp

| Parameters    | Туре | Range                 |
|---------------|------|-----------------------|
| cookie        | int  | Recorded from Session |
|               |      | Token                 |
| threshold     | int  | 2147483000            |
| delay         | int  | 0-100                 |
| pduid         | int  | upto 64               |
| lowcritical   | int  | 0-2147483000          |
| lowwarning    | int  | 0-2147483000          |
| upwarning     | int  | 0-2147483000          |
| upcritical    | int  | 0-2147483000          |
| cblowcritical | int  | 0/1                   |
| cblowwarning  | int  | 0/1                   |
| cbupwarning   | int  | 0/1                   |
| cbupcritical  | int  | 0/1                   |

# 34. THRESHOLDS – Current Threshold

# CURL Command:

curl -X POST -H "Content-Type: application/json" -d ' { "lowcritical": 0, "lowwarning": 0, "upcritical": 8000, "upwarning": 22000, "threshold": 1000, "delay": 0, "cblowcritical": 1, "cbupwarning": 0, "cblowwarning": 1, "cbupcritical": 0, "cookie": 910630780, "pduid": 1, "phase": 2 } ' -k <u>https://10.88.0.235/xhripscurrentalarmset.jsp</u>

## CURL Command Formatted:

curl -X POST -H "Content-Type: application/json" -d ' \ { "lowcritical": 0, "lowwarning": 0, "upcritical": 28000, "upwarning": 22000, "threshold": 1000, "delay": 0, "cblowcritical": 1, "cbupwarning": 0, "cblowwarning": 1, "cbupcritical": 0, "cookie": 910630780, "pduid": 1, "phase": 2 }'\ -k https://10.88.0.235/xhripscurrentalarmset.jsp

| 1000.         |      |                       |
|---------------|------|-----------------------|
| Parameters    | Туре | Range                 |
| cookie        | int  | Recorded from Session |
|               |      | Token                 |
| threshold     | int  | 1000                  |
| delay         | int  | 0-100                 |
| pduid         | int  | upto 64               |
| lowcritical   | int  | 0-PDU Rating          |
| lowwarning    | int  | 0-PDU Rating          |
| upwarning     | int  | 0-PDU Rating          |
| upcritical    | int  | 0-PDU Rating          |
| cblowcritical | int  | 0/1                   |
| cblowwarning  | int  | 0/1                   |
| cbupwarning   | int  | 0/1                   |
| cbupcritical  | int  | 0/1                   |
| phase         | int  | 1,2 and 3             |

35. THRESHOLDS – Voltage Threshold

# CURL Command:

curl -X POST -H "Content-Type: application/json" -d ' { "lowcritical": 180000, "lowwarning": 190000, "upcritical": 260000, "upwarning": 250000, "threshold": 2000, "delay": 0, "cblowcritical": 0, "cbupwarning": 0, "cblowwarning": 0, "cblowwarning": 0, "cbupcritical": 0, "cookie": 910630780, "pduid": 1, "phase": 2 } ' -k https://10.88.0.235/xhripsvoltagealarmset.jsp

# CURL Command Formatted:

curl -X POST -H "Content-Type: application/json" -d ' \ { "lowcritical": 180000, "lowwarning": 190000, "upcritical": 260000, "upwarning": 250000, "threshold": 2000, "delay": 0, "cblowcritical": 0, "cbupwarning": 0, "cblowwarning": 0, "cbupcritical": 0, "cookie": 910630780, "pduid": 1, "phase": 2 }'\ -k https://10.88.0.235/xhripsvoltagealarmset.jsp

| 11010.        |      |                       |
|---------------|------|-----------------------|
| Parameters    | Туре | Range                 |
| cookie        | int  | Recorded from Session |
|               |      | Token                 |
| threshold     | int  | 1000                  |
| delay         | int  | 0-100                 |
| pduid         | int  | upto 64               |
| lowcritical   | int  | 0-PDU Rating          |
| lowwarning    | int  | 0-PDU Rating          |
| upwarning     | int  | 0-PDU Rating          |
| upcritical    | int  | 0-PDU Rating          |
| cblowcritical | int  | 0/1                   |
| cblowwarning  | int  | 0/1                   |
| cbupwarning   | int  | 0/1                   |
| cbupcritical  | int  | 0/1                   |
| phase         | int  | 1,2 and 3             |

36. THRESHOLDS – Circuit Breaker Threshold

# CURL Command:

curl -X POST -H "Content-Type: application/json" -d ' { "cookie": 910630780, "pduid": 1, "cb": 2, "dly": 0, "thld": 1000, "cblowc": 1, "cbloww": 1, "cbupc": 0, "cbupw": 0, "lowc": 0, "loww": 0, "upw": 14000, "upc": 16000 }' -k <u>https://10.88.0.235/xhrcbsalarmset.jsp</u>

# CURL Command Formatted:

curl -X POST -H "Content-Type: application/json" -d ' \ { "cookie": 910630780, "pduid": 1, "cb": 2, "dly": 0, "thld": 1000, "cblowc": 1, "cbloww": 1, "cbupc": 0, "cbupw": 0, "lowc": 0, "loww": 0, "upw": 14000, "upc": 16000 }'\ -k https://10.88.0.235/xhrcbsalarmset.jsp

| Parameters | Туре             | Range                 |
|------------|------------------|-----------------------|
| cookie     | int              | Recorded from Session |
|            |                  | Token                 |
| thld       | int              | 1000                  |
| dly        | int              | 0-100                 |
| pduid      | int              | upto 64               |
| lowc       | int              |                       |
| low        | int              |                       |
| upw        | int              |                       |
| ирс        | int              |                       |
| cblowc     | int/flag 0/1     |                       |
| cbloww     | int/flag 0/1     |                       |
| cbupc      | int/flag 0/1     |                       |
| cbupw      | int/flag 0/1     |                       |
| cb         | int 0 to upto 16 |                       |

# 37. THRESHOLDS – Outlet Threshold

# CURL Command:

curl -X POST -H "Content-Type: application/json" -d ' { "cblowcritical": 0, "cblowwarning": 1, "cbupcritical": 1, "cbupwarning": 1, "cookie": 910630780, "delay": 0, "id": 2, "lowcritical": 0, "lowwarning": 0, "pduid": 1, "threshold": 0, "upcritical": 0, "upwarning": 0}' -k <u>https://10.88.0.235/xhroutalarmset.jsp</u>

# CURL Command Formatted:

curl -X POST -H "Content-Type: application/json" -d ' \ { "cblowcritical": 0, "cblowwarning": 1, "cbupcritical": 1, "cbupwarning": 1, "cookie": 910630780, "delay": 0, "id": 2, "lowcritical": 0, "lowwarning": 0, "pduid": 1, "threshold": 0, "upcritical": 0, "upwarning": 0 }'\ -k https://10.88.0.235/xhroutalarmset.jsp

| Parameters    | Туре | Range                 |
|---------------|------|-----------------------|
| cookie        | int  | Recorded from Session |
|               |      | Token                 |
| threshold     | int  | 1000                  |
| delay         | int  | 0-100                 |
| pduid         | int  | upto 64               |
| lowcritical   | int  |                       |
| lowwarning    | int  |                       |
| upwarning     | int  |                       |
| upcritical    | int  |                       |
| cblowcritical | int  | 0/1                   |
| cblowwarning  | int  | 0/1                   |
| cbupwarning   | int  | 0/1                   |
| cbupcritical  | int  | 0/1                   |
| id            | int  | 1 to upto 64          |

38. THRESHOLDS – Detect Threshold Set

## CURL Command:

curl -X POST -H "Content-Type: application/json" -d ' { "threshold": 130, "cookie": 910630780 } ' -k <u>https://10.88.0.235/outlet\_detect\_threshold\_set</u>

# CURL Command Formatted:

curl -X POST -H "Content-Type: application/json" -d ' \
{
 "threshold": 130,
 "cookie": 910630780
} ' \
-k <u>https://10.88.0.235/outlet\_detect\_threshold\_set</u>

#### Note:

| Parameters | Туре | Range                 |
|------------|------|-----------------------|
| cookie     | Int  | Recorded from Session |
|            |      | Token                 |
| threshold  | int  | 0-200                 |

CHANGE TEMPERATURE PREFERENCE

CURL Command:

curl -X POST -H "Content-Type: application/json" -d ' { "cookie": 1761158407, "username": "admin", "temperature": 0 } ' -k <u>https://10.88.0.235/xhrchangeTemperature.jsp</u>

```
CURL Command Formatted:
curl -X POST -H "Content-Type: application/json" -d ' \
{
    "cookie": 1761158407,
    "username": "admin",
    "temperature": 0
} ' \
-k <u>https://10.88.0.235/xhrchangeTemperature.jsp</u>
```

| Note:       |        |                              |
|-------------|--------|------------------------------|
| Parameters  | Туре   | Range                        |
| cookie      | int    | Recorded from Session Token  |
| username    | string | cookie should match the user |
|             |        | session                      |
| temperature | int    | 0-Celsius, 1- Fahrenheit     |

#### Summary:

Here is the basic workflow of the Firmware upload process and then corresponding API needed to perform a FW upload via API.

API's Used:

#### API Name: xhrlogin.jsp

The xhrlogin.jsp API is used to log in to a system and obtain a cookie for subsequent requests.

Authentication

No authentication is required to access this API.

Endpoint

POST /xhrlogin.jsp

This endpoint logs the user into the system and returns a cookie to be used in subsequent requests. Request Body

The request body must be a JSON object with the following properties:

| Property | Туре    | Required | Description                              |
|----------|---------|----------|------------------------------------------|
| username | string  | Yes      | The username of the user to log in       |
| password | string  | Yes      | The password of the user to log in       |
| cookie   | integer | Yes      | The initial cookie value for the session |

Example Request:

{

}

```
"username": "admin",
"password": "123456789",
"cookie": 0
```

# **Response Body**

The response body is a JSON object with the following properties:

| Property        | Туре    | Description                                                                                         |  |
|-----------------|---------|----------------------------------------------------------------------------------------------------|--|
| change_password | Boolean | Whether the user is required to change their password                                               |  |
| is_ldap         | Boolean | Whether the user is an LDAP user                                                                    |  |
| role            | string  | The user's role in the system                                                                       |  |
| cookie          | integer | The cookie value to be used in subsequent requests                                                  |  |
| temperature     | integer | The temperature of the system (this property is not used and can be ignored)                        |  |
| pdumode         | integer | The PDU (Power Distribution Unit) mode of the system (this property is not used and can be ignored) |  |
| privilege       | integer | The user's privilege level (this property is not used and can be ignored)                           |  |

# Example Response:

| "change_password": false, |
|---------------------------|
| "is_ldap": false,         |
| "role": "admin",          |
| "cookie": 1708930464,     |
| "temperature": 0,         |
| "pdumode": 0,             |
| "privilege": 1701890430   |
|                           |
|                           |

Response Codes

The xhrlogin.jsp API may return the following HTTP status codes:

| Status Code | Description                           |
|-------------|---------------------------------------|
| 200         | The request was successful            |
| 400         | The request was invalid or incomplete |
| 401         | Invalid Username or Password          |
| 427         | User is Blocked                       |
| 500         | An error occurred on the server       |

We need to login to the PDU to get the Token and make use of the token-based authentication.

# API Name: xhrfwfilepost.jsp

API Description: This API is used to upload firmware files to the server.

Authentication

Authentication is required to use this API. Users must provide a valid Authorization header in the request. Endpoint

Endpoint: /xhrfwfilepost.jsp

HTTP Method: POST

Description: This endpoint is used to upload firmware files to the server.

## **Request Headers**

| Name          | Туре   | Required | Description                                                   |
|---------------|--------|----------|---------------------------------------------------------------|
| Authorization | String | yes      | The authorization header containing the authentication token. |

## **Request Body**

The request body must contain the firmware file to be uploaded. Request Example POST /xhrfwfilepost.jsp HTTP/1.1 Authorization: 1708930464 (cookie value from LOGIN API) Content-Type: application/octet-stream <firmware file content> Response Format The API returns an HTTP response with the following possible status codes:

| Status Code | Description                                  |
|-------------|----------------------------------------------|
| 200         | The firmware file was successfully uploaded. |
| 401         | The request was not authorized.              |
| 427         | The File is not uploaded successfully        |

# **Response Example**

HTTP/1.1 200 OK

HTTP/1.1 401 Unauthorized

This API is responsible for copying over the files to the PDU. The file copy/transfer takes around 2-3 mins. The file is copied to the master PDU and then transferred to the subsequent node PDU in a daisy-chained system.

## API Name: xhrsysupddcsend.jsp

API Description: This API is used to send system updates to the device and check the status of the update. Authentication Authentication is required to use this API. Users must provide a valid cookie in the request. Endpoint Endpoint: /xhrsysupddcsend.jsp HTTP Method: POST Description: This endpoint is used to send system updates to the device and check the status of the update

## **Request Body**

| Name   | Туре | Required | Description                              |
|--------|------|----------|------------------------------------------|
| cookie | int  | yes      | The cookie value for the user's session. |

### Request Example

{"cookie": 1708930464}

#### Response

The API returns a JSON object with the following fields:

| Field     | Туре | Description                                                                            |
|-----------|------|----------------------------------------------------------------------------------------|
| count     | int  | The total number of updates being sent.                                                |
| completed | int  | The number of updates that have been completed.                                        |
| uptstatus | int  | The status of the update. Values: 1 (in progress), 0 (failed).                         |
| uristatus | int  | The status of the URI. Values: 1 (in progress), 2 (completed successfully), 0(failed). |

# **Response Example**

{

}

"count":3, "completed":3, "uptstatus":1, "uristatus":2

# Response Codes

The API may return the following HTTP status codes:

| Status Code | Description                |
|-------------|----------------------------|
| 200         | The request was successful |

To check the file is copied over to the entire Daisy-chained system we request this to be running every 30 sec. When uristatus is 2(complete) and the count and completed parameter are matching then we can request the PDU's to be rebooted.

## API Name: xhrresetdevset.jsp

API Description: This API is used to reset a device's settings.

Authentication

Authentication is required to use this API. Users must be authenticated using the appropriate credentials before making the request.

Endpoint

Endpoint: /xhrresetdevset.jsp

HTTP Method: POST

Description: This endpoint is used to reset a device's settings.

# **Request Headers**

This API does not require any request headers.

# **Request Parameters**

| Name    | Туре   | Required | Description             |
|---------|--------|----------|-------------------------|
| cookie  | number | yes      | The cookie value.       |
| seldPdu | number | yes      | The selected PDU value. |
| reset   | number | yes      | The reset value.        |

# **Request example**

POST /xhrresetdevset.jsp HTTP/1.1 Content-Type: application/json {"cookie":1708930464,"seldPdu":255,"reset":1}

# **Response Format**

The API returns an HTTP response with a JSON object containing the following properties:

| Name      | Туре   | Required | Description                         |
|-----------|--------|----------|-------------------------------------|
| uptstatus | number | yes      | The status of the update operation. |

Response example HTTP/1.1 200 OK Content-Type: application/json { "uptstatus": 1 } Parameter seldPdu is set to 255 to reboot all the PDU in the Daisy chain.

# API Name: xhrgetuserlist.jsp

API Description: This API is used to get the user list as well as the basic info of the PDU's. Authentication No authentication is required to access this API. Endpoint Endpoint: /xhrgetuserlist.jsp HTTP Method: GET Description: This endpoint is used to get the user list. Request Headers This API does not require any request headers. Request Parameters This API does not require any request parameters.

## **Response Format**

The API returns an HTTP response with a JSON object containing the following properties:

| Name       | Туре   | Required | Description                                   |
|------------|--------|----------|-----------------------------------------------|
| fwver      | string | yes      | The firmware version.                         |
| sensor_num | number | yes      | The number of sensors.                        |
| http       | number | yes      | HTTP access enabled or not.                   |
| https      | number | yes      | HTTPS access enabled or not.                  |
| pdu_type   | string | yes      | The PDU type.                                 |
| cbnum      | number | yes      | The number of circuit breakers.               |
| pdu_num    | number | yes      | The number of PDUs (Power Distribution Unit). |
| sku        | string | yes      | The SKU number.                               |

This API can be used to get the current version of the Firmware and the PDU type (more useful for controlling the outlets based on the type) and basic PDU related info.

The overall time required for the Stand alone PDU to perform a Firmware upload is anywhere in between 150-200 sec. Provided there is no additional traffic coming to the PDU.

## THE COMMAND LINE INTERFACE (CLI)

The Command Line Interface (CLI) is an alternate method used to manage and control the PDU status and parameters, as well as basic admin functions. Through the CLI a user can:

- Reset the PDU
- Display PDU and network properties
- Configure the PDU and network settings
- Switch outlets on/off
- View user information

The CLI can be accessed over a serial connection using a program such as HyperTerminal.

## LOGGING IN WITH HYPERTERMINAL

To login through HyperTerminal, set the COM settings to the following parameters:

- Bits per second: 115200
- Data bits: 8
- Parity: None
- Stop bits: 1
- Flow control: None

## **CLI COMMANDS AND PROMPTS**

#### **CLI Options**

- 1. To display a list of available options in the CLI, type '?' in the command prompt. This will display the 5 main menus and sub menus of command options available: sys, net, usr, dev & pwr.
- 2. To display a list of options available for one of the menus (sys, net, usr, dev or pwr), type the menu command and press enter.

Note: You can also type the menu command with '?' to show a list

of commands. For example, below shows the available system

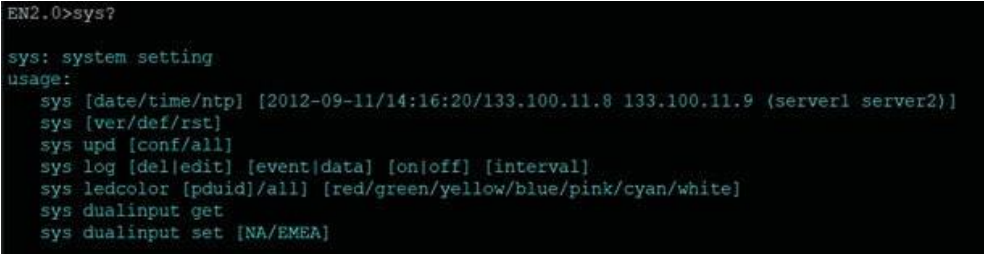

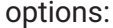

#### **CLI COMMANDS**

EN2.0>? sys: system setting usage: sys [date/time] [2012-09-11/14:16:20] sys ntp [on/off] sys ntp [server1] [server2] sys ntp gmtoffset [UTCoffset/help] sys [ver/def] sys rst [pduid] sys upd [conf/all] sys log [del|edit] [event/data] [on/off] [interval] sys dualinput get sys dualinput set [NA/EMEA] sys cordtype [TYPE] sys updatehid [motor/rfid] [pduid] [0(hot)/ 1(cold)] sys updatercm rcm sys ledcolor sys ledcolor [pduid]/all] [red/green/yellow/blue/pink/cyan/white/dark] user: user setting usage: usr list usr login usr unlock [username] usr options [interactive/non-interactive] [add/del/edit] [username] [password] [confirm\_password] [role:admin/user/manager] usr roleoptions [interactive/non-interactive] [add/del/edit] [rolename] [Admin Privilege requied? : yes/no] [roledescription] usr rolelist usr pwdpolicy [interactive/non-interactive] [get/set] [pwd\_age\_interval : | 7 | 14 | 30 | 60 | 90 | 180 | 365 | Never Expire |] [min\_len] [max\_len] [at least 1 lower character must be in password: yes/no] [at least 1 upper character must be in password: yes/no] [at least 1 numerical character must be in password: yes/no] [at least 1 special character must be in password: yes/no] usr sessionmgmt [interactive/non-interactive] [get/set] [sign in retries allowed? : yes/no] [number\_retry: 3 to 10] [sesssion\_timeout from list: | 1 | 10 | 20 | 30 | 60 | 120 | 240 | 360 | 720 | 1440 |] [lockout\_time from list : | 1 | 2 | 3 | 4 | 5 | 10 | 15 | 20 | 30 | 60 | 120 | 240 | 360 | 720 | infinite net: network configuration command usade: net [ssh/telnet/ftps/http/https/redfish/redirect] [on/off] net telnet [on/off] net telnet port [portnumber] net snmp [v1v2c/v3] [on/off] net snmp port [portnumber] net snmp trap [on/off/port] [portnumber] net snmp v1v2c <index> <IPaddress> <Read\_community> <Write\_community> <Enable/Disable> net snmp v3 <index> <username> <securitylevel[AP/ANP/NANP]> <Auth\_password> <Auth\_algo[MD5/SHA]> <Priv\_key> <Priv\_algo[DES/AES128/AES192/AES256]> <Enable/Disable> net [mac/tcpip] net tcpip [eth0dhcp/eth1dhcp/eth0static/eth1static ip nm gw] net tcpip [v6eth0dhcp/v6eth1dhcp/v6eth0static/v6eth1static ip pl gw] net scp <full\_localfilepath> <remoteuser>@<remotehost> <full\_remotefilepath> net ip [v4] [v6] [v4v6] net phy [auto/10100mbps/1gbps] net dns [-h <hostname> -d <domain> -s1 <server1> -s2 <server2>] net dns [disable/enable] [dnsname/servername]] net cert [def] net eap [eth0/eth1] [enable/disable] outer TLS identity [Identity] passphrase [private key passphrase] net eap [eth0/eth1] [enable/disable] outer PEAP inner TLS identity [Identity] passphrase [private key passphrase] net eap [eth0/eth1] [enable/disable] outer PEAP inner MSCHAP identity [Identity] password [password] dev: device setting usage: dev daisy [rna/qna] [init] [create] dev outlet [pduID] status dev outlet [pduID] [outletindex/outletname] get status dev outlet [pduID] [outletindex/outletname] set [outletname/poweronstate/ondelay/offdelay/rebootdelay] [name/value] dev outlet [pduID] [outletindex/outletname] [on/off/ondelay/offdelay/rebootdelay/reboot] dev outletgroups list dev outletgroups [groupindex/groupname] get status dev outletgroups add [groupname] [pduID] [outlets] dev outletgroups edit [groupindex/groupname] [pduID] [outlets] dev outletgroups del [groupindex/groupname] dev outletgroups [groupindex/groupname] [on/off/reboot] dev usb [on/off]
dev sensor unit [pduid] dev ledstrip [on/off] dev powershare dev powershare [pduID] func [on/off] dev handle [pduID] [cold/hot] [lock/unlock] dev hid [cold/hot] [lock/unlock] dev tempscale [get/set] [c/f] dev rcm [PDUID] [status/fwver/hwver/selftest [start/result]] dev olp [pduID] get dev olp [pduID] get dev olp [pduID] get dev olp [pduID] [on/off] pwr: pdu information usage:

pwr unit [idx] pwr [outlet/phase/cb] [pduid] [idx] pwr rcm [pduid]

#### **CLI COMMANDS TABLE**

The following is a list of commands available in the CLI to execute. The commands are divided into 5 main categories: System setting (sys), Network configuration (net), User setting (usr), Device setting (dev) and Power (pwr).

#### **SYS Commands Svs Commands** Description Example sys [date/ time] Query on PDU date and time EN2.0>sys date [hh:mm:ss] SUCCESS Date:2024-05-17 Time:00:11:46 EN2.0>SUCCESS Date:2024-05-17 Time:00:12:06 sys ntp Displays the primary and EN2.0>sys ntp secondary IP address of the SUCCESS NTP server & the NTP status Server1 : 162.159.200.1 Server2: 95.216.144.226 NTP Status : OFF sys ntp [on/off] Sets the NTP status to ON/OFF EN2.0>sys ntp on SUCCESS sys ntp Sets the NTP EN2.0>sys ntp 129.6.15.28 [server1] [server2] 129.6.15.29 It is required that the valid primary IP address is added, SUCCESS but the secondary IP address is not mandatory. Sets the UTC code defined for sys ntp gmtoffset EN2.0>sys ntp gmtoffset +05:31 **[UTCoffset]** every offset to the PDU for the SUCCESS specific region. The UTC code Reboot required for change to can be viewed by entering the take effort System Reboot now, NTP help string command. Are you sure?(Y/N): For setting the NTP offset, NTP needs to be turned ON. sys ntp gmtoffset help NTP help string to display the EN2.0>sys ntp gmtoffset help SUCCESS UTC code for every offset of all the region | Offset | Name | UTC Code | UTC-12:00 | International Date Line West | -12:00 | UTC-11:00 | Samoa | -11:00 sys ntp gmtoffset Displays the current NTP offset EN2.0>sys ntp gmtoffset of the PDU SUCCESS GMT Name : Chennai, Kolkata,

Mumbai, Delhi GMT Offset :

UTC+05:30

| Sys Commands                                               | Description                                                                                                    | Example                                                                                                    |
|------------------------------------------------------------|----------------------------------------------------------------------------------------------------|----------------------------------------------------------------------------------------------------|
| sys ver                                                    | Query on the system versions –<br>firmware, web, boot loader and<br>language version                                                                            | EN2.0>sys ver<br>SUCCESS<br>Firmware Version:<br>1.0.6.1 Boot loader<br>Version: 1.1<br>LANGUAGE<br>Version: 1.01<br>Web Version: 1.0.5.8                                                     |
| sys def                                                    | Set the PDU system to default settings                                                                                                    | EN2.0>sys def<br>Reboot required for change to<br>take effort System Reboot now,<br>Are you sure?(Y/N):                                                                                       |
| sys rst [pduid]                                            | Resets the PDU system                                                                                                    | EN2.0>sys rst<br>Reboot required for change to<br>take effort System Reboot now,<br>Are you sure?(Y/N):                                                                                       |
| sys upd [conf/all]                                         | Updates the configuration file                                                                                                    | EN2.0>sys upd conf<br>Reboot required for change to<br>take effort System Reboot now,<br>Are you sure?(Y/N):                                                                                  |
| sys log [del/ edit]<br>[event/data] [on/off]<br>[interval] | Edits the data log configuration interval                                                                                                    | EN2.0>sys log edit data on 5 SUCCESS<br>EN2.0>sys log edit data off SUCCESS                                                                                                    |
| sys dualinput get                                          | Displays the current region of the PDU                                                                                                    | EN2.0>sys dualinput get<br>SUCCESS<br>EMEA rating is active<br>Rating: 346–415 V, 32 A, 22.0 kVA, 50/60 Hz                                                                                    |
| sys dualinput set<br>[NA/EMEA]                             | Toggle the region of the PDU<br>between NA/ EMEA                                                                                                    | EN2.0>sys dualinput set NA<br>SUCCESS<br>Input current updated to 24 and voltage updated<br>to 240<br>Reboot required for change to<br>take effect System Reboot now,<br>Are you sure?(Y/N):Y |
| sys cordtype<br>sys cordtype<br>[type] ys<br>cordtype help | Displays the SKU/cord type<br>information set<br>User can select one of the<br>available cord types<br>Command gives us the list of<br>available SKU/cord types | EN2.0>sys cordtype SUCCESS<br>SKU : EN13UA_20A3WYE<br>EN2.0>sys cordtype 16A3WYE<br>SUCCESS<br>SKU : EN13UA_16A3WYE                                                                           |

| Sys Commands                                                                       | Description                                                       | Example                                                                                                    |
|------------------------------------------------------------------------------------|-------------------------------------------------------------------|----------------------------------------------------------------------------------------------------|
| sys updatehid<br>[motor/rfid] [pduid]<br>[0(hot)/ 1(cold)]                         | Updates the handle rfid or<br>motor firmware                      | EN2.0>sys updatehid motor 1 1<br>Updating HID motor firmware, please wait<br>Handle update is SUCCESS, PDU will reboot now<br>EN2.0>sys updatehid rfid 1 1<br>Updating HID RFID firmware, please wait<br>Handle update is SUCCESS, PDU will reboot now |
| sys updatercm rcm                                                                  | Updates the RCM firmware<br>using the rcm.bin to the fw<br>folder | EN2.0> sys updatercm rcm<br>Updating RCM firmware, please wait<br>EN2.0> sys updatercm rcm<br>Updating RCM firmware, please wait<br>RCM update is SUCCESS, PDU will reboot now                                                                         |
| sys ledcolor                                                                       | Displays color of the LED                                         | EN2.0>sys ledcolor<br>SUCCESS<br>ledcolor: blue                                                                                                    |
| sys ledcolor [pduid]/all]<br>[dark/<br>red/green/yellow/blue/<br>pink/ cyan/white] | Update color of LED                                               | EN2.0>sys ledcolor pduid dark SUCCESS                                                                                                    |

#### **NET COMMANDS**

| Net Commands          | Description                     | Example                                                                                                    |
|-----------------------|---------------------------------|----------------------------------------------------------------------------------------------------|
| net ssh [on/off]      | Sets ssh on/off                 | EN2.0>net ssh<br>SUCCESS SSH Port:<br>22<br>SSH server is running                                                                                                    |
| net ftps [on/off]     | Sets ftps on/off                | EN2.0>net ftps<br>SUCCESS FTPS<br>Port: 21<br>Service is running Is Ftp                                                                                                    |
| net http [on/off]     | Sets https on/off               | EN2.0>net http<br>SUCCESS HTTPS<br>Port: 80<br>Status: ON<br>EN2.0>net https on<br>Reboot required for change to<br>take effort WEB protocol is<br>changed, reboot to validate<br>System Reboot now, Are you<br>sure?(Y/N):    |
| net https [on/off]    | Sets https on/off               | EN2.0>net https<br>SUCCESS HTTPS<br>Port: 443<br>Status: OFF<br>EN2.0>net https on<br>Reboot required for change to<br>take effort WEB protocol is<br>changed, reboot to validate<br>System Reboot now, Are you<br>sure?(Y/N): |
| net redfish [on/off]  | Sets redfish on/off             | EN2.0>net redfish SUCCESS<br>Status: ON EN2.0>net redfish off<br>SUCCESS Status: OFF                                                                                                    |
| net redirect [on/off] | Sets port redirection On or Off | EN2.0>net redirect on<br>SUCCESS Status: ON<br>EN2.0>net redirect off<br>SUCCESS Status: OFF                                                                                                    |
| net telnet [on/off]   | Sets telnet on/off              | EN2.0>net telnet on SUCCESS<br>Reboot required for change to<br>take effect System Reboot now,<br>Are you sure?(Y/N): Y                                                                                                    |

| Net Commands                                                                                                    | Description                                     | Example                                                                                                    |
|----------------------------------------------------------------------------------------------------|-------------------------------------------------|----------------------------------------------------------------------------------------------------|
| net telnet port                                                                                                    | Sets the port number for TELNET                 | EN2.0>net telnet port 23 Reboot required for<br>change to take effect Telnet port is changed,<br>Please reboot to validate                                             |
|                                                                                                    |                                                 | System Reboot now, Are you sure?(Y/N): Y                                                                                                    |
| net snmp [v1v2c/v3]<br>[on/off]                                                                                                    | Sets SNMP On or Off                             | EN2.0>net snmp v1v2c: on / net snmp v3: on SUCCESS                                                                                                    |
|                                                                                                    |                                                 | EN2.0>net snmp v1v2c off / net snmp v3: off<br>SUCCESS                                                                                                    |
| net snmp                                                                                                    | Sets SNMP port number                           | EN2.0>>net snmp port 162                                                                                                    |
| port[portnumber]                                                                                                    |                                                 | Reboot required for change to take effect SNMP<br>port is changed, Please reboot to validate system<br>Reboot now, Are you sure? (Y/N): Y                              |
| net snmp trap                                                                                                    | Changes the snmp trap port                      | EN2.0>net snmp trap port 162                                                                                                    |
| [on/off/port]<br>[portnumber]                                                                                                    | number or turns off/on the<br>snmp trap         | Reboot required for change to take effect<br>SNMP trap port is changed, Please reboot to<br>validate<br>System Reboot now, Are you sure?(Y/N):Y                        |
| net snmp v1v2c                                                                                                    | Configure the SNMP v1/v2c                       | EN2.0>net snmp v1v2c 5 10.10.105.120 public                                                                                                    |
| <index><br/><ipaddress><br/><read_community><br/><write_community><br/><enable disable=""></enable></write_community></read_community></ipaddress></index> | manager                                         | private enable SUCCESS                                                                                                    |
| net tcpip<br>[eth0dhcp/eth1dhcp/<br>eth0static/eth1static ip<br>nm gw]                                                                                     | Changes the IPv4 network to DHCP or Static mode | EN2.0>net tcpip dhcp eth0dhcp Reboot required<br>for change to take effort Network is<br>reconfigured, reboot to validate System Reboot<br>now, Are you sure? (Y/N): Y |
|                                                                                                    |                                                 | EN2.0>net tcpip eth1static <10.10.94.20<br>255.255.255.010.10.94.1>                                                                                                    |
|                                                                                                    |                                                 | Reboot required for change to take effort                                                                                                    |
|                                                                                                    |                                                 | Network is reconfigured, reboot to validate                                                                                                    |
|                                                                                                    |                                                 | System Reboot now, Are you sure?(Y/N):Y                                                                                                    |

| Net Commands                              | Description                                                   | Example                                                                                                    |
|-------------------------------------------|---------------------------------------------------------------|----------------------------------------------------------------------------------------------------|
| net tcpip [v6eth0dhcp/                    | Changes the IPv6 network                                      | EN2.0>net tcpip v6eth0dhcp                                                                                                    |
| v6eth1dhcp/                               | to DHCP or Static mode                                        | Reboot required for change to take                                                                                                    |
| v6eth0static/                             |                                                               | effect Network is reconfigured,                                                                                                    |
| v6eth1static ip pl gw]                    |                                                               | Please reboot to validate System                                                                                                    |
|                                           |                                                               | Reboot now, Are you sure?(Y/N):Y                                                                                                    |
| <pre></pre>                               | Copies the event logs to the specified system                 | EN2.0>net scp SUCCESS : scp enabled<br>EN2.0>net scp<br>/system/log/eventlog.txt                                                                                            |
| <ruii_remotemepatri></ruii_remotemepatri> |                                                               | buildserver@10.10.105.255/hom<br>e/buildserver                                                                                                    |
|                                           |                                                               | The authenticity of host '10.10.105.255<br>(10.10.105.255)' can't be established.<br>ED25519 key fingerprint is<br>SHA256:F+FVTej0G4bvsDzOnx9jSklo77LQcdu<br>E1BCECZEwuhM   |
|                                           |                                                               | This key is not known by any other names Are<br>you sure you want to continue connecting<br>(yes/no/[fingerprint])? Yes                                                     |
|                                           |                                                               | Warning: Permanently added '10.10.105.255'<br>(ED25519) to the list of known hosts.<br>buildserver@10.10.105.255's password:<br>eventlog.txt 100% 11 KB 739.8 KB/s<br>00:00 |
|                                           |                                                               | File successfully uploaded.                                                                                                    |
| net ip [v4] [v6] [v4v6]                   | Chang es the mode<br>between DUAL, IPv4 or IPv6               | EN2.0>net ip SUCCESS IPV4                                                                                                    |
|                                           |                                                               | EN2.0>net ip v6                                                                                                    |
|                                           | Only                                                          | Reboot required for change to take effort IP<br>protocol is changed, reboot to validate System<br>Reboot now, Are you sure?(Y/N):                                           |
| net phy                                   | Set the link speed to auto<br>negotiation/10100mbps/<br>1gbps | EN2.0>net phy SUCCESS link speed: auto                                                                                                    |
| [auto/10100mbps/1gbp                      |                                                               | negotiation EN2.0>net phy 10100mbps                                                                                                    |
| SJ                                        |                                                               | Reboot required for change to take effort Phy<br>speed is changed, reboot to validate System<br>Reboot now, Are you sure?(Y/N):                                             |

| Net Commands                                                                               | Description                                                                | Example                                                                                                    |
|--------------------------------------------------------------------------------------------|----------------------------------------------------------------------------|----------------------------------------------------------------------------------------------------|
| net dns [-h <hostname><br/>-d <domain> -s1<br/><server1> -s2</server1></domain></hostname> | Changes the DNS domain<br>name, host name, primary<br>and secondary server | EN2.0>net dns -h admin -d test -s1 10.10.105.20 -<br>s2 10.10.105.21                                                                         |
| <server2>]</server2>                                                                       |                                                                            | Reboot required for change to take effect IP<br>protocol is changed, Please reboot to validate<br>System Reboot now, Are you sure?(Y/N):Y    |
| net dns                                                                                    | Enables/Disables the DNS                                                   | EN2.0>net dns enable dnsname                                                                                                    |
| [disable/enable]<br>[dnsname/servername]]                                                  | server or host by name                                                     | Reboot required for change to take effect<br>IP protocol is changed, Please<br>reboot to validate System Reboot<br>now, Are you sure?(Y/N):Y |
| net cert [def]                                                                             | Updates the certificate file                                               | EN2.0>net cert SUCCESS<br>Custom certificate key file active, in<br>/cert/cert.key                                                           |
|                                                                                            |                                                                            | Custom certificate cert file active, in /cert/cert.crt                                                                                       |
|                                                                                            |                                                                            | EN2.0>net cert def Removing custom certificate                                                                                               |
|                                                                                            |                                                                            | key file, in /cert/cert.key                                                                                                    |
|                                                                                            |                                                                            | Removing custom certificate file, in                                                                                                    |
|                                                                                            |                                                                            | /cert/cert.crt Reboot required for                                                                                                    |
|                                                                                            |                                                                            | change to take effect Certificate                                                                                                    |
|                                                                                            |                                                                            | Setting changed, reboot to validate<br>System Reboot now, Are you sure?(Y/N):                                                                |
| net eap                                                                                    | Displays the current                                                       | EN2.0>net eap                                                                                                    |
|                                                                                            | authentication information                                                 | SUCCESS                                                                                                    |
|                                                                                            |                                                                            | ETHUAUTH :EAP-TLS                                                                                                    |
|                                                                                            |                                                                            |                                                                                                    |
|                                                                                            |                                                                            | ETH1 IDENTITY :SmartPower                                                                                                    |

| Net Commands                                                                                                    | Description                                                                                                    | Example                                                                                                    |
|----------------------------------------------------------------------------------------------------|----------------------------------------------------------------------------------------------------|----------------------------------------------------------------------------------------------------|
| net eap [eth0/eth1]<br>[enable/disable] outer<br>TLS identity [Identity]<br>passphrase<br>[private key                           | Setting the an authentication<br>information for EAP-TLS<br>configuration to any specific<br>ethernet port.                                                                                                    | EN2.0>net eap eth0 enable outer TLS identity<br>system_bangalore_center01 passphrase<br>smartpower<br>SUCCESS                                                                                                    |
| passphrase]                                                                                                    | Note – Upload CA Certificate,<br>Client Key and Client Certificate<br>via FTPS, before setting via CLI.                                                                                                    | Reboot required for change to take effect<br>Network is reconfigured, Please reboot to<br>validate<br>System Reboot now, Are you sure?(Y/N):Y                                                                                                    |
| net eap [eth0/eth1]<br>[enable/disable] outer<br>PEAP inner TLS<br>identity [Identity]<br>passphrase [private<br>key passphrase] | Setting the an authentication<br>information for PEAP-TLS<br>configuration to any specific<br>ethernet port.<br>Note – Upload CA Certificate,<br>Client Key and Client Certificate<br>via FTPS, before setting via CLI. | EN2.0>net eap eth0 enable outer PEAP inner TLS<br>identity system_bangalore_center01 passphrase<br>smartpower<br>SUCCESS<br>Reboot required for change to take effect<br>Network is reconfigured, Please reboot to<br>validate<br>System Reboot now, Are you sure?(Y/N):Y    |
| net eap [eth0/eth1]<br>[enable/disable] outer<br>PEAP inner MSCHAP<br>identity [Identi<br>ty] password<br>[password]             | Setting the an authentication<br>information for PEAP-<br>MSCHAPV2 configuration to<br>any specific ethernet port.<br>Note – Upload CA Certificate<br>via FTPS, before setting via CLI.                                 | EN2.0>net eap eth1 enable outer PEAP inner<br>MSCHAP identity system_bangalore_center01<br>passphrase smartpower<br>SUCCESS<br>Reboot required for change to take effect<br>Network is reconfigured, Please reboot to<br>validate<br>System Reboot now, Are you sure?(Y/N):Y |

# **USR COMMANDS**

| Usr Commands                  | Description                    | Example                                    |
|-------------------------------|--------------------------------|--------------------------------------------|
| usr list                      | Lists out the PDU users        | EN2.0>usr list SUCCESS                     |
|                               |                                | Usr Role Privilege Role id                 |
|                               |                                |                                            |
|                               |                                | ======                                     |
|                               |                                | admin Administrator 1 user 2               |
|                               |                                | manager Administrator 3                    |
|                               |                                |                                            |
| usr login                     | Displays the logged in user    | EN2.0>usr login SUCCESS username: admin ip |
|                               | details                        | address:                                   |
|                               |                                | 10.10.94.211 client type: SSH              |
| usr unlock [username]         | Unlocks the blocked user       | EN2.0>usr unlock en_user SUCCESS           |
| usr options                   | Add Users and set credentials, | EN2.0>usr options                          |
| interactive [add/del/edit]    | define roles using interactive | INTERACTIVE APPROACH*                      |
| [username]                    |                                | usr options                                |
| [password]                    |                                | interactive                                |
| [confirm_passwo               |                                | add/edit/del                               |
| raj<br>Irole:admin/user/manag |                                | username                                   |
| er]                           |                                | password<br>Confirm pass                   |
|                               |                                | word                                       |
|                               |                                | admin/user/manager                         |
|                               |                                | NON-INTERACTIVE APPROACH**                 |
|                               |                                | usr options non-interactive                |
|                               |                                | add/edit/del username                      |
|                               |                                | password                                   |
|                               |                                | confirm_password (admin/manager/user)      |

| Usr Commands                      | Description                                                   | Example                                                       |
|-----------------------------------|---------------------------------------------------------------|---------------------------------------------------------------|
| usr roleoptions                   | Add Users and set credentials,<br>define roles and privileges | EN2.0>usr roleoptions                                         |
| [interactive/non-<br>interactive] |                                                               | INTERACTIVE APPROACH*                                         |
| [add/del/edit]                    | interactive method.                                           | usr roleoptions                                               |
| [rolename]                        |                                                               | Interactive                                                   |
| [Admin Privilege                  |                                                               | rolename                                                      |
| required?: yes/noj                |                                                               | admin privilege                                               |
| lioledescription                  |                                                               | yes/no role                                                   |
|                                   |                                                               | description                                                   |
|                                   |                                                               | NON-INTERCTIVE APPROACH**                                     |
|                                   |                                                               | usr roleoptions non-                                          |
|                                   |                                                               | add/del/edit                                                  |
|                                   |                                                               | rolename                                                      |
|                                   |                                                               | admin                                                         |
|                                   |                                                               | privilege(yes/no)                                             |
|                                   |                                                               | role description                                              |
| usr rolelist                      | Displays the rolelist with privilege and role descriptions.   | EN2.0>usr rolelist SUCCESS<br>Role Privilege Role Description |
|                                   |                                                               | admin admin admin                                             |
|                                   |                                                               | operation user user                                           |
|                                   |                                                               | admin redfish                                                 |
|                                   |                                                               | user                                                          |

| Usr Commands                                                                                                    | Description                                                                                                    | Example                                                                                                    |
|----------------------------------------------------------------------------------------------------|----------------------------------------------------------------------------------------------------|----------------------------------------------------------------------------------------------------|
| Usr Commands<br>usr pwdpolicy<br>[interactive/non-<br>interactive]<br>[get/set]<br>[pwd_age_interval :  <br>7   14  <br>30   60   90   180  365<br>[Never Expire]<br>[min_len]<br>[max_len]<br>[at least 1 lower<br>character must be in<br>password: yes/no]<br>[at least 1 upper<br>character must be in<br>password: yes/no]<br>[at least 1 numerical<br>character must be in<br>password: yes/no]<br>[at least 1 special<br>character must be in<br>password: yes/no]<br>[at least 1 special<br>character must be in<br>password: yes/no] | Description<br>Get/Set data for the<br>password fields as per<br>user requirements in two<br>approaches – interactive<br>or non- interactive | Example<br>EN2.0>usr pwdpolicy [interactive/non-<br>interactive] [get/set]<br>INTERACTIVE APPROACH*<br>usr pwdpolicy<br>interactive<br>get/set<br>[pwd_age_interval :   7   14   30   60   90   180  <br>365  Never Expire] [min_len]<br>[max_len]<br>[at least 1 lower character must be in<br>password: yes/n0] [at least 1 upper<br>character must be in password: yes/n0]<br>[at least 1 numerical character must be in<br>password: yes/n0] [at least 1 special<br>character must be in password: yes/n0]<br>[at least 1 numerical character must be in<br>password: yes/n0] [at least 1 special<br>character must be in password: yes/n0]<br>NON_INTERACTIVE **<br>usr pwdpolicy non-<br>interactive set/get<br>[pwd_age_in<br>terval<br>[min_len]<br>[max_len]<br>[at least 1 lower character must be in<br>password: yes/n0] [at least 1 upper<br>character must be in password: yes/n0]<br>[at least 1 numerical character must be in<br>password: yes/n0] [at least 1 upper<br>character must be in password: yes/n0]<br>[at least 1 numerical character must be in<br>password: yes/n0] [at least 1 upper<br>character must be in password: yes/n0]<br>[at least 1 numerical character must be in<br>password: yes/n0] [at least 1 special<br>character must be in password: yes/n0] |
| usr sessionmgmt<br>[interactive/non-<br>interactive] [get/set]<br>[sign in retries<br>allowed? : yes/no]<br>[number_retry: 3 to 10]<br>[sesssion_timeout from<br>list:  <br>1   10   20   30   60   120  <br>240  <br>360   720   1440  ]<br>[lockout_time from list :<br>  1   2   3   4   5   10   15  <br>20  <br>30   60   120   240   360  <br>720  <br>infinite  ]                                                                                                    | Get/Set data for the<br>sessions management as<br>per user requirements in<br>two approaches –<br>interactive or non-<br>interactive         | Apc>usr sessionmgmt [interactive/non-<br>interactive] [get/set]<br>INTERACTIVE APPROACH*<br>usr sessionmgmt<br>interactive get/set<br>[sign in retries allowed?:<br>yes/no] [number_retry: 3 to<br>10]<br>[sesssion_timeout from list:   1   10   20   30   60<br>  120   240   360  <br>720   1440  ]<br>[lockout_time from list :   1   2   3   4   5   10   15  <br>20   30   60   120  <br>240   360   720   infinite  ]<br>NON-INTERACTIVE APPROACH**<br>usr sessionmgmt non-<br>interactive get/set                                                                                                    |

|  | [sign in retries allowed? :<br>yes/no] [number_retry: 3 to<br>10]<br>[sesssion_timeout from list:   1   10   20   30   60<br>  120   240   360  <br>720   1440  ]<br>[lockout_time from list :   1   2   3   4   5   10   15  <br>20   30   60   120  <br>240   360   720   infinite  ] |
|--|----------------------------------------------------------------------------------------------------|
|  |                                                                                                    |

# **INTERACTIVE APPROACH\***

When the user selects an Interactive Approach, user will be prompted for each parameter/option to perform the respective action.

#### NON-INTERACTIVE APPROACH\*\*

When the user selects a Non-Interactive Approach, user needs to enter all the parameters as per the syntax in a single line.

# **DEV COMMANDS**

| Dev Commands               | Description                | Example                                                                   |
|----------------------------|----------------------------|---------------------------------------------------------------------------|
| dev daisy [rna/qna] [init] | Setting the PDU            | EN2.0>dev daisy                                                           |
| [create]                   | Daisychain to RNA or QNA   | SUCCESS Daisy                                                             |
|                            | mode                       | chain unit number:                                                        |
|                            |                            | 1<br>Deiev obein address liet: 0.0                                        |
|                            |                            | 0 Daisy Mode: QNA                                                         |
|                            |                            | EN2.0>dev daisy qna create                                                |
|                            |                            | to take effort. System Reboot                                             |
|                            |                            | now, Are you sure?(Y/N):                                                  |
| dev outlet pduID [status]  | Displays outlet status     | EN2.0>dev outlet 1 status                                                 |
|                            |                            | SUCCESS Relay Outlet                                                      |
|                            |                            | Status                                                                    |
|                            |                            | Outlet# 1: Open Outlet# 2: Open                                           |
|                            |                            | Outlet# 3: Open Outlet# 4: Open                                           |
|                            |                            | Outlet# 5: Open Outlet# 6: Open                                           |
|                            |                            | Outlet# 7: Open Outlet# 8: Open                                           |
| dev outlet [pduID]         | Displays the status of the | EN2.0>dev outlet 1 status SUCCESS                                         |
| [outletindex/outletna      | PDU Outlets                | Relay Outlet                                                              |
| >> dev outlet [pduID]      |                            | S.No : Name : Status : OnDelay : OffDelay :<br>RebootDelay : PowerOnState |
| [outletindex] get status   |                            | 1 : OUTLET1 : Close : 7200 : 7200 : 60 : ON                               |
| >> dev outlet [pduID]      |                            | 2 : OUTLET2 : Open : 0 : 0 : 5 : ON                                       |
|                            |                            | 3 : OUTLET 3 : Open : 0 : 0 : 5 : ON                                      |
|                            |                            | 4 : OUTLET 4 : Open : 0 : 0 : 5 : ON                                      |
|                            |                            | 5 : OUTLET 5 : Open : 0 : 0 : 5 : ON                                      |
|                            |                            | 6 : OUTLET 6 : Open : 0 : 0 : 5 : ON                                      |
|                            |                            | 7 : OUTLET 7 : Open : 0 : 0 : 5 : ON                                      |
|                            |                            | 8 : OUTLET 8 : Open : 0 : 0 : 5 : ON                                      |
|                            |                            | 9 : OUTLET 9 : Open : 0 : 0 : 5 : ON                                      |
|                            |                            | 10 : OUTLET10 : Open : 0 : 0 : 5 : ON                                     |

| Dev Commands                                                                                               | Description                                                                        | Example                                                                                                    |
|----------------------------------------------------------------------------------------------------|------------------------------------------------------------------------------------|----------------------------------------------------------------------------------------------------|
| dev outlet [pduID]<br>[outletindex/outletna<br>mel [set]                                                   | Displays the status of the<br>PDU<br>Outlets with reference to                     | EN2.0>dev outlet 1 outletname set outlet42<br>SUCCESS                                                                                                    |
| >>dev outlet [pduID]<br>[outletindex] [set]<br>[outletname] [name]                                         | outlet index, outlet name,<br>power state, on delay, off<br>delay and reboot delay | EN2.0>dev outlet 1 outlet42 set outletname<br>OUTLET42OUTLET42 SUCCESS<br>EN2.0>dev outlet 1 outlet42/ 42 set poweronstate                                                      |
| >>dev outlet<br>[outletname/<br>poweronstate/ondela<br>y/off<br>delay/rebootdelay]<br>[name/on/ off/value] |                                                                                    | EN2.0>dev outlet 1 outlet42 set poweronstate off<br>SUCCESS EN2.0>dev outlet 1 outlet42 set<br>poweronstate lastknown SUCCESS<br>EN2.0>dev outlet 1 42 set ondelay 7200 SUCCESS |
| >>dev outlet [pduID]<br>[outletindex/outletna<br>me] [set]<br>poweronstate [on/off/<br>lastknown]          |                                                                                    | EN2.0>dev outlet 1 42 set offdelay 7200 SUCCESS<br>EN2.0>dev outlet 1 42 set rebootdelay 60 SUCCESS                                                                             |
| >>dev outlet [pduID]<br>[outletindex/outletna<br>me] [set]<br>ondelay/offdelay/reb<br>ootdelay value       |                                                                                    |                                                                                                    |
| dev outlet pduID<br>[outletindex]<br>[on/off/rebootdelay/<br>ondelay/ offdelay]                            | Command to Turn<br>on/off/off delay/<br>ondelay/r ebootdela y<br>the outlet power  | EN2.0>dev outlet 1 1 on SUCCESS<br>EN2.0>dev outlet 1 1 rebootdelay SUCCESS                                                                                                    |

| Dev Commands                                                          | Description                                                                                                    | Example                                                                                                    |  |  |  |
|-----------------------------------------------------------------------|----------------------------------------------------------------------------------------------------|----------------------------------------------------------------------------------------------------|--|--|--|
| dev outletgroups list                                                 | Lists the Outlet Group<br>Namesdev                                                                                                    | EN2.0>dev outletgroups list<br>SUCCESS<br>  Idx   Group Name<br>                                                                                                    |  |  |  |
| dev outletgroups<br>[groupindex/groupnam<br>e] get status             | Gets the details of the<br>outlet groups on the<br>basis of Group index or<br>Group name                                                               | <ul> <li>  2   Group2</li> <li>EN2.0&gt;dev outletgroups Group1 get status</li> <li>SUCCESS</li> <li>Group name: Group1</li> <li>Group id: 1</li> <li>Group Members:</li> <li>PDU 1:1-Open 3-Open 5-Open 7-Open 9-Open 11-</li> <li>Open 13-Open 15-Open 17-Open 19-Open 21-</li> <li>Open 23-Open 25-Open 27-Open 29-Open 31-</li> <li>Open</li> <li>PDU 3:2-Open 4-Open 6-Open 8-Open 10-Open</li> <li>Group Active Power : 0.000W</li> <li>Group Apparent Power : 0.000W</li> </ul> |  |  |  |
| dev outletgroups add<br>[groupname] [pduID]<br>[outlets]              | Add Group names and<br>Group the outlets in each<br>of the PDUs<br>Use a semi colon<br>separator to add multiple<br>outlets to the same<br>Group name. | EN2.0>dev outletgroups add Group3 1 2,4,6,8,10; 2<br>1,3,5,7,9;<br>SUCCESS                                                                                                    |  |  |  |
| dev outletgroups edit<br>[groupindex/groupnam<br>e] [pduID] [outlets] | Edit Group and Group<br>outlets in each of the<br>PDUs<br>Use a semi colon<br>separator to add multiple<br>outlets details to be<br>edited.            | EN2.0>dev outletgroups edit Group3 1 2,4,6,8;<br>SUCCESS                                                                                                    |  |  |  |
| dev outletgroups del<br>[groupindex/groupnam<br>e]                    | Deletes the outlet group name or index specified.                                                                                                    | EN2.0>dev outletgroups del Group3<br>SUCCESS                                                                                                    |  |  |  |
| dev outletgroups<br>[groupindex/groupnam<br>e] [on/off/reboot]        | Outlets grouped together<br>can be switched On or<br>Off or Rebooted by<br>specifying the group<br>name.                                               | EN2.0>dev outletgroups Group3 on<br>SUCCESS<br>EN2.0>dev outletgroups Group3 off<br>SUCCESS<br>EN2.0>dev outletgroups Group3 reboot<br>SUCCESS                                                                                                    |  |  |  |

| Dev Commands                                   | Description               | Example                                             |  |  |
|------------------------------------------------|---------------------------|-----------------------------------------------------|--|--|
| dev usb [ON/OFF]                               | Turn on/off the USB       | EN2.0>dev usb on SUCCESS                            |  |  |
| dev sensor unit [pdu id]                       | Lists out the connecte d  | EN2.0>dev sensor unit 2                             |  |  |
|                                                | sensors on PDU            | SUCCESS Idx   Name                                  |  |  |
|                                                |                           | Type   Serial No.   Value                           |  |  |
|                                                |                           | 0   TEMPERATURE1PDU2   TEMP   CAWELK0170   27.0C    |  |  |
|                                                |                           | 1  TEMPERATURE2PDU2   TEMP   CAWELK0170  <br>27.0C  |  |  |
|                                                |                           | 2   HUMIDITYPDU2   HUM I   CAWELK0170   47%         |  |  |
|                                                |                           | 3   TEMPERATURE3PDU2   TEMP   CAWELK0170  <br>26.0C |  |  |
|                                                |                           | 4  Sigma_T4   TEMP   C25JB00002   27.0C             |  |  |
|                                                |                           | 5   Sigma_H1   HUMI   C25JB00002   45%              |  |  |
| dev ledstrip [on/off]                          | Turns on/off the ledstrip | EN2.0>dev ledstrip on SUCCESS                       |  |  |
| dev powershare                                 | Displays the status of    | EN2.0>dev power share SUCCESS                       |  |  |
|                                                | PDU power share           | PDU 1:                                              |  |  |
|                                                |                           | Downstream: 0                                       |  |  |
|                                                |                           | Upstream: 1                                         |  |  |
|                                                |                           | Mains: 1                                            |  |  |
|                                                |                           | PDU 2:<br>Downstroom: 1                             |  |  |
|                                                |                           | Upstream: 1                                         |  |  |
|                                                |                           | Mains: 1                                            |  |  |
|                                                |                           | PDU 3:                                              |  |  |
|                                                |                           | Downstream: 1                                       |  |  |
|                                                |                           | Upstream: 1                                         |  |  |
|                                                |                           | Mains: 1                                            |  |  |
| dev powershare [pduID]                         | Displays the status of    | EN2.0>dev power share SUCCESS                       |  |  |
|                                                |                           | PDU 1:                                              |  |  |
|                                                |                           | Downstream: 0                                       |  |  |
|                                                |                           | Opstream. 1                                         |  |  |
|                                                |                           |                                                     |  |  |
|                                                |                           | Downstream: 1                                       |  |  |
|                                                |                           | Upstream: 1                                         |  |  |
|                                                |                           | Mains: 1                                            |  |  |
|                                                |                           | PDU 3:                                              |  |  |
|                                                |                           | Downstream: 1                                       |  |  |
|                                                |                           | Upstream: 1                                         |  |  |
|                                                |                           | Mains: 1                                            |  |  |
| dev handle [pduID]<br>[cold/hot] [lock/unlock] | Enables handle function   | dev handle 1 hot lock                               |  |  |

| Dev Commands                                                        | Description                                                                                 | Example                                                                                                    |
|---------------------------------------------------------------------|---------------------------------------------------------------------------------------------|----------------------------------------------------------------------------------------------------|
| dev hid [cold/hot] [lock/<br>unlock]                                | Displays the PDU Rack<br>Access details<br>Locks/Unlocks the HID                            | EN2.0>dev hid 1 SUCCESS EN2.0>dev hid 1 hot<br>unlock SUCCESS                                                                                                    |
| dev tempscale [get/set]<br>[c/f]                                    | Display information<br>about the Temperature<br>scale and set the<br>temperature scale unit | EN2.0>dev tempscale get SUCCESS Temperature<br>Scale : Celsius<br>EN2.0>dev tempscale set f SUCCESS                                                                                                    |
| dev rcm [PDUID]<br>[status/fwver/hwver/self<br>test [start/result]] |                                                                                             | EN2.0>dev rcm 1 status<br>RCM support is enabled for PDU 1<br>RCM Communication status is OK<br>SUCCESS<br>EN2.0>dev rcm 1 fwver<br>RCM Firmware version :53<br>SUCCESS<br>EN2.0>dev rcm 1 hwver<br>RCM Hardware version :16<br>SUCCESS<br>EN2.0>dev rcm 1 selftest start<br>RCM self test initiated successfully for PDU 1<br>SUCCESS |
|                                                                     |                                                                                             | Last Self Test has Passed                                                                                                    |

| Dev Commands                     | Description                                | Example                                    |  |  |
|----------------------------------|--------------------------------------------|--------------------------------------------|--|--|
| dev olp [pduID] get              | Get Overload Prevention configured values. | EN2.0>dev olp 1 get                        |  |  |
|                                  |                                            | SUCCESS                                    |  |  |
|                                  |                                            | PDU 1 OLP status:                          |  |  |
|                                  |                                            | OverLoad Prevention is disabled            |  |  |
|                                  |                                            | OLP load rating: 60                        |  |  |
|                                  |                                            | OLP Threshold : 5<br>OLP reset timer: 60   |  |  |
|                                  |                                            |                                            |  |  |
| dev olp [pduid] set              | Set the Overload                           | EN2.0>dev olp 1 set                        |  |  |
| [LoadRating                      | Prevention values.                         | Load Rating should be b/w 1 VA and Max SKU |  |  |
| OverloadThreshold<br>ResetTimer] |                                            | Power rating in VA                         |  |  |
| dev olp [pduID] [on/off]         | Enable or disable the                      | EN2.0>dev olp 1 on                         |  |  |
|                                  | Overload Prevention                        | SUCCESS                                    |  |  |
|                                  | values.                                    | EN2.0>                                     |  |  |

# **PWR COMMANDS**

| Dev Commands                              | Description                            | Example                                                                                                    |
|-------------------------------------------|----------------------------------------|----------------------------------------------------------------------------------------------------|
| pwr unit [idx]                            | Displays Power readings<br>for the PDU | EN2.0>pwr unit 2 SUCCESS<br>UNIT power Feature voltage :<br>217.0 V current : 0.0 A<br>activepower : 0.0<br>W<br>apparentpower :<br>0.0 VA<br>powerfactor :<br>1.00 energy :<br>0.201 kWh                                                                                                    |
| pwr<br>[outlet/phase/cb] [pduid]<br>[idx] | Displays the power<br>readings         | EN2.0>pwr outlet 1 3<br>SUCCESS<br>PDU ID 1: OUTLET 3 power Feature<br>voltage : 0.0V<br>current : 0.0A<br>activepower : 0.0W<br>apparentpower : 0.0VA<br>powerfactor : 0.00<br>energy : 0.000kWh<br>EN2.0>pwr phase 1 2<br>SUCCESS<br>PDU ID 1 : PHASE 2 power Feature<br>voltage : 0.0V<br>current : 0.0A<br>activepower : 0.0W<br>apparentpower : 0.0VA<br>powerfactor : 1.00<br>energy : 0.000kWh<br>EN2.0>pwr cb 1 3<br>SUCCESS<br>PDU ID 1 : CB 3 power Feature<br>voltage : 0.0V<br>current : 0.0A<br>activepower : 0.0W<br>apparentpower : 0.0WA<br>powerfactor : 1.00<br>energy : 0.00A |
| pwr rcm [pduid]                           | Display RCM Current for the PDU        | EN2.0>pwr rcm 1<br>RCM CURRENT:3 mA                                                                                                    |

#### **FTPS**

File Transfer Protocol is used to transfer files from the PDU file system into the local drives under a secure network and vice-versa.

1. Enable the FTPS Access through Web UI

| Host: 10.10.106.119 Username: admin Password: ••••••• Port: 21 Quickconnect 💌                                                                                                    |                                                                                                    |  |  |  |  |
|----------------------------------------------------------------------------------------------------|----------------------------------------------------------------------------------------------------|--|--|--|--|
| Status:         Retrieving directory listing of "/"           Status:         Directory listing of "/" successful           Status:         Directory listing of "/"/           Status:         Directory listing of "/"/           Status:         Directory listing of "/"/                                                                                                    | ^                                                                                                    |  |  |  |  |
| Local site: C\                                                                                                    | Remote site: /                                                                                                    |  |  |  |  |
| Image: String String | System                                                                                                    |  |  |  |  |
| Filename         Filesize         Filesize         Filesize         Last modified           Microsoft         File folder         2023-04-06 T2                                                                                                    | Filename     Filesize     Filesize     Filesize     Filesize     Filesize       -     -     File     File     File     File     File       Image: The state of the state of the state o |  |  |  |  |
| 4 files and 18 directories. Total size: 5,117,059,072 bytes                                                                                                    | 1 file and 2 directories. Total size: 178 bytes                                                                                                    |  |  |  |  |
| Windows     File folder     2023-08-07 90     V       4 files and 18 directories. Total size: Sti17,059,072 bytes     1 file and 2 directories. Total size: 178 bytes                                                                                                    |                                                                                                    |  |  |  |  |
| Queued files Failed transfers Successful transfers                                                                                                    |                                                                                                    |  |  |  |  |

- 2. Enter the IP address of the PDU at the Host.
- 3. Enter the **Username** and **Password** of a person with the role having administrative privileges.
- 4. Enter the **Port** number set for the FTPS.
- 5. Click the **Quickconnect** button to connect the PDU and Local Drive through the FTPS Client.
- 6. The Local Site containing the local drives and Remote Site containing the PDU file system comes to view.
- 7. Using Drag and Drop we can transfer the files between Local and **Remote site.** We can also use right click and select the upload and download function to perform the file transfer.

#### **SENSORS**

The Advantage Secure PDU can monitor conditions (environment and security) with Enlogic's sensors. Sensors are connected to the Advantage Secure PDU through the RJ45 connection or Sensor Input Hub, which can connect to three additional sensors. Following are the sensors available:

- Temperature Sensor
- Temperature and Humidity Sensor
- (3) Temperature + (1) Humidity Sensor
- Sensor Input Hub (3 sensor inputs)
- Door Switch Sensor
- Dry Contact Cable
- Spot Fluid Leak Sensor
- Rope Fluid Leak Sensor
- LED Light Strip Sensor
- Air flow Sensor
- Alarm Beacon Sensor
- RJ45-DB9 Cable
- USB to RS232 Cable
- HID RACK Access kit
- ehandle with RFID
- ehandle with RFID + PIN

#### SENSOR OVERVIEW

nVent Enlogic sensors allow the users and administrators to monitor, report, and alarm specific conditions in and around a PDU, Inline Meter, and server rack. Conditions such as temperature, humidity, leak, and switches are vital aspects of maintaining an efficient- working data center atmosphere.

nVent Enlogic iPDUs and Inline Meters are designed to collect a maximum of 10 sensor measurements

1. Plug the sensor into the PDU through the RJ45 connection or Sensor Input Hub.

Note: It can take 1-3 minutes (depending on model and configuration) for PDU to recognize the sensor.

- 2. Log in to the Enlogic Web UI. (The sensors are identified and displayed, after login).
- 3. Identify each sensor through the serial number in the External Sensors section of the Enlogic Web UI.
- 4. Make sure that the Advantage Secure PDU begins to automatically manage sensors. If the sensors are not auto managed, refer to the **Viewing and Managing Sensor Information** section.
- 5. Click **Setup** button to configure the sensor name, description, location, and alarm setup. Refer to the **Viewing and Managing Sensor Information** section for more information.

# TEMPERATURE AND HUMIDITY SENSOR INSTALLATION INSTRUCTIONS (EA9102, EA9103, AND EA9105)

1. Secure the sensor box to the perforated rack enclosure door by threading a cable tie through the recessed channel in the sensor box and door.

**Note:** There are two recessed channels on the back of the sensor box, which is included with a magnet to secure the sensor.

- 2. Secure the RJ45 cable along with the desired path to the PDU using the remaining cable ties.
- 3. For the 3 Temperature and 1 Humidity sensors (model EA9105) only: Secure the two additional temperature probes near the top and the bottom of the perforated rack enclosure door using the cable ties.
- 4. Use the RJ45 Quick Disconnect Coupler and Ethernet Cable to extend the length of the sensor input cable and/or to serve as an easy disconnect point for rack door removal. Refer to the Advantage Secure User Manual for instructions on, how to create custom cord lengths using the RJ45 Quick Disconnect Coupler.

# **Note:** Use either the 1.8m Ethernet cable included with the Enlogic sensor or any other CAT5 or CAT6 Ethernet cable with a standard RJ45 plug.

5. Plug the sensor cable into the Sensor 1 or Sensor 2 port on the PDU/Inline Energy Meter or the Sensor Hub (model EA9106).

# Note: It can take 1-3 minutes (depending on model and configuration) for PDU to recognize the sensor.

6. The nVent Enlogic sensor is installed and ready for use.

#### SENSOR INPUT HUB INSTALLATION INSTRUCTIONS (EA9106)

1. Secure the sensor box to the perforated rack enclosure door by threading a cable tie through the recessed channel in the sensor box and door.

**Note:** There are two recessed channels on back of the sensor box, which includes the magnet to secure the sensor.

- 2. Secure the RJ45 cable along the desired path to the PDU using the remaining cable ties.
- 3. For the 3 Temperature and 1 Humidity sensors (model EA9105) only: Secure the two additional temperature probes near the top and the bottom of the perforated rack enclosure door using the cable ties.
- 4. Use the RJ45 Quick Disconnect Coupler and an Ethernet cable to extend the length of the sensor input cable and/or to serve as an easy disconnect point for rack door removal. Refer to the
- 5. Advantage Secure User Manual for instructions on how to create custom cord lengths using the RJ45 Quick Disconnect Coupler.

# **Note:** Use either the 1.8m Ethernet cable included with the Enlogic sensor or any other CAT5 or CAT6 Ethernet cable with a standard RJ45 plug.

6. Plug the sensor cable into the Sensor 1 or Sensor 2 port on the PDU/Inline Energy Meter or the Sensor Hub (model EA9106).

# DOOR SWITCH SENSOR INSTALLATION INSTRUCTIONS (EA9109)

# **Top Door Mounting Option**

- 1. Attach the door switch assembly to the top of the rack using the Adhesive backed mount and cable ties.
- 2. Attach the Switch Sensor to the top corner of the rack (on the side that the rack door will close) using double-sided tape. Secure the cable to the top of the rack using cable ties.
- 3. Attach the Magnetic Sensor to the rack door using double-sided tape.
- Thread the sensor connection cable through the rack. Secure the cable with cable ties. Plug the cable into a sensor port on the PDU.

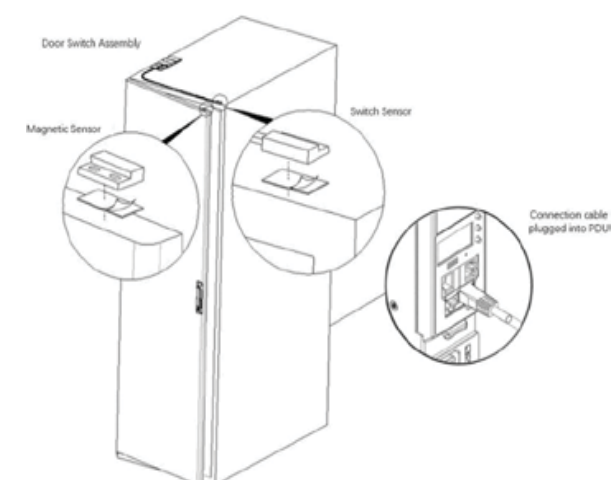

- 5. Log into the Web Interface, or Serial to manage the door sensor alarm and notification settings. The sensor is designed to alarm if the door is opened more than 10 mm.
- 6. Attach the Door Switch assembly to the top of the rack using the Adhesive backed mount and cable ties.
- 7. Attach the Switch Sensor to the inside of the rack (on the side that the rack door will close) using 4 screws (FS00041). Secure the cable to the top of the rack using cable ties.
- 8. Attach the Magnetic Sensor to the rack door using screws.
- 9. Thread the sensor connection cable through the rack. Secure the cable with cable ties. Plug the cable into a sensor port on the PDU.
- 10. Log into the Web Interface, or Serial to manage the door sensor alarm and notification settings. The sensor is designed to alarm if the door is opened more than 10 mm.

206 nVent.com

#### DOOR MOUNTING OPTION

- 1. Attach the Door Switch assembly to the top of a door jamb using the Adhesive backed mount and cable ties.
- 2. Attach the Switch Sensor to the door (on the side that the rack do0g500000000vv0or will close) using the 4 screws (FS00041). Secure the cable to the top of the rack using cable ties.
- 3. Attach the Magnetic Sensor to the rack door using screws.
- Thread the sensor connection cable through the rack. Secure the cable with cable ties. Plug the cable into a sensor port on the PDU.
- Log into the Web Interface, or Serial to manage the Door Sensor alarm and notification settings. The sensor is designed to alarm if the door is opened more than 10 mm.

#### DRY CONTACT CABLE INSTALLATION INSTRUCTIONS (EA9110)

- 1. Attach the open wire leads on the dry contact cable to a dry contact sensor. Refer to instructions for the dry contact sensor for this step.
- 2. Connect the RJ-45 jack of the nVent Enlogic Dry Contact Cable to a sensor port on the PDU, Inline Energy Meter, or Sensor Hub (model EA9106).
- 3. Go to the nVent Enlogic Web UI to setup specific conditions to monitor and alarm for this sensor.

#### SPOT FLUID LEAK SENSOR INSTALLATION INSTRUCTIONS (EA9111)

1. Place the fluid sensor on the surface to be monitored. Secure the cable using cable ties and/or adhesive mounts.

**Note:** The Spot Fluid Leak Sensor uses electronic circuits to detect the presence of liquid. Certain materials, such as metal surfaces or cement floor, can activate a false leak signal. To avoid this occurrence, place the sensor on the installation pad, (provided). The installation pad is best to install on a clean, dry surface.

- 2. Plug the RJ-45 cable into a sensor port on the nVent Enlogic iPDU, Inline Energy Meter, or Sensor Hub (model EA9106).
- 3. Go to the nVent Enlogic Web UI to setup specific conditions to monitor and alarm for this sensor.

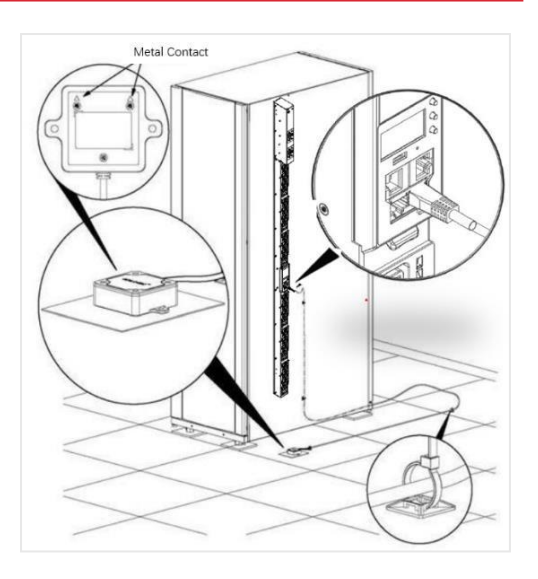

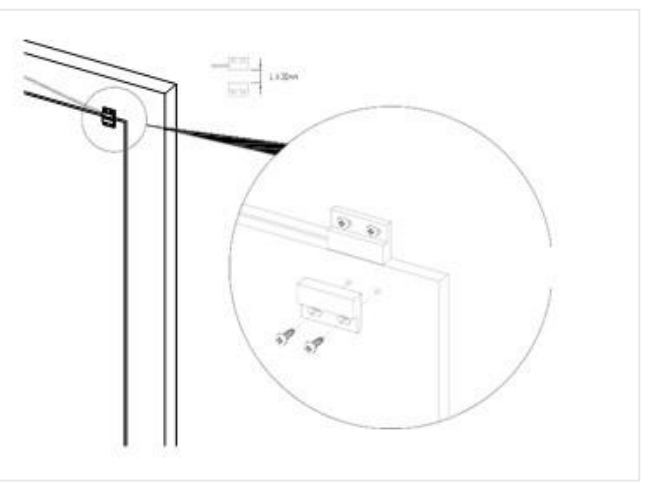

# ROPE FLUID LEAK SENSOR INSTALLATION INSTRUCTIONS (EA9112)

- 1. Connect the RJ-45 jack on the Rope Fluid Leak Sensor assembly to a sensor port on the Enlogic iPDU, Inline Energy Meter, or Sensor Hub (model EA9106).
- 2. Thread the Rope Fluid Leak Sensor cable (EW00253) through the rack and along the desired path of detection.

# **Note:** Up to 5 Rope Fluid Leak Sensor Cables can be connected to lengthen the detection zone. These can be purchased through Enlogic.

3. Secure the Rope Fluid Leak Sensor cable to the rack and ground using the cable ties and/or adhesive mounting strips provided.

#### Note:

- The wire mount (shown here) is for installation on the floor or ground surface. This must be used in the detection area.
- If mounting to a cabinet or wall, use the adhesive-backed mount (provided). The adhesive backed is mounted in the detection area to prevent and notify delay leakage.

### AIR FLOW SENSOR INSTALLATION INSTRUCTIONS (EA9205)

- 18. Secure the sensor box to the perforated rack enclosure door by threading a cable tie through the recessed channel in the sensor box and through the door.
- 19. Note: There are two recessed channels on the back of the sensor box which also includes a magnet to help secure the sensor.
- 20. Connect the RJ45 cable along the desired path to the PDU using the remaining cable ties.
- 21. Use the RJ45 Quick Disconnect Coupler of the sensor input cable and/or to serve as an easy disconnect point for rack door removal. Refer to the EN Series User Manual for instructions on how to create custom cord lengths using the RJ45 Quick Disconnect Coupler.
- 22. Secure the cable to the vicinity of the MEMS flow sensor using cable ties.

# ALARM BEACON INSTALLATION INSTRUCTIONS (EA9101)

- 23. The Enlogic Alarm Beacon is designed to create a visible alarm notification of a trouble condition (or other user-defined situation) in an effort to notify personnel quickly and efficiently. The Alarm Beacon can be extended (up to 30.5 m) using a standard RJ-45 coupling.
- 24. Attach the Alarm Beacon to the top of the rack using the attached magnet or M5 screws.
- 25. Connect the network cable (EW00133) to the Alarm Beacon. Thread this cable down through the rack.

26. Plug the other end of the network cable into the Sensor 1 or Sensor 2 port on the PDU/Inline Energy Meter or the Sensor Hub

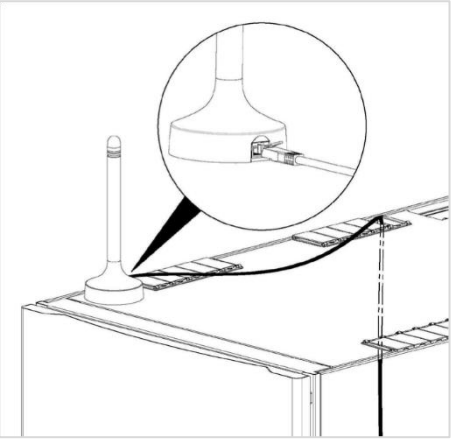

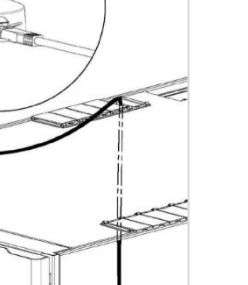

#### **DETECTING SENSORS**

The sensor serial number is listed in the Enlogic Web UI when the sensor is detected. To identify each detected sensor:

- 1. Go to Overview/Dashboard
- 2. Select Total Sensors to view all connected sensors

| ENLOGIC Outlet Metered, Outlet Sw | vitched PDU    | <b>(</b> )    | <u>License</u> |
|-----------------------------------|----------------|---------------|----------------|
| ሰ 🕲 🍩 ይ                           | ∆ & ®          | Helcome admin | ⊡ Logout       |
|                                   |                |               |                |
| External Sensors                  |                |               |                |
|                                   | Summary        |               |                |
|                                   | PDU Name       | Sensor Name   | Reading        |
|                                   | PDU 1          | TEMP1_PDU1    | 25.0 °C        |
|                                   | PDU 1          | TEMP2_PDU1    | 25.0 °C        |
| ΞĤ.                               | PDU 1          | TEMP3_PDU1    | 25.0 °C        |
|                                   | PDU 1          | HUM1_PDU1     | 42%            |
|                                   | PDU I<br>PDU I |               | Doen           |
| E Rop                             | oke PDU 1      | HUM2_PDU1     | 50%            |
|                                   | PDU 1          | TEMP4_PDU1    | 26.0 °C        |
|                                   | )              |               |                |
| Han                               | ndle           |               |                |
| ■ PDU                             | U              |               |                |
|                                   |                |               |                |
|                                   |                |               |                |
|                                   |                |               |                |
|                                   |                |               |                |
| Total Total Total Total           | Phase          |               |                |
| Load Sensors Energy PDU(s)        | Data           |               |                |
|                                   |                |               |                |

#### **CONFIGURING SENSORS**

To configure the sensor name, location, alarms, notifications, and details, open the Web UI:

- 1. Go to **Dashboard** to view all connected external sensors.
- 2. Select Total Sensors to view the External Sensors page.
- 3. Go to Settings -> Threshold -> External Sensors to configure.
- 4. In the **Edit** dialog box, type new data in the following fields, (for example in the 3 Temperature and 1 Humidity sensor):
- High Critical
- High Warning
- Low Warning
- Low Critical
- 5. Click **Save** to complete the sensor setup. Repeat this process for additional sensors.

#### VIEWING AND MANAGING SENSOR INFORMATION

Readings of the sensors are available in the Enlogic Web UI when they are connected properly. The main Dashboard page and External Sensors page show the connected sensors information.

#### To View Connected Sensors

- 1. Open the Dashboard.
- 2. View the External Sensors section on the Dashboard page to see:
  - A list of sensors, which can be connected.
  - Information of each managed sensor: Sensor Name, Location, and Measurement.
- 3. Go to **Overview/Identification** (bottom of the page shows all connected sensors).
- 4. Below information is displayed for each connected sensor:
  - Type
  - Name
  - Serial number
  - ID
  - PDU Name
  - Location

|                                                                                                    | ENLOGIC                                                                                             | Outlet Metered, Outlet Switched PDU | •     | ? License                                                               |                                                             |                             |           |
|----------------------------------------------------------------------------------------------------|----------------------------------------------------------------------------------------------------|-------------------------------------|-------|-------------------------------------------------------------------------|-------------------------------------------------------------|-----------------------------|-----------|
|                                                                                                    | (m) & & &                                                                                           |                                     |       | 🛆 🔗 🖗 🖯 🖻 🦉 Welco                                                       | ne ⊡ Logout                                                 |                             |           |
| Identification                                                                                                    |                                                                                                    |                                     |       |                                                                         |                                                             |                             |           |
| System Information<br>Name<br>System Name                                                                                                    |                                                                                                    |                                     | Value | Name<br>MAC Address                                                     | Value<br>C8-45-44-66-28-35                                  |                             |           |
| Contact Name<br>Contact Email<br>Contact Phone<br>Contact Location                                                                                                    |                                                                                                    |                                     |       | IPv6 Address<br>IPv6 Link Local Address<br>IPv6 Auto Configured Address | 10.20.15.62<br>fe00::6492.169d:4e30<br>2001:1111:1111:1121: | 7a99<br>debe:84c6:9887:772f |           |
| PDU Information                                                                                                    | PDUs 1-1                                                                                            |                                     |       |                                                                         |                                                             |                             |           |
| 1 Hame<br>Core Location<br>Core U Position<br>Model<br>Part Namber<br>Bot Version<br>Bot Version<br>Filmmare Version<br>Four Spat Version<br>POU Poser Resing (A)<br>POU Breaker Reling (A) | -<br>200 2404, 464, 14.4kVA, 50/60Hz<br>EX8655<br>13<br>32.4 D<br>32.4 D<br>40<br>40<br>40<br>0, 20 |                                     |       |                                                                         |                                                             |                             |           |
| External Sensors                                                                                                    |                                                                                                    |                                     |       |                                                                         |                                                             |                             |           |
| External Sensors, Ty                                                                                                    | pe                                                                                                  | Sensor Name                         |       | Serial Number                                                           | Sensor ID                                                   | PDU<br>PDU#1                | Location  |
| Temperature                                                                                                    |                                                                                                    | TEMP2_PDU1                          |       | AWELK0347                                                               | 2                                                           | PDU#1                       |           |
| Temperature                                                                                                    |                                                                                                    | TEMP3_PDU1                          |       | AWELK0347                                                               | 3                                                           | PDU#1                       |           |
| Humidity                                                                                                    |                                                                                                    | HUM1_PDU1                           |       | AWELK0347                                                               | 4                                                           | PDU#1                       |           |
| Handle                                                                                                    |                                                                                                    | HID_POUT                            |       | N012500A3                                                               |                                                             | PDU#1                       | Hot Aisle |
| Humidity                                                                                                    |                                                                                                    | DOURSWITCH_PDU1                     |       | N012598A3                                                               | 7                                                           | PDU#1                       | Hot Aide  |
| Temperature                                                                                                    |                                                                                                    | TEMP4_PDU1                          |       | N012598A3                                                               | 8                                                           | PDU#1                       | Hot Aisle |

### EDIT EXTERNAL SENSOR THRESHOLD

- 1. Go to **Settings>>Thresholds** to view all connected external sensors.
- 2. In the External Sensor section, select the sensor to edit.
- 3. Click Edit icon in the Action field.
- 4. Type new data in the following fields, for example in the 3 Temperature & 1 Humidity sensor:
  - High Critical
  - High Warning
  - Low Warning
  - Low Critical
- 5. Click Save to proceed further.

|                                                                                                    | ENLOGIC                                                                                          | Outlet Meter                                                                                          | ed, Outlet Switched                                                         | PDU                                                                                                    | $\oplus$                                                                                                    | ? License                                                                                             |                                                                              |
|----------------------------------------------------------------------------------------------------|--------------------------------------------------------------------------------------------------|----------------------------------------------------------------------------------------------------|-----------------------------------------------------------------------------|----------------------------------------------------------------------------------------------------|----------------------------------------------------------------------------------------------------|----------------------------------------------------------------------------------------------------|------------------------------------------------------------------------------|
|                                                                                                    | ሰ 🕲 🛛 🖧                                                                                          |                                                                                                    |                                                                             | ∆ & ? ₽                                                                                                    | Welcome                                                                                                    | ⊡→ Logout                                                                                             |                                                                              |
| DU Thresholds                                                                                                    |                                                                                                  |                                                                                                    |                                                                             |                                                                                                    |                                                                                                    |                                                                                                    |                                                                              |
| Device Detection Thresh                                                                                                    | rold 🤌                                                                                           |                                                                                                    |                                                                             |                                                                                                    |                                                                                                    |                                                                                                    |                                                                              |
| Threshold(mA) 150                                                                                                    |                                                                                                  |                                                                                                    |                                                                             |                                                                                                    |                                                                                                    |                                                                                                    |                                                                              |
|                                                                                                    | Power Threshol                                                                                   | d Input Phases Cir                                                                                    | cuit Breaker Control                                                        | Management External                                                                                                    | Sensors Phase Pou                                                                                                    | wer Overload Prevention                                                                               |                                                                              |
|                                                                                                    | Power filleand                                                                                   | u input Phases on                                                                                     | cuit breaker control                                                        |                                                                                                    | Filade Pol                                                                                                    | wer overload Prevention                                                                               |                                                                              |
|                                                                                                    |                                                                                                  |                                                                                                    |                                                                             |                                                                                                    |                                                                                                    |                                                                                                    |                                                                              |
| External Sensors                                                                                                    | (1:1). 🤌                                                                                         | External Sensors(1:2)                                                                                 | Ø                                                                           | External Sensors(1:3                                                                                                    | 3) 🥔                                                                                                    | External Sensors(1:4)                                                                                 | ) <i>@</i>                                                                   |
| External Sensors                                                                                                    | (1:1). 🖉<br>TEMP1_PDU1                                                                           | External Sensors(1:2)<br>Name                                                                         | TEMP2_PDU1                                                                  | External Sensors(1:3<br>Name                                                                                                  | 3)_ 🥟<br>TEMP3_PDU1                                                                                                    | External Sensors(1:4)<br>Name                                                                         | )_ 🥟<br>HUM1_PDU1                                                            |
| External Sensors<br>Name<br>Type                                                                                                    | (1:1). 🤌<br>TEMP1_PDU1<br>Temperature                                                            | External Sensors(1:2)<br>Name<br>Type                                                                 | TEMP2_PDU1<br>Temperature                                                   | External Sensors(1:3<br>Name<br>Type                                                                                          | 3)_ 🖉<br>TEMP3_PDU1<br>Temperature                                                                                              | External Sensors(1:4)<br>Name<br>Type                                                                 | )_ 🔗<br>HUM1_PDU1<br>Humidity                                                |
| External Sensors<br>Name<br>Type<br>Low Critical                                                                                     | (1:1).<br>TEMP1_PDU1<br>Temperature<br>15                                                        | <u>External Sensors(1:2)</u><br>Name<br>Type<br>Low Critical                                          | TEMP2_PDU1<br>Temperature<br>15                                             | External Sensors(1:3<br>Name<br>Type<br>Low Critical                                                                          | 3)_ Ø<br>TEMP3_PDU1<br>Temperature<br>15                                                                                        | External Sensors(1:4)<br>Name<br>Type<br>Low Critical                                                 | ).<br>HUM1_PDU1<br>Humidity<br>20                                            |
| External Sensors<br>Name<br>Type<br>Low Critical<br>Low Warning                                                                      | (1:1).<br>TEMP1_PDU1<br>Temperature<br>15<br>34                                                  | External Sensora(1.2)<br>Name<br>Type<br>Low Critical<br>Low Warning                                  | TEMP2_PDU1<br>Temperature<br>15<br>34                                       | External Sensors(1:3<br>Name<br>Type<br>Low Critical<br>Low Warning                                                           | 3).<br>TEMP3_PDU1<br>Temperature<br>15<br>33                                                                                    | External Sensors(1:4)<br>Name<br>Type<br>Low Critical<br>Low Warning                                  | ).<br>HUM1_PDU1<br>Humidity<br>20<br>50                                      |
| External Sensors<br>Name<br>Type<br>Low Critical<br>Low Warning<br>High Warning                                                      | (1:1).<br>TEMP1_PDU1<br>Temperature<br>15<br>34<br>35                                            | External Sensors(1:2)<br>Name<br>Type<br>Low Critical<br>Low Warning<br>High Warning                  | TEMP2_PDU1<br>Temperature<br>15<br>34<br>35                                 | External Sensors(1:3<br>Name<br>Type<br>Low Critical<br>Low Warning<br>High Warning                                           | <ul> <li>a). P</li> <li>TEMP3_PDU1</li> <li>Temperature</li> <li>15</li> <li>33</li> <li>36</li> </ul>                          | External Sensors(1:4)<br>Name<br>Type<br>Low Critical<br>Low Warning<br>High Warning                  | ).<br>HUM1_PDU1<br>Humidity<br>20<br>50<br>60                                |
| External Sensors<br>Name<br>Type<br>Low Critical<br>Low Warning<br>High Warning<br>High Critical                                     | (1:1).<br>TEMP1_PDU1<br>Temperature<br>15<br>34<br>35<br>36                                      | External Sensors(1:2)<br>Name<br>Type<br>Low Critical<br>Low Warning<br>High Warning<br>High Critical | TEMP2_PDU1<br>Temperature<br>15<br>34<br>35<br>36                           | External Sensors(1:3<br>Name<br>Type<br>Low Critical<br>Low Warning<br>High Warning<br>High Critical                          | <ul> <li>a) P</li> <li>TEMP3_PDU1</li> <li>Temperature</li> <li>15</li> <li>33</li> <li>36</li> <li>38</li> </ul>               | External Sensors(1:4)<br>Name<br>Type<br>Low Critical<br>Low Warning<br>High Warning<br>High Critical | ).<br>HUM1_PDU1<br>Humidity<br>20<br>50<br>60<br>80                          |
| External Sensors<br>Name<br>Type<br>Low Critical<br>Low Warning<br>High Warning<br>High Critical                                     | (1:1).<br>TEMP1_PDU1<br>Temperature<br>15<br>34<br>35<br>36                                      | External Sensors(1:2)<br>Name<br>Type<br>Low Critical<br>Low Warning<br>High Warning<br>High Critical | TEMP2_PDU1<br>Temperature<br>15<br>34<br>35<br>36                           | External Sensors(1:3<br>Name<br>Type<br>Low Critical<br>Low Warning<br>High Warning<br>High Critical                          | <ul> <li>a)           TEMP3_PDU1         Temperature         15         33         36         38         </li> </ul>            | External Sensors(1:4)<br>Name<br>Type<br>Low Critical<br>Low Warning<br>High Warning<br>High Critical | ).<br>HUM1_PDU1<br>Humidity<br>20<br>50<br>60<br>80                          |
| External Sensors<br>Name<br>Type<br>Low Critical<br>Low Warning<br>High Warning<br>High Critical                                     | (1:1).  TEMP1_PDU1 Temperature 15 34 35 36 (1:6).  (1:6).                                        | External Sensors(1:2)<br>Name<br>Type<br>Low Critical<br>Low Warning<br>High Warning<br>High Critical | TEMP2_PDU1<br>Temperature<br>15<br>34<br>35<br>36<br>xxternal Sensors(1:7). | External Sensors(1:3<br>Name<br>Type<br>Low Critical<br>Low Warning<br>High Warning<br>High Critical                          | a).<br>TEMP3_PDU1<br>Temperature<br>15<br>33<br>36<br>38<br>Externa                                                             | External Sensors(1:4)<br>Name<br>Type<br>Low Critical<br>Low Warning<br>High Warning<br>High Critical | ).<br>HUM1_PDU1<br>Humidity<br>20<br>50<br>60<br>80                          |
| External Sensors<br>Name<br>Type<br>Low Critical<br>Low Warning<br>High Warning<br>High Critical                                     | (1:1).<br>TEMP1_PDU1<br>Temperature<br>15<br>34<br>35<br>36<br>(1:5).<br>DOORSWITCH_PDU1<br>Door | External Sensors(1:2)<br>Name<br>Type<br>Low Critical<br>Low Warning<br>High Warning<br>High Critical | TEMP2_PDU1<br>Temperature<br>15<br>34<br>35<br>36<br>xternal Sensors(1:7).  | External Sensors(1:3<br>Name<br>Type<br>Low Critical<br>Low Warning<br>High Warning<br>High Critical                          | <ul> <li>a) P</li> <li>TEMP3_PDU1</li> <li>Temperature</li> <li>15</li> <li>33</li> <li>36</li> <li>38</li> </ul> External Name | External Sensors(1:4)<br>Name<br>Type<br>Low Critical<br>Low Warning<br>High Warning<br>High Critical | ). P<br>HUM1_PDU1<br>Humidity<br>20<br>50<br>60<br>80<br>WIP4_PDU1           |
| External Sensors<br>Name<br>Type<br>Low Critical<br>Low Warning<br>High Warning<br>High Critical<br>External Sensors<br>Name<br>Type | (1:1).<br>TEMP1_PDU1<br>Temperature<br>15<br>34<br>35<br>36<br>(1:6).<br>Doorswitch_PDU1<br>Door | External Sensors(1:2)<br>Name<br>Type<br>Low Critical<br>Low Warning<br>High Oritical                 | TEMP2_PDU1<br>Temperature<br>15<br>34<br>35<br>36<br>Xternal Sensors(1:7).  | External Sensors(1:3<br>Name<br>Type<br>Low Critical<br>Low Warning<br>High Warning<br>High Critical<br>HUM2_PDU1<br>Humidity | 3).<br>TEMP3_PDU1<br>Temperature<br>15<br>33<br>36<br>38<br>External<br>Name<br>Type<br>Leven                                   | External Sensors(1:4)<br>Name<br>Type<br>Low Critical<br>Low Warning<br>High Warning<br>High Critical | ).<br>HUM1_PDU1<br>Humidity<br>20<br>50<br>60<br>80<br>WP4_PDU1<br>nperature |

#### **TOGGLE TEMPERATURE UNITS BETWEEN CELSIUS & FAHRENHEIT**

- 1. Go to User Settings page.
- 2. On the top-right corner, a toggle button is displayed.
- 3. Click and Toggle between Celsius C° to Fahrenheit F° based on the requirements.
- 4. Click and Toggle on **Celsius C°** and view the temperature information stored in Celsius°

| ENLOGIC Ou                                                                                                    | tlet Metered, Outlet Switched PDU                                                                                                    | CLicense                                                         |                                                                                                    |            |
|----------------------------------------------------------------------------------------------------|----------------------------------------------------------------------------------------------------|------------------------------------------------------------------|----------------------------------------------------------------------------------------------------|------------|
| ƙn 🕚 🐵 🖧                                                                                                    |                                                                                                    | ▲ 🔗 💡 🔒 🛅 Welcome 🕞 Lo                                           | ogout                                                                                                    |            |
| User Settings                                                                                                    |                                                                                                    |                                                                  | Add Role                                                                                                    | e Add User |
| Users Userame Unit Rele Action admin °C admin   °C user   °C user    Action manager °C manager    Action                                  | LDAP Configuration<br>Enable<br>LDAP Berver<br>Becurity none<br>Port 389<br>Type OpenLDAP<br>Base DN<br>Bind Password ****<br>Bearch User DN<br>Login Itame Attribute<br>User Entry Object Class | Radius<br>Enablis<br>×                                           | Configuration<br>e Berver Port Secret Action<br>1812 *****<br>1812 *****<br>1812 *****                                                                                                    |            |
| Roles         Action           admin         admin operation           user         user operation           manager         redfish user | Bession.Management<br>Bigm-in-retries allowed<br>Humber of Retries Allowed 3<br>Bession Timeout Value 10 [Minutes of In<br>Lockout Time 3 [Minutes]                                              | Passan<br>Passa<br>Minim<br>Assiri<br>Enfore<br>Enfore<br>Enfore | red.Pailor  Vord Aging Interval Solution Solution Solutio |            |

5. Click and Toggle on Fahrenheit F° and view the temperature information stored in Fahrenheit°

| ENLOGIC                   | Outlet Metered, Outlet Switched PDU | •                          | ? License         |                                           |              |          |          |
|---------------------------|-------------------------------------|----------------------------|-------------------|-------------------------------------------|--------------|----------|----------|
| ሰ 🖱 🤀 ይ                   |                                     | ∆ & የ 8                    | Welcome     admin | ⊡→ Logout                                 |              |          |          |
| User Settings             |                                     |                            |                   |                                           | •F           | Add Role | Add User |
| Users                     | LDAP Configuration                  |                            |                   | Radius Configuration                      |              |          |          |
| Username Unit Role Action | Enable                              | ×                          |                   | Enable Server Port Secret Action          |              |          |          |
| admin °F admin 🤌          | LDAP Server<br>Security             | none                       |                   | × 1812 ****** 🥖                           |              |          |          |
| user °F user 🤌 🗙          | Port                                | 389                        |                   | × 1812 ***** 🤌                            |              |          |          |
| manager °F manager 🤌 🗙    | Type<br>Base DN                     | OpenLDAP                   |                   |                                           |              |          |          |
|                           | Bind Password                       | ****                       |                   |                                           |              |          |          |
|                           | Search User DN                      |                            |                   |                                           |              |          |          |
|                           | Login Name Attribute                |                            |                   |                                           |              |          |          |
|                           | User Entry Object Class             |                            |                   |                                           |              |          |          |
|                           |                                     |                            |                   |                                           |              |          |          |
| Roles                     | Session Management                  | ۶                          |                   | Password Policy                           |              |          |          |
| Role Description Action   | Sign-In retries allowed             | $\checkmark$               |                   | Password Aging Interval                   | 60d          |          |          |
| admin admin operation     | Number of Retries Allow             | ved 3                      |                   | Minimum Password Length                   | 8            |          |          |
| user user operation       | Session Timeout Value               | 10 [Minutes of Inactivity] |                   | Maximum Password Length                   | 32           |          |          |
| manager redfish user      | Lockout Time                        | 3 [Minutes]                |                   | Enforce at least one lower case character | $\times$     |          |          |
|                           |                                     |                            |                   | Enforce at least one upper case character | $\times$     |          |          |
|                           |                                     |                            |                   | Enforce at least one numeric character    | $\checkmark$ |          |          |
|                           |                                     |                            |                   | Enforce at least one special character    | ×            |          |          |
|                           |                                     |                            |                   |                                           |              |          |          |

#### MONITORING THE EXTERNAL SENSOR

You can view the sensor details including name, location, value, etc.

1. From the Dashboard in the Web Interface, go to the **External Sensors** section or **Settings/PDU thresholds** to view all connected external sensors to view details.

|                                                 | ENLOGIC         | Outlet Mete          | red, Outlet Switched P  | DU                  |               |                      | ense                |           |
|-------------------------------------------------|-----------------|----------------------|-------------------------|---------------------|---------------|----------------------|---------------------|-----------|
|                                                 | ሰ 🔊 🏶 🖧         |                      |                         | ∆ & ♥ E             | We            | lcome ⊟ Loge<br>dmin | out                 |           |
| OU Thresholds                                   |                 |                      |                         |                     |               |                      |                     |           |
| Device Detection Threshole<br>Threshold(mA) 150 | 1 /             |                      |                         |                     |               |                      |                     |           |
|                                                 | Power Threshold | Input Phases Ci      | rcuit Breaker Control M | anagement Externa   | al Sensors PI | hase Power O         | verload Preventio   | n         |
| External Sensors(1:                             | 1). 🥔           | External Sensors(1:2 | )_ 🖉                    | External Sensors(1: | <u>3)</u>     |                      | External Sensors(1: | <u>4)</u> |
| Name                                            | TEMP1_PDU1      | Name                 | TEMP2_PDU1              | Name                | TEMP3_PD      | 001                  | Name                | HUM1_PDU1 |
| Туре                                            | Temperature     | Туре                 | Temperature             | Туре                | Temperatu     | re                   | Туре                | Humidity  |
| Low Critical                                    | 15              | Low Critical         | 15                      | Low Critical        | 15            |                      | Low Critical        | 20        |
| Low Warning                                     | 34              | Low Warning          | 34                      | Low Warning         | 33            |                      | Low Warning         | 50        |
| High Warning                                    | 35              | High Warning         | 35                      | High Warning        | 36            |                      | High Warning        | 60        |
| High Critical                                   | 36              | High Critical        | 36                      | High Critical       | 38            |                      | High Critical       | 80        |
| External Sensors(1:                             | 5). <i>Ø</i>    |                      | External Sensors(1:7)   |                     |               | External Sensors     | (1:8) 🖉             |           |
| Name                                            | DOORSWITCH_PDU1 |                      | Name                    | HUM2_PDU1           |               | Name                 | TE                  | MP4_PDU1  |
| Туре                                            | Door            |                      | Туре                    | Humidity            |               | Туре                 | Те                  | mperature |
| Value                                           | Off             |                      | Low Critical            | 10                  |               | Low Critical         | 0                   |           |
|                                                 |                 |                      |                         |                     |               |                      |                     |           |

- 2. Choose the **External Sensors** tab in the PDU Threshold page.
- 3. Click the 🥖 icon to edit/change the External Sensors Settings,
  - High Critical
  - Enable High Critical
  - High Warning (W)
  - Enable High Warning (W)
  - Low Warning (W)
  - Enable Low Warning (W)
  - Low Critical (W)
  - Enable Low Critical (W)
- 4. Click Save button to complete the setting.
- 5. Repeat the steps for all PDUs.

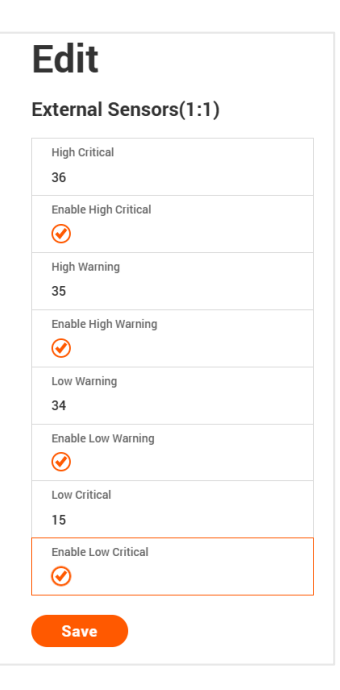

#### **Daisy-Chain Functionality**

In daisy chain mode, up to **64** PDUs can be connected via one (1) IP address. This allows the user to gather information and data of all daisy chained PDUs from the master PDU.

The daisy chain functionality reduces the network services cost for PDUs. For example, a standard network switch is used in a data center can contain 24 ports. Without using the daisy chain function, each port supplies network services to one (1) PDU. However,

if using the daisy chain features of Enlogic, a typical network switch with 24 ports can supply network services for up to **1536** PDUs.

#### **Daisy-Chain Setup**

1. Follow below steps to setup the connection up to 64 PDUs of the same SKU via single IP address: Configure the PDU, which is first in line on the Daisy Chain.

#### Note: Refer to the Network Settings section for more information.

- 2. After the initial PDU is configured, connect the Ethernet cord from the 10/100 port (on the configured PDU) to the 10/100/1000 port (on the second PDU) in the daisy chain line.
- 3. Repeat step 2, connecting PDUs from the 10/100 port to the 10/100/1000 port for up to 64 PDUs.

Note: The length of the Ethernet cords connecting the PDUs must be less than 6 m (20 ft.).

4. By default, the Daisy Chain command is enabled in the PDU configuration file and default mode of the PDU is QNA. Go to the **web interface** (or management software) to manage and control the PDUs in the Daisy Chain.

### RNA (REDUNDANT NETWORK ACCESS) FUNCTIONALITY

nVent Enlogic RNA allows secure access of PDU data and statistics on two separate private networks. RNA is used with a redundant power delivery design including two rack PDUs for each IT rack. PDUs are used in RNA applications that must be of the same SKU.

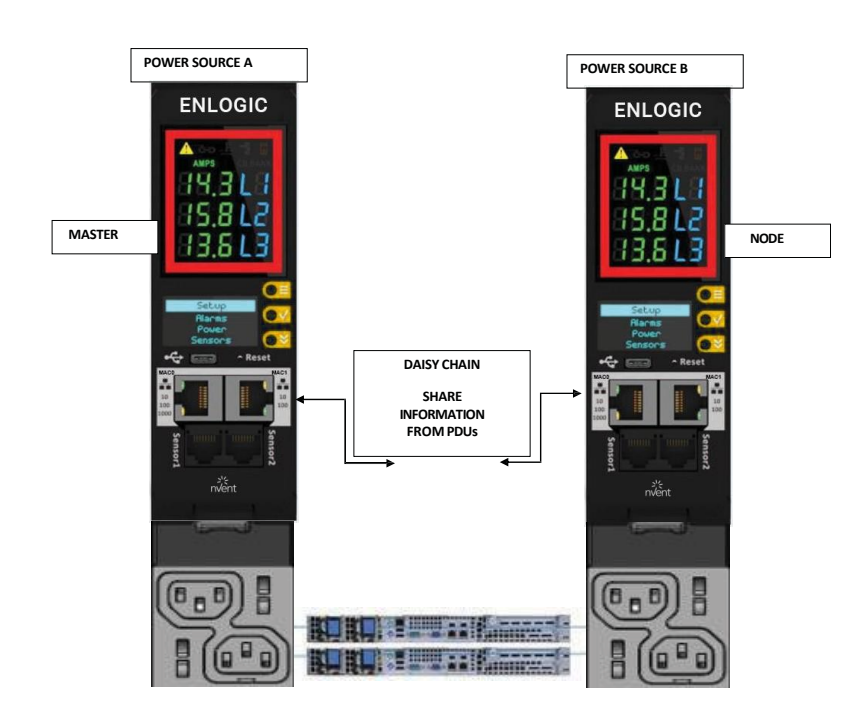

#### HOW IT WORKS

- Using nVent Enlogic RNA, the landlord and tenant maintain two separate private networks that do not overlap.
- nVent Enlogic RNA works using a redundant power delivery design (i.e., two rack PDUs for each IT rack).
- Each PDU is separately connected to the Tenant or Landlord's private communications network.
- The two PDUs are connected with the data communications bus to allow PDUs to share user- defined information.
- Each PDU acts like a master PDU to report PDU data to both networks.

#### **RNA SETUP**

#### To setup RNA mode on Daisy chain setup the user must,

- 1. Configure the PDU for RNA Mode (using CLI).
- 2. Connect the LAN Network cords and Ethernet cords between PDUs.

#### TO CONNECT PDUS FOR RNA SETUP

#### After the PDUs are configured for RNA

- 1. Connect the LAN network cable from network switch to the PDU1 Port1.
- 2. Connect another LAN NETWORK cable to Port 2 of last PDU in the daisy chain setup.
- 3. Connect the Ethernet cable from the Landlord PDU port 2 to Tenant PDU port 1 (to establish daisy chain connection).
- 4. Next step is to configure RNA mode to establish RNA connection.

#### TO CONFIGURE RNA MODE IN THE CLI

- 1. Login to the CLI and type the command 'dev daisy rna' on the last PDU of daisy chain setup.
- 2. The following message will appear: SUCCESS System Reboot now, Are you sure? (Y/ N)
- 3. Type Y to confirm reboot.
- 4. After reboot, the PDU will be setup to RNA Mode.

**Note:** RNA mode enabled PDU's should not be placed in between the daisy chain system.

# DAISY CHAIN AND RNA COMMANDS IN CLI

The following is a list of executable commands available in the CLI for nVent Enlogic RNA use only.

| Command       | Description                             | Example                                                         |
|---------------|-----------------------------------------|-----------------------------------------------------------------|
| dev daisy ma  | Changes mode from<br>daisy chain to RNA | EN2.0> dev daisy rna System Reboot now, Are you<br>sure?(Y/ N): |
| dev daisy qna | Changes mode from<br>RNA to daisy chain | EN2.0> dev daisy qna System Reboot now, Are you sure?(Y/ N):    |

The **Zero Touch Provisioning (ZTP)** feature streamlines the configuration process for new PDUs deployed within a network, eliminating the need for manual intervention. ZTP is an effective solution for automating the deployment and configuration of PDUs in a network environment. Here are the key features:

- Eliminates manual work: ZTP removes the need for manual deployment of PDUs, making the process more efficient.
- Accelerates deployment: The automated nature of ZTP speeds up the deployment process.
- Reduces errors: By automating the configuration, ZTP minimizes the errors that are often associated with manual configuration.

#### Additionally, the firmware supports various protocols and configurations to ensure seamless operation:

- TFTP: The PDU firmware supports the Trivial File Transfer Protocol for downloading configuration and firmware files.
- DHCP Options: The firmware supports DHCP Option 43 (Vendor Specific Information) and Option 60 (Vendor Class Identifier).

ZTP is enabled by default. When the PDUs are powered on or ethernet cables are connected to eth0/eth1 ports, they receive TFTP server details in the DHCP OFFER response. Based on the content of the "control.cfg" file, the type of provisioning is determined (i.e., provisioning of conf only or provisioning of firmware only or provisioning of both conf and firmware).

- ZTP is attempted on each lease renewal as long as the DHCP server is active.
- ZTP works only if the PDU is not configured with a static IP address.
- The ZTP (Zero Touch Provisioning) process involves the PDU (Power Distribution Unit) accepting three
  options from the DHCP server, identified by the Vendor Class Identifier. These options must be configured
  before using the ZTP feature on the PDU. In a Linux environment, these details are found in the "dhcpd.conf"
  file.
- The Vendor Class Identifier on the DHCP server should specify "ENLOGIC" as the identifier, matching the text in Option 60 of the DHCP DISCOVER message.

#### Options to be configured in DHCP server:

- 1. **IP Address of TFTP Server:** This is the IPv4 address of the TFTP server where the configuration and firmware files are stored.
- 2. **Magic Number:** Any number from 1 to (2^32-1) can be specified as the magic number. It serves as an identifier to determine when the PDU should be provisioned, preventing repeated provisioning with the same configuration and firmware files. The magic number on the DHCP server is compared with the one on the PDU, and provisioning occurs only if they differ. To re-enable provisioning on the same PDU, change the magic number on the DHCP server each time.
- 3. **Control File and Device List file Location:** This is the path where "control.cfg" and "devicelist.csv" files are stored on the TFTP server.

#### File Details:

- **Control.cfg File:** This file specifies what needs to be provisioned on the PDU, listing details in key-value pairs identified by the delimiter '='.
- **Devicelist.csv File:** This file lists the serial numbers of PDUs to be provisioned and optionally includes other details to be applied to the PDU being provisioned. If details are present, the PDU will be updated with the information listed against its serial number.

#### **Configuration Details:**

1. **Configuring DHCP Server:** Configure the DHCP server to support Option 43 (Vendor Specific Information) and Option 60 (Vendor Class Identifier). The DHCP server should include the IP address of the TFTP server, a magic number, and the control file path.

Sample DHCP server configuration details is shown in the below screenshot. The sample shows the TFTP server IP address as **192.168.1.10** (of type ip-address) and Magic number as "**0710240427**" (of type text) and control file path on the TFTP server as "**system**" (of type text).

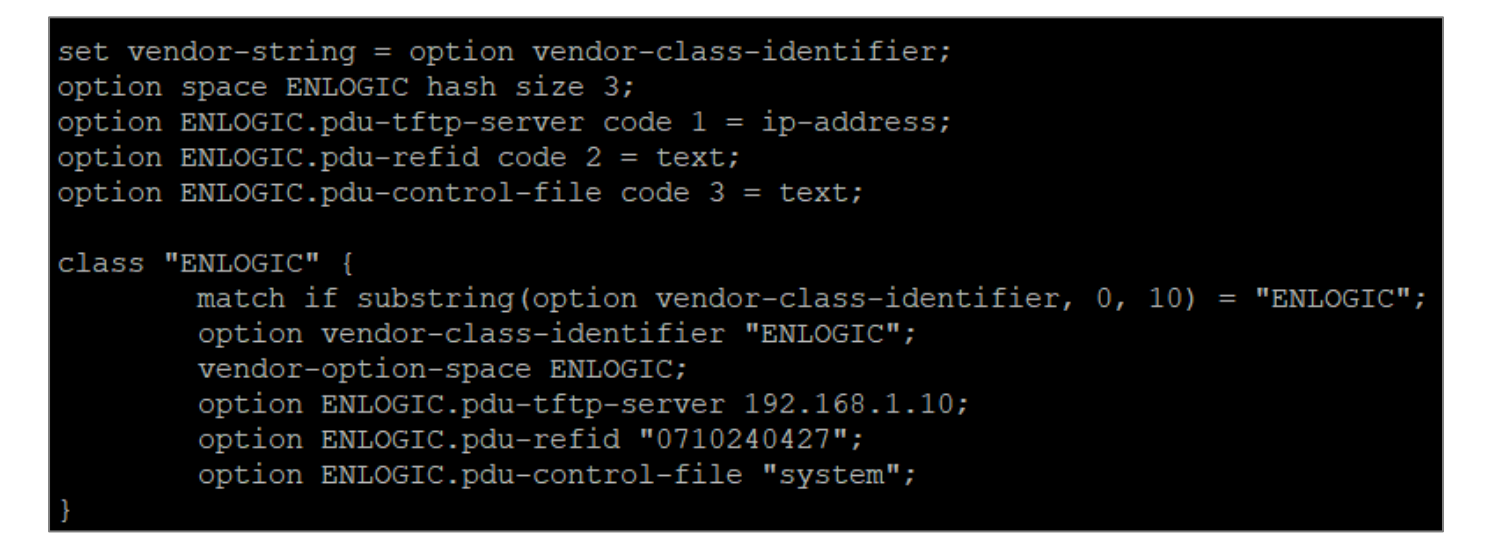

**Note:** TFTP server IP, Magic number and Control file path on the TFTP server should be listed in the same order as shown in the screenshot

2. Updating "control.cfg" in TFTP Server: List the key-value pair details in the "control.cfg" file. The sample "control.cfg" file is shown in below screenshot.

```
# This is a config file to control ZTP Provisioning
# Specify ztp_provision as CONF for provisioning CONF file
# Specify ztp_provision as FW for provisioning FW file
# Specify ztp_provision as BOTH for provisioning both CONF and FW files
# Specify selective_provision as devicelist.csv for provisioning specific PDUs and NA for provisioning all PDUs
# Specify conf file path where conf.ini file is present in TFTP server for conf_file_path
# Specify FW file path where .fw file is present in TFTP server for fw_file_path
[General]
ztp_provision = BOTH
selective_provision = NA
conf_file_path = /system/conf
fw_file_path = /fw
```
The key-value pair details to be listed in the file are shown below:

- a. *ztp\_provision*: Specifies what is being provisioned
- To provision only conf file, mention the value for key "ztp\_provision" as CONF
- To provision only firmware file, mention the value for key "ztp\_provision" as FW
- To provision both conf and firmware files, mention the value for key "*ztp\_provision*" as BOTH
- b. **selective\_provision:** Specifies any specific PDUs to be provisioned and also any additional details need to be configured after applying configuration from "conf.ini" file
- To provision specific PDUs, mention the value for key "selective\_provision" as devicelist.csv (list of PDUs to provision should be included in file devicelist.csv)
- To provision all PDUs, mention the value for key "selective\_provision" as NA
- c. **conf\_file\_path:** Specifies the path on the TFTP server where the conf.ini file is present. Mention the absolute path of conf.ini file on the TFTP server
- d. *fw\_file\_path:* Specifies the path on the TFTP server where the firmware file is present. Mention the absolute path of firmware file on the TFTP server.
- 3. **Updating "devicelist.csv" in TFTP Server:** Include the serial numbers of PDUs to be provisioned in the "devicelist.csv" file. If a static IP is listed against any serial number, it will be assigned to the PDU during provisioning.

| SN   | SystemName | Eth0StaticIP  | Eth0Subnet    | Eth0Gateway | Eth1StaticIP  | Eth1Subnet    | Eth1Gateway | PanelName |
|------|------------|---------------|---------------|-------------|---------------|---------------|-------------|-----------|
| EN1  | PDU1       | 192.168.0.222 | 255.255.255.0 | 192.168.0.1 |               |               |             | First     |
| EN2  | PDU2       |               |               |             |               |               |             | Second    |
| EN3  | PDU3       |               |               |             |               |               |             | Third     |
| EN4  | PDU4       |               |               |             |               |               |             | Fourth    |
| EN5  | PDU5       |               |               |             |               |               |             | Fifth     |
| EN6  | PDU6       |               |               |             |               |               |             | Sixth     |
| EN7  | PDU7       |               |               |             |               |               |             | Seventh   |
| EN8  | PDU8       | 192.168.0.221 | 255.255.255.0 | 192.168.0.1 |               |               |             | Eighth    |
| EN9  | PDU9       |               |               |             |               |               |             | Ninth     |
| EN10 | PDU10      |               |               |             |               |               |             | Tenth     |
| EN11 | PDU11      | 192.168.0.200 | 255.255.255.0 | 192.168.0.2 | 192.168.0.201 | 255.255.255.0 | 192.168.0.1 | Eleventh  |

The sample content of the file "devicelist.csv" is shown in the below screenshot

#### Note:

- 1. When specific PDUs need to be provisioned, include their serial numbers in the devicelist.csv file.
- 2. If a static IP is listed in the "devicelist.csv" file for any PDU's serial number, then during the provisioning of that specific PDU, the static IP along with all other details present in the file will be assigned to the PDU.
- 3. To ensure ZTP functions correctly, make sure the ethernet cable is connected to either eth0 or eth1 in the system. Since ZTP works with both eth0 and eth1, connecting the ethernet cable to both ports simultaneously may cause the system to attempt provisioning twice, leading to potential issues.

nVent Enlogic PDUs now come with a built-in failover power capability called "Power Share". This function makes sure that the consequences of any unforeseen outages or data center outages are minimized. By giving the NMC redundant power, the Power Share feature reduces the possibility of a power outage on one of the power feeds before it occurs and keeps an eye on the downstream daisy chained PDUs.

In this case, the PDUs share power via the same Ethernet connection that is used in a daisy chain, allowing the PDU to continue receiving DC power from the linked PDU even in the event that it loses AC power.

In addition to the increased resilience and stability, this functionality allows the **"lost power".** PDU to continue maintaining network communications, sensor functions, and security operations.

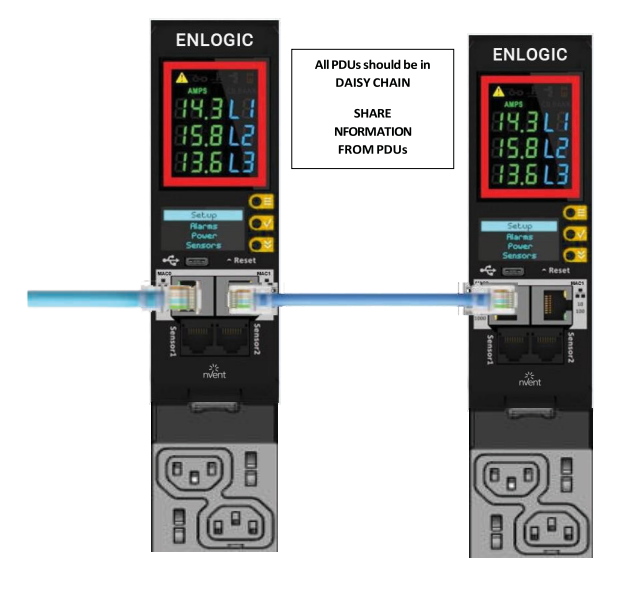

## UPCOMING FEATURES

nVent Enlogic firmware will support the following upcoming Power Share features:

- 1. nVent Enlogic Power Share feature helps customers understand downtime statistics during an outage and enhancing overall responsiveness.
- 2. Power Share also lowers the Mean Time to Repair (MTTR) by sending out timely notifications/alarms.
- 3. Users can set alerts and alarms, giving them crucial seconds to make decisions that will lessen accidental power interruptions.
- 4. SNMP, WEB UI, CLI and SSH are the four interfaces that can be used to monitor and control Power Share features. When the PDU is in Power Share mode this information is displayed in any/all of the above interfaces.
- 5. In the WEB UI, the Event logs also display that the PDU has lost its Main power and is in Power Share mode.
- 6. The downed controller receives redundant power via Power Share. As a consequence, visibility and network connectivity are maintained. The user can reach their destination more quickly and effectively since they are immediately notified of the fallen controller.
- 7. Power Share maintains connectivity to all downstream and upstream devices and keeps an eye on all sensor and power meter reading data. The fallen PDU's power reading would be the only thing unavailable.

## LIMITATIONS

nVent Enlogic PDUs now come with a built-in failover power capability called **"Power Share".** There are a few restrictions:

- 1. Only PDUs that are daisy chained—that is, linked to AC power—are eligible for the Power Share function. To power share PDUs, a Cat6 patch cable is used.
- 2. The PDU cannot share power with the PDUs next to it if it is currently consuming DC power.
- 3. In the case of an AC power source failure, each PDU has the capacity to supply DC power to power the sensors and network management electronics in the PDU [previous and next in sequence]. EG: In a 64 PDU daisy chain setup if the 50th PDU loses AC power, the 49<sup>th</sup> or 51<sup>st</sup> PDU will power share.
- 4. The Power Share feature never extends power beyond the adjacent PDUs.
- 5. Power Share allows power to be shared just with additional two NMC; power to the outlets is not shared and the outlet LED lights are turned off. This keeps both NMCs operating at maximum capacity. The alerts notify the user when a PDU loses power, this allows for a quick remediation by identifying where and when an outage occurs.
- 6. The Power Share feature of NMC helps mitigate the risks of a power loss on either power feed before they happen, maintains your visibility into daisy chained PDUs.

Please refer the Questions and Answers (FAQs) page below for some terminologies used in this section.

#### FIRMWARE UPDATE PROCEDURES

nVent Enlogic iPDUs and Inline Meters can be updated to support the most recent firmware by nVent Enlogic in a variety of ways.

#### USB METHOD

- 1. Go to www.enlogic.com and download the most recent Firmware version, a. 'enlogic.fw'.
- 2. Select Firmware Upload and click Yes to confirm.

**Note:** The OLED will show the Firmware update progress. It also shows the process of updating. When the update is complete, the PDU will automatically reboot.

3. Go to **Setup** and select **Device** and **Firmware** to confirm that the Firmware uploaded successfully.

#### WEB INTERFACE METHOD

- 1. Go to www.enlogic.com and download the most recent Firmware version, enlogic.fw . Save this file into a folder location.
- 2. Go to System management page and select the Upload Firmware option.
- 3. Select the PDU you want to upload firmware and upload the enlogic.fw file. **Note:** PDU will reboot, and Firmware upgrade will complete.

|                                                                                                 | ENLOGIC | Outlet Metered, Outlet Switched PDU                                 |                  |                      |                        | ×                                                                                                    |
|-------------------------------------------------------------------------------------------------|---------|---------------------------------------------------------------------|------------------|----------------------|------------------------|----------------------------------------------------------------------------------------------------|
| ଲ ଏ                                                                                             | 0 🛛 20  |                                                                     | ∆ ∞              | Carl Carl Come admin | B→ Logout              |                                                                                                    |
| System Management                                                                               |         |                                                                     | Upload Firmware  | Upload Configuration | Download Configuration |                                                                                                    |
| System Information Description<br>System Name<br>Contact Name<br>Contact Email<br>Contact Phone |         | Rack Location<br>Room Hane<br>Row Name<br>Row Position<br>Rack Hane | LED Edge color 🖉 |                      | Select a PDU to resta  |                                                                                                    |
| Contact Location                                                                                |         | Rack ID 0<br>Rack Height 0                                          |                  |                      |                        | Upload<br>Firmware                                                                                                    |
| P<br>Power Panel Name<br>Core Location Front<br>Core U Position                                 |         |                                                                     | PDUs 1-1         |                      |                        | You must keep pour browser window open for<br>the duration of the upback_POU will reboot once<br>the firmware is Upgraded.<br>Choose Film enlogic.fw<br>Upload |

- 4. To access the PDU using an FTPS program, FTPS must be enabled through the PDU Web Interface or through CLI or through SSH.
- 5. In the Web Interface, go to Network Settings -> FTPS.
- 6. Select the check box to **enable FTPS Access**.
- 7. Login to an FTP program with a role with administration privileges.
- 8. Transfer the firmware file enlogic.fw to /fw folder.
- 9. Connect to the PDU via SSH using a program such as TeraTerm or PUTTY.
- 10. Login using a role with administration privileges.
- 11. Execute the CLI command "sys upd all" to perform the FW upload operation.

After reboot message indication in console, push the "Y" from the prompt (Y/N) displays for the PDU reboot. **Note**: For Master PDU / Standalone configuration, at the (Y/N) prompt will be appeared for PDU reboot, type Y. When the upload is finished, the system will reboot automatically.

## HANDLE UPDATE PROCEDURES

#### Web Interface Method

- 1. This page allows you to upgrade the **Handle RFID and Motor firmware** using the Smart Rack Control Page. In both cases after the firmware is updated PDU will be reset.
- 2. Click on the Settings icon to dropdown the Settings menu.
- 3. Select Smart Rack Control to view information.
- 4. Click on Actions button on the right side of the screen.

| Card added Successfully!    |                  |       |                                                |         |                                                 | ×                                                                                                    |
|-----------------------------|------------------|-------|------------------------------------------------|---------|-------------------------------------------------|----------------------------------------------------------------------------------------------------|
| ĥ                           | U 🖗 🖧            |       | Δ                                              | . 🖋 🖗 🖯 | ■ Welcome<br>admin → Logout                     |                                                                                                    |
| Smart rack Control page 1   |                  |       |                                                |         |                                                 | Actions victions v                                                                                                    |
| Card ID                     | Username         | PIN   | Start Time<br>(MM/DD/YYYY, HH:MM:SS)           |         | Expire Time<br>(MM/DD/YYYY, HH:MM:SS)           | Rack Access Settings<br>Handle Settings                                                                                                   |
| 72129191874<br>221122118847 | admin<br>manager | ***** | 1/5/2025, 1:00:00 AM<br>12/25/2024, 2:00:00 PM |         | 12/9/2024, 1:04:00 PM<br>12/25/2024, 2:00:00 PM | Keypad Settings<br>Remote Control<br>Beacon Settings<br>Status LED Settings<br>Upload RFID<br>Upload motor<br>Sensor Harness Configuratio |

5. Select **Upload RFID** to upgrade the handle RFID firmware. Under the Choose Reader file, click Choose File and select 'reader.bin' file. Select the PDU id from the drop down menu. Click Upload button to start updating the firmware.

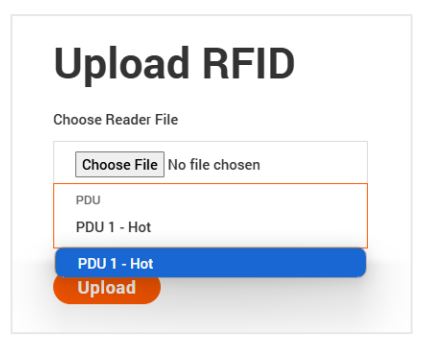

6. Select **Upload Motor** to upgrade the handle motor firmware. Under the Choose motor file, click Choose File and select 'motor.bin' file. Select the PDU id from the drop down menu. Click Upload button to start updating the firmware.

| Upload motor               |  |  |  |
|----------------------------|--|--|--|
| Choose motor File          |  |  |  |
| Choose File No file chosen |  |  |  |
| PDU                        |  |  |  |
| PDU 1 - Hot                |  |  |  |
| PDU 1 - Hot                |  |  |  |
| Upload                     |  |  |  |
|                            |  |  |  |

## CLI/SSH Interface Method

- 1. To access the PDU using an FTPS program, FTPS must be enabled through the PDU Web Interface or through CLI or through SSH.
- 2. In the Web Interface, go to Network Settings -> FTPS.
- 3. Select the check box to enable FTPS Access.
- 4. Login to an FTP program with a role with administration privileges.
- 5. Transfer the firmware file reader.bin for RFID and motor.bin for Motor Firmware update respectively to /fw folder.

| 22 admin@10.10.105.91 - FileZilla<br>File Edit Yew Transfer Server Bootmants Help Newversion available!<br>※ - ● ● 〒 〒 〒 二 〇 前 〇 前 〇 元 〇 年 〇 〇 〇 〇                                                                                                    |                                                                                                    |
|----------------------------------------------------------------------------------------------------|----------------------------------------------------------------------------------------------------|
| Status:         File transfer successful, transferred 22.980 bytes in 1 second.           Status:         Retrieving directory listing of "/hv".           Status:         Directory siting of "/hv".           Status:         Directory siting of "/hv".           Status:         Directory siting of "/hv".           Status:         Status:           Status:         Status:           Status:         Retrieving directory listing of "/hv".           Status:         Retrieving directory listing of "/hv".                                                                                                    |                                                                                                    |
| Local site: CLUters/Downloads/                                                                                                    | Remote site: /fw ? / → fw I                                                                                       |
| Filetone Filetope Isat modelled<br>☐ motorbin 31,840 BiN File B/14/2024 102.<br>☐ resder.bin 22,000 BN File 0/16/0223 1131.                                                                                                    | Filesze Filesze Filesze Filesze Filesze Filesze Filesze Filesze Filesze Filesze Filesze Filesze Filesze Owner/Gr. |
| Selected 1 file. Total size: 22,900 bytes<br>Server/Local file Direc Remote file Size Priority Status                                                                                                    | 1 file. Total size: 22.980 bytes                                                                                  |
| Admini@10.10.105.91 - F4e2lia     File Edit View Transfer Server Boolemarks Help New version availablet     View Transfer Server Boolemarks Help New version availablet     View Transfer Server Boolemarks Help New version availablet     View Transfer Server Boolemarks Help New version availablet     View Transfer Server Boolemarks Help New version availablet     View Transfer Server Boolemarks Help New version availablet     View Transfer Server Boolemarks Help New version availablet     View Transfer Server Boolemarks     View Transfer Server Boolemarks     V |                                                                                                    |
| Status: Retrieving dir/fw <sup>2</sup> Local site: C1Uters/Downloads                                                                                                    | Remote the: //w      Point in                                                                                     |
| Iterater         Filesze         Filesze         Filezze         Filezze         Fileze         Filezze         Filezze <t< td=""><td>Filename Filesize Filespe Last modiff. Permissi. Owner/Gr.</td></t<>                                                                                                    | Filename Filesize Filespe Last modiff. Permissi. Owner/Gr.                                                        |
| Selected 1 file, Total size, 31,840 bytes                                                                                                    | I file. Total size: 31.840 bytes                                                                                  |
| Quesied files (1)         Failed transfers         Successful transfers (7)                                                                                                    |                                                                                                    |

- 6. Connect to the PDU via SSH using a program such as TeraTerm or PUTTY.
- 7. Login using a role with administration privileges.
- 8. Execute the CLI/SSH command for RFID "sys updatehid rfid 1 1" to perform the FW upload operation.
- 9. Execute the CLI/SSH command for Motor "sys updatehid motor 1 1" to perform the FW upload operation.

**Note:** Refer the CLI commands table on page for all the CLI/SSH commands for handle RFID and Motor updates.

## **QUESTIONS AND ANSWERS (FAQS)**

#### Q1. What are the differences between Advantage Series and Advantage Secure PDUs (or NMCs)?"

Answer: Advantage Secure is a new offering that adds a cybersecurity feature called Secure Boot. This adds hardware support to provide a "root of trust" that increases protection against attempts to load non-authenticated firmware to the PDU. It also adds additional flash memory for future use.

#### Q2. Are there any changes to the firmware file's format from earlier iterations for the Enlogic Firmware?

Answer: Unlike previous compressed or zipped files [.tar/.zip], the firmware file for all new versions will be provided in the enlogic.fw format.

#### Q3. How can we upgrade current or new NMCs to the latest firmware version 3.2.4?

Answer: Follow the steps mentioned before for the current in use

or new NMCs: The firmware upgrades should be performed in the

following order for

#### Advantage Series NMCs:

- Verify if the existing firmware versions are 2.0.6.7/ 2.0.7.6 or below these versions.
- Upgrade to the Firmware version is 2.0.6.7/ 2.0.7.6, use the following process and upgrade to the latest firmware version 3.2.4.
- Upgrade Bridge firmware 3.0.0.2 using the update folder in the USB, or enlogic.tar using the WEBUI & FTPS.
- From 3.0.0.2, [bridge firmware] flash new firmware 3.2.4 use **enlogic.fw** using USB, WEBUI & FTPS.
- USB firmware upgrade option is recommended.
- USB should be in FAT32 file system, no other files to be present during firmware upgrade.
- It is recommended to upgrade the firmware always on standalone PDU.
- If PDUs are daisy chained detach the daisy chain cable and then upgrade the firmware.

#### Advantage Secure NMCs:

- Firmware version 3.0.4.
- From 3.0.4, to flash new firmware 3.2.4 use enlogic.fw using USB, WEBUI & FTPS.
- USB firmware upgrade is recommended.
- USB should be in FAT32 file system, no other files to be present during firmware upgrade.
- It is recommended to upgrade the firmware always on standalone PDU.
- If PDUs are daisy chained detach the daisy chain cable and then upgrade the firmware.

## Q4. When updating from a lower firmware version to a version 3.1.3 or later, are there any specific actions recommended?

Answer: It is recommended for users to execute the command "dbg energyclr", to erase all previously saved energy accumulation values from the PDU. Customer service can assist by providing a script that can accommodate a list of PDU addresses.

## Q5. When updating from a lower firmware version to a version 3.1.3 or later, can the firmware then be downgraded to a previous version?

Answer: Due to underlying file system improvements made in version 3.1.3, downgrades to a previous firmware version are not supported.

## Q6. Can older iPDUs support the new Advantage Secure NMCs and Hot Swapping?

Answer: Older iPDU's NMCs cannot be hot swapped with the new Advantage Secure NMCs.

# Q7. After updating firmware to a new version, can I use a configuration file created from the previous firmware version?

Answer: After flashing the new Firmware, previously stored configuration files cannot be used.

#### Q8. Will the MIB files in the new Firmware support IPv6 addresses?

Answer: The new Firmware will support a new MIB file that contains IPv6 addresses.

#### Q9. Could we understand some of the Power Share Terminologies in this document?

| Acronym                    | Abbreviation                                                                                                    |
|----------------------------|----------------------------------------------------------------------------------------------------|
| Power Share function       | Parameter used to enable and/or disable Power Share mode                                                                                                    |
| AC                         | Alternating Current/Standard electricity provided to devices                                                                                                    |
| DC                         | Direct Current/One-directional flow of electric charge                                                                                                    |
| Main Power                 | AC Power incoming from main supply to a PDU                                                                                                    |
| Backup Power               | Power supplied by an adjacent controller during Mains power loss                                                                                                    |
| Upstream                   | Power sharing capability of a PDU to its preceding PDU                                                                                                    |
| Downstream                 | Power sharing capability of a master PDU to the next/succeeding PDU                                                                                                  |
| Cat6 patch cable           | Cat6 Ethernet cable is a network cable used for connecting devices or PDUs                                                                                           |
| MTTR (mean time to repair) | MTTR (mean time to repair) is the average time it takes to repair a system (usually technical or mechanical). It includes both the repair time and any testing time. |

#### Q10. What should a user do if they see an iPDU transitioning into an unknown state?

Answer: If this happens, the user can perform a soft RESET on the iPDU.

| NMC Reboot [RST] | Use a pin, press, and hold the recessed RESET key button for about 8 seconds, which will initiate                     |
|------------------|----------------------------------------------------------------------------------------------------|
|                  | the reset option without changing any configuration values. The OLED display will show the RST during this operation. |

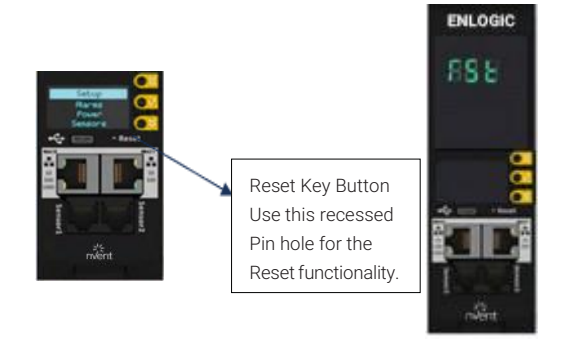

#### **North America**

Tel +1.800.545.6258 Fax +1.800.527.5703 Tel +1.650.216.1526 Fax +1.650.474.7711 info@nVent.com

#### Europe, Middle East, Africa

Tel +32.16.213.511 Fax +32.16.213.603 info@nVent.com

#### Asia Pacific

Tel +86.21.2412.1688 Fax +86.21.5426.3167 cn.info@nVent.com

#### Latin America

Tel +1.713.868.4800 Fax +1.713.868.2333 info@nVent.com

Our powerful portfolio of brands:

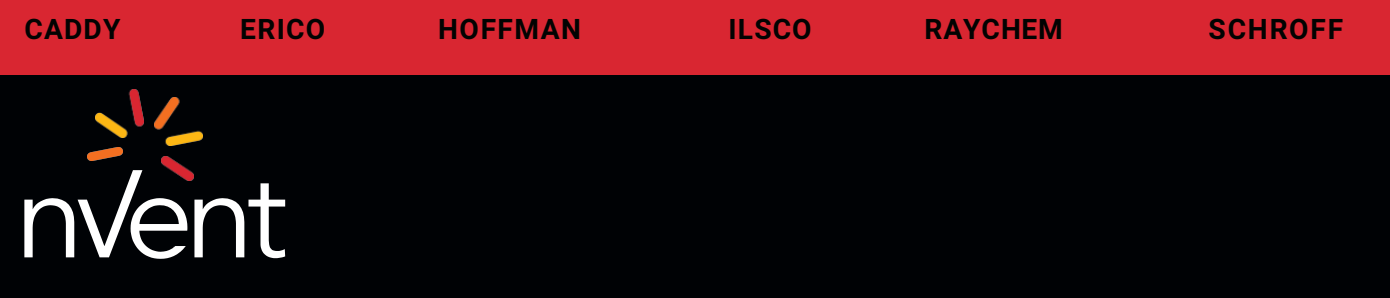

©2024 nVent. All nVent marks and logos are owned or licensed by nVent Services GmbH or its affiliates. All other trademarks are the property of their respective owners. nVent reserves the right to change specifications without notice.

nVent.com